Платформа "Доктор рядом. Телемед Премиум". Административный интерфейс

## Оглавление

# Глава 1

## Глоссарий

| Термин или сокра- | Обозначение                                                                |
|-------------------|----------------------------------------------------------------------------|
| щение             |                                                                            |
| White label       | Версия одного из мобильных приложений, персонализированная под партнера.   |
| ГП                | Гарантийное письмо                                                         |
| ДИТ               | Департамент информационных технологий города Москвы                        |
| ДО                | Дежурная очередь                                                           |
| Доктор рядом      | Обозначение приложения Доктор рядом 24/7.                                  |
| ДР                | Доктор рядом                                                               |
| ИДС               | Информированное добровольное согласие на медицинское вмешательство         |
| Код активации     | Вводится при регистрации или в личном кабинете пациента для определения    |
|                   | партнера и привязки продукта к пользователю.                               |
| Личный кабинет    | Интерфейс пользователя. Позволяет выполнять определенный функционал, до-   |
|                   | ступный с учетом его роли. Доступны личные кабинеты для врача, администра- |
|                   | тора и пациента в web и личный кабинет пациента в мобильном приложении.    |
| ЛПУ               | Лечебно-профилактическое учреждение                                        |
| МИС               | Медицинская информационная система                                         |
| MK                | Медицинский консультант                                                    |
| MΦO               | Микрофинансовые организации                                                |
| OMC               | Обязательное медицинское страхование. Также это обозначение приложений     |
|                   | ОМС ДР (iOS) или ОМС Доктор рядом (Android).                               |
| ООО «МК Док-      | Медицинская компания. Далее - МК Доктор рядом.                             |
| тор рядом»        |                                                                            |
| Партнер           | Организация, которая обслуживает пациентов в системе. Предоставляет паци-  |
|                   | енту доступ к медицинскому продукту.                                       |
| Пациент           | Медицинская карта пользователя. Привязан к владельцу аккаунта.             |
| Пользователь      | Владелец аккаунта. К нему может быть привязано несколько пациентов.        |
| Продукт           | Набор медицинских услуг для пациента. Включает срочные (дежурные) и пла-   |
|                   | новые консультации онлайн или в клинике, сдачу анализов в рамках чекапов.  |
| Промокод          | Дает на скидку на покупку продукта в магазине либо на оплату консультации. |

| Термин или сокра- | Обозначение                                                                |
|-------------------|----------------------------------------------------------------------------|
| щение             |                                                                            |
| Симптом-чекер     | Текстовый АІ-бот, который собирает жалобы пациента перед консультацией для |
|                   | определения подходящего специалиста.                                       |
| Слот              | Временной промежуток, в котором врач может провести консультацию для па-   |
|                   | циента. Должен быть предварительно создан, чтобы пациент смог на него за-  |
|                   | писаться. Бывает свободным и занятым.                                      |
| СЧ                | Симптом-чекер                                                              |
| ΤΠ                | Техническая поддержка                                                      |
| УО                | Условия обслуживания продукта                                              |
| Франшиза          | Обозначение приложения Цифровая клиника 24/7.                              |
| ЦК                | Приложение Цифровая клиника                                                |
| Чекап             | Комплексный продукт, состоящий из этапов: консультация, опрос, исследова-  |
|                   | ние.                                                                       |
| ЭМК               | Электронная медицинская карта                                              |
| ЭЦП               | Электронно-цифровая подпись врача                                          |

Таблица 1 – продолжение с предыдущей страницы

Глава 2

## Рабочая среда

## 2.1 Вход в систему

Чтобы войти в личный кабинет, нужно перейти на главную страницу и выбрать **Административный** интерфейс.

| Логин            |                |
|------------------|----------------|
|                  |                |
| Пароль           |                |
|                  |                |
| 🗌 Запомнить меня | Забыли пароль? |
| Войт             | ги             |

Либо перейти сразу на форму входа и ввести свой логин и пароль.

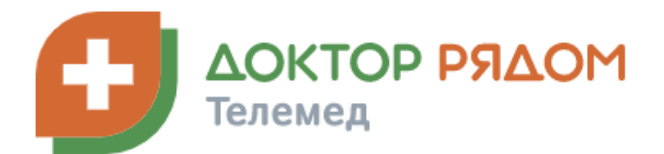

АДМИНИСТРАТИВНЫЙ ИНТЕРФЕЙС ТЕХНИЧЕСКАЯ ДОКУМЕНТАЦИЯ

После этого вы перейдете на главную страницу личного кабинета администратора.

## 2.2 Особенности интерфейса

#### 2.2.1 Вкладки

Вся информация в личном кабинете администратора разделена по вкладкам. Вкладки объединены по группам (разделам). Переключаться между вкладками можно через панель навигации в левой части экрана.

Практически все вкладки представлены в виде таблиц. Основные параметры в таблицах отображаются в виде отдельных столбцов.

| Телемед                                                             |      |                                 |               |                                     |                 |           |      | · · ·          |
|---------------------------------------------------------------------|------|---------------------------------|---------------|-------------------------------------|-----------------|-----------|------|----------------|
| 🏢 Главная                                                           | Глав | ная / Подтверждающие документы  |               |                                     |                 |           |      |                |
| Внешний АРІ                                                         | По   | дтверждающие документы          |               |                                     |                 |           |      |                |
| Врачи                                                               | •    |                                 |               |                                     |                 |           |      | Добавить       |
| Врачи                                                               |      |                                 |               |                                     |                 |           |      |                |
| Врачи - время приема                                                |      | *                               |               |                                     |                 |           |      | $\nabla \cdot$ |
| Подтверждающие документь<br>Привязка к клиникам                     | 4    | BPAH                            | тип документа | название документа для пользователя | срок действия 💲 | актуален  | ФАЙЛ |                |
| Интеграции                                                          | •    | 12 12 12                        | Сертификат    | Сертификат 1                        | 2020-10-11      | ⊗         | 1    | ⊘ Ľ ů          |
| 👿 Клиники<br>📜 Консультации                                         |      | 12 12 12                        | Диплом        | Диплом 1                            | 2020-10-26      | $\otimes$ | ۲    | ◎ 12 11        |
| <ul> <li>Лаборатории</li> <li>Мобильное приложение</li> </ul>       | -    | Стрельцов Феликс Артемович      | Сертификат    | сертиф                              | 2020-11-18      | ۲         | 0    | ◎ 12 11        |
| <ul> <li>Настройки</li> <li>Опросы</li> </ul>                       |      | 12 12 12                        | Диплом        | Диплом 2                            | 2021-01-29      | $\otimes$ | 0    | ◎ Ľ ΰ          |
| <ul> <li>Отзывы</li> <li>Партнеры</li> </ul>                        | . 0  | Стрельцов Феликс Артемович      | Диплом        | диплом                              | 2021-02-19      | ۲         | ۲    | ◎ 12 ₫         |
| 😰 Пользователи<br>🏢 Продуктовая фабрика                             |      | Елмашева Екатерина Владимировна | Диплом        | Сертификат                          | 2021-03-05      | $\otimes$ | C    | ◎ 12 11        |
| <ul> <li>Справочники</li> <li>Отчет о доступности врачей</li> </ul> | •    | Солус Мордин                    | Диплом        | Диплом                              | 2021-07-30      | ۲         | ٠    | ◎ 12 11        |
| ing of the sector inderstops of the                                 |      | Агаркова Надежда Евгеньевна     | Сертификат    | Сертификат Врача                    | 2021-11-05      | $\odot$   |      | ◎ Ľ ů          |

В верхней части таблицы доступны:

- форма поиска по таблице
- сортировка таблицы по параметрам для этого нужно кликнуть на заголовок столбца

• фильтрация таблицы - по кнопке в равой верхней части таблицы можно выбрать параметры фильтрации. У каждой вкладки свои фильтры.

В левой части строк в таблице есть чекбоксы. С их помощью можно массово выделять строки. Для быстрого выделения можно воспользоваться кнопками: Выбрать все элементы на странице и Выбрать все.

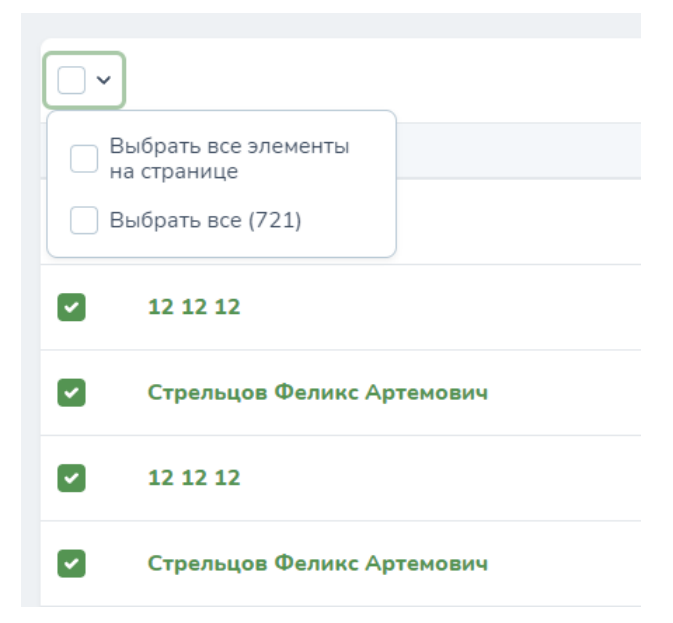

При выделении строк таблицы становится доступной загрузка данных таблицы в формате Excel.

|                                                   | До | бавить |
|---------------------------------------------------|----|--------|
| Выберите действие<br>Выберите действие<br>Клиника | ⊳  | ▽~     |
| Скачать в Ехсег фаил                              |    | • 6    |

#### 2.2.2 Объекты

Каждая строка в таблице - это один объект в системе.

Подсказка: Если название объекта выделено зеленым жирным шрифтом, это название - ссылка, которая ведет на этот объект.

Объекты, в зависимости от уровня доступа, можно:

• добавлять - с помощью кнопки Добавить в правом верхнем углу вкладки над таблицей.

- просматривать с помощью кнопки 🔍 в правой части строки.
- редактировать с помощью кнопки 🏼 в правой части строки.

Подсказка: Если вы не видите кнопок 💿 и 🖾, пролистайте страницу до конца таблицы: там вы увидите полоску для горизонтального скролла. Затем пролистайте таблицу до правого края.

Опасно: Удалять объекты в системе нельзя, даже если у вас есть такая опция. Это может нарушить связь между объектами и привести к ошибкам.

#### 2.2.3 Заполнение форм

В создании и редактировании объектов также есть особенности:

- Создание объекта может быть разделено по вкладкам. Всегда проверяйте наличие вкладок над полями для заполнения.
- У некоторых объектов часть вкладок доступна только в режиме просмотра (по значку 🔍).
- Обязательные для заполнения поля выделены красной звездочкой. Без этих полей объект создать нельзя система покажет ошибку.
- Под некоторыми полями для заполнения могут быть подсказки в виде *приписок курсивом*. Читайте их внимательно.
- В некоторые поля можно добавить сразу несколько значений. В этом случае отдельные значения будут подсвечиваться светло-зеленым цветом.

| Главная / Врач / Добавить              |                                                                                                    |
|----------------------------------------|----------------------------------------------------------------------------------------------------|
| Основное Дежурная очередь              | Уведомления                                                                                                    |
| MLS_ID                                 | MLS_ID                                                                                                    |
| Фотография                             | Выберите файл не выбран                                                                                                    |
| Фамилия •                              | English <u>Руссоий</u><br>Фамилия                                                                                                    |
| Имя *                                  | English Pycowił MMR                                                                                                    |
| Отчество                               | English Pycooiè Otriecteo                                                                                                    |
| Пол врача *                            | Мужской 🗸                                                                                                    |
| Ученые степени                         | Ученые степени 💌                                                                                                    |
| Категории                              | Первая категория × Вторая категория ×                                                                                                    |
| Закрыть запись к врачу за X<br>минут • | 15<br>Параметр ограничивает возможность записи Пациента на слот к врачу за X минут до его начала.<br>При записи Пациента на консультацию определяется условие Вреня консультации - Значение данной настройни >=<br>Гелущее время. Например, точущее время Пациента 1440, ограничение установление 15 минут. Пациент может записаться<br>на консультацию до 1445 на слот 1500 |

• Над некоторыми полями можно увидеть надписи English и Русский. В этом случае полю можно задать два значения: для англоязычного и русскоязычного интерфейса. Оба варианта будут существовать в системе параллельно. При этом задать английский вариант без русского нельзя. **Подсказка:** По умолчанию вы заполняете русскоязычный вариант. Это можно определить по отображению надписей: надпись Русский будет подчеркиваться и подсвечиваться зеленым цветом; надпись English будет серой без подчеркивания.

Если вы заполняете англоязычный вариант, то уже надпись English будет подчеркиваться и подсвечиваться зеленым цветом, а надпись Русский будет серой без подчеркивания.

**Примечание:** У некоторых полей может быть только вариант Русский, без английского. Это значит, что вариант для англоязычного интерфейса задать нельзя.

• В некоторых формах присутствует параметр сортировки. Это порядок отображения объектов одного типа в мобильном приложении: сторис, телефоны службы поддержки, онбординги и т.д.

**Примечание:** По умолчанию в поле **Сортировка** стоит значение **100**. Значит, в списке этих объектов в интерфейсе данный объект будет показываться первым.

Если вы создадите второй объект с параметром сортировки больше, чем у первого номера (например, **200**), в списке этот номер будет показываться вторым. Если меньше (например, **50**) - первым.

Советуем использовать круглые числа либо порядковые числа. Например: **100**, **200**, **300**; **1**, **2**, **3**. В таком виде использовать их удобнее.

Подсказка: Если добавлять в систему объекты в порядке:

- 1. Европа
- 2. Азия
- 3. Африка

И задать им одинаковый параметр сортировки (например, **100**), в списке объектов они будут отображаться в порядке добавления. То есть, сначала **Европа**, затем **Азия** и в конце **Африка** - так же, как мы их добавили.

### 2.3 Ролевая модель

Доступ к различному функционалу в личном кабинете определяет роль администратора. У каждой роли будет свой интерфейс.

Роли администраторов на платформе:

- *администратор платформы* просмотр всех разделов, добавление, редактирование и удаление данных.
- *администратор* доступно все, что и администратору платформы, кроме просмотра нескольких разделов и удаления данных.
- *оператор* создание пациента, просмотр информации по пациентам, продуктам пациента, консультациям; назначение и отмена консультаций.
- менеджер просмотр всех разделов.

Роли для сотрудников клиник и партнеров:

- *администратор клиники* просмотр разделов, связанных с клиниками, к которым подключен администратор, а также добавление и редактирование данных в этих разделах.
- *администратор партнера* просмотр разделов, связанных с партнером, к которым подключен администратор, а также добавление и редактирование данных в этих разделах.
- администратор клиники и партнера совмещенный функционал администратора клиники и администратора партнера.
- *оператор партнера* доступно все, что и оператору, но только в рамках партнера, к которому подключен оператор.

#### 2.3.1 Доступы администраторов

В таблицах показано отображение разделов и функций личного кабинета у разных типов администраторов, где:

- Символ •: функция доступна
- Символ : функция недоступна

#### Администратор платформы

|                          | Чтение | Редактирование | Удаление |
|--------------------------|--------|----------------|----------|
| Внешний АРІ              |        |                |          |
| Интеграции               | •      | •              | •        |
| Колбеки                  | •      | •              | •        |
| Логи                     | •      | •              | •        |
| Методы                   | •      | •              | •        |
| Флоу                     | •      | •              | •        |
| Врачи                    | · ·    |                |          |
| Врачи                    | •      | •              | -        |
| Врачи - время приема     | •      | -              | •        |
| Подтверждающие документы | •      | •              | •        |
| Привязка к клиникам      | •      | •              | -        |
| Главный экран            |        |                |          |
| Блоки                    | •      | •              | •        |
| Карточки                 | •      | •              | •        |
| Интеграции               |        |                |          |
| - Medihost.ru            | •      | •              | •        |
| - Инфоклиника            | •      | •              | •        |
| - Медлайнсофт            | •      | •              | •        |
| Логи запросов            | •      | •              | •        |
| Маппинг данных           | •      | •              | -        |
| Расписание               | •      | •              | •        |
| Клиники                  |        |                |          |
| Договора                 | •      | •              | •        |
| Доступные специальности  | •      | •              | •        |
| Клиники                  | •      | •              | -        |
| Сети клиник              | •      | •              | •        |
| Симптом-чекер            | •      | -              | -        |
| Консультации             |        |                |          |

|                                    | Чтение | Редактирование | Удаление |
|------------------------------------|--------|----------------|----------|
| Консультации                       | •      | -              | -        |
| Лаборатории                        |        |                |          |
| Лаборатории                        | •      | •              | •        |
| Прейскуранты                       | •      | •              | •        |
| Сети лабораторий                   | •      | •              | •        |
| Список анализов                    | •      | •              | •        |
| Мобильное приложение               |        |                |          |
| Баннеры                            | •      | •              | •        |
| Онбординги                         | •      | •              | •        |
| Переводы                           | •      | •              | •        |
| Цветовая палитра                   | •      | •              | •        |
| Настройки                          |        | ,              | 1        |
| Переводы административного интер-  | •      | •              | •        |
| фейса                              |        |                |          |
| Системные настройки                | •      | -              | -        |
| Смс провайдеры                     | •      | •              | -        |
| Смс провайдеры - поля              | •      | •              | •        |
| Шаблоны уведомлений                | •      | •              | •        |
| Шаблоны уведомлений - динамиче-    | •      | •              | •        |
| ские параметры                     |        |                |          |
| Шаблоны уведомлений - события      | •      | •              | •        |
| Языки                              | •      | •              | •        |
| Опросы                             |        |                |          |
| Вопросы                            | •      | •              | •        |
| Опросы                             | •      | •              | •        |
| Отзывы                             |        |                |          |
| Отзывы                             | •      | •              | •        |
| Партнеры                           |        |                |          |
| Договоры                           | •      | •              | •        |
| Настройки платежного провайдера    | •      | •              | •        |
| Настройки полей регистрации        | •      | •              | •        |
| Партнеры                           | •      | •              | -        |
| Пользовательские соглашения        | •      | •              | -        |
| Телефоны службы поддержки          | •      | •              | •        |
| Пользователи                       |        |                |          |
| Администраторы и операторы         | •      | •              | •        |
| Доступы                            | •      | •              | •        |
| Импорт пациентов                   | •      | -              | _        |
| Импорт пациентов - история         | •      | -              | -        |
| Пациенты                           | •      | •              | -        |
| Привязка пользователей к пациентам | •      | •              | •        |
| Роли пользователей                 | •      | •              | •        |
| Список пользователей               | •      | _              | -        |
| Черный список                      | •      | -              | ·        |
| Продуктовая фабрика                | 1      |                | 1        |
| Гарантийные письма                 | -      | -              | -        |
| Импорт кодов активаний             | •      | -              | -        |
| Импорт кодов активаций - история   | •      | -              | -        |
| T 1 1 T                            | 1      |                |          |

| Таблица | 1 — продолжение с | предыдущей | страницы |
|---------|-------------------|------------|----------|

|                                     | Чтение | Редактирование | Удаление |
|-------------------------------------|--------|----------------|----------|
| Использование продуктов пользовате- | •      | -              | -        |
| ЛЯМИ                                |        |                |          |
| Категории продуктов                 | •      | •              | •        |
| Коды активации                      | •      | •              | -        |
| Коды активации - использованные     | •      | •              | •        |
| Продажи                             | •      | -              | -        |
| Промокоды на скидку                 | •      | •              | •        |
| Список продуктов                    | •      | •              | •        |
| Условия обслуживания                | •      | •              | •        |
| Справочники                         |        | · · · ·        |          |
| Все справочники                     | •      | •              | •        |
| Отчет о доступности врачей          | *      | ·              |          |
| Отчет о доступности врачей          | •      | -              | -        |

#### Таблица 1 – продолжение с предыдущей страницы

#### Администратор

|                          | Чтение | Редактирование | Удаление |
|--------------------------|--------|----------------|----------|
| Внешний АРІ              |        |                | 1        |
| Интеграции               | -      | -              | -        |
| Колбеки                  | -      | -              | -        |
| Логи                     | -      | -              | -        |
| Методы                   | -      | -              | -        |
| Флоу                     | -      | -              | -        |
| Врачи                    |        |                |          |
| Врачи                    | •      | •              | -        |
| Врачи - время приема     | •      | -              | •        |
| Подтверждающие документы | •      | •              | •        |
| Привязка к клиникам      | •      | •              | -        |
| Главный экран            |        |                |          |
| Блоки                    | -      | -              | -        |
| Карточки                 | -      | -              | -        |
| Интеграции               |        |                |          |
| - Medihost.ru            | -      | -              | -        |
| - Инфоклиника            | •      | -              | -        |
| - Медлайнсофт            | -      | -              | -        |
| Логи запросов            | •      | -              | -        |
| Маппинг данных           | -      | -              | -        |
| Расписание               | -      | -              | -        |
| Клиники                  |        |                |          |
| Договора                 | •      | -              | -        |
| Доступные специальности  | -      | -              | -        |
| Клиники                  | •      | -              | -        |
| Сети клиник              | •      | -              | -        |
| Симптом-чекер            | -      | -              | -        |
| Консультации             |        |                |          |
| Консультации             | •      | -              | -        |
| Лаборатории              |        |                |          |
| Лаборатории              | •      | •              | -        |

|                                     | Чтение | Редактирование | Удаление |
|-------------------------------------|--------|----------------|----------|
| Прейскуранты                        | •      | •              | -        |
| Сети лабораторий                    | •      | •              | -        |
| Список анализов                     | •      |                | -        |
| Мобильное приложение                | •      | •              |          |
| Баннеры                             | •      | •              |          |
| Онбординги                          | •      |                |          |
| Переволы                            | •      |                | -        |
| Иветовая палитра                    | •      |                | -        |
| Настройки                           | •      | •              |          |
| Переволы алминистративного интер-   | •      | •              | -        |
| фейса                               |        |                |          |
| Системные настройки                 | _      | _              | _        |
| Смс провайдеры                      | •      | •              | -        |
| Смс провайдеры - поля               | •      | -              | -        |
| Шаблоны увеломлений                 | •      | •              | -        |
| Шаблоны увеломлений - линамиче-     | •      | -              | -        |
| ские параметры                      |        |                |          |
| Шаблоны увеломлений - события       | •      | -              | -        |
| Языки                               | •      | -              | -        |
| Опросы                              | •      |                |          |
| Вопросы                             | •      | •              | -        |
| Опросы                              | •      | •              | -        |
| Отзывы                              | •      | •              |          |
| Отзывы                              | •      |                | -        |
| Партнеры                            | •      | •              |          |
| Логоворы                            | •      |                | _        |
| Настройки платежного провайлера     | •      | _              |          |
| Настройки полей регистрации         | •      | _              | -        |
| Партнеры                            | •      |                | -        |
| Пользовательские соглашения         | •      |                |          |
| Телефоны службы подлержки           | •      |                |          |
| Попьзователи                        | •      | •              | •        |
| Алминистраторы и операторы          |        |                | _        |
| Поступы                             | •      | •              | _        |
| Импорт цаниентор                    | •      |                |          |
| Импорт пациентов - история          | •      |                |          |
| Пациентов - история                 | •      | -              | -        |
| Пациенты                            | •      | •              | -        |
| Привязка пользователей к пациентам  | •      | •              | -        |
| Голи пользователей                  | •      | -              | -        |
| Истисок пользователей               | •      | -              | -        |
| Черный список                       | -      | -              | -        |
| продуктовая фаорика                 |        |                |          |
| тарантийные письма                  | -      | -              | -        |
| импорт кодов активации              | •      | -              | -        |
| импорт кодов активации - история    | -      | -              | -        |
| использование продуктов пользовате- | •      | -              | -        |
|                                     |        |                |          |
| Категории продуктов                 | •      | •              | -        |
| <b>к</b> оды активации              | •      | •              | -        |

| Таблица | 2 – продолжение с предыдущей | страницы |
|---------|------------------------------|----------|

|                                 | Чтение | Редактирование | Удаление |  |
|---------------------------------|--------|----------------|----------|--|
| Коды активации - использованные | •      | •              | -        |  |
| Продажи                         | •      | -              | -        |  |
| Промокоды на скидку             | •      | •              | -        |  |
| Список продуктов                | •      | •              | -        |  |
| Условия обслуживания            | •      | •              | •        |  |
| Справочники                     |        |                |          |  |
| Все справочники                 | •      | •              | -        |  |
| Отчет о доступности врачей      |        |                |          |  |
| Отчет о доступности врачей      | •      | -              | -        |  |

#### Таблица 2 – продолжение с предыдущей страницы

#### Администратор клиники

|                                      | Чтение | Редактирование | Удаление |
|--------------------------------------|--------|----------------|----------|
| Внешний АРІ                          | l      |                |          |
| Интеграции                           | -      | -              | -        |
| Колбеки                              | -      | -              | -        |
| Логи                                 | -      | -              | -        |
| Методы                               | -      | -              | -        |
| Флоу                                 | -      | -              | -        |
| Врачи                                |        | ·              |          |
| Врачи (только врачи клиники админи-  | •      | •              | -        |
| стратора)                            |        |                |          |
| Врачи - время приема (только по вра- | •      | -              | -        |
| чам клиники администратора)          |        |                |          |
| Подтверждающие документы (только     | •      | •              | -        |
| по врачам клиники администратора)    |        |                |          |
| Привязка к клиникам (только по вра-  | •      | •              | -        |
| чам клиники администратора)          |        |                |          |
| Главный экран                        |        |                |          |
| Блоки                                | -      | -              | -        |
| Карточки                             | -      | -              | -        |
| Интеграции                           |        |                |          |
| - Medihost.ru                        | -      | -              | -        |
| - Инфоклиника                        | -      | -              | -        |
| - Медлайнсофт                        | -      | -              | -        |
| Логи запросов                        | -      | -              | -        |
| Маппинг данных                       | -      | -              | -        |
| Расписание                           | -      | -              | -        |
| Клиники                              |        |                |          |
| Договора (только по клиникам адми-   | •      | •              | -        |
| нистратора)                          |        |                |          |
| Доступные специальности              | -      | -              | -        |
| Клиники (только клиники админи-      | •      | •              | -        |
| стратора)                            |        |                |          |
| Сети клиник (только сети клиник ад-  | •      | •              | -        |
| министратора)                        |        |                |          |
| Симптом-чекер                        | -      | -              | -        |
| Консультации                         |        |                |          |

|                                      | Чтение | Релактирование | Улаление |
|--------------------------------------|--------|----------------|----------|
| Консультации (только консультации    |        |                | -        |
| клиники алминистратора)              | •      |                |          |
| Лаборатории                          |        |                |          |
| Лаборатории                          | _      | _              | _        |
| Прейскуранты                         |        |                |          |
| Сети пабораторий                     |        |                |          |
| Снисок онолгории                     | -      |                | -        |
|                                      | -      | -              | -        |
| Башири                               |        |                |          |
| Олбординиц                           | -      | -              | -        |
| Оноординги                           | -      | -              | -        |
| переводы                             | -      | -              | -        |
| Цветовая палитра                     | -      | -              | -        |
| Настройки                            | 1      | 1              | 1        |
| Переводы административного интер-    | -      | -              | -        |
| фейса                                |        |                |          |
| Системные настройки                  | -      | -              | -        |
| Смс провайдеры                       | -      | -              | -        |
| Смс провайдеры - поля                | -      | -              | -        |
| Шаблоны уведомлений                  | -      | -              | -        |
| Шаблоны уведомлений - динамиче-      | -      | -              | -        |
| ские параметры                       |        |                |          |
| Шаблоны уведомлений - события        | -      | -              | -        |
| Языки                                | -      | -              | -        |
| Опросы                               |        |                | 1        |
| Вопросы                              | -      | -              | -        |
| Опросы                               | -      | -              | -        |
| Отзывы                               | L      | 1              | 1        |
| Отзывы                               | -      | -              | -        |
| Партнеры                             | I      |                |          |
| Договоры                             | -      | -              | -        |
| Настройки платежного провайдера      | -      | _              | -        |
| Настройки полей регистрации          | -      | -              | -        |
| Партнеры                             |        | _              | -        |
| Пользовательские соглашения          | _      |                |          |
| Телефоны службы подлержки            |        |                |          |
| Пользователи                         |        |                |          |
|                                      |        |                | _        |
| клиники элминистратора)              | •      | •              |          |
| Поступци                             |        |                |          |
| Импорт принонтор (только принонты)   | -      |                | -        |
| импорт пациентов (только пациенты    | •      | -              | -        |
| Импорт почностратора)                |        |                |          |
| импорт пациентов - история (только   | •      | -              | -        |
| пациенты клиники администратора)     |        |                |          |
| Пациенты                             | -      | -              | -        |
| привязка пользователеи к пациентам   | -      | -              | -        |
| голи пользователеи                   | -      | -              | -        |
| Список пользователей (только пользо- | •      | -              | -        |
| ватели клиники администратора)       |        |                |          |
| Черный список                        | -      | -              | -        |

Таблица 3 – продолжение с предыдущей страницы

|                                     | Чтение | Редактирование | Удаление |
|-------------------------------------|--------|----------------|----------|
| Продуктовая фабрика                 |        |                |          |
| Гарантийные письма                  | -      | -              | -        |
| Импорт кодов активаций              | -      | -              | -        |
| Импорт кодов активаций - история    | -      | -              | -        |
| Использование продуктов пользовате- | -      | -              | -        |
| ЛЯМИ                                |        |                |          |
| Категории продуктов                 | -      | -              | -        |
| Коды активации                      | -      | -              | -        |
| Коды активации - использованные     | -      | -              | -        |
| Продажи                             | -      | -              | -        |
| Промокоды на скидку                 | -      | -              | -        |
| Список продуктов                    | -      | -              | -        |
| Условия обслуживания                | -      | -              | -        |
| Справочники                         |        |                |          |
| Все справочники                     | -      | -              | -        |
| Отчет о доступности врачей          |        |                |          |
| Отчет о доступности врачей (только  | •      | -              | -        |
| врачи клиники администратора)       |        |                |          |

#### Таблица 3 – продолжение с предыдущей страницы

#### Администратор партнера

|                          | Чтение      | Редактирование | Удаление |  |  |  |
|--------------------------|-------------|----------------|----------|--|--|--|
| Внешний АРІ              | Внешний АРІ |                |          |  |  |  |
| Интеграции               | -           | -              | -        |  |  |  |
| Колбеки                  | -           | -              | -        |  |  |  |
| Логи                     | -           | -              | -        |  |  |  |
| Методы                   | -           | -              | -        |  |  |  |
| Флоу                     | -           | -              | -        |  |  |  |
| Врачи                    | •           |                |          |  |  |  |
| Врачи                    | -           | -              | -        |  |  |  |
| Врачи - время приема     | -           | -              | -        |  |  |  |
| Подтверждающие документы | -           | -              | -        |  |  |  |
| Привязка к клиникам      | -           | -              | -        |  |  |  |
| Главный экран            |             |                |          |  |  |  |
| Блоки                    | -           | -              | -        |  |  |  |
| Карточки                 | -           | -              | -        |  |  |  |
| Интеграции               |             |                |          |  |  |  |
| - Medihost.ru            | -           | -              | -        |  |  |  |
| - Инфоклиника            | -           | -              | -        |  |  |  |
| - Медлайнсофт            | -           | -              | -        |  |  |  |
| Логи запросов            | -           | -              | -        |  |  |  |
| Маппинг данных           | -           | -              | -        |  |  |  |
| Расписание               | -           | -              | -        |  |  |  |
| Клиники                  |             |                |          |  |  |  |
| Договора                 | -           | -              | -        |  |  |  |
| Доступные специальности  | -           | -              | -        |  |  |  |
| Клиники                  | -           | -              | -        |  |  |  |
| Сети клиник              | -           | -              | -        |  |  |  |
| Симптом-чекер            | -           | -              | -        |  |  |  |

|                                    |       | Репактирование | Ипаление |
|------------------------------------|-------|----------------|----------|
| Консультации                       | Пение | Гедактирование | удаление |
|                                    |       | _              |          |
| партнера алминистратора)           | •     |                |          |
| Партпера администратора)           |       |                |          |
| Паборатории                        | _     | _              |          |
|                                    |       |                |          |
| Гренскуранты<br>Соти добородорий   | -     | -              | -        |
| Снисок онолноор                    | -     | -              | -        |
|                                    | -     | -              | -        |
| Банноры (тонко банноры нартнора    |       |                |          |
| алицистратора)                     | •     | •              | -        |
| Администратора)                    |       |                |          |
| Перерединги                        | -     | -              | -        |
| Переводы                           | -     | -              | -        |
| цветовая палитра                   | -     | -              | -        |
| Парадания а лининатратириала интер |       |                |          |
| переводы административного интер-  | -     | -              | -        |
| феиса                              |       |                |          |
| Системные настроики                | -     | -              | -        |
| Смс проваидеры                     | -     | -              | -        |
| Смс проваидеры - поля              | -     | -              | -        |
| Шаолоны уведомлении                | -     | -              | -        |
| Шаблоны уведомлений - динамиче-    | -     | -              | -        |
| ские параметры                     |       |                |          |
| Шаблоны уведомлений - события      | -     | -              | -        |
| Языки                              | -     | -              | -        |
| Опросы                             | 1     | 1              |          |
| Вопросы                            | -     | -              | -        |
| Опросы                             | -     | -              | -        |
| Отзывы                             | 1     | 1              | 1        |
| Отзывы (только отзывы, относящиеся | •     | •              | -        |
| к партнеру администратора)         |       |                |          |
| Партнеры                           | 1     | 1              | 1        |
| Договоры                           | -     | -              | -        |
| Настройки платежного провайдера    | -     | -              | -        |
| Настройки полей регистрации        | -     | -              | -        |
| Партнеры                           | -     | -              | -        |
| Пользовательские соглашения        | -     | -              | -        |
| Телефоны службы поддержки          | -     | -              | -        |
| Пользователи                       |       | 1              | 1        |
| Администраторы и операторы (только | •     | •              | -        |
| партнера администратора)           |       |                |          |
| Доступы                            | -     | -              | -        |
| Импорт пациентов (только пациенты  | •     | -              | -        |
| партнера администратора)           |       |                |          |
| Импорт пациентов - история (только | •     | -              | -        |
| пациенты партнера администратора)  |       |                |          |
| Пациенты (только пациенты партнера | •     | •              | -        |
| администратора)                    |       |                |          |
| Привязка пользователей к пациентам | -     | -              | -        |
| Роли пользователей                 | -     | -              | -        |

Таблица 4 – продолжение с предыдущей страницы

|                                      | Чтение | Редактирование | Удаление |
|--------------------------------------|--------|----------------|----------|
| Список пользователей (только пользо- | •      | -              | -        |
| ватели партнера администратора)      |        |                |          |
| Черный список                        | -      | -              | -        |
| Продуктовая фабрика                  |        |                |          |
| Гарантийные письма (только письма    | •      | -              | -        |
| партнера администратора)             |        |                |          |
| Импорт кодов активаций               | -      | -              | -        |
| Импорт кодов активаций - история     | -      | -              | -        |
| Использование продуктов пользовате-  | -      | -              | -        |
| ЛЯМИ                                 |        |                |          |
| Категории продуктов                  | -      | -              | -        |
| Коды активации (только коды актива-  | •      | •              | -        |
| ции партнера администратора)         |        |                |          |
| Коды активации - использованные      | •      | •              | -        |
| (только коды активации партнера ад-  |        |                |          |
| министратора)                        |        |                |          |
| Продажи                              | -      | -              | -        |
| Промокоды на скидку                  | -      | -              | -        |
| Список продуктов (только продукты    | •      | •              | -        |
| партнера администратора)             |        |                |          |
| Условия обслуживания (только УО      | •      | •              | -        |
| партнера администратора)             |        |                |          |
| Справочники                          |        |                |          |
| Все справочники                      | -      | -              | -        |
| Отчет о доступности врачей           |        |                |          |
| Отчет о доступности врачей (только   | •      | -              | -        |
| врачи, относящиеся к партнеру адми-  |        |                |          |
| нистратора)                          |        |                |          |

| <b>T</b> < |                   |            |          |
|------------|-------------------|------------|----------|
| Габлица    | 4 – продолжение с | предыдущей | страницы |

### Оператор

|                          | Чтение | Редактирование | Удаление |  |
|--------------------------|--------|----------------|----------|--|
| Внешний АРІ              |        |                |          |  |
| Интеграции               | -      | -              | -        |  |
| Колбеки                  | -      | -              | -        |  |
| Логи                     | -      | -              | -        |  |
| Методы                   | -      | -              | -        |  |
| Флоу                     | -      | -              | -        |  |
| Врачи                    |        |                |          |  |
| Врачи                    | •      | -              | -        |  |
| Врачи - время приема     | •      | -              | -        |  |
| Подтверждающие документы | -      | -              | -        |  |
| Привязка к клиникам      | -      | -              | -        |  |
| Главный экран            |        |                |          |  |
| Блоки                    | -      | -              | -        |  |
| Карточки                 | -      | -              | -        |  |
| Интеграции               |        |                |          |  |
| - Medihost.ru            | -      | -              | -        |  |
| - Инфоклиника            | -      | -              | -        |  |

|                                   | Чтение       | Редактирование | Vлапение |  |  |
|-----------------------------------|--------------|----------------|----------|--|--|
| - Меллайнсофт                     | -            | -              | -        |  |  |
| Поги запросов                     | _            | _              | _        |  |  |
| Маппинг данных                    | _            | _              | _        |  |  |
| Расписание                        | _            | _              | _        |  |  |
| Клиники                           |              | _              | _        |  |  |
|                                   | _            | _              | _        |  |  |
| Договора                          |              |                |          |  |  |
| Клиники                           |              |                |          |  |  |
| Соти клиник                       |              | -              | -        |  |  |
| Сништом некор                     | -            | -              | -        |  |  |
| Симптом-чекер                     | -            | -              | -        |  |  |
| Консультации                      |              |                |          |  |  |
| Консультации                      | •            | -              | -        |  |  |
| Лаборатории                       |              |                |          |  |  |
| Лаооратории                       | -            | -              | -        |  |  |
| Преискуранты                      | -            | -              | -        |  |  |
| Сети лаооратории                  | -            | -              | -        |  |  |
| Список анализов                   | -            | -              | -        |  |  |
| Мобильное приложение              |              | 1              |          |  |  |
| Баннеры                           | -            | -              | -        |  |  |
| Онбординги                        | -            | -              | -        |  |  |
| Переводы                          | -            | -              | -        |  |  |
| Цветовая палитра                  | -            | -              | -        |  |  |
| Настройки                         | 1            | T              | T        |  |  |
| Переводы административного интер- | -            | -              | -        |  |  |
| фейса<br>—                        |              |                |          |  |  |
| Системные настройки               | -            | -              | -        |  |  |
| Смс провайдеры                    | -            | -              | -        |  |  |
| Смс провайдеры - поля             | -            | -              | -        |  |  |
| Шаблоны уведомлений               | -            | -              | -        |  |  |
| Шаблоны уведомлений - динамиче-   | -            | -              | -        |  |  |
| ские параметры                    |              |                |          |  |  |
| Шаблоны уведомлений - события     | -            | -              | -        |  |  |
| Языки                             | -            | -              | -        |  |  |
| Опросы                            | 1            | 1              | 1        |  |  |
| Вопросы                           | -            | -              | -        |  |  |
| Опросы                            | -            | -              | -        |  |  |
| Отзывы                            |              |                |          |  |  |
| Отзывы                            | -            | -              | -        |  |  |
| Партнеры                          |              |                |          |  |  |
| Договоры                          | -            | -              | -        |  |  |
| Настройки платежного провайдера   | -            | -              | -        |  |  |
| Настройки полей регистрации       | -            | -              | -        |  |  |
| Партнеры                          | -            | -              | -        |  |  |
| Пользовательские соглашения       | -            | -              | -        |  |  |
| Телефоны службы поддержки         | -            | -              | -        |  |  |
| Пользователи                      | Пользователи |                |          |  |  |
| Администраторы и операторы        | -            | -              | -        |  |  |
| Доступы                           | -            | -              | -        |  |  |
| Импорт пациентов                  | -            | -              | -        |  |  |

| Таблица | a 5 — | продолжение | е с пре | дыдущей | страницы |
|---------|-------|-------------|---------|---------|----------|

|                                     | Чтение | Редактирование | Удаление |
|-------------------------------------|--------|----------------|----------|
| Импорт пациентов - история          | -      | -              | -        |
| Пациенты                            | •      | •              | -        |
| Привязка пользователей к пациентам  | •      | •              | -        |
| Роли пользователей                  | -      | -              | -        |
| Список пользователей                | •      | -              | -        |
| Черный список                       | -      | -              | -        |
| Продуктовая фабрика                 |        |                |          |
| Гарантийные письма                  | -      | -              | -        |
| Импорт кодов активаций              | -      | -              | -        |
| Импорт кодов активаций - история    | -      | -              | -        |
| Использование продуктов пользовате- | -      | -              | -        |
| ЛЯМИ                                |        |                |          |
| Категории продуктов                 | -      | -              | -        |
| Коды активации                      | -      | -              | -        |
| Коды активации - использованные     | -      | -              | -        |
| Продажи                             | -      | -              | -        |
| Промокоды на скидку                 | -      | -              | -        |
| Список продуктов                    | •      | •              | -        |
| Условия обслуживания                | •      | -              | -        |
| Справочники                         |        |                |          |
| Все справочники                     | -      | -              | -        |
| Отчет о доступности врачей          |        |                |          |
| Отчет о доступности врачей          | •      | -              | -        |

| тс      | F                 | <b>.</b>            |
|---------|-------------------|---------------------|
| гаолица | 5 – продолжение с | предыдущеи страницы |

#### Оператор партнера

|                                      | Чтение | Редактирование | Удаление |
|--------------------------------------|--------|----------------|----------|
| Внешний АРІ                          |        |                |          |
| Интеграции                           | -      | -              | -        |
| Колбеки                              | -      | -              | -        |
| Логи                                 | -      | -              | -        |
| Методы                               | -      | -              | -        |
| Флоу                                 | -      | -              | -        |
| Врачи                                |        |                |          |
| Врачи (только врачи, относящиеся к   | •      | -              | -        |
| партнеру администратора)             |        |                |          |
| Врачи - время приема (только по вра- | •      | -              | -        |
| чам, относящимся к партнеру админи-  |        |                |          |
| стратора)                            |        |                |          |
| Подтверждающие документы             | -      | -              | -        |
| Привязка к клиникам                  | -      | -              | -        |
| Главный экран                        |        |                |          |
| Блоки                                | -      | -              | -        |
| Карточки                             | -      | -              | -        |
| Интеграции                           |        |                |          |
| - Medihost.ru                        | -      | -              | -        |
| - Инфоклиника                        | -      | -              | -        |
| - Медлайнсофт                        | -      | -              | -        |
| Логи запросов                        | -      | -              | -        |

|                                   | Чтение | Редактирование | Удаление |
|-----------------------------------|--------|----------------|----------|
| Маппинг данных                    | -      | -              | -        |
| Расписание                        | -      | -              | -        |
| Клиники                           |        |                |          |
| Логовора                          | -      | -              | -        |
| Лоступные специальности           | -      | -              | -        |
| Клиники                           | -      | -              | -        |
| Сети клиник                       | -      | -              | -        |
| Симптом-чекер                     | -      | _              | -        |
| Консультации                      |        |                |          |
| Консультации (только консультации | •      | -              | -        |
| партнера администратора)          |        |                |          |
| Лаборатории                       |        |                |          |
| Лаборатории                       | -      | -              | -        |
| Прейскуранты                      | -      | -              | -        |
| Сети лабораторий                  | -      | -              | -        |
| Список анализов                   | -      | -              | -        |
| Мобильное приложение              |        |                |          |
| Баннеры                           | -      | -              | -        |
| Онбординги                        | -      | -              | -        |
| Переводы                          | -      | -              | -        |
| Цветовая палитра                  | -      | -              | -        |
| Настройки                         |        |                |          |
| Переводы административного интер- | -      | -              | -        |
| фейса                             |        |                |          |
| Системные настройки               | -      | -              | -        |
| Смс провайдеры                    | -      | -              | -        |
| Смс провайдеры - поля             | -      | -              | -        |
| Шаблоны уведомлений               | -      | -              | -        |
| Шаблоны уведомлений - динамиче-   | -      | -              | -        |
| ские параметры                    |        |                |          |
| Шаблоны уведомлений - события     | -      | -              | -        |
| Языки                             | -      | -              | -        |
| Опросы                            |        |                |          |
| Вопросы                           | -      | -              | -        |
| Опросы                            | -      | -              | -        |
| Отзывы                            |        |                |          |
| Отзывы                            | -      | -              | -        |
| Партнеры                          |        |                |          |
| Договоры                          | -      | -              | -        |
| Настройки платежного провайдера   | -      | -              | -        |
| Настройки полей регистрации       | -      | -              | -        |
| Партнеры                          | -      | -              | -        |
| Пользовательские соглашения       | -      | -              | -        |
| Телефоны службы поддержки         | -      | -              | -        |
| Пользователи                      |        |                |          |
| Администраторы и операторы        | -      | -              | -        |
| Доступы                           | -      | -              | -        |
| Импорт пациентов                  | -      | -              | -        |
| Импорт пациентов - история        | -      | -              | -        |

| Таблица | 6 – продолжение с | предыдущей | страницы |
|---------|-------------------|------------|----------|

|                                      | Чтение | Редактирование | Удаление |
|--------------------------------------|--------|----------------|----------|
| Пациенты (только пациенты партнера   | •      | •              | -        |
| администратора)                      |        |                |          |
| Привязка пользователей к пациентам   | •      | •              | -        |
| (только пациенты партнера админи-    |        |                |          |
| стратора)                            |        |                |          |
| Роли пользователей                   | -      | -              | -        |
| Список пользователей (только пользо- | •      | -              | -        |
| ватели партнера администратора)      |        |                |          |
| Черный список                        | -      | -              | -        |
| Продуктовая фабрика                  |        |                |          |
| Гарантийные письма                   | -      | -              | -        |
| Импорт кодов активаций               | -      | -              | -        |
| Импорт кодов активаций - история     | -      | -              | -        |
| Использование продуктов пользовате-  | -      | -              | -        |
| ЛЯМИ                                 |        |                |          |
| Категории продуктов                  | -      | -              | -        |
| Коды активации                       | -      | -              | -        |
| Коды активации - использованные      | -      | -              | -        |
| Продажи                              | -      | -              | -        |
| Промокоды на скидку                  | -      | -              | -        |
| Список продуктов (только продукты    | •      | •              | -        |
| партнера администратора)             |        |                |          |
| Условия обслуживания (только УО      | •      | -              | -        |
| партнера администратора)             |        |                |          |
| Справочники                          | •      |                | •        |
| Все справочники                      | -      | -              | -        |
| Отчет о доступности врачей           |        |                |          |
| Отчет о доступности врачей (только   | •      | -              | -        |
| врачи, относящиеся к партнеру адми-  |        |                |          |
| нистратора)                          |        |                |          |

Таблица 6 – продолжение с предыдущей страницы

#### Менеджер

|                          | Чтение | Редактирование | Удаление |
|--------------------------|--------|----------------|----------|
| Внешний АРІ              |        |                |          |
| Интеграции               | •      | -              | -        |
| Колбеки                  | •      | -              | -        |
| Логи                     | •      | -              | -        |
| Методы                   | •      | -              | -        |
| Флоу                     | •      | -              | -        |
| Врачи                    |        |                |          |
| Врачи                    | •      | -              | -        |
| Врачи - время приема     | •      | -              | -        |
| Подтверждающие документы | •      | -              | -        |
| Привязка к клиникам      | •      | -              | -        |
| Главный экран            |        |                |          |
| Блоки                    | •      | -              | -        |
| Карточки                 | •      | -              | -        |
| Интеграции               |        |                |          |

|                                   |       |                | Ипаление |
|-----------------------------------|-------|----------------|----------|
| Modihost ru                       | Пепие | гедактирование | удаление |
| - Medmost.ru                      | •     | -              | -        |
| - инфоклиника                     | •     | -              | -        |
| - Медлаинсофт                     | •     | -              | -        |
| Логи запросов                     | •     | -              | -        |
| Маппинг данных                    | •     | -              | -        |
| Расписание                        | •     | -              | -        |
| Клиники                           |       |                |          |
| Договора                          | •     | -              | -        |
| Доступные специальности           | •     | -              | -        |
| Клиники                           | •     | -              | -        |
| Сети клиник                       | •     | -              | -        |
| Симптом-чекер                     | •     | -              | -        |
| Консультации                      | 1     | 1              |          |
| Консультации                      | •     | -              | -        |
| Лаборатории                       | 1     | 1              | 1        |
| Лаборатории                       | •     | -              | -        |
| Прейскуранты                      | •     | -              | -        |
| Сети лабораторий                  | •     | -              | -        |
| Список анализов                   | •     | -              | -        |
| Мобильное приложение              |       |                |          |
| Баннеры                           | •     | -              | -        |
| Онбординги                        | •     | -              | -        |
| Переводы                          | •     | -              | -        |
| Цветовая палитра                  | •     | -              | -        |
| Настройки                         |       |                |          |
| Переводы административного интер- | •     | -              | -        |
| фейса                             |       |                |          |
| Системные настройки               | •     | -              | -        |
| Смс провайдеры                    | •     | -              | -        |
| Смс провайдеры - поля             | •     | -              | -        |
| Шаблоны уведомлений               | •     | -              | -        |
| Шаблоны уведомлений - динамиче-   | •     | -              | -        |
| ские параметры                    |       |                |          |
| Шаблоны уведомлений - события     | •     | -              | -        |
| Языки                             | •     | -              | -        |
| Опросы                            |       |                |          |
| Вопросы                           | •     | -              | -        |
| Опросы                            | •     | -              | -        |
| Отзывы                            | ·     |                |          |
| Отзывы                            | •     | -              | -        |
| Партнеры                          | 1     |                |          |
| Договоры                          | •     | -              | -        |
| Настройки платежного провайдера   | •     | -              | -        |
| Настройки полей регистрации       | •     | -              | -        |
| Партнеры                          | •     | -              | -        |
| Пользовательские соглашения       | •     | -              | -        |
| Телефоны службы поддержки         | •     | -              | -        |
| Пользователи                      | I     | I              | 1        |
| Администраторы и операторы        | •     | -              | -        |
|                                   | 1     | 1              | 1        |

| Таблица | 7 – продолжение с предыдущей | страницы |
|---------|------------------------------|----------|

|                                     | Чтение | Редактирование | Удаление |
|-------------------------------------|--------|----------------|----------|
| Доступы                             | •      | -              | -        |
| Импорт пациентов                    | •      | -              | -        |
| Импорт пациентов - история          | •      | -              | -        |
| Пациенты                            | •      | -              | -        |
| Привязка пользователей к пациентам  | •      | -              | -        |
| Роли пользователей                  | •      | -              | -        |
| Список пользователей                | •      | -              | -        |
| Черный список                       | •      | -              | -        |
| Продуктовая фабрика                 |        |                |          |
| Гарантийные письма                  | •      | -              | -        |
| Импорт кодов активаций              | •      | -              | -        |
| Импорт кодов активаций - история    | •      | -              | -        |
| Использование продуктов пользовате- | •      | -              | -        |
| лями                                |        |                |          |
| Категории продуктов                 | •      | -              | -        |
| Коды активации                      | •      | -              | -        |
| Коды активации - использованные     | •      | -              | -        |
| Продажи                             | •      | -              | -        |
| Промокоды на скидку                 | •      | -              | -        |
| Список продуктов                    | •      | -              | -        |
| Условия обслуживания                | •      | -              | -        |
| Справочники                         |        |                |          |
| Все справочники                     | •      | -              | -        |
| Отчет о доступности врачей          |        |                |          |
| Отчет о доступности врачей          | •      | -              | -        |

| Габлица | 7 – продолжение с | прелылушей страницы |
|---------|-------------------|---------------------|
| гаолица | т – продолжение с | предыдущей страницы |

## 2.4 Создание администраторов

Если вы только начали работать с системой, советуем сперва ознакомиться с ролевой моделью.

По данной инструкции вы можете создать:

- администратора платформы
- администратора
- менеджера
- оператора

**Осторожно:** Вы можете использовать эту инструкцию, если ваша роль в системе - администратор или администратор платформы. Учтите, что администратора платформы может создать **только** администратор платформы.

Чтобы создать *администраторов клиники* или *администраторов и операторов партнера*, воспользуйтесь соответствующими инструкциями.

#### 2.4.1 Создание администратора

Сначала создайте профиль администратора без конкретной роли, без привязки к клиникам или партнерам. Для этого выполните следующие действия:

- 1. Перейдите в раздел Пользователи, во вкладку Администраторы и операторы.
- 2. Нажмите на кнопку Добавить в правом верхнем углу.

|                                       |                                                |                      |                         |                    |              | Иван 🗸        |
|---------------------------------------|------------------------------------------------|----------------------|-------------------------|--------------------|--------------|---------------|
| 🇱 Главная                             | Главная / Администраторы и операторы           |                      |                         |                    |              |               |
| 💼 Врачи                               | Администраторы и операторы                     |                      |                         |                    |              |               |
| 🐼 Клиники 🗖                           |                                                |                      |                         |                    | _            | Побавить      |
| 📜 Консультации                        | Q Howes                                        |                      |                         |                    |              | дооавитв      |
| 💮 Мобильное приложение                |                                                |                      |                         |                    |              |               |
| 🔯 Настройки                           |                                                |                      |                         |                    |              | $\vee$ $\vee$ |
| 🚨 Партнеры                            | контактная информация                          | АДМИНИСТРАТОР КЛИНИК | АДМИНИСТРАТОР ПАРТНЕРОВ | ΟΠΕΡΑΤΟΡ ΠΑΡΤΗΕΡΟΒ | АКТИВНОСТЬ 🗘 |               |
| 🔯 Пользователи                        | Карамазов Иван                                 | Kauna "Essena"       | Клиника "Европа"        |                    | 0            | @ F2          |
| Администраторы и операторь            | 78587457845, , i.karamazov                     | клиника "Европа"     | Доктор рядом            |                    | U            |               |
| Владельцы аккаунтов                   | Васильцов Тимур                                |                      | Boyrop pgrov            |                    | 0            | 0 12          |
| Импорт пациентов                      | 700121321543, 700121321543@mail.ru, tvasiltsov |                      | Доктор рядом            |                    | 0            |               |
| Импорт пациентов - история            | Петров Петр                                    |                      | Kawawa "Fapaga"         |                    | 0            | @ F2          |
| Пациенты                              | 89330033003, p.petrov                          |                      | тотиника свропа         |                    | 0            |               |
| Привязка пользователей к<br>пациентам | Белый Кирилл                                   |                      | Клиника "Европа"        |                    | 0            | 0 12          |
| Продуктовая фабрика                   | 89121212120, . k.belyy                         |                      |                         |                    | Ŭ            |               |
| Отчет о доступности врачей            | Лукин Лук                                      |                      | Клиника "Европа"        |                    | Ø            |               |
|                                       | 79992375193., Llukin                           |                      |                         |                    | Ŭ            |               |
|                                       | Кот Игорь Олегович                             |                      | Клиника "Европа"        |                    | Ø            |               |
|                                       | +7903530189, i-o-kotlyar@yak.ru, i.kot         |                      | Towninka Espona         |                    | Ŭ            |               |

3. Заполните обязательные поля: Фамилия, Имя, Телефон. По желанию заполните поля Отчество и email. Обязательно заполните поле Пароль.

Важно: Запомните или запишите введенный пароль и затем сообщите администратору.

4. По желанию заполните остальные поля. Ни в коем случае не заполняйте поля Администратор клиник, Администратор партнеров, Оператор партнеров. Они нужны для других ролей.

| сновное                    |                         |   |  |
|----------------------------|-------------------------|---|--|
| Фамилия *                  | Фамилия                 |   |  |
| Имя *                      | Имя                     |   |  |
| Отчество                   | Отчество                |   |  |
| Телефон *                  | Телефон                 |   |  |
| EMail                      | EMail                   |   |  |
| Введите пароль             | Введите пароль          |   |  |
| Администратор<br>клиник    | Администратор клиник    | • |  |
| Администратор<br>партнеров | Администратор партнеров | • |  |
| Оператор партнеров         | Оператор партнеров      | • |  |
| Активность                 |                         |   |  |

5. Нажмите на кнопку **Добавить** либо **Добавить и перейти к следующему**, чтобы создать других администраторов.

Новому администратору будет доступен только раздел **Отчет о доступности врачей**. Чтобы администратор смог работать в системе, нужно задать ему роль в профиле пользователя.

#### 2.4.2 Привязка роли

1. Зайдите в профиль созданного администратора из вкладки Администраторы и операторы, нажав на значок .

| Главная / Администраторы и операторы / Карама | зов Дмитрий       |          |   |
|-----------------------------------------------|-------------------|----------|---|
| Карамазов Дмитрий                             |                   | <b>D</b> | Ø |
| Основное                                      |                   |          |   |
| Пользователь                                  | Карамазов Дмитрий |          |   |
| Фамилия                                       | Карамазов         |          |   |
| Имя                                           | Дмитрий           |          |   |
| Отчество                                      | -                 |          |   |
| Телефон                                       | 79843473744       |          |   |
| EMail                                         | -                 |          |   |
| Логин                                         | d.karamazov       |          |   |
| Администратор клиник                          | -                 |          |   |
| Администратор партнеров                       | -                 |          |   |
| Оператор партнеров                            | -                 |          |   |
| Активность                                    | $\odot$           |          |   |

- 2. В поле Пользователь вы увидите фамилию и имя администратора в зеленом цвете. Таким цветом обозначаются ссылки. Нажмите на эту ссылку, чтобы перейти в профиль пользователя.
- 3. В профиле пользователя перейдите во вкладку **Роли**. Если вы не задавали администратору клинику или партнера, вкладка будет пустой.

| Главная / Список | пользователеі   | й / Карамазов Дмитрий |                    |          |
|------------------|-----------------|-----------------------|--------------------|----------|
| Карамазов Д      | <b>ļ</b> митрий |                       |                    |          |
| Основное         | Роли            | Привязанные пациенты  | Карты              |          |
| Q Поиск          |                 |                       |                    | Добавить |
|                  |                 |                       |                    | ▽ ~      |
|                  |                 |                       |                    |          |
|                  |                 |                       | Записи отсутствуют |          |
|                  |                 |                       | Добавить           |          |

- 4. Нажмите на кнопку Добавить в правом верхнем углу.
- 5. В открывшейся форме выберите нужную роль из выпадающего списка. После выбора роли нажмите Добавить под формой в правой части экрана. Теперь ваш администратор может работать в системе.

Осторожно: Если вы зададите администратору роли Администратор клиники, Администратор партнера или Оператор партнера, данному администратору будет доступен функционал этих ролей без привязки к конкретным клиникам и/или партнерам. То есть, в разделах ему будут отображаться данные по всем клиникам и/или партнерам.

Например, если пользователю Иванову Петру Сергеевичу задать роль **Администратора партне**ра и задать ему партнера «Уездный город N», ему будет доступна информация **только** по партнеру «Уездный город N».

Но если пользователю Иванову Петру Сергеевичу задать роль **Администратора партнера** без указания партнера, ему будут доступны данные не только по партнеру «Уездный город N», но и по остальным партнерам на платформе.

Опасно: Добавление пользователю более чем одной роли может привести к ошибкам в системе.

Изменение роли администратора также должно происходить через роли пользователя. Воспроизведите вторую часть инструкции, начиная с 3 шага, только вместо добавления новой роли нажмите на значок

🔟 у существующей.

Редактировать контактные данные администратора можно через вкладку Администраторы и опе-

раторы по значку Ш. Можно редактировать те же данные, что и при создании, в том числе логин или пароль администратора. Логин и пароль требуются для входа в личный кабинет.

Система задает логин автоматически - по формату первая\_буква\_имени.фамилия латиницей.

Опасно: Если при редактировании администратора вы заполните поля Администратор клиники, Администратор партнера и/или Оператор партнера, ему прикрепятся соответствующие роли. Другие роли перестанут работать.

#### 2.4.3 Активность администратора

Если вы хотите убрать администратору доступ в личный кабинет, не удаляйте его профиль.

Вместо этого в настройках администратора уберите галочку **Активность**. В этом случае администратору будет доступен только раздел **Отчет о доступности врачей** вне зависимости от его роли.

#### Платформа "Доктор рядом. Телемед Премиум". Административный интерфейс

| Главная / Администраторы и операторы / Карамази | ов Дмитрий        |   |   |
|-------------------------------------------------|-------------------|---|---|
| Карамазов Дмитрий                               |                   | Û | Ø |
| Основное                                        |                   |   |   |
| Пользователь                                    | Карамазов Дмитрий |   |   |
| Фамилия                                         | Карамазов         |   |   |
| Имя                                             | Дмитрий           |   |   |
| Отчество                                        | -                 |   |   |
| Телефон                                         | 79843473744       |   |   |
| EMail                                           | -                 |   |   |
| Логин                                           | d.karamazov       |   |   |
| Администратор клиник                            | -                 |   |   |
| Администратор партнеров                         | -                 |   |   |
| Оператор партнеров                              | -                 |   |   |
| Активность                                      | $\odot$           |   |   |

# Глава З

## Клиники

## 3.1 Объект «Клиника»

| Главная / Клиники / Клиника "Европа" |                                                                 |                         |  |  |  |  |  |  |  |
|--------------------------------------|-----------------------------------------------------------------|-------------------------|--|--|--|--|--|--|--|
| Клиника "Европа"                     |                                                                 | Выберите действие 🔹 🕨 🗹 |  |  |  |  |  |  |  |
| Основное Врачи Адрес                 | Администраторы Договоры Уведомления Пользовательские соглашения |                         |  |  |  |  |  |  |  |
| Сеть клиник                          | Сеть клиник "Европа"                                            |                         |  |  |  |  |  |  |  |
| Наименование                         | English Руссиий<br>Клиника "Европа"                             |                         |  |  |  |  |  |  |  |
| Валюта клиники                       | Российский рубль                                                |                         |  |  |  |  |  |  |  |
| Номер лицензии                       | ЛО-34-01-004465                                                 |                         |  |  |  |  |  |  |  |
| Электронная почта                    | evropa@evropamed.ru                                             |                         |  |  |  |  |  |  |  |
| Контактное лицо                      | Иванова Кристина Валерьевна                                     |                         |  |  |  |  |  |  |  |
| Номер телефона контактного лица      | +7 (123) 654-78-90                                              |                         |  |  |  |  |  |  |  |
| Таймзона                             | Москва                                                          |                         |  |  |  |  |  |  |  |
| Время относительно UTC               | UTC + 3                                                         |                         |  |  |  |  |  |  |  |

Объект Клиника используется в системе для:

- добавления врачей
- записи пациентов на очный прием
- записи пациентов на онлайн-консультацию

#### 3.1.1 Зависимости объекта «Клиника»

Клинику можно создать только с привязкой к объекту Сети клиник. Создание Сети клиник обязательно даже если клиника в сети только одна. Предварительно советуем узнать о *сетях клиник* 

подробнее.

Объекты, зависящие от клиники, можно настраивать.

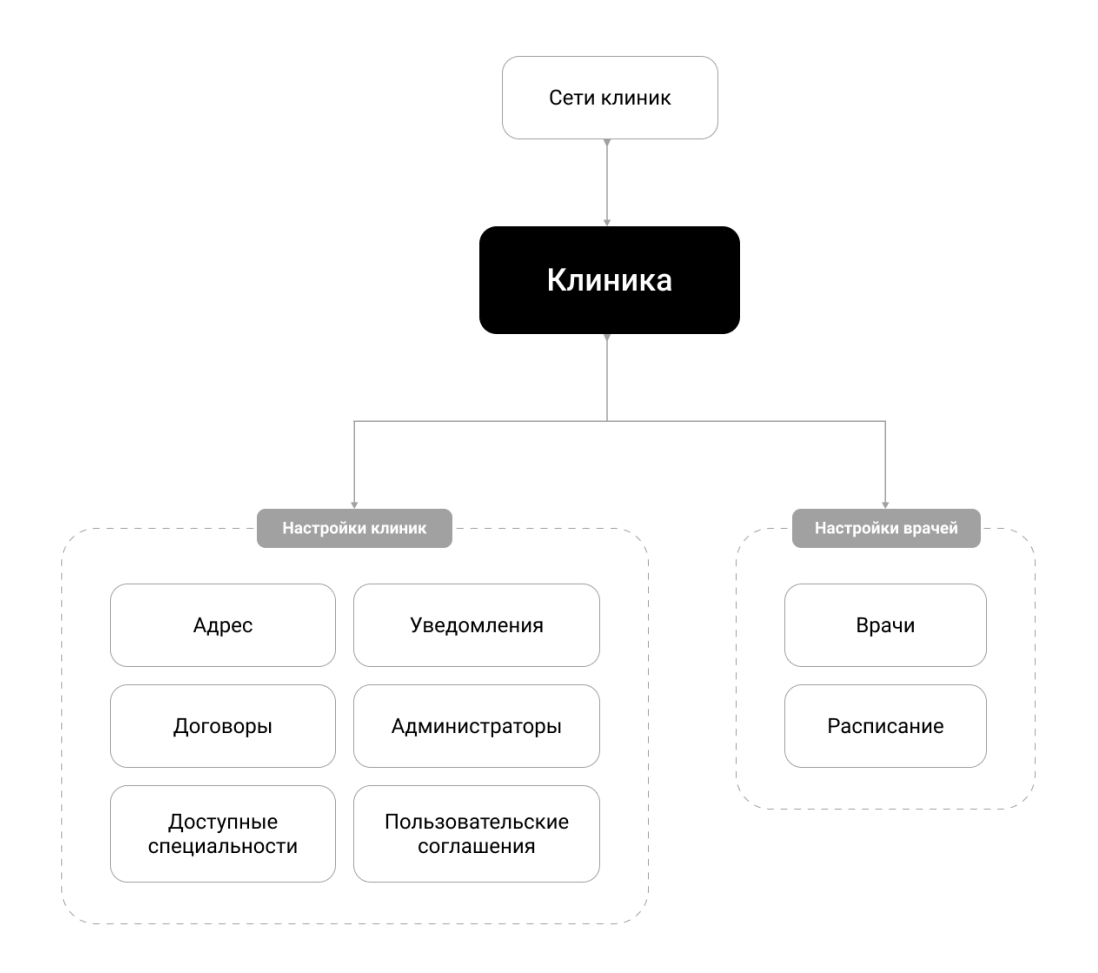

## 3.2 Сети клиник

Важно: Вы можете работать с сетями клиник только если в системе у вас роль:

- администратора платформы
- администратора
- администратора клиники

**Сеть клиник -** это объект, необходимый для создания *клиник*. Он объединяет несколько клиник для удобства.

#### 3.2.1 Создание сети клиник

Для создания сети клиник выполните следующие действия:

- 1. Перейти в раздел Клиники, во вкладку Сети клиник.
- 2. Нажмите на кнопку Добавить в правом верхнем углу.

| 🏢 Главная                                  |        | Главная / Сети клиник                                 |         |                         |
|--------------------------------------------|--------|-------------------------------------------------------|---------|-------------------------|
| Внешний АРІ                                |        | Сети клиник                                           |         |                         |
| Врачи                                      | •      | Q. Поиск                                              |         | Добавить                |
| 📓 Интеграции                               | *      |                                                       |         |                         |
| 🐯 Клиники                                  | •      | □ <b>v</b>                                            |         | $\nabla \cdot$          |
| Договора<br>Клиники                        |        | наименование 🗘                                        | логотип |                         |
| Сети клиник                                |        | КМП. Клиника доктора Андреева                         |         | @ 12 ₫                  |
| 📕 Консультации 🖉 Лаборатории               | •      | МЛС Старая платформа                                  | _       | <ul><li>∅ Ľ ὑ</li></ul> |
| Мобильное приложение Настройки             | *<br>* | 3A0 "MLK"                                             | -       | ◎ 12 11                 |
| <ul> <li>Опросы</li> <li>Отзывы</li> </ul> | ٠      | ООО "Ядерные медицинские технологии"                  | _       | @ [] ₪                  |
| Партнеры Пользователи                      | •<br>• | 000 "Регион-Медсервис"                                | _       | ◎ 比 ΰ                   |
| Продуктовая фабрика                        | Ţ      | ООО "Леда МЦ"                                         | _       | @ 12 ₪                  |
| Отчет о доступности враче                  | ый     | ООО «Центр Естественного Развития и Здоровья Ребенка» | _       | <ul><li>♥ Ľ Ů</li></ul> |

3. Заполните обязательный параметр **Наименование**. По желанию его можно заполнить на *двух языках*.

| Главная / Сети клиник / Добавить |                                 |                                               |
|----------------------------------|---------------------------------|-----------------------------------------------|
| Основное                         |                                 |                                               |
| Наименование •                   | English Русский<br>Наименование |                                               |
| Логотип                          | Выберите файл файл не выбран    |                                               |
|                                  | Отмена Доба                     | вить и перейти к созданию следующего Добавить |

- 4. По желанию добавьте логотип. Его можно загрузить с устройства, нажав на кнопку Выбрать. Необходимо загрузить логотип в том случае, если клиники, привязанные к данной сети, будут доступны пациенту для записи на очный прием. В этом случае пациент будет видеть этот логотип в списке клиник.
- 5. Нажмите на кнопку Добавить, чтобы перейти в раздел Сети клиник либо Добавить и перейти к следующему, чтобы создать другие сети клиник.

#### 3.2.2 Редактирование сети клиник

После создания сети клиник можно посмотреть ее параметры по значку 💿.

Редактирование сети клиник доступно по значку С. Можно редактировать те же параметры, что и при добавлении.

**Опасно:** Удаление сетей клиник **запрещено**, даже если у вас есть такая опция. Удаление может привести к ошибкам в системе.

#### 3.2.3 Привязка клиник

Можно создать клинику двумя способами:

- 1. Напрямую из раздела Клиники.
- 2. Создать новую клинику из профиля сети клиник.

Чтобы сделать это вторым способом, перейдите в нужную сеть клиник по значку () и переключитесь на вкладку **Клиники**. Там вы увидите список клиник, привязанных к данной сети клиник. Чтобы добавить новую клинику, нажмите на кнопку **Добавить**.

| Главная / Сети клиник / Сеть клиник "Европа" |                             |                                 |                        |                      |                |
|----------------------------------------------|-----------------------------|---------------------------------|------------------------|----------------------|----------------|
| Сеть клиник "Европа"                         |                             |                                 |                        |                      | t C            |
| Основное Клиники                             |                             |                                 |                        |                      |                |
| Q Поиск                                      |                             |                                 |                        | F                    | обавить        |
| · ·                                          |                             |                                 |                        |                      | $\nabla \cdot$ |
| НАИМЕНОВАНИЕ                                 | КОНТАКТНОЕ ЛИЦО             | номер телефона контактного лица | время относительно итс | АДРЕС                |                |
| Клиника Тестропа                             | Иван Иванов                 | 84587348539                     | UTC + 3                | -                    | ◎ ଅ            |
| Клиника "Европа" в Воронеже                  | Анна Светлова               | 79990009900                     | UTC + 3                | Ленина 10            | • 2            |
| Клиника "Европа"                             | Иванова Кристина Валерьевна | +7 (123) 654-78-90              | UTC + 3                | Хорошёвская улица 12 | • 2            |
| α < 1 > »                                    |                             |                                 |                        |                      | 1-3 из 3       |

Примечание: В обоих случаях способ создания клиники будет одним и тем же.

## 3.3 Создание клиники

Важно: Вы можете работать с клиниками только если в системе у вас роль:

- администратора платформы
- администратора
- администратора клиники

Для создания клиники выполните следующие действия:

- 1. Перейдите в раздел Клиники, во вкладку Клиники.
- 2. Нажмите на кнопку Добавить в правом верхнем углу.

|                                                       |        |         |                                        |                                           |                 |                                    |                              |                                                                          | ~          |
|-------------------------------------------------------|--------|---------|----------------------------------------|-------------------------------------------|-----------------|------------------------------------|------------------------------|--------------------------------------------------------------------------|------------|
| 🇱 Главная                                             |        | Главная | а / Клиники                            |                                           |                 |                                    |                              |                                                                          |            |
| <ul> <li>Внешний АРІ</li> <li>Врачи</li> </ul>        | •<br>• | С п     | <b>ики</b><br>оиск                     |                                           |                 |                                    |                              | l l                                                                      | Добавить   |
| <ul> <li>Интеграции</li> <li>Клиники</li> </ul>       | •      | •       |                                        |                                           |                 |                                    |                              |                                                                          | ▽~         |
| Договора<br><b>Клиники</b><br>Сети клиник             |        |         | СЕТЬ КЛИНИК                            | НАИМЕНОВАНИЕ                              | КОНТАКТНОЕ ЛИЦО | НОМЕР ТЕЛЕФОНА<br>КОНТАКТНОГО ЛИЦА | ВРЕМЯ<br>ОТНОСИТЕЛЬНО<br>UTC | адрес                                                                    |            |
| <ul> <li>Консультации</li> <li>Лаборатории</li> </ul> | Ţ      |         | КМП.<br>Клиника<br>доктора<br>Андреева | Клиника доктора<br>Андреева               | Зубова Юлия     | 89272617564                        | UTC + 4                      | улица Карбышева 63б                                                      | •          |
| Мобильное приложение Настройки                        | ÷      |         | МЛС Старая<br>платформа                | ЛПУ_BGG                                   | -               | 79137405035                        | UTC + 3                      | -                                                                        | $\odot$    |
| <ul> <li>Опросы</li> </ul>                            | Ŧ      |         | МЛС Старая<br>платформа                | Провайдер для ДР                          | _               | 7111111111                         | UTC + 3                      | -                                                                        | $\odot$    |
| <ul> <li>Отзывы</li> <li>Партнеры</li> </ul>          | Ŧ      |         | ПроМедицина                            | ПроМедицина,<br>г.Сим, Пушкина, 1<br>к.64 | -               | +7(347)246-30-03                   | UTC + 3                      | 456022, Челябинская обл., р-н Ашинский, г. Сим, ул. Пушкина, д. 1, к. 64 | 0          |
| 🔯 Пользователи<br>🏢 Продуктовая фабрика               | •<br>• |         | ПроМедицина                            | ЦБД_002_050                               | -               | _                                  | UTC + 3                      | -                                                                        | $\odot$    |
| Справочники Отчет о доступности врачей                | •      |         | ПроМедицина                            | ПроМедицина,<br>Давлеткильдеева,<br>1     | -               | +7(347)246-30-03                   | UTC + 3                      | 450098, Респ. Башкортостан, г. Уфа, 6-р Давлеткильдеева, д. 1            | $^{\odot}$ |
|                                                       |        |         | ПроМедицина                            | ПроМедицина<br>детям, Авроры, 18          | _               | +7(347)246-30-03                   | UTC + 3                      | 450092, Респ. Башкортостан, г. Уфа, ул. Авроры, д. 18                    | $^{\odot}$ |

- 3. Заполните обязательные поля во вкладке Основное:
  - Сеть клиник чтобы создать клинику, для нее должен быть предварительно создан объект Сеть клиник. Если вы создаете клинику напрямую из сети клиник, поле заполняется автоматически.
  - Наименование название клиники. По желанию его можно задать на деух языках.
  - Валюта клиники валюта, в которой клиника принимает оплату медицинских консультаций.
  - Номер лицензии
  - Электронная почта
  - Контактное лицо ФИО контактного лица.
  - Номер телефона контактного лица
  - Таймзона задается по городам России.

Параметр UTC задается автоматически по выбранной таймзоне.

| ая / Клиника / Добавить              |                                   |                                                    |
|--------------------------------------|-----------------------------------|----------------------------------------------------|
|                                      |                                   |                                                    |
| Сеть клиник *                        | Начните набирать текст для выбора | <b>`</b>                                           |
| Наименование *                       | English Русский                   |                                                    |
|                                      | Наименование                      |                                                    |
| Валюта клиники *                     | -                                 | ~                                                  |
| Номер лицензии *                     | Номер лицензии                    |                                                    |
| Электронная почта *                  | Электронная почта                 |                                                    |
| Контактное лицо *                    | Контактное лицо                   |                                                    |
| Номер телефона контактного<br>лица • | Номер телефона контактного лица   |                                                    |
| Таймзона •                           | ( -                               | ~                                                  |
|                                      | Отображать удаленные              |                                                    |
| Время относительно UTC               | итс                               |                                                    |
|                                      |                                   | Отмена Добавить и перейти к созданию следующего До |

- 4. Если врачи, привязанные к клинике, будут проводить очные консультации пациентов, заполните вкладку Адрес:
- Адрес введите в это поле адрес клиники с городом, улицей и номером дома. Под полем появится выпадающий список с адресами. Выберите нужный адрес. После этого остальные поля заполнятся автоматически. При желании их значения можно изменить.
- Станции метро единственное поле, которое не заполняется автоматически. Для городов, где есть станции метро, выберите нужные справочники из выпадающего списка. Можно выбрать несколько станций метро.

| Главная / Клиника / Добавить |                                                          |
|------------------------------|----------------------------------------------------------|
| Основное Адрес               |                                                          |
| Адрес                        | Ленинский проспект 46 Х                                  |
| Страна                       | Россия                                                   |
| Город                        | Москва                                                   |
| Район                        | район Якиманка                                           |
| Индекс                       | 111991                                                   |
| Широта                       | 55.7286                                                  |
| Долгота                      | 37.6118                                                  |
| Станции метро                | Станции метро 🔹                                          |
|                              | Отмена Добавить и перейти к созданию следующего Добавить |

5. Нажмите на кнопку Добавить, чтобы перейти в раздел Клиники либо Добавить и перейти к следующему, чтобы создать другие клиники.

#### 3.3.1 Редактирование клиники

После создания клиники можно задавать ее настройки по значку 🔘.

Редактирование клиники доступно по значку С. Можно редактировать те же параметры, что и при добавлении.

Удаление клиник недоступно.

Важно: Из вкладки Клиники можно выгружать списки клиник в формате Excel. Для этого нужно выделить галочками нужные строки таблицы и через выпадающий список Выберите действие в правом верхнем углу таблицы выбрать Скачать в Excel файл.

#### 3.3.2 Настройка клиники

После создания клиники рекомендуем настроить ее в таком порядке:

- 1. Привязать врачей
- 2. Добавить договоры и пользовательские соглашения
- 3. Привязать администраторов
- 4. Настроить уведомления

5. Добавить доступные специальности для приема пациентов в клинике без указания расписания.

Для работы с клиникой в системе обязательно настроить **врачей**, **уведомления** и **пользовательские** соглашения.

Примечание: Для системы порядок настроек значения не имеет.

#### 3.3.3 Привязка врачей

Привязать врача к клинике можно тремя способами:

- 1. Напрямую создав нового врача из раздела Врачи.
- 2. Создать нового врача из профиля клиники.

Чтобы сделать это вторым способом, перейдите в нужную клинику по значку <sup>(O)</sup> и переключиться на вкладку **Врачи**. Там вы увидите врачей, привязанных к данной клинике. Чтобы добавить нового врача, нажмите на кнопку Завести нового врача.

| Гла | вная / Клиник | и / Клиника "Еврог                 | па"   |                       |             |            |                         |                                   |               |              |                    |                           |            |
|-----|---------------|------------------------------------|-------|-----------------------|-------------|------------|-------------------------|-----------------------------------|---------------|--------------|--------------------|---------------------------|------------|
| Кл  | иника "Ев     | ропа"                              |       |                       |             |            |                         |                                   |               |              | Выбери             | ге действие 🗸 🗸           |            |
|     | Основное      | Врачи                              | Адрес | Админи                | страторы    | Договоры   | Уведомления             | Пользовательс                     | жие соглашен  | ия           |                    |                           |            |
|     |               |                                    |       |                       |             |            |                         |                                   |               |              |                    | Завести но                | вого врача |
|     | ФОТОГРАФИЯ    | ФИО                                |       | телефон               | логин       | АКТИВНОСТЬ | СПЕЦИАЛЬНОСТЬ           | ВОЗРАСТНАЯ<br>ГРУППА<br>ПАЦИЕНТОВ | ВИД<br>ПРИЕМА | НЕ<br>УВОЛЕН | ЗАКУПОЧНАЯ<br>ЦЕНА | стоимость<br>консультации |            |
|     | 4             | Семенова Кристина<br>Степановна    | Ľ     | +7 (369)<br>852-14-70 | k.semenova  | $\odot$    | Гастроэнтеролог         | Любой возраст                     | Онлайн        | $\odot$      | 100₽               | 1 500₽                    | ◎ 12       |
|     |               |                                    |       |                       |             |            | Терапевт                | Варослый                          | Онлайн        | $\odot$      | Бесплатно          | 1 200P                    | • C        |
|     |               |                                    |       |                       |             |            | Стоматолог-<br>терапевт | Любой возраст                     | Онлайн        | $\odot$      | Бесплатно          | Бесплатно                 | • C        |
|     | <u>B</u>      | Елмашева Екатерина<br>Владимировна |       | +7 (123)<br>123-12-12 | e.elmasheva | $\odot$    | Стоматолог-<br>терапевт | Варослый                          | Онлайн        | $\odot$      | Бесплатно          | 1 200P                    | ◎ 🗹        |
|     | <b>?</b>      | Иванова Анна<br>Анатольевна        | Ľ     | +7 (123)<br>245-69-87 | a.averina   | $\otimes$  | Терапевт                | Взрослый                          | Онлайн        | $\odot$      | 900₽               | 0₽                        | ◎ 🗹        |
|     |               |                                    |       |                       |             |            | Стоматолог-<br>терапевт | Детский                           | Онлайн        | $\odot$      | 1 000P             | 2 500₽                    | 0 🗹        |
|     | <b>A</b>      | Гусева Наталья<br>Владимировна     | Ŕ     | +7 (022)<br>566-66-66 | n.guseva    | $\odot$    | Педиатр                 | Детский                           | Онлайн        | $\odot$      | 900P               | 1 200P                    | ◎ 🗹        |
|     |               |                                    |       |                       |             |            | Кардиолог               | Детский                           | Онлайн        | $\odot$      | 1 000P             | 1 500₽                    | 0 🗹        |
|     | 3             | (test) Аксёнов Юрий<br>Анатольевич | Ľ     | +7 (568)<br>958-89-99 | yu.aksenov  | $\odot$    | Стоматолог-<br>терапевт | Любой возраст                     | Онлайн        | $\odot$      | 750₽               | 1 500₽                    | • 12       |
|     |               |                                    |       |                       |             |            | Педиатр                 | Детский                           | Онлайн        | $\odot$      | 500₽               | 1 500₽                    | 0 🗹        |
|     |               |                                    |       |                       |             |            | Акушер-гинеколог        | Взрослый                          | Онлайн        | $\odot$      | 700₽               | 1 500₽                    | • 12       |

Примечание: В обоих случаях способ создания врача будет одним и тем же.

### 3.4 Настройки клиник

Доступны по значку 🤒 в списке клиник (вкладка Клиники).

#### 3.4.1 Договоры

Важно: Вы можете работать с договорами клиники только если в системе у вас роль:

- администратора платформы
- администратора

• администратора клиники

Договор - это документ, на основании которого клиника оказывает медицинскую помощь. Его можно добавить после *создания клиники*.

**Примечание:** Добавление договоров клиники необязательно - в системе клиника может работать без них.

Работать с договорами клиники можно двумя способами:

В разделе Клиники, вкладке Клиники выберите нужную вам клинику и нажмите на значок
 В открывшемся профиле клиники выберите вкладку Договоры.

| Главная / Клиники / Клиника "Европа" |                  |                   |                    |              |                            |           |                     |               |          |                                    |       |            |                |
|--------------------------------------|------------------|-------------------|--------------------|--------------|----------------------------|-----------|---------------------|---------------|----------|------------------------------------|-------|------------|----------------|
| Клиника "Европа"                     |                  |                   |                    |              |                            |           |                     |               | Выберите | действие                           | • • 2 |            |                |
| Осно                                 | овное Врач       | чи Адрес          | Администратор      | ы            | Договоры                   | /ведомлен | ия                  | Пользовательс | кие с    | оглашения                          |       |            |                |
| (Q 11                                | оиск             |                   |                    |              |                            |           |                     |               |          |                                    |       |            | Добавить       |
|                                      |                  |                   |                    |              |                            |           |                     |               |          |                                    |       |            | $\nabla \cdot$ |
|                                      | тип договора     | номер<br>договора | КОНТАКТНОЕ<br>ЛИЦО | о ном<br>лиц | МЕР ТЕЛЕФОНА КОНТАКТ<br>ЦА | ного      | ДАТА ПОД<br>ДОГОВОР | ПИСАНИЯ<br>А  | 0        | ДАТА ОКОНЧАНИЯ ДЕЙСТВИ<br>ДОГОВОРА | я 🗘   | БЕССРОЧНЫЙ | i o            |
|                                      | Договор с<br>ЛПУ | 1234567ЛО         | _                  | _            |                            |           | 15.09.20            | 20            |          | _                                  |       | $\odot$    | @ 12 ₪         |
| « <                                  | 1 > »            |                   |                    |              |                            |           |                     |               |          |                                    |       |            | 1-1 из 1       |

2. Через раздел **Клиники**, вкладку **Договора**. Для удобства вы можете поставить фильтр на нужную вам клинику через значок . Вам будут отображаться договоры интересующей вас клиники.

|                                                             |                    |                          |                                         |                  |                                           |                                    |                                  |                                           | ~          |  |  |
|-------------------------------------------------------------|--------------------|--------------------------|-----------------------------------------|------------------|-------------------------------------------|------------------------------------|----------------------------------|-------------------------------------------|------------|--|--|
| 🌐 Главная                                                   | Главная / Договора |                          |                                         |                  |                                           |                                    |                                  |                                           |            |  |  |
| Внешний АРІ •                                               | Договора           |                          |                                         |                  |                                           |                                    |                                  |                                           |            |  |  |
| 💼 Врачи 🔻                                                   | Q                  | Поиск                    |                                         |                  |                                           |                                    |                                  |                                           |            |  |  |
| Интеграции 🔻                                                |                    |                          |                                         |                  |                                           |                                    |                                  |                                           |            |  |  |
| 🐯 Клиники 🔺                                                 |                    |                          |                                         |                  |                                           |                                    |                                  |                                           |            |  |  |
| <b>Договора</b><br>Клиники<br>Сети клиник                   |                    | НАИМЕНОВАНИЕ<br>КЛИНИКИ  | ТИП<br>ДОГОВОРА                         | номер договора 🗘 | контактное лицо 💲                         | НОМЕР ТЕЛЕФОНА<br>КОНТАКТНОГО ЛИЦА | ДАТА<br>ПОДПИСАНИЯ 🗘<br>ДОГОВОРА | ДАТА<br>ОКОНЧАНИЯ<br>ДЕЙСТВИЯ<br>ДОГОВОРА | бессрочный |  |  |
| 👿 Консультации<br>🌶 Лаборатории 👻                           |                    | ЛПУ_Регион-<br>Медсервис | Договор с<br>ЛПУ                        | 11274-20         | Админ Шугурина Екатерина sheg@regionms.ru | +7 (916) 312-55-50                 | 27.03.2021                       | _                                         | Ø          |  |  |
| <ul> <li>Мобильное приложение</li> <li>Настройки</li> </ul> |                    | ЛПУ_МЦ Леда              | Договор с<br>ЛПУ                        | 191-20           | _                                         | _                                  | 02.04.2020                       | _                                         | Ø          |  |  |
| <ul> <li>Попросы</li> <li>Опросы</li> <li>Отзывы</li> </ul> |                    | Клиника Тестропа         | Договор<br>на<br>оказание<br>мед. услуг | 12345            | -                                         | -                                  | 24.02.2021                       | -                                         | Ø          |  |  |
|                                                             |                    | MED                      | Договор с<br>ЛПУ                        | 8877-r788        | -                                         | -                                  | 11.01.2021                       | _                                         | Ø          |  |  |
| <ul> <li>Продуктовая фабрика</li> </ul>                     |                    | МЦ Свобода               | Договор с<br>ЛПУ                        | 12578            | Кристина                                  | 6787666                            | 19.11.2020                       | -                                         | Ø          |  |  |
| Справочники<br>Отчет о доступности врачей                   |                    | Мир здоровья             | Договор с<br>ЛПУ                        | ьлол             | иванов иван                               | _                                  | 13.11.2020                       | -                                         | Ø          |  |  |
|                                                             |                    | Евромед                  | Договор с<br>ЛПУ                        | 122445           | Иванов Сергей Семенович                   | 809967787989                       | 11.11.2020                       | -                                         | Ø          |  |  |

#### Добавление договора

Для добавления нового договора клиники выполните следующие действия:

1. В выбранном вами способе нажмите кнопку **Добавить**. В обоих случаях она будет в левой верхней части таблицы.
- 2. Заполните поля во вкладке Основное (обязательные параметры выделены жирным):
- Наименование клиники если вы добавляете договор напрямую из *клиники*, поле заполняется автоматически.
- Тип договора выберите вариант из списка:
  - Договор на оказание мед.услуг
  - Договор с ЛПУ (Лечебно-профилактическое учреждение)
  - Сервисный договор
- Номер договора
- Контактное лицо ФИО контактного лица.
- Номер телефона контактного лица
- Дата подписания договора по умолчанию предлагается сегодняшняя дата.
- Дата окончания действия договора
- Бессрочный

Внимание: Обязательно добавьте либо параметр Дата окончания действия договора, либо чекбокс Бессрочный. Без информации об окончании действия договора договор создать не получится.

| лавная / Договора <b>/ Добавить</b> |                                 |   |  |
|-------------------------------------|---------------------------------|---|--|
| <b>Основное</b> Файлы               |                                 |   |  |
| Наименование клиники *              | _                               | ~ |  |
| Тип договора *                      | _                               | ~ |  |
| Номер договора *                    | Номер договора                  |   |  |
| Контактное лицо                     | Контактное лицо                 |   |  |
| Номер телефона контактного<br>лица  | Номер телефона контактного лица |   |  |
| Дата подписания договора *          | 15.10.2021                      |   |  |
| Дата окончания действия<br>договора | 15.10.2021                      |   |  |
| Бессрочный                          |                                 |   |  |

Ниже формы добавления договора можно посмотреть предыдущие записи о добавленных договорах.

- 3. По желанию загрузите договоры в виде документов во вкладке **Файлы**. Можно загрузить 5 документов.
- 4. Нажмите на кнопку Добавить, чтобы перейти в раздел Договора либо Добавить и перейти к следующему, чтобы добавить другие договоры.

# Редактирование договора

После добавления договора клиники можно посмотреть его параметры по значку . Можно также загружать документы из вкладки **Файлы** на свое устройство.

Редактирование договора доступно по значку . Можно редактировать те же параметры, что и при добавлении.

**Опасно:** Удаление договоров **запрещено**, даже если у вас есть такая опция. Удаление может привести к ошибкам в системе.

# 3.4.2 Пользовательские соглашения

Важно: Вы можете работать с договорами клиники только если в системе у вас роль:

- администратора платформы
- администратора
- администратора клиники

**Пользовательское соглашение** - это договор между пользователем и системой. В системе предусмотрено *несколько видов* пользовательских соглашений.

К пользовательским соглашениям клиники относится только ИДС (Информированное добровольное согласие на медицинское вмешательство). Стандартный шаблон прикрепляется к клинике при ее *создании*. На основе этого шаблона создаются дочерние пользовательские соглашения. В шаблон встроены динамические параметры, чтобы пользовательское соглашение было персонализированным для каждого пользователя.

**Важно:** Наличие ИДС у клиники **обязательно**. Если ИДС не будет, клиника не сможет оказывать медицинскую помощь пациенту: консультация может начаться **только** после того как пациент подписывает ИДС.

При этом настройка ИДС клиники необязательна - автоматически прикрепленный шаблон может подойти всем клиникам.

Работать с пользовательскими соглашениями клиники можно двумя способами:

1. В разделе Клиники, вкладке Клиники выберите нужную вам клинику и нажмите на значок

О. В открывшемся профиле клиники выберите вкладку Пользовательские соглашения.

| Главная / | Клиники / <mark>Клин</mark> | ика "Европа"     |                            |          |            |            |                                  |                                               |        |          |
|-----------|-----------------------------|------------------|----------------------------|----------|------------|------------|----------------------------------|-----------------------------------------------|--------|----------|
| Клиник    | а "Европа"                  |                  |                            |          |            |            |                                  | Выберите действие                             | •      |          |
| Основ     | ное Врач                    | и Адрес          | Администраторы             | Договоры | Уведомлени | я Поль     | зовательские соглашения          |                                               |        |          |
| Q To      | іск                         |                  |                            |          |            |            |                                  |                                               | До     | бавить   |
|           |                             |                  |                            |          |            |            |                                  |                                               |        | ▽~       |
| ΠΑΡΤΗΕΡ   | НАЗВАНИЕ<br>ДОКУМЕНТА       | ТИП ДОКУМЕНТА    |                            | продукт  | СОРТИРОВКА | активность | PARTNERS.AGREEMENT.PARTNER_DEFAU | Т ПОЛЬЗОВАТЕЛЬ                                | ВЕРСИЯ |          |
| -         | идс                         | Информированное  | добровольное согласие клин | ники —   | 100        | $\odot$    | ۲                                | Звездова Анна<br>Владимировна,<br>88008008888 | v.4    | ⊘ 🗹      |
| -         | none                        | Информированное, | добровольное согласие клин | ники —   | 100        | $\otimes$  | ۲                                | Регина                                        | v.4    | ⊚ 12     |
| 0C C      | 1 > »                       |                  |                            |          |            |            |                                  |                                               |        | 1-2 из 2 |

2. Через раздел Партнеры, вкладку Пользовательские соглашения. Для удобства вы можете

поставить фильтр на нужную вам клинику через значок . Вам будут отображаться пользовательские соглашения интересующей вас клиники.

|          | •••••••••••••••••••••••••••••••••••••          |                         |                                   |                                       |                                                                |         |                   |            | ~          |
|----------|------------------------------------------------|-------------------------|-----------------------------------|---------------------------------------|----------------------------------------------------------------|---------|-------------------|------------|------------|
|          | Главная                                        | Главная / Пользо        | ная / Пользовательские соглашения |                                       |                                                                |         |                   |            |            |
|          | Внешний АРІ 👻<br>Врачи 👻                       | Пользовате              | льские согла                      | ашения                                |                                                                |         |                   |            | Добавить   |
| 8        | Клиники <del>ч</del><br>Консультации           |                         |                                   |                                       |                                                                |         |                   |            | $\nabla$ ~ |
|          | Лаборатории 🔹                                  | ПАРТНЕР                 | клиника<br>Люсиновская            | название документа                    | тип документа<br>Информированное добровольное согласие клиники | продукт | сортировка<br>100 | активность |            |
| <b>‡</b> | Настройки <del>-</del><br>Опросы -             | -                       | Элмедика                          |                                       | Информированное добровольное согласие клиники                  | _       | 100               | Ø          | ۲          |
| •        | Отзывы<br>Партнеры                             | -                       | Новая рядом<br>тест               |                                       | Информированное добровольное согласие клиники                  | -       | 100               | $\odot$    | ۲          |
|          | Договоры<br>Настройки платежного<br>провайдера | -                       | Тест                              |                                       | Информированное добровольное согласие клиники                  | -       | 100               | $\odot$    | ۲          |
|          | Настройки полей регистрации<br>Партнеры        | -                       | Тест                              |                                       | Информированное добровольное согласие клиники                  | -       | 100               | $\odot$    | 8          |
|          | Пользовательские соглашения                    | -                       | 1223тест                          |                                       | Информированное добровольное согласие клиники                  | -       | 100               | $\odot$    | ۲          |
| \$       | Телефоны службы поддержки<br>Пользователи 🔻    | -                       | Ниармедик<br>тест 1               |                                       | Информированное добровольное согласие клиники                  | _       | 100               | $\odot$    | ۲          |
|          | Продуктовая фабрика 👻<br>Справочники 👻         | ПАО СК<br>"Росгосстрах" | _                                 | Информированное добровольное согласие | Информированное добровольное согласие клиники                  | -       | 100               | $\odot$    | ۲          |
| 11       | Отчет о доступности врачей                     | -                       | Клиника<br>Тестропа               |                                       | Информированное добровольное согласие клиники                  | -       | 100               | $\odot$    | 8          |
|          |                                                | -                       | Плато3                            |                                       | Информированное добровольное согласие клиники                  | _       | 100               | $\odot$    | $\otimes$  |

#### Создание пользовательского соглашения

Для создания нового пользовательского соглашения выполните следующие действия:

- 1. В выбранном вами способе нажмите кнопку Добавить. В обоих случаях она будет в левой верхней части таблицы.
- 2. Заполните поля во вкладке Основное (обязательные параметры выделены жирным):
- Клиника поле заполняется автоматически, так как вы создаете пользовательское соглашение напрямую из клиники.

Опасно: После добавления пользовательского соглашения параметр Клиника изменить нельзя. Будьте внимательны.

- Название документа его будет видеть пациент в приложении.
- Тип документа единственное значение поля Информированное добровольное согласие клиники.
- Продукт параметр нужен при создании пользовательских соглашений партнера.
- Содержание документа у поля доступно форматирование текста и прикрепление вложений.
- PDF-файл вместо заполнения поля Содержание документа вы можете прикрепить PDFфайл.

**Важно:** Если вы заполняете **Содержание** документа, ИДС будет показываться как текст на отдельной странице в приложении. Если вы прикрепляете **PDF-файл**, пользователь будет скачивать этот файл из приложения по внешней ссылке.

**Подсказка:** При заполнении **Содержания** документа советуем посмотреть вкладку **Список полей** для автозамены - список динамических параметров. Их можно использовать в текстах пользовательских соглашений, чтобы персонализировать документ для пользователя.

К примеру, пациент Васильев Денис Давидович записался на прием к врачу. Чтобы подтвердить запись, ему нужно подписать ИДС. В таком случае текст пользовательского соглашения будет таким:

Я, {{user.lastName}} {{user.name}} {{user.middleName}}, дата рождения: {{user.birthday}}, даю информированное добровольное согласие на медицинское вмешательство.

В параметры подставятся:

- {{user.lastName}} фамилия пациента Васильев
- {{user.name}} имя пациента Денис
- {{user.middleName}} отчество пациента Давидович
- {{user.birthday}} дата рождения пациента 10.03.1987

В итоге Васильев Денис Давидович подпишет такое ИДС:

Я, Васильев Денис Давидович, дата рождения: 10.03.1987, даю информированное добровольное согласие на медицинское вмешательство.

- Сортировка параметр нужен при создании пользовательских соглашений партнера.
- Активность пользовательское соглашение будет отображаться пользователю **только** если этот чекбокс заполнен. Обязательно должен быть один документ с заполненным чекбоксом, но не больше одного.

Опасно: Чекбокс partners.agreement.partner\_default не заполнять, поскольку в этом случае ваше пользовательское соглашение будет прикрепляться ко всем партнерам.

| Главная / Пользовательские соглашения / Ј | Добавить                                                                                                    |        |                                          |                            |
|-------------------------------------------|----------------------------------------------------------------------------------------------------|--------|------------------------------------------|----------------------------|
| Основное Список полей для авт             | озамены                                                                                                    |        |                                          |                            |
| Клиника                                   | Клиника "Европа"                                                                                                    |        | •                                        |                            |
| Название документа *                      | Название документа                                                                                                    |        |                                          |                            |
| Тип документа *                           | Начните набирать текст для выбора                                                                                                  |        | ~                                        |                            |
| Продукт                                   | — Отображать удаленные                                                                                                    |        | ~                                        |                            |
| Содержание документа                      | В I S S S I T II COLEDNATION СОДЕРЖАНИЕ ДОКУМЕНТА<br>Содержание документа<br>Заполните содержание документа или приложите pdf файл |        |                                          | <ul><li><b>○</b></li></ul> |
| PDF файл                                  | Выберите файл файл не выбран<br>Заполните содержание документа или приложите раб файл                                              |        |                                          |                            |
| Сортировка *                              | 100<br>Чем меньше вес, тем раньше в выдаче                                                                                         |        |                                          |                            |
| Активность                                |                                                                                                    |        |                                          |                            |
| partners.agreement.partner_default        |                                                                                                    |        |                                          |                            |
|                                           |                                                                                                    | Отмена | Добавить и перейти к созданию следующего | Цобавить                   |

3. Когда вы заполните нужные данные, нажмите на кнопку Добавить, чтобы перейти в раздел Пользовательские соглашения либо Добавить и перейти к следующему, чтобы создать другие пользовательские соглашения.

#### Редактирование пользовательского соглашения

После создания пользовательского соглашения можно посмотреть его параметры по значку (...). В отдельной вкладке **Подписавшие пользователи** отображается список пользователей, подписавших пользовательское соглашение клиники.

Редактирование пользовательского соглашения доступно по значку Ш. Можно редактировать те же параметры, что и при добавлении, кроме параметра Клиника.

После изменений можно посмотреть предыдущии версии пользовательского соглашения по значку (), во вкладке **Версии**. Если вы меняете пользовательское соглашение, создается его новая версия. Она используется в приложении.

**Осторожно:** Удалить пользовательское соглашение **нельзя**. Для его деактивации вы можете использовать параметр **Активность**.

# 3.4.3 Привязка администраторов

Если вы только начали работать с системой, советуем сперва ознакомиться с функционалом *администратора клиники*.

Важно: Вы можете добавить администратора клиники только если в системе у вас роль:

- администратора платформы
- администратора

- администратора клиники
- администратора клиники и партнера одновременно

# Создание администратора

Для создания профиля администратора клиники выполните следующие действия:

- 1. Перейдите в раздел Пользователи, во вкладку Администраторы и операторы.
- 2. Нажмите на кнопку Добавить в правом верхнем углу.

|                                       |                                                |                      |                         |                    |              | Иван 🗸           |
|---------------------------------------|------------------------------------------------|----------------------|-------------------------|--------------------|--------------|------------------|
| 🇱 Главная                             | Главная / Администраторы и операторы           |                      |                         |                    |              |                  |
| 💼 Врачи 👻                             | Администраторы и операторы                     |                      |                         |                    |              |                  |
| 😻 Клиники 👻                           | Q. Поиск                                       |                      |                         |                    |              | Добавить         |
| 💮 Мобильное приложение                |                                                |                      |                         |                    |              |                  |
| 🔯 Настройки                           |                                                |                      |                         |                    |              | P .              |
| 📇 Партнеры 👻                          | контактная информация                          | АДМИНИСТРАТОР КЛИНИК | АДМИНИСТРАТОР ПАРТНЕРОВ | ΟΠΕΡΑΤΟΡ ΠΑΡΤΗΕΡΟΒ | АКТИВНОСТЬ 🗘 |                  |
| 🔯 Пользователи 🔺                      | Карамазов Иван                                 | Kawawa "Epopa"       | Клиника "Европа"        |                    | 0            | 0 12             |
| Администраторы и операторы            | 78587457845, , i karamazov                     | топиника свропа      | Доктор рядом            |                    | 0            |                  |
| Владельцы аккаунтов                   | Васильцов Тимур                                |                      |                         |                    | 0            | 0.12             |
| Импорт пациентов                      | 700121321543, 700121321543@mail.ru, tvasiltsov |                      | доктор рядом            |                    | 0            |                  |
| Импорт пациентов - история            | Петров Петр                                    |                      | Va                      |                    | 0            |                  |
| Пациенты                              | 89330033003, , p.petrov                        |                      | голиника свропа         |                    | U            |                  |
| Привязка пользователей к<br>пациентам | Белый Кирилл                                   |                      | Клиника "Европа"        |                    | 0            | @ F2             |
| 🏢 Продуктовая фабрика 📼               | 89121212120, , k.belyy                         |                      | Contraction Coppertu    |                    | Ŭ            |                  |
| Отчет о доступности врачей            | Лукин Лук                                      |                      | Клиника "Европа"        |                    | $\odot$      | ◎ F <sup>2</sup> |
|                                       | 79992375193, . Llukin                          |                      |                         |                    |              |                  |
|                                       | Кот Игорь Олегович                             |                      | Клиника "Епропа"        |                    | 0            | @ F2             |
|                                       | +7903530189 iso-kotlvar@vak.ru i kot           |                      | клиника "Европа"        |                    | <u> </u>     | - C              |

3. Заполните обязательные поля: Фамилия, Имя, Телефон. По желанию заполните поля Отчество и email. Обязательно заполните поле Пароль.

Осторожно: Запомните или запишите введенный пароль и затем сообщите администратору.

Заполните поле Администратор клиники - выберите клинику, с которой должен работать администратор. Может быть выбрано несколько клиник.

**Примечание:** Если вы хотите создать администратора клиники и партнера одновременно, вам нужно также заполнить поле **Администратор партнера**. Вам будет недоступно это поле, если у вас роль администратора клиники.

| новное                     |                         |   |  |
|----------------------------|-------------------------|---|--|
| Фамилия *                  | Фамилия                 |   |  |
| Имя *                      | ЯмИ                     |   |  |
| Отчество                   | Отчество                |   |  |
| Телефон *                  | Телефон                 |   |  |
| EMail                      | EMail                   |   |  |
| Введите пароль             | Введите пароль          |   |  |
| Администратор<br>клиник    | Администратор клиник    | • |  |
| Администратор<br>партнеров | Администратор партнеров | • |  |
| Оператор партнеров         | Оператор партнеров      | • |  |
| Активность                 |                         |   |  |

4. Нажмите на кнопку Добавить, чтобы перейти в раздел Администраторы и операторы либо Добавить и перейти к следующему, чтобы создать других администраторов.

Опасно: Если вы заполните только обязательные поля, но не выберете клинику и/или партнера, созданному пользователю будет доступен только раздел Отчет о доступности врачей. В этом случае вам нужно будет привязать к этому пользователю клинику или партнера через форму

редактирования администратора (вкладка Администраторы и операторы, значок 🦾).

5. Сообщите пользователю аккаунта его логин и введенный ранее пароль. Логин генерируется автоматически - по формату первая\_буква\_имени.фамилия латиницей. Его можно найти, нажав на значок () у нужного профиля администратора, поле **Логин**.

По значку 🔘 доступна вся информация о профиле администратора.

| авная / Администраторы и опера | оры / Карамазов Дмитрий |  |
|--------------------------------|-------------------------|--|
| арамазов Дмитрий               |                         |  |
| Основное                       |                         |  |
| Пользователь                   | Карамазов Дмитрий       |  |
| Фамилия                        | Карамазов               |  |
| Имя                            | Дмитрий                 |  |
| Отчество                       | -                       |  |
| Телефон                        | 79843473744             |  |
| EMail                          | -                       |  |
| Логин                          | d.karamazov             |  |
| Администратор клиник           | Клиника "Европа"        |  |
| Администратор партнеров        | Клиника "Европа"        |  |
| Оператор партнеров             | _                       |  |
| Активность                     | $\odot$                 |  |
|                                | <u> </u>                |  |

Редактирование профиля администратора доступно по значку С. Редактировать можно те же параметры, что и при создании. Можно добавлять или удалять клиники, к которым подключен администратор, менять его логин и пароль.

Если вы хотите посмотреть список администраторов конкретной клиники, нужно зайти во вкладку **Клиники**, выбрать нужную клинику, нажать на значок <sup>(O)</sup> и перейти во вкладку **Администраторы**.

| Главная / Клиники | Главная / Клиники / Клиника "Европа" |       |                                                                                                    |                                                                                                    |                |                             |                         |
|-------------------|--------------------------------------|-------|----------------------------------------------------------------------------------------------------|----------------------------------------------------------------------------------------------------|----------------|-----------------------------|-------------------------|
| Клиника "Ев       | ропа"                                |       |                                                                                                    |                                                                                                    |                |                             | Выберите действие 🔹 🕨 🗹 |
| Основное          | Врачи                                | Адрес | Администраторы                                                                                                    | Договоры                                                                                                    | Уведомления    | Пользовательские соглашения |                         |
| Администратор     | ы                                    |       | Гришенко Вадим<br>812.34657895, керла дибы<br>Адиинистратор клиники<br>Адиинистратор клиники<br>Иванов Сергей Петр<br>890.41.478520, (Httpo)@ma<br>Адиинистратор клиники<br>Иванов Сергей Петр<br>897.6127973, уклапоха<br>Адиинистратор клиники<br>Васильков Семен И<br>81.12223399, Infdictibildh<br>Адиинистратор клиники<br>Клиентская Поддер<br>11.1111111111, р. kienest<br>Адиинистратор клиники<br>Сидоренко Ольга О<br>Л9165382244, osidorenko@<br>Адиинистратор клиники | zzova@mail.ru, vgrishenk<br>дминистратор Адм<br>ninistratorov<br>ович<br>il.ru, s ivanov<br>:epreeвна<br>анович<br>g@mail.ru, svasilkov<br>кка<br>аya<br>teroвна<br>idr-telemed.ru, o.sidorenk | о<br><b>ин</b> |                             |                         |

### Активность администратора

Если вы хотите убрать администратору доступ в личный кабинет, **ни в коем случае** не удаляйте его профиль.

Вместо этого в настройках администратора уберите галочку **Активность**. В этом случае администратору будет доступен только раздел **Отчет о доступности врачей** вне зависимости от его роли.

| Главная / Администраторы и операторы / Карамазов Дмитрий |                   |  |  |  |  |
|----------------------------------------------------------|-------------------|--|--|--|--|
| Карамазов Дмитрий                                        | арамазов Дмитрий  |  |  |  |  |
| Основное                                                 |                   |  |  |  |  |
| Пользователь                                             | Карамазов Дмитрий |  |  |  |  |
| Фамилия                                                  | Карамазов         |  |  |  |  |
| Имя                                                      | Дмитрий           |  |  |  |  |
| Отчество                                                 | -                 |  |  |  |  |
| Телефон                                                  | 79843473744       |  |  |  |  |
| EMail                                                    | -                 |  |  |  |  |
| Логин                                                    | d.karamazov       |  |  |  |  |
| Администратор партнеров                                  | Клиника "Европа"  |  |  |  |  |
| Оператор партнеров                                       | -                 |  |  |  |  |
| Активность                                               |                   |  |  |  |  |

# 3.4.4 Уведомления

Важно: Вы можете работать с уведомлениями клиники только если в системе у вас роль:

- администратора платформы
- администратора
- администратора клиники

При *создании клиники* к ней автоматически прикрепляются **шаблоны уведомлений**. В этих уведомлениях задана настройка уведомлений по умолчанию, на их основе создаются дочерние уведомления. В шаблоны встроены динамические параметры, чтобы уведомление было персонализированным для каждого пользователя.

Уведомления могут приходить Пациентам, Врачам и Администраторам через SMS, email. Пациентам также могут приходить push-уведомления или уведомления через личный кабинет.

По умолчанию к партнеру прикрепляются уведомления, созданные на основе существующего шаблона. Такие уведомления называются дочерними, а исходный шаблон - родительским.

**Внимание:** В дочерних уведомлениях нельзя редактировать содержания уведомлений. Можно лишь регулировать способы отправки - например, отключить отправку уведомлений по SMS или включить push-уведомления.

Изменить содержание уведомлений можно только в родительском уведомлении - в этом случае изменения коснутся **всех** дочерних уведомлений.

Если вам нужно конкретное уведомление под конкретного партнера, создайте новое родительское уведомление.

**Примечание:** Настройка шаблонов уведомлений необязательна - автоматически прикрепленные шаблоны могут подойти всем клиникам.

Работать с уведомлениями можно двумя способами:

В разделе Клиники, вкладке Клиники выберите нужную вам клинику и нажмите на значок
 В открывшемся профиле клиники выберите вкладку Уведомления.

| Главная | / Клиники / Клиника "Европа"      |                                       |                                       |                                      |         |                     |                     |           |
|---------|-----------------------------------|---------------------------------------|---------------------------------------|--------------------------------------|---------|---------------------|---------------------|-----------|
| Клин    | ика "Европа"                      |                                       |                                       |                                      |         | Выбер               | ите действие 🛛 🗸    |           |
| Осн     | овное Врачи Адрес                 | Администраторы                        | Договоры <b>Уведомления</b>           | Пользовательские согл                | ашения  |                     |                     |           |
|         | Тоиск                             |                                       |                                       |                                      |         |                     |                     | Добавить  |
|         | название уведомления              | СОБЫТИЕ ДЛЯ ОТПРАВКИ<br>УВЕДОМЛЕНИЙ   | ДЕФОЛТНОЕ УВЕДОМЛЕНИЕ<br>ДЛЯ ПАРТНЕРА | ДЕФОЛТНОЕ УВЕДОМЛЕНИЕ<br>ДЛЯ КЛИНИКИ | ΠΑΡΤΗΕΡ | СЕТЬ<br>ЛАБОРАТОРИЙ | ТИП<br>ПОЛЬЗОВАТЕЛЯ |           |
|         | Пациент отменил запись к врачу    | Сообщение при отмене<br>консультации  | $\otimes$                             | $\odot$                              | —       | —                   | Пациент             | ◎ 12 11   |
|         | В дежурной очереди новый пациент  | В дежурной очереди новы<br>пациент    | й                                     | ۲                                    | _       | _                   | Врачи               | ◎ 12 前    |
|         | Запись на прием в клинике         | Запись на прием в клинике             | e (X)                                 | ۲                                    | —       | -                   | Пациент             | ◎ 12 11   |
|         | Регистрация врача                 | Регистрация врача                     | ۲                                     | •                                    | _       | _                   | Врачи               | ◎ 12 前    |
|         | Заключение по онлайн консультации | Заключение по онлайн-<br>консультации | $\otimes$                             | 8                                    | _       | _                   | Пациент             | ◎ ☑ أ     |
| ~ <     | 1 2 3 4 > »                       |                                       |                                       |                                      |         |                     |                     | 1-5 из 20 |

2. Через раздел Настройки, вкладку Шаблоны уведомлений. Для удобства вы можете поста-

вить фильтр на нужную вам клинику через значок ления интересующей вас клиники.

| 🇱 Главная                                                      | Главная | я / Шаблоны уведомлений           |                                      |                                          |                                         |         |                     |                     |                           |                                         |
|----------------------------------------------------------------|---------|-----------------------------------|--------------------------------------|------------------------------------------|-----------------------------------------|---------|---------------------|---------------------|---------------------------|-----------------------------------------|
| Внешний АРІ                                                    | Шабл    | лоны уведомлений                  |                                      |                                          |                                         |         |                     |                     |                           |                                         |
| Врачи ч                                                        | Q 11    | оиск                              |                                      |                                          |                                         |         |                     |                     |                           | Добавить                                |
| 📓 Интеграции 🔹                                                 |         |                                   |                                      |                                          |                                         |         |                     |                     |                           | _                                       |
| 😻 Клиники 🔹                                                    | ,       |                                   |                                      |                                          |                                         |         |                     |                     |                           | \[\[\] \[\] \[\] \[\] \[\] \[\] \[\] \[ |
| 📜 Консультации<br>🖉 Лаборатории 🔹                              |         | НАЗВАНИЕ УВЕДОМЛЕНИЯ              | СОБЫТИЕ ДЛЯ ОТПРАВКИ<br>УВЕДОМЛЕНИЙ  | ДЕФОЛТНОЕ<br>УВЕДОМЛЕНИЕ ДЛЯ<br>ПАРТНЕРА | ДЕФОЛТНОЕ<br>УВЕДОМЛЕНИЕ ДЛЯ<br>КЛИНИКИ | ПАРТНЕР | клиника             | СЕТЬ<br>ЛАБОРАТОРИЙ | ТИП ПОЛЬЗОВАТЕЛЯ          |                                         |
| <ul> <li>Мобильное приложение</li> <li>Настройки</li> </ul>    |         | Пациент отменил запись к врачу    | Сообщение при<br>отмене консультации | ⊗                                        | ۲                                       | -       | Клиника<br>"Европа" | -                   | Пациент                   | ◎ 12 ů                                  |
| Переводы административного<br>интерфейса                       |         | В дежурной очереди новый пациент  | В дежурной очереди<br>новый пациент  | ۲                                        | $\otimes$                               | _       | Клиника<br>"Европа" | _                   | Врачи                     | ◎ 12 ±                                  |
| Системные настроики<br>Смс провайдеры<br>Смс провайдеры - поля |         | Запись на прием в клинике         | Запись на прием в<br>клинике         | ۲                                        | ⊗                                       | -       | Клиника<br>"Европа" | -                   | Пациент                   | ◎ 12 ₫                                  |
| Шаблоны уведомлений<br>Шаблоны уведомлений -                   |         | Регистрация врача                 | Регистрация врача                    | ۲                                        | ۲                                       | -       | Клиника<br>"Европа" | -                   | Врачи                     | ◎ 12 ₫                                  |
| динамические параметры<br>Шаблоны уведомлений -<br>события     |         | Заключение по онлайн консультации | Заключение по<br>онлайн-консультации | ⊗                                        | ۲                                       | _       | Клиника<br>"Европа" | -                   | Пациент                   | ◎ ଅ ΰ                                   |
| Языки                                                          |         | Сообщение при отмене консультации | Сообщение при<br>отмене консультации | $\otimes$                                | ۲                                       | _       | Клиника<br>"Европа" | -                   | Администратор<br>Партнера | @ 12 ₪                                  |
| 💮 Отзывы                                                       |         | Сообщение при отмене консультации | Сообщение при<br>отмене консультации | ۲                                        | 8                                       | _       | Клиника<br>"Европа" | -                   | Администратор             | ◎ 12 11                                 |
| 🗱 Партнеры 🔹                                                   |         | Сообщение при отмене консультации | Сообщение при<br>отмене консультации | $\otimes$                                | ۲                                       | -       | Клиника<br>"Европа" | _                   | Врачи                     | ◎ 12 11                                 |

🖓 💙 . Вам будут отображаться уведом-

Глава 3. Клиники

# Создание уведомления

Для создания нового шаблона уведомлений выполните следующие действия:

- 1. В выбранном вами способе нажмите кнопку Добавить. В обоих случаях она будет в левой верхней части таблицы.
- 2. Заполните поля во вкладке Основное (обязательные параметры выделены жирным):
- Название уведомления по желанию можно задать на двух языках
- Событие для отправки уведомлений выберите из готового списка. Событие сигнал для отправки уведомлений: уведомление отправляется, как только происходит это событие.
- Клиника выберите нужную вам клинику из выпадающего списка. Если вы создаете шаблон уведомления напрямую из *клиники*, поле заполняется автоматически. Заполняется только если вам нужно, чтобы уведомление приходило пользователям, прикрепленным к конкретной клинике.
- Тип пользователя пациент, врач и т.д.
- Момент отправки уведомления до или после наступления события.

**Подсказка:** Параметр **Момент отправки уведомления** зависит от события. К примеру, вы **не можете** отправить уведомление **до** того, как зарегистрировался пациент/врач завершил консультацию/пациент записался на прием. Система не может предсказать подобные события.

- Единица измерения времени нужен для следующего поля: Время до/после наступления события.
- Время до/после наступления события можно оставить пустым, заполнив только поле Момент отправки уведомления.

**Подсказка:** Допустим, вы хотите отправлять уведомление за два часа до наступления события. В этом случае вы заполняете поля так:

- Момент отправки уведомления До наступления события
- Единица измерения времени Час
- Время до/после события 2

# Платформа "Доктор рядом. Телемед Премиум". Административный интерфейс

| Главная / Шаблоны уведомлений / Добавит | 5                                                                          |
|-----------------------------------------|----------------------------------------------------------------------------|
| Основное SMS EMail                      | Push-уведомление Уведомление в личном кабинете Список полей для автозамены |
| Дата создания                           | (Europe/Moscow)                                                            |
| Дата обновления                         | 2021-10-13 11:51:30 (Europe/Moscow)                                        |
| Название уведомления *                  | Елділь Русский<br>Название уведомления                                     |
| Событие для отправки<br>уведомлений •   | - v                                                                        |
| Дефолтное уведомление для<br>партнера   |                                                                            |
| Дефолтное уведомление для<br>клиники    |                                                                            |
| Партнер                                 | ( - <b>v</b> )                                                             |
| Клиника                                 | Плато1 🗸                                                                   |
| Продукты                                | Выберите значение                                                          |
| Сеть лабораторий                        | - v                                                                        |
| Тип пользователя *                      | - v                                                                        |

#### Опасно: Эти поля не заполняются:

- Дата создания и Дата обновления заполнять не нужно, поля автоматические.
- Дефолтное уведомление для партнера/клиники если вы заполните этот чекбокс, уведомление прикрепится всем клиникам и партнерам. В персонализированном под клинику уведомлении этот чекбокс не нужен.
- Партнер заполняется только если вам нужно, чтобы уведомление приходило пользователям, прикрепленным к конкретному партнеру.
- Продукты заполняется только если вам нужно, чтобы уведомление приходило пользователям, прикрепленным к конкретному продукту.
- Сеть лабораторий параметр относится к гарантийному письму, прикрепленному к продуктам, для уведомлений клиники он не нужен.

**Опасно:** После создания шаблона уведомлений можно будет изменить только дату создания и дату обновления. Остальные параметры изменить **нельзя**. Будьте внимательны.

3. Во вкладках SMS, email, Push-уведомление, Уведомление в личном кабинете пропишите тексты уведомлений.

Перед этим советуем посмотреть вкладку Список полей для автозамены - список *динамических параметров*. Их можно использовать в текстах уведомлений, чтобы персонализировать уведомление для пользователя.

**Подсказка:** К примеру, вам нужно отправить push-уведомление пациенту Васильеву Денису Давидовичу о том, что он записался к врачу по имени Иванову Ивану Петровичу на 17:00 в клинику «Уездный город N». В таком случае текст в шаблоне уведомления будет таким:

Вы записались на консультацию к врачу {doctor.fio} на {order.start}. Прием состоится в клинике {clinic.name}

В параметр {doctor.fio} подставится ФИО врача - Иванов Иван Петрович, в {order.start} - время приема в 17:00, в {clinic.name} - название клиники «Уездный город N». В итоге Васильев Денис Давидович получит такое push-уведомление:

Вы записались на консультацию к врачу Иванов Иван Иванович на 17:00. Прием состоится в клинике «Уездный город N»

## Типы уведомлений

У всех типов уведомления есть два общих параметра:

- Активность если чекбокс заполнен, уведомление будет приходить пользователю. Если не заполнен, то не будет, даже если текст уведомления будет заполнен.
- Содержание тексты уведомлений по желанию можно задать на двух языках.

#### SMS

Уведомления в SMS-сообщении на телефон пользователя.

В них вы прописываете только Содержание.

#### email

Уведомления на электронную почту пользователя.

Здесь вы прописываете параметры:

- От кого
- Кому используется для уведомлений в лабораторию в продуктах-телечекапах.
- Скрытая копия на почту, указанную в поле «От кого»
- Заголовок заголовок письма.
- Содержание
- Вложение можно прикладывать файлы форматов pdf, docx, jpeg, png.

#### Push-уведомление

Push-уведомление на телефон - для пациента, если он использует мобильные приложения.

Здесь вы прописываете параметры:

- Заголовок заголовок уведомления
- Содержание

# Уведомление в личном кабинете

Уведомления в личном кабинете пациента.

В них вы прописываете только Содержание.

 Когда вы заполните нужные данные, нажмите на кнопку Добавить, чтобы перейти в раздел Шаблоны уведомлений либо Добавить и перейти к следующему, чтобы создать другие шаблоны уведомлений.

#### Редактирование уведомления

После создания шаблона уведомлений можно посмотреть его параметры по значку 🤍

Редактировать основные параметры и содержания дочерних уведомлений **нельзя**. Можно только включать и выключать их через чекбокс **Активность**.

Однако в родительских уведомлениях менять основные параметры и содержания можно. Все настройки доступны по значку С. Изменения в родительском уведомлении коснутся **всех** дочерних уведомлений.

**Опасно:** Удаление шаблонов уведомлений **запрещено**, даже если у вас есть такая опция. Удаление может привести к ошибкам в системе.

# 3.4.5 Доступные специальности

**Важно:** Вы можете работать с договорами клиники **только** если в системе у вас роль администратора платформы.

Вид записи через **доступные специальности** применяется для клиник, с которыми заключен договор на обслуживание, но *интеграция с их МИС* не настроена.

На прием в такие клиники пациент записывается, выбирая временной промежуток для записи, не конкретный слот. Заявка попадает к медицинскому консультанту, который связывается с персоналом клиники и записывает пациента.

Важно: Вид записи через Доступные специальности работает только для очного приема в клинике.

Работать с доступными специальностями можно двумя способами:

В разделе Клиники, вкладке Клиники выберите нужную вам клинику и нажмите на значок
 В открывшемся профиле клиники выберите вкладку Доступные специальности.

| Главная / Клин | лавная / Клиники / Поликлиника «РЖД-Медицина», Серов      |       |                |               |             |                             |                         |                                      |
|----------------|-----------------------------------------------------------|-------|----------------|---------------|-------------|-----------------------------|-------------------------|--------------------------------------|
| Поликлини      | Іоликлиника «РЖД-Медицина», Серов Выберите действие 🔹 🕨 🙆 |       |                |               |             |                             |                         | • • 0                                |
| Основное       | Врачи                                                     | Адрес | Администраторы | Договоры      | Уведомления | Пользовательские соглашения | Доступные специальности |                                      |
| Q Поиск        |                                                           |       |                |               |             |                             |                         | Добавить                             |
| •              |                                                           |       |                |               |             |                             |                         |                                      |
| СПЕЦИА         | льность                                                   |       | ви             | д приема      |             | СТОИМОСТЬ КОНСУЛЬТАЦИИ ОТ 💲 |                         |                                      |
| Офтали         | молог                                                     |       | Πε             | ием в клинике |             | 980                         |                         | ⊘ 12 ±                               |
| Онколо         | г                                                         |       | Πε             | ием в клинике |             | 980                         |                         | ◎ 12 ₫                               |
| Травма         | толог-ортопед                                             |       | Πε             | ием в клинике |             | 980                         |                         | ◎ 12 ₫                               |
| Уролог         |                                                           |       | Πε             | ием в клинике |             | 980                         |                         | <ul> <li>⊘ Ľ <sup>±</sup></li> </ul> |
| Хирург         |                                                           |       | Πε             | ием в клинике |             | 980                         |                         | ◎ 12 11                              |
| « < 1 2        | 3 > »                                                     |       |                |               |             |                             |                         | 1-5 из 14                            |

2. Через раздел Клиники, вкладку Доступные специальности.

|                                                                       |         |                                    |                                     |                 |                             | ~                       |  |  |
|-----------------------------------------------------------------------|---------|------------------------------------|-------------------------------------|-----------------|-----------------------------|-------------------------|--|--|
| 🇱 Главная                                                             | Гл      | авная / Доступные специальности    |                                     |                 |                             |                         |  |  |
| <ul> <li>Внешний АРІ</li> <li>Врачи</li> <li>Главный экран</li> </ul> | до<br>Q | оступные специальности<br>2. Помок |                                     |                 |                             |                         |  |  |
| <ul> <li>Интеграции</li> <li>Клиники</li> </ul>                       |         | ] 🗸                                |                                     |                 |                             | ▽~                      |  |  |
| Договора                                                              |         | клиника                            | СПЕЦИАЛЬНОСТЬ                       | ВИД ПРИЕМА      | СТОИМОСТЬ КОНСУЛЬТАЦИИ ОТ 🔅 |                         |  |  |
| <b>Доступные специальности</b><br>Клиники                             |         | Поликлиника «РЖД-Медицина», Серов  | Офтальмолог                         | Прием в клинике | 980                         | ⊚ Ľ ů                   |  |  |
| Сети клиник<br>Симптом-чекер                                          |         | Поликлиника «РЖД-Медицина», Серов  | Онколог                             | Прием в клинике | 980                         | ◎ 12 ₫                  |  |  |
| 📄 Консультации<br>🖉 Лаборатории                                       | •       | Поликлиника «РЖД-Медицина», Серов  | Травматолог-ортопед                 | Прием в клинике | 980                         | ◎ 12 11                 |  |  |
| Мобильное приложение Настройки                                        |         | Поликлиника «РЖД-Медицина», Серов  | Уролог                              | Прием в клинике | 980                         | @ 12 ₪                  |  |  |
| <ul> <li>Опросы</li> <li>Отзывы</li> </ul>                            |         | Поликлиника «РЖД-Медицина», Серов  | Хирург                              | Прием в клинике | 980                         | <ul><li>∅ Ľ ⊥</li></ul> |  |  |
| <ul> <li>Партнеры</li> <li>Пользователи</li> </ul>                    |         | Поликлиника «РЖД-Медицина», Серов  | Эндокринолог                        | Прием в клинике | 980                         | ◎ 12 11                 |  |  |
| <ul> <li>Продуктовая фабрика</li> </ul>                               | •       | Поликлиника «РЖД-Медицина», Серов  | Врач общей практики (Семейный врач) | Прием в клинике | 980                         | ◎ 12 11                 |  |  |
| <ul> <li>Справочники</li> <li>Отчет о доступности врачей</li> </ul>   |         | Поликлиника «РЖД-Медицина», Серов  | Акушер-гинеколог                    | Прием в клинике | 980                         | @ 12 ₪                  |  |  |
|                                                                       |         | Поликлиника «РЖД-Медицина», Серов  | Дерматолог                          | Прием в клинике | 980                         | @ 12 ₪                  |  |  |

### Добавление доступных специальностей

Для добавления нового договора клиники выполните следующие действия:

- 1. В выбранном вами способе нажмите кнопку **Добавить**. В обоих случаях она будет в левой верхней части таблицы.
- 2. Заполните поля (обязательные параметры выделены жирным):
- Клиника если вы добавляете доступную специальность напрямую из *клиники*, поле заполняется автоматически.
- Специальность выберите нужную специальность из списка.
- Вид приема выберите вариант Прием в клинике. С другими видами приема параметр работать не будет.

• Стоимость консультации от - сумма, от которой будет начинаться прием у этой специальности в клинике.

**Внимание:** Поле **Стоимость консультации от** заполняется целым числом, без приписок буквами или символами (руб, \$ и т.д.), так как валюта суммы уже определена при *создании клиники*.

3. Нажмите на кнопку Добавить, чтобы перейти в раздел Доступные специальности либо Добавить и перейти к следующему, чтобы добавить другие доступные специальности.

## Редактирование доступных специальностей

После добавления доступной специальности можно посмотреть ее параметры по значку 🥯.

Редактирование доступной специальности доступно по значку С. Можно редактировать те же параметры, что и при добавлении.

**Опасно:** Удаление доступных специальностей **запрещено**, даже если у вас есть такая опция. Удаление может привести к ошибкам в системе.

# Глава 4

# Партнеры

# 4.1 Объект «Партнер»

| Главная / Партнеры / Клиника "Европа"      | лавная / Партнеры / Клиника "Европа"       |                  |          |          |       |                           |          |  |
|--------------------------------------------|--------------------------------------------|------------------|----------|----------|-------|---------------------------|----------|--|
| Клиника "Европа"                           |                                            |                  |          |          |       | Выберите действие 🗸       |          |  |
| Основное Настройки подключения             | Форма регистрации                          | Цветовая палитра | Договоры | Продукты | Врачи | Телефоны службы поддержки | Яндекс.I |  |
| Название организации                       | Клиника "Европа"                           |                  |          |          |       |                           |          |  |
| Название в приложении                      | English <u>Русский</u><br>Клиника "Европа" |                  |          |          |       |                           |          |  |
| Номер лицензии                             | ЛО-34-01-004465                            |                  |          |          |       |                           |          |  |
| Электронная почта                          | evropa@evropamed.ru                        |                  |          |          |       |                           |          |  |
| Сегмент                                    | B2C                                        |                  |          |          |       |                           |          |  |
| Тип партнера                               | Медицинское учреждение                     |                  |          |          |       |                           |          |  |
| Доступен магазин                           | $\odot$                                    |                  |          |          |       |                           |          |  |
| Продавать продукты только данного Партнера | $\otimes$                                  |                  |          |          |       |                           |          |  |
| Показывать только свои сторисы             | 8                                          |                  |          |          |       |                           |          |  |

Объект **Партнер** присваивается организации, которая обслуживает пациентов в системе. Партнер предоставляет пациенту доступ к медицинскому продукту. Продукт пациент покупает у партнера. В рамках этих продуктов пациент может получить медицинскую помощь.

Через Партнера можно:

- Создавать и продавать пациентам медицинские продукты
- Оказывать пациентам медицинскую помощь: медицинские консультации и анализы (в рамках продукта-чекап)
- Регистрировать пациентов, в том числе, через массовый импорт учетных записей

• Настраивать персональное брендирование мобильного приложения

# 4.1.1 Зависимости объекта «Партнер»

В системе объект **Партнер** самостоятельный - он создается без привязки к другим объектам. При этом от **Партнера** зависит множество объектов.

Объекты, зависящие от партнера, можно настраивать.

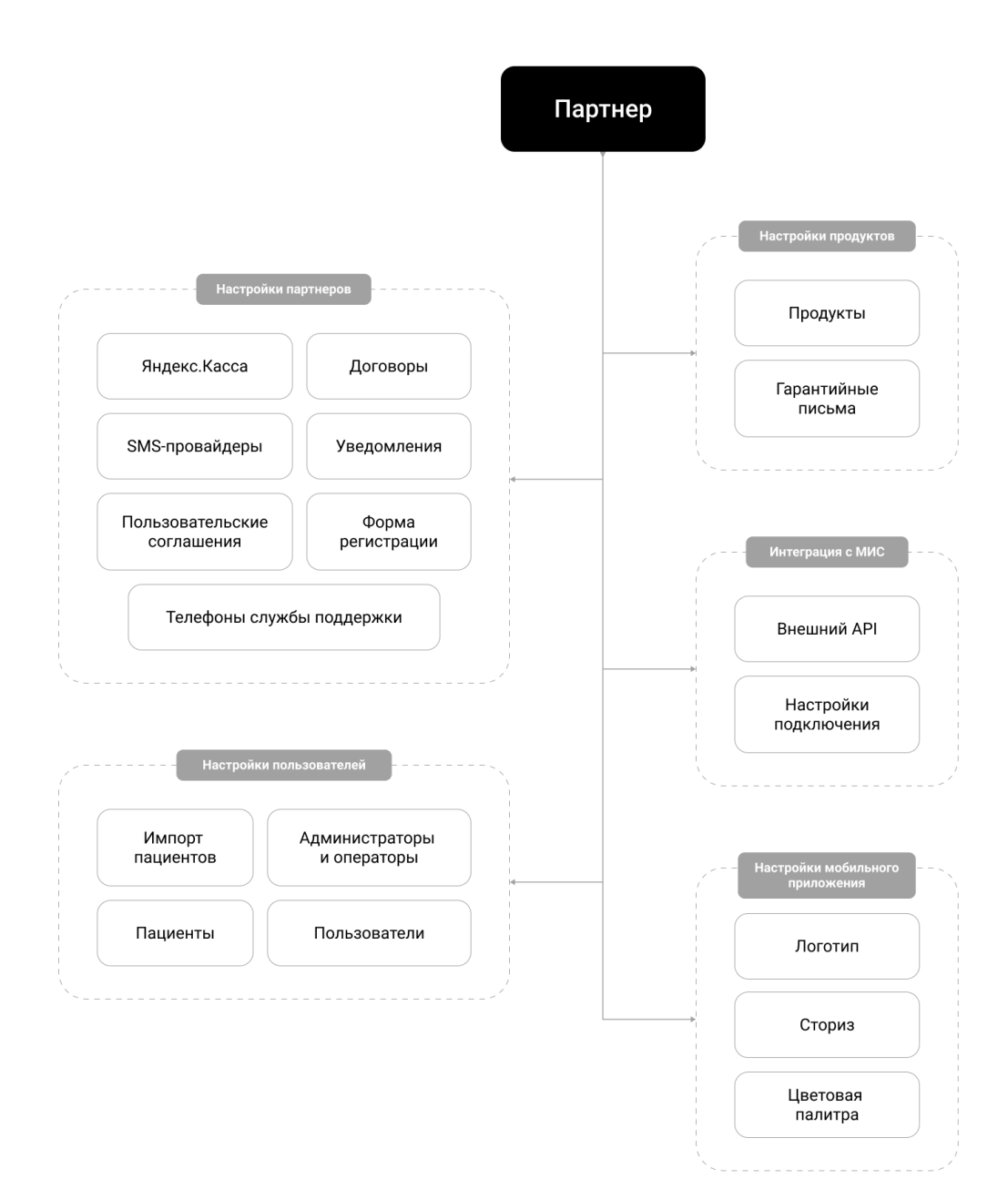

# 4.2 Создание партнера

Важно: Вы можете работать с партнерами только если в системе у вас роль:

• администратора платформы

• администратора

Для создания партнера выполните следующие действия:

- 1. Перейдите в раздел Партнеры, во вкладку Партнеры.
- 2. Нажмите на кнопку Добавить в правом верхнем углу.

| СОКТОР РЯДОМ<br>Телемед                                                |        |                                    |                         |          |                           |                              |                       | ~             |
|------------------------------------------------------------------------|--------|------------------------------------|-------------------------|----------|---------------------------|------------------------------|-----------------------|---------------|
| 🏢 Главная                                                              | Главна | вя / Партнеры                      |                         |          |                           |                              |                       |               |
| Внешний АРІ -                                                          | Парт   | тнеры                              |                         |          |                           |                              |                       |               |
| 💼 Врачи 👻                                                              | Q      | Тоиск                              |                         |          |                           |                              |                       | Добавить      |
| 📓 Интеграции 🔻                                                         |        |                                    |                         |          |                           |                              |                       |               |
| 😻 Клиники 👻                                                            | •      |                                    |                         |          |                           |                              |                       | $\nabla \sim$ |
| <ul> <li>Консультации</li> <li>Лаборатории</li> </ul>                  |        | название организации 🗘             | НАЗВАНИЕ В ПРИЛОЖЕНИИ   | CELWEHT  | ТИП ПАРТНЕРА              | ТИП МОБИЛЬНОГО<br>ПРИЛОЖЕНИЯ | логотип<br>приложения |               |
| <ul> <li>Мобильное приложение</li> <li>Мобильное приложение</li> </ul> |        | Консультации в клиниках (Франшиза) | Консультации в клиниках | Франшиза | Медицинское<br>учреждение | МК "Доктор рядом"            | -                     | • 6           |
| <ul> <li>Настроики</li> <li>Опросы</li> </ul>                          |        | СберЗдоровье                       | СберЗдоровье            | B2B2C    | Другое                    | МК "Доктор рядом"            | _                     | ◎ 12          |
| <ul> <li>Отзывы</li> <li>Партнеры</li> </ul>                           |        | АО "БКС-Банк"                      | АО "БКС-Банк"           | B2B2C    | Банк                      | МК "Доктор рядом"            | _                     | ◎ ଅ           |
| Договоры<br>Настройки платежного<br>провайлера                         |        | ООО "ВСК Милосердие"               | ООО "ВСК Милосердие"    | B2B2C    | Страховая компания        | МК "Доктор рядом"            | -                     | ⊘ Ľ           |
| Настройки полей регистрации<br>Партнеры                                |        | мцдк                               | мцдк                    | Франшиза | Медицинское<br>учреждение | Франшиза                     | Harder                | • 6           |
| Пользовательские соглашения<br>Телефоны службы поддержки               |        | МОКБ                               | МОКБ                    | Франшиза | Медицинское<br>учреждение | Франшиза                     | ٥                     | © Ľ           |
| <ul> <li>Пользователи</li> <li>Продуктовая фабрика</li> </ul>          |        | ЯОКБ                               | ЯОКБ                    | Франшиза | Медицинское<br>учреждение | Франшиза                     | dices                 | © Ľ           |
| <ul> <li>Справочники</li> <li>Отнет о достидности врачей</li> </ul>    |        | ООО Обновление                     | Обновление              | Франшиза | Медицинское<br>учреждение | Франшиза                     |                       | © Ľ           |
| ш отчето доступности врачеи                                            |        | Иваново ОМС                        | Иваново                 | омс      | Другое                    | омс                          | _                     | • 6           |

# 4.2.1 Основные настройки

- 3. Заполните поля во вкладке Основное (обязательные параметры выделены жирным):
- Название организации юридическое название организации партнера.
- Название в приложении по желанию можно задать на двух языках.
- Номер лицензии
- Электронная почта
- Сегмент параметр не связан с приложением, с которым будет работать партнер. То есть, организация может быть из сегмента **B2C** и при этом использовать приложение **OMC**.
- Тип партнера тип организации партнера. На выбор предлагаются варианты:
  - Банк
  - МФО Микрофинансовая организация
  - Медицинское учреждение
  - Страховая компания
  - Другое
- Доступен магазин если чекбокс заполнен, пациенту в мобильном приложении будет отображаться магазин продуктов. По умолчанию чекбокс заполнен.

Важно: Доступность магазина зависит от количества партнеров, к продуктам которых подключен пациент. К примеру, у пациента есть продукты от партнеров Доктор рядом и Уездный город N.

У Доктор рядом доступно отображение магазина. У **Уездного города** N - нет. В этом случае, магазин продуктов не будет показываться пациенту, пока у пациента не истечет срок продукта у **Уездного** города N. То есть, преобладают настройки партнера **Уездного города** N.

Однако если у пациента появится еще один партнер с доступным магазином, то магазин будет отображаться пациенту, независимо от настроек партнера **Уездный город** N.

- Продавать продукты только данного партнера если чекбокс заполнен, в приложении пациенту будут показываться только продукты данного партнера. Параметр будет работать только если заполнен чекбокс Доступен магазин.
- Показывать только свои сторисы то же самое, что и с продуктами: если чекбокс заполнен, в приложении пациенту будут показываться только сторис данного партнера. Параметр будет работать только если заполнен чекбокс Доступен магазин.

| Главная / Партнеры / Добавить                 |                                                          |
|-----------------------------------------------|----------------------------------------------------------|
| Основное Настройки подключения                | Форма регистрации Логотип SMS                            |
| Название организации *                        | Название организации                                     |
| Название в приложении *                       | English Русский<br>Название в приложении                 |
| Номер лицензии                                | Номер лицензии                                           |
| Электронная почта                             | Электронная почта                                        |
| Сегмент *                                     | - v                                                      |
| Тип партнера *                                | - · ·                                                    |
| Доступен магазин                              | Управление отображением таба "Продунты"                  |
| Продавать продукты только<br>данного Партнера | Правление доступностью продуктов в Магазине              |
| Показывать только свои<br>сторисы             | П<br>Управление доступностью показа баннеров в Магазине  |
|                                               | Отмена Добавить и перейти к созданию следующего Добавить |

#### Настройки подключения

- 4. Обязательно задайте настройки подключения:
- Тип мобильного приложения заполняется один раз при создании партнера. Изменить этот параметр после создания партнера нельзя.
- **Регистрация** для выбранного приложения выбирается *mun perucmpaцuu* из выпадающего списка. Внимательно проверяйте тип приложения.

Опасно: Заполняются только два поля. Остальные поля заполнять нельзя.

### Форма регистрации

Важно: Вкладка нужна только если:

• Партнер использует приложение Франшиза

- Партнер использует отдельную сборку приложений МК Доктор рядом
- 5. Отметьте поля, которые будет заполнять пользователь при регистрации.

Внимание: Есть обязательные поля регистрации:

- Фамилия
- Имя
- Отчество
- Дата рождения
- Номер телефона
- Пол
- Почта

Остальные поля опциональны.

**Опасно:** Если вы отметите не все обязательные поля регистрации, пользователь партнера **не сможет** зарегистрироваться в системе.

# Логотип

Важно: Вкладка нужна только если:

- Партнер использует приложение Франшиза
- Партнер использует отдельную сборку приложений МК Доктор рядом
- 6. Загрузите логотип партнера с устройства по кнопке Выбрать. Он будет отображаться при открытии приложения **Франциза**.

Важно: Настройка Два логотипа работает только для франшизного приложения Франшиза.

Если заполнен чекбокс **Два логотипа**, при открытии приложения пользователь будет видеть логотип приложения **Франшиза** и логотип создаваемого партнера.

# SMS

7. Обязательно заполните данные для SMS-провайдера. Через SMS-провайдера партнер будет присылать уведомления пользователям.

**Опасно:** Если вы не заполните эту вкладку, пациенты не смогут войти в приложение. Для входа в приложение нужен код из SMS, и если у партнера не будет настроен SMS-провайдер, код пациенту просто не придет.

В поле SMS-провайдер выберите провайдера **Devino Telecom** и заполните данные партнера в настройках подключения.

Настройки подключения зависят от выбора партнера:

- Если партнер хочет, чтобы SMS отправлялись от МК Доктор рядом, вы заполняете настройки подключения данными МК Доктор рядом.
- Если партнер хочет, чтобы SMS отправлялись от его имени, он должен предоставить свои настройки подключения к Devino Telecom.
- 8. Когда вы заполните нужные данные, нажмите на кнопку Добавить, чтобы перейти в раздел Партнеры либо Добавить и перейти к следующему, чтобы создать других партнеров.

# 4.2.2 Редактирование партнера

После создания партнера можно задавать его настройки по значку 🤍.

Редактирование партнера доступно по значку *С*. Можно редактировать те же параметры, что и при добавлении, кроме параметра **Тип мобильного приложения**.

Удаление партнеров недоступно.

Важно: Из вкладки Партнеры можно выгружать списки партнеров в формате Excel. Для этого нужно выделить галочками нужные строки таблицы и через выпадающий список Выберите действие в правом верхнем углу таблицы выбрать Скачать в Excel файл.

# 4.2.3 Настройка партнера

После создания партнера мы рекомендуем настроить его в таком порядке:

- 1. Настроить *платежного провайдера*, чтобы пользователь смог приобрести медицинские продукты и консультации от партнера. В системе это ЮКаssa (новое название сервиса Яндекс.Касса).
- 2. Добавить пользовательские соглашения, если партнер хочет показывать пользователю документы на этапе регистрации.
- 3. Привязать продукты

Важно: Эти параметры обязательны для настройки.

Опциональные настройки:

- 1. Добавление договоров
- 2. Привязка администраторов и операторов

Если партнер использует мобильное приложение **франшизу** или отдельную сборку приложений МК **Доктор рядом**, то кроме *формы perucmpaцuu* и *логотипа* ему нужно настроить:

- 1. Цветовую палитру
- 2. Телефоны службы поддержки

**Примечание:** Для системы порядок настроек значения не имеет, но без обязательных параметров использовать партнера нельзя.

# 4.3 Настройки партнера

# 4.3.1 Настройки платежного провайдера

**Важно:** Вы можете работать с настройками платежного провайдера у партнера **только** если в системе у вас роль администратора платформы.

В настройках платежного провайдера настраивается эквайринг партнера. Все финансовые операции в системе проходят через платежного провайдера ЮКаssa (в системе отображается под предыдущим названием Яндекс.Касса).

**Внимание:** Настройка эквайринга у партнера **обязательна**, чтобы партнер смог продавать медицинские продукты через магазин продуктов.

Работать с уведомлениями можно двумя способами:

- 1. В разделе Партнеры, вкладке Партнеры выберите нужного вам партнера и нажмите на значок
  - О. В открывшемся профиле партнера выберите вкладку Яндекс.Касса.

| Главная / Партн | неры / Кли                           | ника "Европа"    |                 |           |                           |                    |                       |         |     |                |
|-----------------|--------------------------------------|------------------|-----------------|-----------|---------------------------|--------------------|-----------------------|---------|-----|----------------|
| Клиника "Е      | Клиника "Европа" Выберите действие 🗸 |                  |                 |           |                           |                    |                       |         |     | 1e • D 🗹       |
| Цветовая пали   | итра                                 | Договоры         | Продукты        | Врачи     | Телефоны службы поддержки | Яндекс.Касса       | Уведомления           | Логотип | SMS | Администраторы |
|                 |                                      |                  |                 |           |                           |                    |                       |         |     | ▽~             |
| SHOPID          | ID API KEY CLIENT APP KEY            |                  |                 |           |                           |                    |                       |         |     |                |
| 780517          | live_Nco                             | QxqlNihJOYxjpred | RTnXXP6tm9aAvYa | DqaZMSgBs | live_Nz(                  | gwNTE3zQZSgK4Hd5Zg | zWblsrtrbSp78Piys8MrI | Hg0     |     | ⊚ 12 ₪         |

2. Через раздел Партнеры, вкладку Настройки платежного провайдера. Для удобства вы

можете поставить фильтр на нужного вам партнера через значок . Вам будут отображаться настройки платежного провайдера интересующего вас партнера.

| a | ΔΟΚΤΟΡ  | рядом |
|---|---------|-------|
|   | Телемед |       |

|    | Главна | ая / Настройки платежного провайдера |                                                                                                    |                                                                                                    |                                                                                                    |                                                                                                    |
|----|--------|--------------------------------------|----------------------------------------------------------------------------------------------------|----------------------------------------------------------------------------------------------------|----------------------------------------------------------------------------------------------------|----------------------------------------------------------------------------------------------------|
| •  | Настр  | оойки платежного провайдера          | 3                                                                                                    |                                                                                                    |                                                                                                    |                                                                                                    |
| ٠  | Q To   | риск                                 |                                                                                                    |                                                                                                    |                                                                                                    | Добавить                                                                                                    |
| *  |        |                                      |                                                                                                    |                                                                                                    |                                                                                                    |                                                                                                    |
| •  |        |                                      |                                                                                                    |                                                                                                    |                                                                                                    | $\nabla$ ~                                                                                                    |
|    |        |                                      |                                                                                                    |                                                                                                    |                                                                                                    | v                                                                                                    |
| *  |        | ПАРТНЕР                              | SHOPID                                                                                                    | API KEY                                                                                                    | CLIENT APP KEY                                                                                                    |                                                                                                    |
| •  |        | Богданов Валерий Иванович            | 739186                                                                                                    | test vvpgE-xls4gGVY3N6wVEMLr15epspJKFihl0arXulL8                                                                                                    | test_NzM5MTq24mVO7Txx8l8GI9bxHK4s3t0b7cNYvRG9lHk                                                                                                    | ◎ 12 前                                                                                                    |
| •  |        |                                      |                                                                                                    |                                                                                                    |                                                                                                    |                                                                                                    |
| •  |        | Simko DigitalHealth                  | 739186                                                                                                    | test_yypgE-xls4gGVY3N6wVEMLr15epspJKFjhl0arXulL8                                                                                                    | test_NzM5MTg24mVO7Txx8l8GI9bxHK4s3t0b7cNYvRG9lHk                                                                                                    | <ul><li>∅ ∅ ὑ</li></ul>                                                                                                    |
|    |        |                                      |                                                                                                    |                                                                                                    |                                                                                                    |                                                                                                    |
| •  |        | Капитал Life                         | 739186                                                                                                    | test_yypgE-xls4gGVY3N6wVEMLr15epspJKFjhl0arXuIL8                                                                                                    | test_NzM5MTg24mVO7Txx8l8GI9bxHK4s3t0b7cNYvRG9lHk                                                                                                    | ◎ 12 🖞                                                                                                    |
|    |        |                                      |                                                                                                    |                                                                                                    |                                                                                                    |                                                                                                    |
|    |        | ИMMA PLus                            | 739186                                                                                                    | test_yypgE-xls4gGVY3N6wVEMLr15epspJKFjhl0arXulL8                                                                                                    | test_NzM5MTg24mVO7Txx8l8GI9bxHK4s3t0b7cNYvRG9lHk                                                                                                    | ◎ ᠘ Ⅲ                                                                                                    |
| и  |        |                                      | 730196                                                                                                    | test wooE-vis/aGV/3N6w//EMLr15epspl//Eibl0ar/vill.8                                                                                                    |                                                                                                    | @ 12 前                                                                                                    |
|    |        |                                      | / 55100                                                                                                    | сасуурда хандочтоному сина тосрарки уловихово                                                                                                    | Caghaning24into7inxblociobxint435bb7ettint65tink                                                                                                    |                                                                                                    |
| 19 |        | Цветовая палитра                     | 739186                                                                                                    | test_yypgE-xls4gGVY3N6wVEMLr15epspJKFjhl0arXuIL8                                                                                                    | test_NzM5MTg24mVO7Txx8l8GI9bxHK4s3t0b7cNYvRG9lHk                                                                                                    | ◎ 比 前                                                                                                    |
| "_ |        |                                      |                                                                                                    |                                                                                                    |                                                                                                    |                                                                                                    |
| ÷  |        | Лекарь Рядом                         | 739186                                                                                                    | test_yypgE-xls4gGVY3N6wVEMLr15epspJKFjhl0arXulL8                                                                                                    | test_NzM5MTg24mVO7Txx8l8GI9bxHK4s3t0b7cNYvRG9lHk                                                                                                    | ◎ 12 ₫                                                                                                    |
|    |        |                                      |                                                                                                    |                                                                                                    |                                                                                                    |                                                                                                    |
| ый |        | Партнер "Черный"                     | 739186                                                                                                    | test_yypgE-xls4gGVY3N6wVEMLr15epspJKFjhl0arXulL8                                                                                                    | test_NzM5MTg24mVO7Txx8l8GI9bxHK4s3t0b7cNYvRG9lHk                                                                                                    |                                                                                                    |
|    |        | Hummen HMC                           | 750005                                                                                                    | test DIL PerkinteTDENV & IdAA.007114/multi-cidDA9ee                                                                                                    | test Nalls Addituzes of Keahl WebsieV8484/TZbash edu                                                                                                    |                                                                                                    |
|    |        | пиармедик_пис                        | / 50225                                                                                                    | tes_bicingminusi bon hondwyQOZEVVgWO_VCJ4DA8es                                                                                                    | test_inzowinjitm/esysvitkozbl+tronejstiw/w1/hshnyxk                                                                                                    |                                                                                                    |
|    |        |                                      | Главная / Настройки платежного провайдера         Настройки платежного провайдера         О Полск         Партнер         Богданов Валерий Иванович         Богданов Валерий Иванович         Simko DigitalHealth         ИМАА PLus         ИМАА PLus         Цеговая палитра         Лактарь Радом         Партнер "Черный"         Никармедик_НМС | Главная / Настройки платежного провайдера           Настройки платежного провайдера           Поиск           Поиск           Глартиср           Богданов Валерий Изанович           Зімко DigitalHeath           Зімко DigitalHeath           Лима Рциз           Чаговая палитра           Цветовая палитра           Партиер "Черный"           Партиер "Черный" | Inaetes / Hacrpoïku nnareeworo npoesigeps         Hacrpoïku nnareeworo npoesigeps         Inaetes / Hacrpoïku nnareeworo npoesigeps         Inaetes / Bacepuik Insareeworo npoesigeps         Inaetes / Dace         Inaetes / Bacepuik Insareeworo npoesigeps         Inaetes / Bacepuik Insareeworo npoesigeps         Inaetes / Bacepuik Insareeworo npoesigeps         Inaetes / Bacepuik Insareewor         Inaetes / Bacepuik Insareewor | Канкта Llé         Залас           0         Богданов Валерий Иванович         79168         Рик         Сыкта АРК КО           0         Богданов Валерий Иванович         79168         Рик         Сыкта АРК КО           0         Богданов Валерий Иванович         79168         Рик         Сыкта АРК КО           0         Богданов Валерий Иванович         79168         Рик КО         Сыкта АРК КО           0         Богданов Валерий Иванович         79168         Рик КО         Сыкта АРК КО           0         Богданов Валерий Иванович         79168         Рик КО         Сыкта АРК КО           0         Богданов Валерий Иванович         79168         Рик КО         Сыкта АРК КО           0         Валко DigitatHeath         79168         Рик КО         Сыкта АРК КО           0         АМАА Рциз         79168         Рик УрерЕ-ХИ-44/GVY3N6WVEML15epspl/KF/hl0arXull8         Виз-N2M5MTg24mV07Txx8B8G19bxHK4x30067VHXG9HK           0         АМАА Рциз         79168         Рик УрерЕ-ХИ-44/GVY3N6WVEML15epspl/KF/hl0arXull8         Виз-N2M5MTg24mV07Txx8B8G19bxHK4x30067VHXG9HK           0         АМАА Рциз         79168         Рик УрерЕ-ХИ-44/GVY3N6WVEML15epspl/KF/hl0arXull8         Виз-N2M5MTg24mV07Txx8B8G19bxHK4x30067VHXG9HK           0         Ама-Ала-Фастарк Кари <td< th=""></td<> |

## Добавление настроек платежного провайдера

Для настройки эквайринга партнера выполните следующие действия:

- 1. В выбранном вами способе нажмите кнопку **Добавить**. В обоих случаях она будет в левой верхней части таблицы.
- 2. Заполните обязательные поля. В поле **Партнер** вы выбираете нужного партнера из выпадающего списка. Если вы настраиваете эквайринг напрямую из *партнера*, поле заполняется автоматически.

**Внимание:** Вы можете добавить к одному партнеру **только одну** запись о настройках платежного провайдера. Добавление второй записи недоступно.

Остальные поля для настройки эквайринга зависят от выбора партнера:

- По умолчанию настройки платежного провайдера заполняются данными МК Доктор рядом.
- По желанию партнера, он может предоставить свои данные для настройки эквайринга.

| Главная / Настройки платежного провайдера | / Добавить     |                                                   |
|-------------------------------------------|----------------|---------------------------------------------------|
| Партнер *                                 | (-       •     |                                                   |
| ShopId *                                  | ShopId         |                                                   |
| API key *                                 | API key        |                                                   |
| Client APP key *                          | Client APP key |                                                   |
|                                           | Отмена         | Добавить и перейти к созданию следующего Добавить |

3. Когда вы заполните нужные данные, нажмите на кнопку Добавить, чтобы перейти в раздел Настройки платежного провайдера либо Добавить и перейти к следующему, чтобы настроить эквайринг других партнеров.

#### Редактирование настроек платежного провайдера

После настройки эквайринга можно посмотреть их по значку 🤍.

Редактирование договора доступно по значку . Можно редактировать те же параметры, что и при добавлении.

**Опасно:** Удаление настроек платежного провайдера **запрещено**, даже если у вас есть такая опция. Удаление может привести к ошибкам в системе.

# 4.3.2 Уведомления

Важно: Вы можете работать с уведомлениями партнера только если в системе у вас роль:

- администратора платформы
- администратора
- администратора партнера

При *создании партнера* к ней автоматически прикрепляются **шаблоны уведомлений**. В этих шаблонах задана стандартная настройка уведомлений. На их основе создаются дочерние уведомления. В шаблоны встроены динамические параметры, чтобы уведомление было персонализированным для каждого пользователя.

Уведомления могут приходить Пациентам, Врачам и Администраторам через SMS, email. Пациентам также могут приходить push-уведомления или уведомления через личный кабинет.

По умолчанию к партнеру прикрепляются уведомления, созданные на основе существующего шаблона. Такие уведомления называются дочерними, а исходный шаблон - родительским.

**Внимание:** В дочерних уведомлениях нельзя редактировать содержания уведомлений. Можно лишь регулировать способы отправки - например, отключить отправку уведомлений по SMS или включить push-уведомления.

Изменить содержание уведомлений можно только в родительском уведомлении - в этом случае изменения коснутся **всех** дочерних уведомлений.

Если вам нужно конкретное уведомление под конкретного партнера, создайте новое родительское уведомление с привязкой к этому партнеру. То есть, уведомление не должно прикрепляться ко **всем** партнерам.

**Примечание:** Настройка шаблонов уведомлений необязательна - автоматически прикрепленные шаблоны могут подойти всем партнерам.

Работать с уведомлениями можно двумя способами:

В разделе Партнеры, вкладке Партнеры выберите нужного вам партнера и нажмите на значок
 В открывшемся профиле партнера выберите вкладку Уведомления.

| Главная   | / Партнеры / Клиника "Европа"          |                                               |                                       |                                 |                |                     |                    |                                    |
|-----------|----------------------------------------|-----------------------------------------------|---------------------------------------|---------------------------------|----------------|---------------------|--------------------|------------------------------------|
| Клини     | іка "Европа"                           |                                               |                                       |                                 |                | Вь                  | берите действи     | • • •                              |
| зетовая г | алитра Договоры Продукт                | гы Врачи Телефонь                             | і службы поддержки                    | Яндекс.Касса                    | Уведомления    | Логотип             | SMS                | Администраторы                     |
|           | Іоиск                                  |                                               |                                       |                                 |                |                     |                    | Добавить                           |
| •         |                                        |                                               |                                       |                                 |                |                     |                    | $\nabla \cdot$                     |
|           | НАЗВАНИЕ УВЕДОМЛЕНИЯ                   | СОБЫТИЕ ДЛЯ ОТПРАВКИ<br>УВЕДОМЛЕНИЙ           | ДЕФОЛТНОЕ УВЕДОМЛЕНИЕ<br>ДЛЯ ПАРТНЕРА | ДЕФОЛТНОЕ УВЕДОМ<br>ДЛЯ КЛИНИКИ | іление клиника | СЕТЬ<br>ЛАБОРАТОРИЙ | ТИП<br>ПОЛЬЗОВАТЕ, | пя                                 |
|           | Запись на прием                        | Запись на прием                               | $\otimes$                             | $\otimes$                       | _              | _                   | Пациент            | <ul><li>♥ 🗹 🗇</li></ul>            |
|           | Памятка по подготовке к сдаче анализов | Отправка гарантийного<br>письма пациенту      | $\otimes$                             | ۲                               | _              | Инвитро             | Пациент            | @ 12 ₪                             |
|           | Гарантийное письмо в лабораторию       | Отправка гарантийного<br>письма в лабораторию | $\otimes$                             | ۲                               | _              | Инвитро             | Пациент            | @ 12 ₺                             |
|           | Пациент отменил запись к врачу         | Сообщение при отмене<br>консультации          | $\otimes$                             | ۲                               | _              | _                   | Пациент            | @ 12 ₪                             |
|           | В дежурной очереди новый пациент       | В дежурной очереди новый<br>пациент           | $\otimes$                             | ۲                               | _              | _                   | Врачи              | <ul><li>⊘ Ľ <sup>†</sup></li></ul> |
| к с       | 1 2 3 > »                              |                                               |                                       |                                 |                |                     |                    | 1-5 из 14                          |

2. Через раздел Настройки, вкладку Шаблоны уведомлений. Для удобства вы можете поста-

вить фильтр на нужного вам партнера через значок. Вам будут отображаться уведомления интересующего вас партнера.

| 🇱 Главная                                                            | Главі       | ная / Шаблоны уведомлений         |                                      |                                          |                                         |         |                     |                     |                           |                      |
|----------------------------------------------------------------------|-------------|-----------------------------------|--------------------------------------|------------------------------------------|-----------------------------------------|---------|---------------------|---------------------|---------------------------|----------------------|
| Внешний АРІ                                                          | ĻШа         | блоны уведомлений                 |                                      |                                          |                                         |         |                     |                     |                           |                      |
| 💼 Врачи                                                              | <b>,</b> (Q | Поиск                             |                                      |                                          |                                         |         |                     |                     |                           | Добавить             |
| 📓 Интеграции                                                         | *           |                                   |                                      |                                          |                                         |         |                     |                     |                           |                      |
| 🐼 Клиники                                                            | •           | ~                                 |                                      |                                          |                                         |         |                     |                     |                           | \[\[\] <b>1</b> \[\] |
| 📄 Консультации<br>🖉 Лаборатории                                      | •           | название уведомления              | СОБЫТИЕ ДЛЯ ОТПРАВКИ<br>УВЕДОМЛЕНИЙ  | ДЕФОЛТНОЕ<br>УВЕДОМЛЕНИЕ ДЛЯ<br>ПАРТНЕРА | ДЕФОЛТНОЕ<br>УВЕДОМЛЕНИЕ ДЛЯ<br>КЛИНИКИ | ПАРТНЕР | КЛИНИКА             | СЕТЬ<br>ЛАБОРАТОРИЙ | ТИП ПОЛЬЗОВАТЕЛЯ          |                      |
| Мобильное приложение Настройки                                       | . 0         | Пациент отменил запись к врачу    | Сообщение при<br>отмене консультации | ۲                                        | ۲                                       | -       | Клиника<br>"Европа" | -                   | Пациент                   | ◎ 12 û               |
| Переводы административного<br>интерфейса                             | 0           | В дежурной очереди новый пациент  | В дежурной очереди<br>новый пациент  | $\otimes$                                | ۲                                       | -       | Клиника<br>"Европа" | _                   | Врачи                     | ◎ ଅ 🖞                |
| Системные настройки<br>Смс провайдеры                                |             | Запись на прием в клинике         | Запись на прием в<br>клинике         | $\otimes$                                | 8                                       | -       | Клиника<br>"Европа" | -                   | Пациент                   | ◎ 🗹 🖞                |
| Сиспроваидеры - поля<br>Шаблоны уведомлений<br>Шаблоны уведомлений - |             | Регистрация врача                 | Регистрация врача                    | $\otimes$                                | $\otimes$                               | _       | Клиника<br>"Европа" | -                   | Врачи                     | ◎ 12 ů               |
| динамические параметры<br>Шаблоны уведомлений -<br>события           |             | Заключение по онлайн консультации | Заключение по<br>онлайн-консультации | ۲                                        | $\otimes$                               | _       | Клиника<br>"Европа" | -                   | Пациент                   | ◎ 12 ₫               |
| Языки                                                                |             | Сообщение при отмене консультации | Сообщение при<br>отмене консультации | $\otimes$                                | $\otimes$                               | _       | Клиника<br>"Европа" | _                   | Администратор<br>Партнера | ◎ 12 11              |
| Отзывы                                                               |             | Сообщение при отмене консультации | Сообщение при<br>отмене консультации | $\otimes$                                | $\otimes$                               | _       | Клиника<br>"Европа" | _                   | Администратор             | ◎ 12 11              |
| Партнеры Пользователи                                                | . 0         | Сообщение при отмене консультации | Сообщение при<br>отмене консультации | $\otimes$                                | ⊗                                       | _       | Клиника<br>"Европа" | _                   | Врачи                     | ◎ 12 前               |

# Создание уведомления

Для создания нового шаблона уведомлений выполните следующие действия:

- 1. В выбранном вами способе нажмите кнопку **Добавить**. В обоих случаях она будет в левой верхней части таблицы.
- 2. Заполните поля во вкладке Основное (обязательные параметры выделены жирным):
  - Название уведомления по желанию можно задать на двух языках
  - Событие для отправки уведомлений выберите из готового списка. Событие сигнал для отправки уведомлений: уведомление отправляется, как только происходит это событие.
  - Партнер выберите нужного вам партнера из выпадающего списка. Если вы создаете шаблон уведомления напрямую из *партнера*, поле заполняется автоматически. Запол-

няется только если вам нужно, чтобы уведомление приходило пользователям, прикрепленным к конкретному партнеру.

- Продукты выберите нужного вам партнера из выпадающего списка. Заполняется только если вам нужно, чтобы уведомление приходило пользователям, прикрепленным к конкретному продукту.
- Сеть лабораторий параметр относится к гарантийному письму, прикрепленному к продуктам-чекапам.
- Тип пользователя пациент, врач и т.д.
- Момент отправки уведомления до или после наступления события.

**Подсказка:** Параметр **Момент отправки уведомления** зависит от события. К примеру, вы **не можете** отправить уведомление **до** того, как зарегистрировался пациент/врач завершил консультацию/пациент записался на прием. Система не может предсказать подобные события.

- Единица измерения времени нужен для следующего поля: Время до/после наступления события.
- Время до/после наступления события можно оставить пустым, заполнив только поле Момент отправки уведомления.

**Подсказка:** Допустим, вы хотите отправлять уведомление за два часа до наступления события. В этом случае вы заполняете поля так:

- Момент отправки уведомления До наступления события
- Единица измерения времени Час
- Время до/после события 2

| Главная / Шаблоны уведомлений / <b>Добавить</b> |                                                |                             |
|-------------------------------------------------|------------------------------------------------|-----------------------------|
| Основное SMS EMail                              | Push-уведомление Уведомление в личном кабинете | Список полей для автозамены |
| Дата создания                                   | 2021-10-22 16:41:14                            | (Europe/Moscow)             |
| Дата обновления                                 | 2021-10-22 16:41:14                            | (Europe/Moscow)             |
| Название уведомления *                          | English Руссний<br>Название уведомления        |                             |
| Событие для отправки<br>уведомлений *           | _                                              | <b>v</b> )                  |
| Дефолтное уведомление для<br>партнера           |                                                |                             |
| Дефолтное уведомление для<br>клиники            |                                                |                             |
| Партнер                                         | Клиника "Европа"                               | <b>v</b> )                  |
| Клиника                                         | _                                              | ~                           |
| Продукты                                        | Выберите значение                              | •                           |
| Сеть лабораторий                                | _                                              | <b>v</b>                    |
| Тип пользователя *                              | _                                              | •                           |

Опасно: Эти поля не заполняются:

- Дата создания и Дата обновления заполнять не нужно, поля автоматические.
- Дефолтное уведомление для партнера/клиники если вы заполните этот чекбокс, уведомление прикрепится всем клиникам и партнерам. Такое уведомление будет считаться родительским. В персонализированном под партнера уведомлении этот чекбокс не нужен.
- Клиника заполняется только если вам нужно, чтобы уведомление приходило пользователям, прикрепленным к конкретной клинике.

Опасно: После создания шаблона уведомлений можно будет изменить только дату создания и дату обновления. Остальные параметры изменить **нельзя**. Будьте внимательны.

3. Во вкладках SMS, email, Push-уведомление, Уведомление в личном кабинете пропишите тексты уведомлений.

Перед этим советуем посмотреть вкладку Список полей для автозамены - список *динамических параметров*. Их можно использовать в текстах уведомлений, чтобы персонализировать уведомление для пользователя.

**Подсказка:** К примеру, вам нужно отправить push-уведомление пациенту Васильеву Денису Давидовичу о том, что он записался к врачу по имени Иванову Ивану Петровичу на 17:00 в клинику «Уездный город N». В таком случае текст в шаблоне уведомления будет таким:

# Вы записались на консультацию к врачу {doctor.fio} на {order.start}. Прием состоится в клинике {clinic.name}

В параметр {doctor.fio} подставится ФИО врача - Иванов Иван Петрович, в {order.start} - время приема в 17:00, в {clinic.name} - название клиники «Уездный город N». В итоге Васильев Денис Давидович получит такое push-уведомление:

Вы записались на консультацию к врачу Иванов Иван Иванович на 17:00. Прием состоится в клинике «Уездный город N»

#### Типы уведомлений

У всех типов уведомления есть два общих параметра:

- Активность если чекбокс заполнен, уведомление будет приходить пользователю. Если не заполнен, то не будет, даже если текст уведомления будет заполнен.
- Содержание тексты уведомлений по желанию можно задать на двух языках.

# SMS

Уведомления в SMS-сообщении на телефон пользователя.

В них вы прописываете только Содержание.

#### email

Уведомления на электронную почту пользователя.

Здесь вы прописываете параметры:

- От кого
- Кому используется для отправки гарантийных писем в *лабораторию* в продуктах-телечекапах. Поле заполняется email-адресом сети лабораторий, в которую нужно отправить гарантийное письмо.
- Скрытая копия на почту, указанную в поле «От кого»
- Заголовок заголовок письма.
- Содержание
- Вложение можно прикладывать файлы форматов pdf, docx, jpeg, png.

### Push-уведомление

Push-уведомление на телефон - для пациента, если он использует мобильные приложения.

Здесь вы прописываете параметры:

- Заголовок заголовок уведомления
- Содержание

#### Уведомление в личном кабинете

Уведомления в личном кабинете пациента.

В них вы прописываете только Содержание.

 Когда вы заполните нужные данные, нажмите на кнопку Добавить, чтобы перейти в раздел Шаблоны уведомлений либо Добавить и перейти к следующему, чтобы создать другие шаблоны уведомлений.

#### Редактирование уведомления

После создания шаблона уведомлений можно посмотреть его параметры по значку 🥯.

Редактировать основные параметры и содержания дочерних уведомлений **нельзя**. Можно только включать и выключать их через чекбокс **Активность**.

Однако в родительских уведомлениях менять основные параметры и содержания можно. Все настройки доступны по значку С. Изменения в родительском уведомлении коснутся **всех** дочерних уведомлений.

Опасно: Удаление шаблонов уведомлений запрещено, даже если у вас есть такая опция. Удаление может привести к ошибкам в системе.

# 4.3.3 Договоры

Важно: Вы можете работать с договорами партнера только если в системе у вас роль:

- администратора платформы
- администратора

Договор - это документ, на основании которого партнер осуществляет свою деятельность. Его можно добавить после *создания партнера*.

**Примечание:** Добавление договоров партнера необязательно - в системе партнер может работать без них.

Работать с договорами партнера можно двумя способами:

В разделе Партнеры, вкладке Партнеры выберите нужного вам партнера и нажмите на значок
 В открывшемся профиле партнера выберите вкладку Договоры.

| Главная | / Партнеры / Клиника "Е           | вропа"         |                   |                      |                          |                      |                           |            |                                            |           |
|---------|-----------------------------------|----------------|-------------------|----------------------|--------------------------|----------------------|---------------------------|------------|--------------------------------------------|-----------|
| Клини   | ика "Европа"                      |                |                   |                      |                          |                      |                           |            | Выберите действие 👻                        |           |
| Осне    | овное Настройки                   | подключения    | Форма регистрации | Цветовая             | я палитра                | Договоры             | Продукты                  | Врачи      | Телефоны службы поддержки                  | Яндекс.Ка |
|         | Іоиск                             |                |                   |                      |                          |                      | -                         |            |                                            | Добавить  |
|         | тип договора                      | наименование 🗘 | контактное 🗘      | КОНТАКТЫЙ<br>ТЕЛЕФОН | ДАТА ПОДПИСА<br>ДОГОВОРА | .ния дата (<br>дейст | окончания<br>вия договора | БЕССРОЧНЫЙ | добавил                                    |           |
|         | Договор на оказание<br>мед. услуг | Договор        | _                 |                      | 2020-10-18               | _                    |                           | ۲          | Звездова Анна Владимировна,<br>88008008888 | ◎ 12 11   |
| « <     | 1 > >                             |                |                   |                      |                          |                      |                           |            |                                            | 1-1 из 1  |

2. Через раздел Партнеры, вкладку Договоры. Для удобства вы можете поставить фильтр на

нужного вам партнера через значок. Вам будут отображаться договоры интересующего вас партнера.

## Платформа "Доктор рядом. Телемед Премиум". Административный интерфейс

| Соктор рядом<br>Телемед       |   |         |                                       |                           |                                                             |                                                    |                       | ~        |
|-------------------------------|---|---------|---------------------------------------|---------------------------|-------------------------------------------------------------|----------------------------------------------------|-----------------------|----------|
| 🏢 Главная                     |   | Главная | а / Договоры                          |                           |                                                             |                                                    |                       |          |
| Внешний АРІ                   |   | Дого    | воры                                  |                           |                                                             |                                                    |                       |          |
| 💼 Врачи                       | Ŧ | QI      | оиск                                  |                           |                                                             |                                                    | Добавить              |          |
| 📓 Интеграции                  | • |         |                                       |                           |                                                             |                                                    |                       |          |
| 🐯 Клиники                     | • | □ ~     |                                       |                           |                                                             |                                                    | $\nabla$ ~            |          |
| 📜 Консультации                |   |         |                                       |                           |                                                             |                                                    |                       |          |
| 🖋 Лаборатории                 | ۳ |         | ΠΑΡΤΗΕΡ                               | тип<br>договора           | наименование 🗘                                              | контактное лицо 💲                                  | КОНТАКТЫИ<br>ТЕЛЕФОН  | ni<br>Ai |
| 💮 Мобильное приложение        | • |         |                                       | Договор                   |                                                             |                                                    |                       |          |
| Настройки                     | • |         | ООО "СК" Ренессанс<br>Жизнь"          | на<br>оказание            | Договор об организации медицинского обслуживания №19-182-РЖ | _                                                  |                       | 2(       |
| 🗐 Опросы                      | * |         |                                       | мед.<br>услуг             |                                                             |                                                    |                       |          |
| Отзывы                        |   |         | АО «Азиатско-                         | Договор<br>на             |                                                             |                                                    |                       |          |
| Логоворы                      | 1 |         | Тихоокеанский Банк»                   | оказание<br>мед.          | Договор №133_1-21 от 01.07.21                               | —                                                  |                       | 20       |
| Настройки платежного          |   |         |                                       | услуг<br>Договор          |                                                             |                                                    |                       |          |
| провайдера                    |   |         | ПАО СК "Росгосстрах"                  | на<br>оказание            | ДОГОВОР № М-77-Т-П-А-2021/120                               | _                                                  |                       | 2(       |
| Партнеры                      |   |         |                                       | мед.<br>услуг             |                                                             |                                                    |                       |          |
| Пользовательские соглашени    | я |         | 000 «РОЛЬФ», Филиал                   | Договор<br>на             |                                                             |                                                    | +7 (965)              |          |
| Телефоны службы поддержки     | 4 |         | «Финансовые Услуги»                   | оказание<br>мед.          | АГЕНТСКИИ ДОГОВОР №63/3-21                                  | Хасбиева Альбина                                   | 314-13-91             | 20       |
| 🛱 Пользователи                | • |         |                                       | услуг<br>Договор          |                                                             |                                                    |                       |          |
| Продуктовая фабрика           | • |         | АО "Боровицкое<br>страховое общество" | на<br>оказание            | Договор № 292-20 от 04.10.2020г                             | Левашова Галина Анатольевна, доб.129               | +7 (495)<br>540-51-10 | 2(       |
| П Справочники                 | ŭ |         | · · ·                                 | мед.<br>услуг             |                                                             |                                                    |                       |          |
| III of icrogociyinociyi apare |   |         | ΠΑΟ «CAK                              | договор<br>на             | Research ME 52, RMC 000005, 21 27,04 24 Marca               | V                                                  |                       | 24       |
|                               |   |         | «Энергогарант» Киров                  | оказание<br>мед.<br>услуг | договор № 53-дмс-иииии5_21 от 27.04.21 Киров                | кремринг татьяна Алексеевна, тёл 8-(912)-731-55-23 |                       | 20       |

## Добавление договора

Для добавления нового договора партнера выполните следующие действия:

- 1. В выбранном вами способе нажмите кнопку **Добавить**. В обоих случаях она будет в левой верхней части таблицы.
- 2. Заполните поля во вкладке Основное (обязательные параметры выделены жирным):
- Партнер если вы добавляете договор напрямую из партнера, поле заполняется автоматически.
- Тип договора выберите вариант из списка:
  - Договор на оказание мед.услуг
  - Договор с ЛПУ
  - Сервисный договор
- Номер договора
- Контактное лицо ФИО контактного лица.
- Номер телефона контактного лица
- Дата подписания договора по умолчанию предлагается сегодняшняя дата.
- Дата окончания действия договора
- Бессрочный

Внимание: Обязательно добавьте либо параметр Дата окончания действия договора, либо чекбокс Бессрочный. Без информации об окончании действия договора договор создать не получится.

| Файлы           Партнер *         Клиника "Европа"           Тип договора *         —           Наименование *         Наименование           Контактное лицо         Контактное лицо           Контактное лицо         Контактное лицо           Контактное лицо         Контактное лицо           Дата подписания договора *         2021-10-20           Дата подписания действия договора *         2021-10-20           Бессрочный         —           Предыдущие записи         —           предыдущие записи         —           партнер         наименование                                                                                                    |                                            |                                     |                   |                                            |
|----------------------------------------------------------------------------------------------------|--------------------------------------------|-------------------------------------|-------------------|--------------------------------------------|
| Партнер Клиника "Европа"<br>Тип договора - –<br>Наименование - Наименование<br>Контактый телефон Контактьой телефон<br>Контактый телефон 2021-10-20<br>Дата подписания действия<br>договора - 2021-10-20<br>Дата окончания действия<br>Бессрочный Сонтактый сонтактное<br>Предыдущие записи<br>партнер тип договора наменование Контактное<br>лицо                                                                                                    |                                            |                                     |                   |                                            |
| Тип договора     —       Наименование *     Наименование       Контактное лицо     Контактное лицо       Контактый телефон     Контактый телефон       Дата подписания договора *     2021-10-20       Дата окончания действия<br>договора     2021-10-20       Бессрочный     —       Предыдущие записи     —       партнер     тип договора       И партовора     Контактый телефон                                                                                                    |                                            | ~                                   |                   |                                            |
| Наименование • Наименование Контактное лицо Контактное лицо Контактый телефон Контактый телефон Дата подписания договора • 2021-10-20 Дата окончания действия 2021-10-20 Дата окончания действия С021-10-20 С021-10-20 С021 |                                            | ~                                   |                   |                                            |
| Контактное лицо Контактное лицо Контактый телефон Контактый телефон Дата подписания договора * 2021-10-20 Дата окончания действия договора Бессрочный Предыдущие записи Партнер тип договора Вессмочнания                                                                                                    |                                            |                                     |                   |                                            |
| Контактый телефон Контактый телефон<br>Дата подписания договора * 2021-10-20<br>Дата окончания действия 2021-10-20<br>договора<br>Бессрочный С<br>Предыдущие записи<br>партнер тип договора наименование Контактное<br>лицо                                                                                                    |                                            |                                     |                   |                                            |
| Дата подписания договора • 2021-10-20<br>Дата окончания действия 2021-10-20<br>договора<br>Бессрочный<br>Предыдущие записи<br>партнер тип договора наименование контактное<br>лицо                                                                                                    |                                            |                                     |                   |                                            |
| Дата окончания действия 2021-10-20<br>договора<br>Бессрочный Предыдущие записи<br>партнер тип договора наименование контактное                                                                                                    |                                            |                                     |                   |                                            |
| Бессрочный Предыдущие записи Предыдущие записи Контактное лицо                                                                                                    |                                            |                                     |                   |                                            |
| Предыдущие записи Партнер тип договора наименование контактное лицо                                                                                                    |                                            |                                     |                   |                                            |
| ПАРТНЕР ТИП ДОГОВОРА НАИМЕНОВАНИЕ КОНТАКТНОЕ ЛИЦО                                                                                                    |                                            |                                     |                   |                                            |
|                                                                                                    | ое контактый дата подп<br>телефон договора | САНИЯ ДАТА ОКОНЧАНИЯ ДЕ<br>ДОГОВОРА | йствия БЕССРОЧНЫЙ | добавил                                    |
| Слиника Договор на оказание Договор —<br>"Европа" мед. услуг                                                                                                    | — 2020-10-18                               | _                                   | 8                 | Звездова Анна Владимировна,<br>88008008888 |

Ниже формы добавления договора можно посмотреть предыдущие записи о добавленных договорах.

- 3. По желанию загрузите договоры в виде документов во вкладке **Файлы**. Можно загрузить 5 документов.
- 4. Нажмите на кнопку Добавить, чтобы перейти в раздел Договоры либо Добавить и перейти к следующему, чтобы добавить другие договоры.

### Редактирование договора

После добавления договора партнера можно посмотреть его параметры по значку (). Можно также загружать документы из вкладки **Файлы** на свое устройство.

Редактирование договора доступно по значку Ш. Можно редактировать те же параметры, что и при добавлении.

**Опасно:** Удаление договоров **запрещено**, даже если у вас есть такая опция. Удаление может привести к ошибкам в системе.

# 4.3.4 Пользовательские соглашения

# ОБЯЗАТЕЛЬНО ИДС И ДОКУМЕНТ ПАРТНЕРА, ПРИНИМАЕМЫЙ ПРИ РЕГИСТРАЦИИ

**Важно:** Вы можете работать с пользовательскими соглашениями партнера **только** если в системе у вас роль:

- администратора платформы
- администратора
- администратора партнера

**Пользовательское соглашение** - это договор между пользователем и системой. Для партнеров в системе предусмотрено несколько видов пользовательских соглашений:

- Документ партнера, принимаемый при регистрации показывается при заполнении формы регистрации пользователя. Его обязательно должны добавить партнеры, использующие *приложения* ОМС и Франциза. Если партнер использует приложение Доктор рядом, этот документ преоставляет МК Доктор рядом.
- Информированное добровольное согласие клиники пациент подписывает ИДС на медицинское вмешательство перед каждой консультацией с врачом. Может относиться не только к клинике, но и к партнерам. В отличие от ИДС клиники, которое создается автоматически, ИДС партнера нужно создать *вручную*. Обязательно для добавления.
- Согласие на обработку персональных данных, принимаемое при первом входе в приложение - показывается при первом входе в приложение на экране ввода номера телефона. Пользователь подтверждает согласие в корневых *приложениях* ОМС, Франшиза и Доктор рядом - до того, как приложение кастомизируется под партнера. Партнеру его добавлять не нужно.
- Условия пользовательского соглашения, принимаемые при первом входе в приложение - показывается при первом входе в приложение на экране ввода номера телефона. Пользователь подтверждает условия в корневых *приложениях* ОМС, Франшиза и Доктор рядом до того, как приложение кастомизируется под партнера. Партнеру его добавлять не нужно.
- Оферта договор с условиями сделки с пользователем. Пользователь принимает оферту при покупке продукта . Для партнера добавление оферты необязательно.

Важно: Если оферта привязана к партнеру, она распространяется на все продукты этого партнера.

Если оферта привязана к продукту, она распространяется только на этот единичный продукт.

• Программа - отражает конкретные услуги по оферте, способы получения и возможные ограничения. Пользователь принимает программу при покупке продукта. Для партнера добавление оферты необязательно.

**Важно:** Если программа привязана к партнеру, она распространяется на все продукты этого партнера.

Если программа привязана к продукту, она распространяется только на этот единичный продукт.

• Согласие на новостную и рекламную рассылку - принимается при вводе номера телефона в виде чекбокса. По умолчанию чекбокс заполнен.

#### Создание пользовательского соглашения

Для создания пользовательского соглашения партнера выполните следующие действия:

- 1. Перейдите в раздел Партнеры, во вкладку Пользовательские соглашения.
- 2. Нажмите на кнопку Добавить в правом верхнем углу.

| еремена<br>Телемена                                                |                          |                        |                                       |                                                                |         |                   |            | ~         |
|--------------------------------------------------------------------|--------------------------|------------------------|---------------------------------------|----------------------------------------------------------------|---------|-------------------|------------|-----------|
| 🇱 Главная                                                          | Главная / Поль           | зовательские соглац    | ения                                  |                                                                |         |                   |            |           |
| <ul> <li>Внешний АРІ</li> <li>Врачи</li> <li>Интеграции</li> </ul> | Пользоват                | ельские согла          | шения                                 |                                                                |         |                   |            | Добавить  |
| <ul> <li>Клиники</li> <li>Консультации</li> </ul>                  | -                        |                        |                                       |                                                                |         |                   |            | ▽~        |
| <ul> <li>Лаборатории</li> <li>Мобильное приложение</li> </ul>      |                          | клиника<br>Люсиновская | НАЗВАНИЕ ДОКУМЕНТА                    | тип документа<br>Информированное добровольное согласие клиники | продукт | сортировка<br>100 | АКТИВНОСТЬ |           |
| <ul> <li>Настройки</li> <li>Опросы</li> </ul>                      | -                        | Элмедика               |                                       | Информированное добровольное согласие клиники                  | _       | 100               | Ø          | 8         |
| 💼 Отзывы<br>🎫 Партнеры                                             | -                        | Новая рядом<br>тест    |                                       | Информированное добровольное согласие клиники                  | -       | 100               | $\odot$    | ۲         |
| Договоры<br>Настройки платежного<br>провайдера                     | -                        | Тест                   |                                       | Информированное добровольное согласие клиники                  | -       | 100               | $\odot$    | ۲         |
| Настройки полей регистрации<br>Партнеры                            | -                        | Тест                   |                                       | Информированное добровольное согласие клиники                  | -       | 100               | $\odot$    | ۲         |
| Пользовательские<br>соглашения                                     | -                        | 1223тест               |                                       | Информированное добровольное согласие клиники                  | -       | 100               | $\odot$    | 8         |
| Телефоны служоы поддержки                                          | -                        | Ниармедик<br>тест 1    |                                       | Информированное добровольное согласие клиники                  | -       | 100               | $\odot$    | ۲         |
| 🏭 Продуктовая фабрика<br>🗑 Справочники                             | • ПАО СК<br>"Росгосстрах | . –                    | Информированное добровольное согласие | Информированное добровольное согласие клиники                  | _       | 100               | $\odot$    | $\otimes$ |
| 📶 Отчет о доступности врачей                                       | _                        | Клиника<br>Тестропа    |                                       | Информированное добровольное согласие клиники                  | -       | 100               | $\odot$    | 8         |
|                                                                    | -                        | Плато3                 |                                       | Информированное добровольное согласие клиники                  | -       | 100               | $\odot$    | $\otimes$ |

- 3. Заполните поля во вкладке Основное (обязательные параметры выделены жирным):
- Клиника не заполняем.
- Партнер выберите нужного партнера из списка.

Опасно: После добавления пользовательского соглашения параметр Партнер изменить нельзя. Будьте внимательны.

- Название документа его будет видеть пациент в приложении.
- Тип документа выберите один из типов документа из начала статьи. Если вы хотите добавить ИДС, посмотрите инструкцию ниже.
- Продукт параметр нужен для соглашений, которые используются в продукте оферты и программы.
- Содержание документа у поля доступно форматирование текста и прикрепление вложений.
- PDF-файл вместо заполнения поля Содержание документа вы можете прикрепить PDFфайл.

**Важно:** Если вы заполняете **Содержание документа**, пользовательское соглашение будет показываться как текст на отдельной странице в приложении.

Если вы прикрепляете **PDF-файл**, пользователь будет скачивать этот файл из приложения по внешней ссылке.

**Подсказка:** При заполнении **Содержания** документа советуем посмотреть вкладку **Список полей** для автозамены - список динамических параметров. Их можно использовать в текстах пользовательских соглашений, чтобы персонализировать документ для пользователя.

К примеру, пациент Васильев Денис Давидович записался на прием к врачу. Чтобы подтвердить запись, ему нужно подписать ИДС. В таком случае текст пользовательского соглашения будет таким:

Я, {{user.lastName}} {{user.name}} {{user.middleName}}, дата рождения: {{user.birthday}}, даю информированное добровольное согласие на медицинское вмешательство.

В параметры подставятся:

- {{user.lastName}} фамилия пациента Васильев
- {{user.name}} имя пациента Денис
- {{user.middleName}} отчество пациента Давидович
- {{user.birthday}} дата рождения пациента 10.03.1987

В итоге Васильев Денис Давидович подпишет такое ИДС:

Я, Васильев Денис Давидович, дата рождения: 10.03.1987, даю информированное добровольное согласие на медицинское вмешательство.

- Сортировка *порядок выдачи* пользовательских соглашений, если их несколько в одном тексте или списке их несколько.
- Активность пользовательское соглашение будет отображаться пользователю только если этот чекбокс заполнен. Обязательно должен быть один документ с заполненным чекбоксом, но не больше одного.

**Опасно:** Если вы заполните чекбокс **partners.agreement.partner\_default**, пользовательское соглашение прикрепится **всем** партнерам - старым и новым. В персонализированном под партнера соглашении этот чекбокс не нужен.

Однако чекбокс обязателен, если вы создаете ИДС для партнера.

| сновное Список полей для авт       | озамены                                                                                |   |                |
|------------------------------------|----------------------------------------------------------------------------------------|---|----------------|
| Партнер                            | _                                                                                      | • |                |
| Клиника                            | _                                                                                      | ~ |                |
| Название документа *               | Название документа                                                                     |   |                |
| Тип документа *                    | Начните набирать текст для выбора                                                      | ~ |                |
| Продукт                            | — Отображать удаленные                                                                 | • |                |
| Содержание документа               | В I 5 0 П п н со І І І І І І І І І І І І І І І І І І                                   |   | <u>بر</u><br>ا |
| PDF файл                           | Евиберите файл файл не выбран<br>Заполните содержание документа или приложите pdf файл |   |                |
| Сортировка *                       | 100<br>Чем меньше вес, тем раньше в выдаче                                             |   |                |
| Активность                         |                                                                                        |   |                |
| partners.agreement.partner_default |                                                                                        |   |                |
|                                    |                                                                                        |   |                |

3. Когда вы заполните нужные данные, нажмите на кнопку Добавить, чтобы перейти в раздел
Пользовательские соглашения либо Добавить и перейти к следующему, чтобы создать другие пользовательские соглашения.

## ИДС партнера

При записи на консультацию пациент обязательно должен подписать ИДС. Без подписанного ИДС консультация не может начаться. В консультациях с узким врачом подписывается ИДС клиники, к которой привязан врач.

При записи на консультацию с дежурным врачом, врач для пациента *не определен*. Поэтому вначале пациент подписывает ИДС партнера. Затем, когда дежурный врач берет консультацию, автоматически генерируется ИДС клиники с данными пациента и врача.

Чтобы создать ИДС партнера, в форме создания, в поле **Тип документа** выберите **Информированное добровольное согласие клиники**.

Текст ИДС вы можете взять из другого пользовательского соглашения партнера с меткой **ИДС партнера по умолчанию**.

| Цербер -<br>Автотесты | _ | ИДС для партнера          | Информированное добровольное согласие клиники | _ | 100 | $\odot$ |
|-----------------------|---|---------------------------|-----------------------------------------------|---|-----|---------|
| Здоровье рядом        | _ | ИДС партнера по умолчанию | Информированное добровольное согласие клиники | _ | 100 | $\odot$ |
| Ниармедик_НМС         | _ | ИДС партнера по умолчанию | Информированное добровольное согласие клиники | _ | 100 | $\odot$ |
| Клиника<br>"Европа"   | _ | ИДС партнера по умолчанию | Информированное добровольное согласие клиники | _ | 100 | $\odot$ |

Для этого перейдите во вкладку Пользовательские соглашения и в фильтре Тип выберите Информированное добровольное согласие клиники.

### Редактирование пользовательского соглашения

После создания пользовательского соглашения можно посмотреть его параметры по значку <sup>(Q)</sup>. В отдельной вкладке **Подписавшие пользователи** отображается список пользователей, подписавших пользовательское соглашение клиники.

Редактирование пользовательского соглашения доступно по значку . Можно редактировать те же параметры, что и при добавлении, кроме параметра **Партнер**.

После изменений можно посмотреть предыдущии версии пользовательского соглашения по значку (), во вкладке **Версии**. Если вы измените пользовательское соглашение, создается его новая версия. Она используется в приложении.

**Осторожно:** Удалить пользовательское соглашение **нельзя**. Для его деактивации вы можете использовать параметр **Активность**.

# 4.3.5 Привязка администраторов и операторов

Если вы только начали работать с системой, советуем сперва ознакомиться с функционалом *админи*стратора и оператора партнера. **Важно:** Вы можете добавить администратора и оператора партнера **только** если в системе у вас роль:

- администратора платформы
- администратора
- администратора партнера
- администратора партнера и клиники одновременно

#### Создание администратора

Для создания профиля администратора партнера выполните следующие действия:

- 1. Перейдите в раздел Пользователи, во вкладку Администраторы и операторы.
- 2. Нажмите на кнопку Добавить в правом верхнем углу.

| ССКТОР РЯДОМ                          |      |                                                 |                      |                         |                    |              | Иван 🗸   |
|---------------------------------------|------|-------------------------------------------------|----------------------|-------------------------|--------------------|--------------|----------|
| 🏢 Главная                             |      | Главная / Администраторы и операторы            |                      |                         |                    |              |          |
| 💼 Врачи                               | -    | Администраторы и операторы                      |                      |                         |                    |              |          |
| 😎 Клиники                             | -    |                                                 |                      |                         |                    |              | обавить  |
| 📜 Консультации                        |      | 4 Hones                                         |                      |                         |                    |              | oodaanta |
| 💮 Мобильное приложение                |      |                                                 |                      |                         |                    |              |          |
| 🔯 Настройки                           |      |                                                 |                      |                         |                    |              | ν·       |
| 📇 Партнеры                            |      | Контактная информация                           | АДМИНИСТРАТОР КЛИНИК | АДМИНИСТРАТОР ПАРТНЕРОВ | ΟΠΕΡΑΤΟΡ ΠΑΡΤΗΕΡΟΒ | АКТИВНОСТЬ 🗘 |          |
| 🔯 Пользователи                        |      | Карамазов Иван                                  | Kawawa "Epopola"     | Клиника "Европа"        |                    | 0            | 0 12     |
| Администраторы и операт               | торы | 78587457845, , i.karamazov                      | тониника свропа      | Доктор рядом            | 0                  |              |          |
| Владельцы аккаунтов                   |      | Васильцов Тимур                                 |                      | Boyton nanov            |                    | 0            | 0 12     |
| Импорт пациентов                      |      | 700121321543, 700121321543@mail.ru, t.vasiltsov |                      | доктор рядом            |                    | 0            |          |
| Импорт пациентов - истори             | я    | Петров Петр                                     |                      | Kawawa "Espons"         |                    | 0            | 0.12     |
| Пациенты                              |      | 89330033003, , p.petrov                         |                      | тотиника свропа         |                    | 0            |          |
| Привязка пользователей к<br>пациентам |      | Белый Кирилл                                    |                      | Клиника "Европа"        |                    | Ø            | © [2]    |
| 🏢 Продуктовая фабрика                 | -    | 89121212120, , k.belyy                          |                      | Contra Lopona           |                    | Ŭ            |          |
| Отчет о доступности врач              | чей  | Лукин Лук                                       |                      | Клиника "Европа"        |                    | $\odot$      | ○ 12     |
|                                       |      | 79992375193., Llukin                            |                      |                         |                    | Ŭ            |          |
|                                       |      | Кот Игорь Олегович                              |                      | Клиника "Европа"        |                    | $\odot$      | ◎ 12     |
|                                       |      | +7903530189. i-o-kotlyar@yak.ru. i.kot          |                      |                         | Ŭ                  |              |          |

# 3. 3. Заполните обязательные поля: **Фамилия**, **Имя**, **Телефон**. По желанию заполните поля **Отчество** и **email**. **Обязательно** заполните поле **Пароль**.

**Внимание:** Обязательно заполните поле **Пароль**. Без пароля администратор не сможет зайти в личный кабинет.

Если вы хотите создать администратора партнера, заполните поле **Администратор партнера**. Из выпадающего списка в поле выберите партнера, с которым должен работать администратор. Может быть выбрано несколько партнеров.

Если вы хотите создать оператора партнера, заполните поле **Оператор партнера** по такому же алгоритму.

**Примечание:** Если вы хотите создать администратора клиники и партнера одновременно, вам нужно также заполнить поле **Администратор клиники**. Вам будет недоступно это поле, если у вас роль администратора партнера.

| новное                     |                         |   |  |
|----------------------------|-------------------------|---|--|
| Фамилия *                  | Фамилия                 |   |  |
| Имя *                      | ЯмИ                     |   |  |
| Отчество                   | Отчество                |   |  |
| Телефон *                  | Телефон                 |   |  |
| EMail                      | EMail                   |   |  |
| Введите пароль             | Введите пароль          |   |  |
| Администратор<br>клиник    | Администратор клиник    | • |  |
| Администратор<br>партнеров | Администратор партнеров | • |  |
| Оператор партнеров         | Оператор партнеров      | • |  |
| Активность                 |                         |   |  |

4. Нажмите на кнопку Добавить, чтобы перейти в раздел Администраторы и операторы либо Добавить и перейти к следующему, чтобы создать других администраторов и операторов.

**Опасно:** Если вы заполните только обязательные поля, но не выберете клинику и/или партнера, созданному пользователю будет доступен **только** раздел **Отчет о доступности врачей**. В этом случае вам нужно будет привязать к этому пользователю клинику или партнера через форму

редактирования администратора (вкладка Администраторы и операторы, значок 🦾).

5. Сообщите пользователю аккаунта его логин и введенный ранее пароль. Логин генерируется автоматически - по формату первая\_буква\_имени.фамилия латиницей. Его можно найти, нажав на значок () у нужного профиля администратора, поле **Логин**.

По значку 🔘 доступна вся информация о профиле администратора.

| Главная / Администраторы и операторы / Карамаз | ов Дмитрий        |     |
|------------------------------------------------|-------------------|-----|
| Карамазов Дмитрий                              |                   | t C |
| Основное                                       |                   |     |
| Пользователь                                   | Карамазов Дмитрий |     |
| Фамилия                                        | Карамазов         |     |
| Имя                                            | Дмитрий           |     |
| Отчество                                       | -                 |     |
| Телефон                                        | 79843473744       |     |
| EMail                                          | -                 |     |
| Логин                                          | d.karamazov       |     |
| Администратор клиник                           | -                 |     |
| Администратор партнеров                        | -                 |     |
| Оператор партнеров                             | -                 |     |
| Активность                                     | $\odot$           |     |

Редактирование профиля администратора доступно по значку С. Редактировать можно те же параметры, что и при создании. Можно добавлять или удалять партнеров, к которым подключен администратор, менять его логин и пароль.

Если вы хотите посмотреть список администраторов конкретного партнера, нужно зайти во вкладку

Партнеры, выбрать нужного партнера, нажать на значок 💿 и перейти во вкладку Администраторы.

| Главная / Партнерь            | / CAO "BCK"       |          |             |                           |                  |             |                                             |                  |
|-------------------------------|-------------------|----------|-------------|---------------------------|------------------|-------------|---------------------------------------------|------------------|
| САО "ВСК" Выберите действие • |                   |          |             |                           |                  |             | твие 🗸 🕨 🗹                                  |                  |
| зетовая палитра               | Договоры          | Продукты | Врачи       | Телефоны службы поддержки | Яндекс.Касса     | Уведомления | Логотип SMS                                 | Администраторы   |
|                               |                   |          |             |                           |                  |             | Цобавить администратора/ог                  | ератора партнера |
| ФИО                           |                   |          | телефон     | EMAIL                     | логин            | АКТИВНОСТЬ  | ROLES                                       |                  |
| Сидоренко Ольга               | Олеговна          |          | 79166382244 | osidorenko@dr-telemed.ru  | o.sidorenko      | $\odot$     | Администратор партнера<br>Оператор партнера | ⊘ ∠              |
| Воронченко Элли               | на Денисовна      |          | 89650296561 |                           | e.voronchenko    | $\odot$     | Администратор партнера                      | • 🗹              |
| Куркин Данил Ал               | ександрович       |          | 89377513679 |                           | d.kurkin         | $\odot$     | Администратор партнера                      | Ø                |
| Высоцкова Натал               | ья Ивановна       |          | 89996295419 |                           | n.vysotskova     | $\odot$     | Администратор партнера                      | © 🗹              |
| Шмыглевская Рег               | ина Александровна |          | 89173370393 |                           | r.shmyglevskaya  | $\odot$     | Администратор партнера                      | © 🗹              |
| Кривопустова Тат              | ьяна Владимировна |          | 89177227203 |                           | t.krivopustova   | $\odot$     | Администратор партнера                      | 0 12             |
| Лестев Виталий В              | алерьевич         |          | 89178413389 |                           | v.lestev         | $\odot$     | Администратор партнера                      | • C              |
| Янковская Анаста              | сия Николаевна    |          | 89198914907 |                           | a.yankovskaya    | $\odot$     | Администратор партнера                      | Ø                |
| Кулигина Нина Д               | итриевна          |          | 89050618475 |                           | n.kuligina       | $\odot$     | Администратор партнера                      | Ø                |
| Приходько Викто               | рия Алексеевна    |          | 89996285155 |                           | v.prikhodko      | $\odot$     | Администратор партнера                      | 0 12             |
| Маркин Денис Ю                | ьевич             |          | 89610587545 |                           | d.markin         | $\odot$     | Администратор партнера                      | 0 12             |
| Косырева Татьяна              | Андреевна         |          | 89616667146 |                           | t.kosyreva       | $\odot$     | Администратор партнера                      | 0 12             |
| Мехонцева Анна                | Олеговна          |          | 89616963848 |                           | a.mekhontseva    | $\odot$     | Администратор партнера                      | Ø                |
| Степанищева Але               | на Владимировна   |          | 89889843047 |                           | a.stepanishcheva | $\odot$     | Администратор партнера                      | Ø                |
| Шагеева Ирина А               | натольевна        |          | 89835257838 |                           | i.shageeva       | $\odot$     | Администратор партнера                      | • 12             |

### Активность администратора

Если вы хотите убрать администратору доступ в личный кабинет, **ни в коем случае** не удаляйте его профиль.

Вместо этого в настройках администратора уберите галочку **Активность**. В этом случае пользователю будет доступен только раздел **Отчет о доступности врачей** вне зависимости от его роли.

| Главная / Администраторы и операторы / Карамазо | эв Дмитрий        |
|-------------------------------------------------|-------------------|
| Карамазов Дмитрий                               |                   |
| Основное                                        |                   |
| Пользователь                                    | Карамазов Дмитрий |
| Фамилия                                         | Карамазов         |
| Имя                                             | Дмитрий           |
| Отчество                                        | -                 |
| Телефон                                         | 79843473744       |
| EMail                                           | -                 |
| Логин                                           | d.karamazov       |
| Администратор партнеров                         | Клиника "Европа"  |
| Оператор партнеров                              | -                 |
| Активность                                      |                   |

# 4.3.6 Телефоны службы поддержки

Важно: Вы можете работать с телефонами службы поддержки только если в системе у вас роль:

- администратора платформы
- администратора

**Телефоны службы поддержки** партнера показываются в приложении, в личном кабинете пациента. Их может быть несколько.

Внимание: Эта настройка обязательна, если партнер хочет использовать номера телефонов своей технической поддержки и использует приложения:

- Франшиза
- OMC
- Отдельную сборку приложений МК Доктор рядом

Партнер может использовать телефоны МК Доктор рядом по договоренности.

По умолчанию телефоны технической поддержки в приложении не показываются.

**Подсказка:** Если партнер использует приложение **Доктор рядом**, он может использовать **только** номера технической поддержки МК **Доктор рядом**.

Работать с телефонами службы поддержки можно двумя способами:

В разделе Партнеры, вкладке Партнеры выберите нужного вам партнера и нажмите на значок
 В открывшемся профиле партнера выберите вкладку Телефоны службы поддержки.

## Платформа "Доктор рядом. Телемед Премиум". Административный интерфейс

| Главная / Партнеры / Клиника "Европа" |       |                           |              |             |         |                 |                |
|---------------------------------------|-------|---------------------------|--------------|-------------|---------|-----------------|----------------|
| Клиника "Европа"                      |       |                           |              |             | Выб     | іерите действиє | •• • 0         |
| Цветовая палитра Договоры Продукть    | врачи | Телефоны службы поддержки | Яндекс.Касса | Уведомления | Логотип | SMS             | Администраторы |
| Q. Поиск                              |       |                           |              |             |         |                 | Добавить       |
| □ <b>•</b>                            |       |                           |              |             |         |                 | $\nabla$ ~     |
| НАИМЕНОВАНИЕ                          |       | телефон                   |              | СОРТИРОВКА  |         |                 |                |
| Звонок Оператору                      |       | +7(495) 123-14-14         |              | 1           |         |                 | @ 12 ₪         |
| « < 1 > »                             |       |                           |              |             |         |                 | 1-1 из 1       |

2. Через раздел Настройки, вкладку Телефоны службы поддержки. Для удобства вы можете

поставить фильтр на нужного вам партнера через значок. Вам будут отображаться телефоны службы поддержки интересующего вас партнера.

|                                                                      |                                     |                                  |                 |            | Лидия 🗸    |  |  |  |  |  |  |
|----------------------------------------------------------------------|-------------------------------------|----------------------------------|-----------------|------------|------------|--|--|--|--|--|--|
| 🇱 Главная                                                            | Главная / Телефоны службы поддержки |                                  |                 |            |            |  |  |  |  |  |  |
| Внешний АРІ –                                                        | Телефоны службы поддержки           | ефоны службы поддержки           |                 |            |            |  |  |  |  |  |  |
| 🙆 Врачи 👻                                                            | Q Поиск                             |                                  |                 |            | Добавить   |  |  |  |  |  |  |
| 📓 Интеграции 🔻                                                       |                                     |                                  |                 |            |            |  |  |  |  |  |  |
| 🐯 Клиники 👻                                                          | · •                                 |                                  |                 |            | $\nabla$ ~ |  |  |  |  |  |  |
| 📜 Консультации                                                       | ПАРТНЕР                             | НАИМЕНОВАНИЕ                     | телефон         | сортировка |            |  |  |  |  |  |  |
| <ul> <li>Лаборатории</li> <li>Мобильное приложение</li> </ul>        | , Иваново ОМС                       | Клиентская поддержка             | 8 800 550 69 79 | 100        | @ [] ₪     |  |  |  |  |  |  |
| 😰 Настройки 👻<br>🗐 Опросы 👻                                          | , ООО «СК «Ренессанс Жизнь» Газпром | Звонок оператору                 | 8 800 550 6979  | 100        | @ [2 11    |  |  |  |  |  |  |
| <ul> <li>Отзывы</li> <li>Партнеры</li> </ul>                         | ООО «ВетЭксперт»                    | Звонок оператору                 | 8 800 550 6979  | 100        | ◎ ଅ 🖞      |  |  |  |  |  |  |
| <br>Договоры<br>Настройки платежного                                 | МК Доктор рядом                     | Звонок оператору                 | 8 800 550 69 79 | 100        | ◎ 12 11    |  |  |  |  |  |  |
| провайдера<br>Настройки полей регистрации<br>—                       | АО "АльфаСтрахование"               | Звонок оператору                 | 8 800 550 6979  | 100        | ◎ 12 11    |  |  |  |  |  |  |
| Партнеры<br>Пользовательские соглашения<br>Телефоны слижбы половржии | НМС                                 | Позвонить в Клиентскую поддержку | 8 800 550 69 79 | 100        | ◎ 12 11    |  |  |  |  |  |  |
| Пользователи 💌                                                       | Липецк ОМС                          | Поддержка                        | 8 800 550 69 79 | 100        | ◎ 12 11    |  |  |  |  |  |  |
| <ul> <li>Продуктовая фабрика</li> <li>Справочники</li> </ul>         | Евромед                             | Звонок                           | +71112223322    | 100        | ◎ 12 11    |  |  |  |  |  |  |
| 📶 Отчет о доступности врачей                                         | Медси                               | Позвонить в контакт-центр        | +71112220909    | 100        | ◎ 12 11    |  |  |  |  |  |  |
|                                                                      | МЦ Консультант                      | τη                               | 89038454242     | 100        | ◎ Ľ ů      |  |  |  |  |  |  |

### Добавление телефона службы поддержки

Для добавления нового телефона службы поддержки выполните следующие действия:

- 1. В выбранном вами способе нажмите кнопку Добавить. В обоих случаях она будет в левой верхней части таблицы.
- 2. Заполните обязательные поля:
- Партнер выберите нужного вам партнера из выпадающего списка. Если вы создаете шаблон уведомления напрямую из *партнера*, поле заполняется автоматически.
- Наименование это поле задает название, под которым телефон службы поддержки будет показываться в мобильном приложении. По желанию можно задать на *двух языках*.
- Телефон номер телефона службы поддержки. Партнер может использовать телефон технической поддержки МК Доктор рядом, либо предоставить данные своей службы поддержки.
- Сортировка порядок выдачи номеров службы поддержки у одного партнера, если их несколько.

Под полями показаны предыдущие добавленные номера.

| авная / Телефоны службы поддержки / | Добавить                        |                      |                             |                                |
|-------------------------------------|---------------------------------|----------------------|-----------------------------|--------------------------------|
| Партнер *                           | -                               |                      | ~                           |                                |
| Наименование *                      | English Русский<br>Наименование |                      |                             |                                |
| Телефон *                           | Телефон                         |                      |                             |                                |
| Сортировка *                        | 100                             |                      |                             |                                |
| Предыдущие записи                   |                                 |                      |                             |                                |
| ПАРТНЕР                             |                                 | НАИМЕНОВАНИЕ         | телефон                     | СОРТИРОВКА                     |
| Иваново ОМС                         |                                 | Клиентская поддержка | 8 800 550 69 79             | 100                            |
| ООО «СК «Ренессанс Жизнь» Газпром   |                                 | Звонок оператору     | 8 800 550 6979              | 100                            |
| ООО «ВетЭксперт»                    |                                 | Звонок оператору     | 8 800 550 6979              | 100                            |
| МК Доктор рядом                     |                                 | Звонок оператору     | 8 800 550 69 79             | 100                            |
| АО "АльфаСтрахование"               |                                 | Звонок оператору     | 8 800 550 6979              | 100                            |
|                                     |                                 |                      | Отмена Добавить и перейти к | а созданию следующего Добавить |

5. Когда вы заполните нужные данные, нажмите на кнопку Добавить, чтобы перейти в раздел **Те**лефоны службы поддержки либо Добавить и перейти к следующему, чтобы добавить другие телефоны.

### Редактирование телефона службы поддержки

После добавления телефона службы поддержки партнера можно посмотреть его параметры по значку

Редактирование телефона службы поддержки доступно по значку Ш. Можно редактировать те же параметры, что и при добавлении.

**Опасно:** Удаление телефонов службы поддержки **запрещено**, даже если у вас есть такая опция. Удаление может привести к ошибкам в системе.

# 4.4 Настройки мобильного приложения

# 4.4.1 Цветовая палитра

Важно: Вы можете работать с цветовой палитрой партнера только если в системе у вас роль:

- администратора платформы
- администратора

Цветовая палитра - это настройка цветов в мобильном приложении. Цветовая палитра предназначена для персонализации партнера. При *создании партнера* к нему автоматически прикрепляется шаблонная цветовая палитра. Впоследствии по желанию партнер может ее настроить.

Примечание: Вкладка нужна только если:

• Партнер использует приложение Франшиза

• Партнер использует отдельную сборку приложений МК Доктор рядом

Настроить цветовую палитру можно во всех мобильных приложениях: **ОМС**, **Франшиза**, **Доктор рядом**.

Работать с цветовой палитрой партнера можно двумя способами:

1. В разделе **Партнеры**, вкладке **Партнеры** выберите нужного вам партнера и нажмите на значок

| . В | открывшемся | профиле | партнера | выберите | вкладку | Цветовая | палитра |
|-----|-------------|---------|----------|----------|---------|----------|---------|
|-----|-------------|---------|----------|----------|---------|----------|---------|

| Главная / Партнерь | / Клиника "Европа"    |                   |                  |          |          |       |                           |                           |
|--------------------|-----------------------|-------------------|------------------|----------|----------|-------|---------------------------|---------------------------|
| Клиника "Евр       | опа"                  |                   |                  |          |          |       | Выберите действие 🗸       |                           |
| Основное           | Настройки подключения | Форма регистрации | Цветовая палитра | Договоры | Продукты | Врачи | Телефоны службы поддержки | Яндекс.Ка                 |
| Q Поиск            |                       |                   |                  |          |          |       |                           | Добавить                  |
| □ <b>~</b>         |                       |                   |                  |          |          |       |                           | $\nabla \cdot$            |
| КОД ЦВЕТА          | • •                   |                   | ЦВЕТ             |          |          |       |                           |                           |
| color 3            |                       |                   | #                | 32c896   |          |       |                           | <ul><li>⊘ 12 11</li></ul> |
| color 2            |                       |                   | = #              | 9CCC3D   |          |       |                           | @ 12 ₪                    |
| color 1            |                       |                   | = #1             | F2B230   |          |       |                           | ◎ ໕ ๒                     |
| lead 3             |                       |                   | #                | BC3F64   |          |       |                           | ◎ 比 前                     |
| lead 2             |                       |                   | #                | 965072   |          |       |                           | ◎ 比 前                     |
| « < 1 2            | 3 4 5 > »             |                   |                  |          |          |       |                           | 1-5 из 24                 |

2. Через раздел Мобильное приложение, вкладку Цветовая палитра. Для удобства вы можете

поставить фильтр на нужного вам партнера через значок . Вам будут отображаться цвета интересующего вас партнера.

|                                                                     |                              |             |         | ~                    |
|---------------------------------------------------------------------|------------------------------|-------------|---------|----------------------|
| 🏢 Главная                                                           | Главная / Цветовая палитра   |             |         |                      |
| <ul> <li>Внешний АРІ</li> <li>Врачи</li> <li>Имперации</li> </ul>   | Цветовая палитра<br>Q. Поиск |             |         | Добавить             |
| <ul> <li>Клиники</li> </ul>                                         | <b>□</b> •                   |             |         | $\bigtriangledown$ ~ |
| <ul> <li>Консультации</li> <li>Лаборатории</li> </ul>               | ПАРТНЕР                      | код цвета 💲 | ЦВЕТ    |                      |
| Мобильное приложение                                                | ООО "НЕОМЕТРИЯ"              | lead 5      | #F6F8FF | ◎ 12 11              |
| Баннеры<br>Онбординги                                               | ООО "НЕОМЕТРИЯ"              | lead 4      | #E5EBFF | ◎ 12 ů               |
| Переводы<br>Цветовая палитра                                        | ООО "НЕОМЕТРИЯ"              | accent 4    | #E37131 | ◎ 12 11              |
| 😨 Настроики 👻                                                       | ООО "НЕОМЕТРИЯ"              | color 3     | #32c896 | ◎ 12 11              |
| <ul> <li>Отзывы</li> <li>Партнеры</li> </ul>                        | ООО "НЕОМЕТРИЯ"              | color 2     | #9CCC3D | @ 12 ₪               |
| <ul> <li>Пользователи</li> <li>Продуктовая фабрика</li> </ul>       | ООО "НЕОМЕТРИЯ"              | color 1     | #F2B230 | ◎ 12 11              |
| <ul> <li>Справочники</li> <li>Отнет о поступности врачей</li> </ul> | ООО "НЕОМЕТРИЯ"              | lead 3      | #4C3F8C | ⊘ 12 11              |
|                                                                     | ооо "неометрия"              | lead 2      | #5A5096 | @ 12 ₪               |
|                                                                     | ООО "НЕОМЕТРИЯ"              | lead 1      | #EFEEF5 | ◎ 12 11              |

### Таблица цветов

У каждого цвета в палитре есть свой код. Код обозначает элемент интерфейса, которому задается цвет.

**Примечание:** К примеру, код **color 1** обозначает цвет звездочек в оценках врача. В стандартной цветовой палитре цвет под кодом **color 1 -** #**F2B230**.

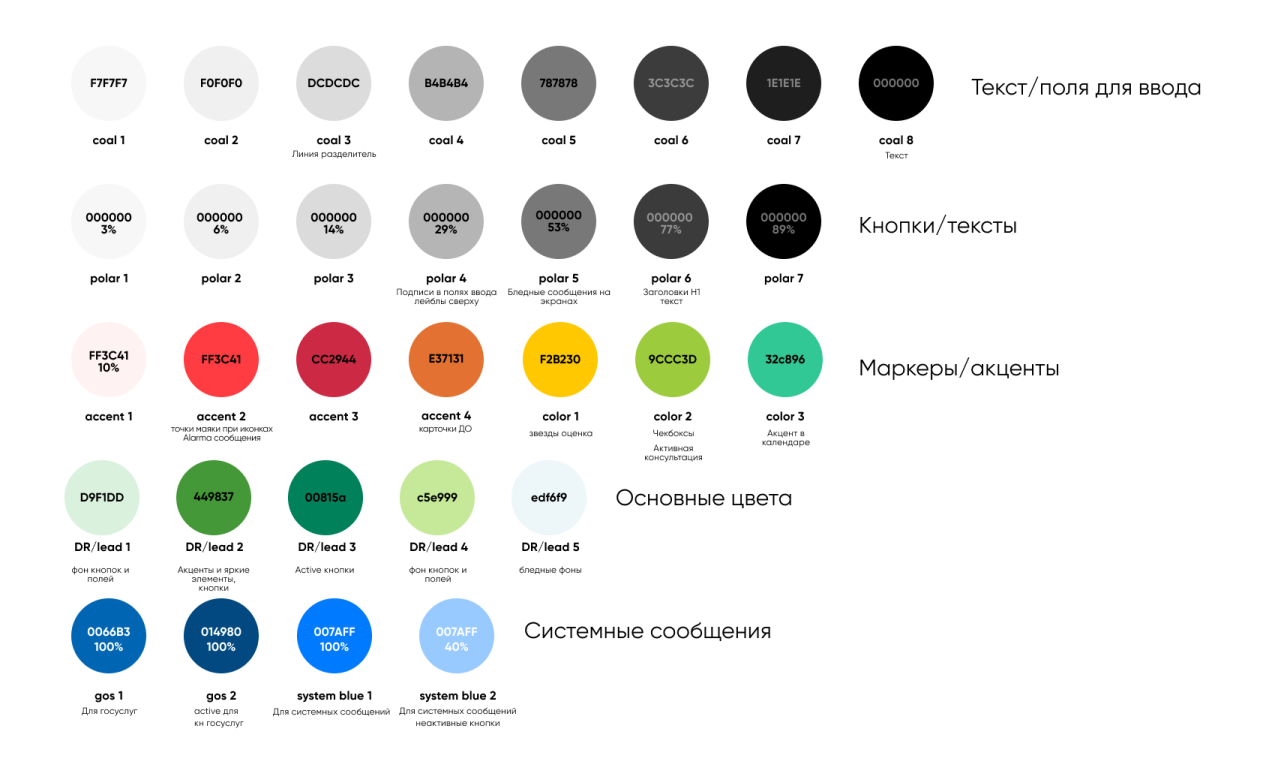

Рис. 1: Таблица кодов цветов мобильного приложения и Web-интерфейса

## Добавление цвета

Для добавления нового цвета в цветовую палитру партнера выполните следующие действия:

**Внимание:** Вы можете добавить новый цвет, если в системе появился новый код для цвета, и у вашего партнера этот код не задан.

Если вы хотите добавить цвет под несуществующим кодом, это ни на что не повлияет - цвет не будет использоваться.

**Опасно:** Если вы добавите код цвета, уже заданный у партнера, в приложении будет отображаться последний добавленный цвет.

К примеру, код цвета **color 1** партнера по умолчанию - это цвет **#F2B230**. Он уже задан в системе.

Позже вы добавляете новый цвет под тем же кодом  $\operatorname{color} 1$  - цвет  $\#2\mathrm{D862F}$ 

В этом случае под кодом color 1 будет отображаться цвет #2D862F

Поэтому перед добавлением **проверяйте**, есть ли уже у партнера код цвета, который вы хотите добавить. Напоминаем, что удалять объекты из системы **нельзя**.

- 1. В выбранном вами способе нажмите кнопку Добавить. В обоих случаях она будет в левой верхней части таблицы.
- 2. Заполните обязательные поля:
- Партнер выберите нужного вам партнера из выпадающего списка. Если вы добавляете цвет напрямую из *партнера*, поле заполняется автоматически.
- Код цвета пример кода цвета вы можете найти в таблице выше.

Опасно: Если вы добавите цвет под несуществующим кодом, цвет не будет отображаться в приложении.

- Цвет вы можете добавить цвет двумя способами:
  - 1. Заполните поле Цвет обозначением вашего цвета в палитре RGB.
  - 2. Выберите цвет на цветовой шкале под полем для заполнения. Затем выберите насыщенность выбранного цвета: доступно 5 степеней насыщенности цвета. В этом случае поле Цвет заполнится автоматически.

По желанию заполните поле **Где используется цвет** - он служит как подсказка о цвете для администратора. Вы можете задать параметр на *деух языках*.

| Главная / Цветовая палитра / <b>Добавить</b> |                       |                                                   |
|----------------------------------------------|-----------------------|---------------------------------------------------|
| Партнер *                                    | Клиника "Европа"      | <b>v</b>                                          |
| Код цвета *                                  | Код цвета             |                                                   |
| Цвет *                                       | Цвет                  |                                                   |
|                                              |                       |                                                   |
| Где используется цвет                        | English Русский       |                                                   |
|                                              | Где используется цвет |                                                   |
|                                              |                       |                                                   |
|                                              | Отмена                | Добавить и перейти к созданию следующего Добавить |

3. Когда вы заполните нужные данные, нажмите на кнопку Добавить, чтобы перейти в раздел Цветовая палитра либо Добавить и перейти к следующему, чтобы добавить другие цвета.

После создания шаблона уведомлений можно посмотреть его параметры по значку 🔘.

### Изменение цвета

Изменить цвет в рамках уже существующего у партнера цветового кода можно по значку Ш. Можно редактировать те же параметры, что и при добавлении.

При редактировании вы увидите пустое поле **Пользователь**. В этом поле после сохранения изменений отображается имя пользователя, который добавил данный цвет.

**Опасно:** Удаление цветов партнера **запрещено**, даже если у вас есть такая опция. Удаление может привести к ошибкам в системе.

# 4.4.2 Сторис

Важно: Вы можете работать со сторис только если в системе у вас роль:

- администратора платформы
- администратора
- администратора партнера

Сторис - это баннеры, которые отображаются в мобильных приложениях Доктор рядом и Франшиза. Предназначены для персонализации партнера - чтобы партнер мог оповещать пациентов о новостях и услугах. В сторис можно встраивать внутренние и внешние ссылки.

Примечание: Добавление сторис - опциональная настройка. Партнер может работать без них.

### Группы баннеров

Чтобы добавить сторис (или баннер) в мобильное приложение, нужно предварительно создать группу баннеров. Группа баннеров - смысловая тема, объединяющая несколько сторис.

То есть, если вам нужно объединить несколько сторис, вы должны предварительно создать группу баннеров.

**Примечание:** В мобильном приложении группы баннеров отображаются по отдельности. Сторис в этих группах идут подряд. То есть, пациент может выбирать для просмотра любую группу баннеров, но в каждой группе он смотрит все сторис по порядку.

Если нужная группа баннеров уже есть в системе, можете сразу переходить к добавлению сторис.

## Создание группы баннеров

Важно: Вы можете работать с группами баннеров только если в системе у вас роль:

- администратора платформы
- администратора

Для создания новой группы баннеров (сторис) выполните следующие действия:

1. Перейдите в раздел Справочники, во вкладку Группы баннеров.

2. Нажмите на кнопку Добавить в правом верхнем углу.

|                                                                                                    |                            |                                                                          |         | ~                                  |
|----------------------------------------------------------------------------------------------------|----------------------------|--------------------------------------------------------------------------|---------|------------------------------------|
| 🇱 Главная                                                                                                    | Главная / Группы баннеров  |                                                                          |         |                                    |
| <ul> <li>Внешний АРІ</li> <li>Врачи</li> <li>Интеграции</li> </ul>                                                   | Группы баннеров<br>Q Поиск |                                                                          |         | Добавить                           |
| 🗑 Клиники 👻                                                                                                    | · · ·                      |                                                                          |         | ▽~                                 |
| 📜 Консультации                                                                                                    | ПАРТНЕР                    | заголовок                                                                | АКТИВЕН |                                    |
| <ul> <li>Мобильное приложение</li> </ul>                                                                             | МК Доктор рядом            | Эфир в Instagram                                                         | $\odot$ | ◎ 12 ₫                             |
| <ul> <li>Настройки</li> <li>Опросы</li> </ul>                                                                        | МК Доктор рядом            | FAQ                                                                      | $\odot$ | ⊘ 12 ₫                             |
| <ul> <li>Отзывы</li> <li>Партнеры</li> </ul>                                                                         | МК Доктор рядом            | Врачи 24/7                                                               | $\odot$ | <ul><li>⊘ Ľ <sup>±</sup></li></ul> |
| <ul> <li>Пользователи</li> </ul>                                                                                     | МК Доктор рядом            | Что такое чекапы?                                                        | $\odot$ | ◎ Ľ ů                              |
| <ul> <li>Продуктовая фаорика</li> <li>Справочники</li> </ul>                                                         | мцдк                       | мцдк                                                                     | $\odot$ | ◎ 12 11                            |
| ВУЗы<br>Валюты                                                                                                    | $\alpha$ < 1 > »           |                                                                          |         | 1-5 из 5                           |
| Виды приема<br>Возрастные группы<br>Города<br><b>Группы баннеров</b><br>Диагнозы<br>Инструментальные<br>исследования |                            | ООО «46К ДОКТОР РЯДОМ» - © 2021 - Техническая подсержив. В 495 252 55 54 |         |                                    |

- 3. Заполните поля (обязательные параметры выделены жирным):
- Партнер выберите нужного вам партнера из выпадающего списка.
- Изображение превью группы баннеров в мобильном приложении. После загрузки изображения к нему применяется инструмент обрезки, чтобы сделать все превью в едином формате. Без изображения объект создать нельзя.
- Заголовок надпись на превью к сторис в приложении. По желанию можно задать на *двух* языках.
- Сортировка порядок выдачи в списке групп баннеров в приложении.
- Активен если чекбокс заполнен, группа баннеров будет отображаться в приложении. Если нет не будет.

| Главная / Banner Group / Добавить |                                                          |
|-----------------------------------|----------------------------------------------------------|
| Партнер •                         | - ·                                                      |
| Изображение                       | Выберите файл не выбран                                  |
| Заголовок *                       | English Pycowi<br>Jaronosok                              |
| Сортировка *                      | Сортировка                                               |
| Активен                           |                                                          |
|                                   | Отмена Добавить и перейти к созданию следующего Добавить |

### Редактирование группы баннеров

После добавления группы баннеров можно посмотреть ее параметры по значку 🥯.

Редактирование группы баннеров доступно по значку . Можно редактировать те же параметры, что и при добавлении. Также добавляются новые параметры:

- Отображается для пациентов Партнера пациентам, прикрепленных к действующим продуктам данного партнера, будет отображаться эта группа баннеров. Можно выбрать несколько партнеров.
- Не отображается для пациентов Партнера пациентам, прикрепленных к действующим продуктам данного партнера, **не** будет отображаться эта группа баннеров. Можно выбрать несколько партнеров.

**Опасно:** Удаление группы баннеров **запрещено**, даже если у вас есть такая опция. Удаление может привести к ошибкам в системе.

Вместо удаления баннера используйте чекбокс Активность.

### Добавление сторис

Для добавления сторис выполните следующие действия:

- 1. Перейдите в раздел Мобильное приложение, во вкладку Баннеры.
- 2. Нажмите на кнопку Добавить в правом верхнем углу.

| СС ССС СТОР СТОЛИКА СТОЛИКА СТ |      |                 |                   |                                       |          | ~                    |
|----------------------------------------------------------------------------------------------------|------|-----------------|-------------------|---------------------------------------|----------|----------------------|
| 🇱 Главная                                                                                                    | Глав | ная / Баннеры   |                   |                                       |          |                      |
| Внешний АРІ                                                                                                    | • Ба | ннеры           |                   |                                       |          |                      |
| 💼 Врачи                                                                                                    | • 9  | Поиск           |                   |                                       |          | Добавить             |
| 📓 Интеграции                                                                                                    | •    |                 |                   |                                       |          |                      |
| 🐯 Клиники                                                                                                    | •    | ~               |                   |                                       |          | $\bigtriangledown$ ~ |
| 📜 Консультации                                                                                                    |      | ПАРТНЕР         | ГРУППА БАННЕРОВ   | НАЗВАНИЕ                              | включен  |                      |
| 🖋 Лаборатории                                                                                                    | •    |                 |                   |                                       | <u> </u> |                      |
| 💮 Мобильное приложение                                                                                                    | · -  | МК Доктор рядом | FAQ               | Может ли онлайн заменить очный прием? | $\odot$  | ◎ ᠘ □                |
| <b>Баннеры</b><br>Онбординги                                                                                                    |      | МК Доктор рядом | Эфир в Instagram  | Прямой Эфир с врачом                  | $\odot$  | ◎ 12 11              |
| Переводы<br>Цветовая палитра<br>—                                                                                                    |      | МК Доктор рядом | FAQ               | Как быстро ответит врач?              | $\odot$  | ◎ 🗹 🖞                |
| <ul> <li>Настройки</li> <li>Опросы</li> </ul>                                                                                                    |      | МК Доктор рядом | Врачи 24/7        | Терапевт 24/7                         | $\odot$  | ◎ 12 11              |
| Отзывы Партнеры                                                                                                    | •    | МК Доктор рядом | Врачи 24/7        | Педиатр 24/7                          | $\odot$  | ◎ 12 11              |
| 😨 Пользователи<br>🏢 Продуктовая фабрика                                                                                                    |      | МК Доктор рядом | Что такое чекапы? | Вам необходимо пройти чекап, если:    | $\odot$  | ◎ 12 11              |
| <ul> <li>Справочники</li> <li>Отчет о доступности враче</li> </ul>                                                                                                    | т С  | МК Доктор рядом | Что такое чекапы? | Что такое чекал?                      | $\odot$  | ◎ 12 11              |
|                                                                                                    |      | мцдк            | мцдк              | Противопростудные мероприятия         | $\odot$  | ◎ 12 亩               |

- 3. Заполните поля (обязательные параметры выделены жирным):
- Партнер выберите партнера через форму поиска.
- Группа баннеров если группа баннеров выбрана, сторис будет показываться в этой группе. Если группа баннеров не выбрана, сторис будет показываться отдельно одним баннером.
- Язык в интерфейсе на этом языке будет показываться сторис.
- Название заголовок сторис. По желанию можно задать на двух языках.
- Цвет заголовка вы можете добавить цвет двумя способами:
  - 1. Заполните поле Цвет обозначением вашего цвета в палитре RGB.
  - 2. Выберите цвет на цветовой шкале под полем для заполнения. Затем выберите насыщенность выбранного цвета: доступно 5 степеней насыщенности цвета. В этом случае поле Цвет заполнится автоматически.

Эти опции действуют для всех последующих цветовых полей.

Если поле не заполнено, по умолчанию заголовок будет черного цвета.

- Текст основной текст в сторис под заголовком. Ограничений по количеству символов в тексте нет, но при большом объеме он будет отображаться некорректно.
- Цвет текста если поле не заполнено, по умолчанию текст будет черного цвета.
- Доступна кнопка если чекбокс заполнен, в сторис под текстом будет отображаться кнопка с ссылкой.
- Текст кнопки
- Цвет кнопки если поле не заполнено, по умолчанию текст кнопки будет черного цвета.
- Цвет текста кнопки если поле не заполнено, у кнопки не будет цвета, только текст.
- Изображение изображение в сторис. Каждое изображение автоматически обрезается под размеры экрана.
- Ссылка ссылка для кнопки в сторис. Можно вставлять ссылки на разделы внутри приложения подсказка для них есть внизу страницы.

Осторожно: Ссылки нужно согласовывать с разработчиками.

- Сортировка порядок отображения сторис в группе баннеров.
- Включен если чекбокс заполнен, сторис будет отображаться в приложении. Если нет не будет.

| Главная / Баннеры / Добавить |                                      |
|------------------------------|--------------------------------------|
| Партнер *                    | Начните набирать текст для выбора    |
| Группа баннеров              | - *                                  |
| Язык *                       | - <b>v</b>                           |
|                              | Язык, для которого показывать баннер |
| Название *                   | English Pyccoui                      |
|                              | Название                             |
|                              |                                      |
| Цвет заголовка               | Цвет заголовка                       |
|                              |                                      |
| Текст                        | Текст                                |
| Цвет текста                  | Цвет текста                          |
|                              |                                      |
|                              |                                      |
| Доступна кнопка              |                                      |
| Текст кнопки                 | Текст кнопки                         |

3. Когда вы заполните нужные данные, нажмите на кнопку Добавить либо Добавить и перейти к следующему, чтобы добавить другие сторис.

### Редактирование сторис

После добавления сторис можно посмотреть его параметры по значку 🤍.

Редактирование сторис доступно по значку С. Можно редактировать те же параметры, что и при добавлении.

**Опасно:** Удаление сторис **запрещено**, даже если у вас есть такая опция. Удаление может привести к ошибкам в системе.

Вместо удаления сторис используйте чекбокс Включен.

# Глава 5

# Врачи

# 5.1 Объект «Врач»

| Главная / Врачи | / Аксёнов Юрий Анатолье | вич                                   |              |             |                 |          |              |                          |
|-----------------|-------------------------|---------------------------------------|--------------|-------------|-----------------|----------|--------------|--------------------------|
| Аксёнов Юр      | ий Анатольевич          |                                       |              | Соз         | дать расписание | Выберите | цействие     | • Þ 🗹                    |
| Основное        | Дежурная очередь        | Уведомления                           | Консультации | Образование | Клиники         | Отзывы   | Время приема | Подтверждающие документы |
| MLS_ID          |                         | _                                     |              |             |                 |          |              |                          |
| Фотография      |                         | ÷ Скачать                             | P            |             |                 |          |              |                          |
| Фамилия         |                         | English <u>Русский</u><br>Аксёнов     |              |             |                 |          |              |                          |
| Имя             |                         | English <u>Русский</u><br>Юрий        |              |             |                 |          |              |                          |
| Отчество        |                         | English <u>Русский</u><br>Анатольевич |              |             |                 |          |              |                          |

Объект **Врач** используется в системе как профиль пользователя-врача. У врача есть отдельный интерфейс, в котором он может:

- консультировать пациентов через аудио- и видеосвязь с использованием чата; по записи или в порядке живой очереди.
- вести карту пациента просматривать карту, заполнять анамнез и заключение.

- подписывать документы с использованием ЭЦП (Электронная цифровая подпись)
- просматривать расписание активных, предстоящих и завершенных консультаций
- назначать повторные звонки пациенту
- переключаться между клиниками, в которых работает врач.

В личном кабинете администратора **Врачу** можно создать расписание и записывать пациентов на свободные слоты.

В системе представлено две группы врачей:

- Дежурные врачи принимают пациентов формате электронной очереди в течение 15 минут после того, как пациент запишется на прием. Также пациент не может выбрать конкретного врача - все консультации отображаются в виде общей очереди, откуда ее могут взять доступные по продукту и специальности врачи. Дежурными врачами могут быть педиатры и терапевты.
- Узкие врачи принимают пациентов только по предварительной записи. Пациент выбирает конкретного врача с конкретной специальностью на конкретные дату и время - то есть, на доступный СЛОТ (время начало консультации) в расписании врача. В зависимости от условий обслуживания, пациенту могут быть доступны врачи редких специальностей (неонатолог, химиотерапевт, подолог).

# 5.1.1 Зависимости объекта «Врач»

**Врача** можно создать только с привязкой к объекту **Клиника**. Если нужной клиники в системе нет, ее необходимо *создать*.

Объекты, зависящие от врача, можно настраивать.

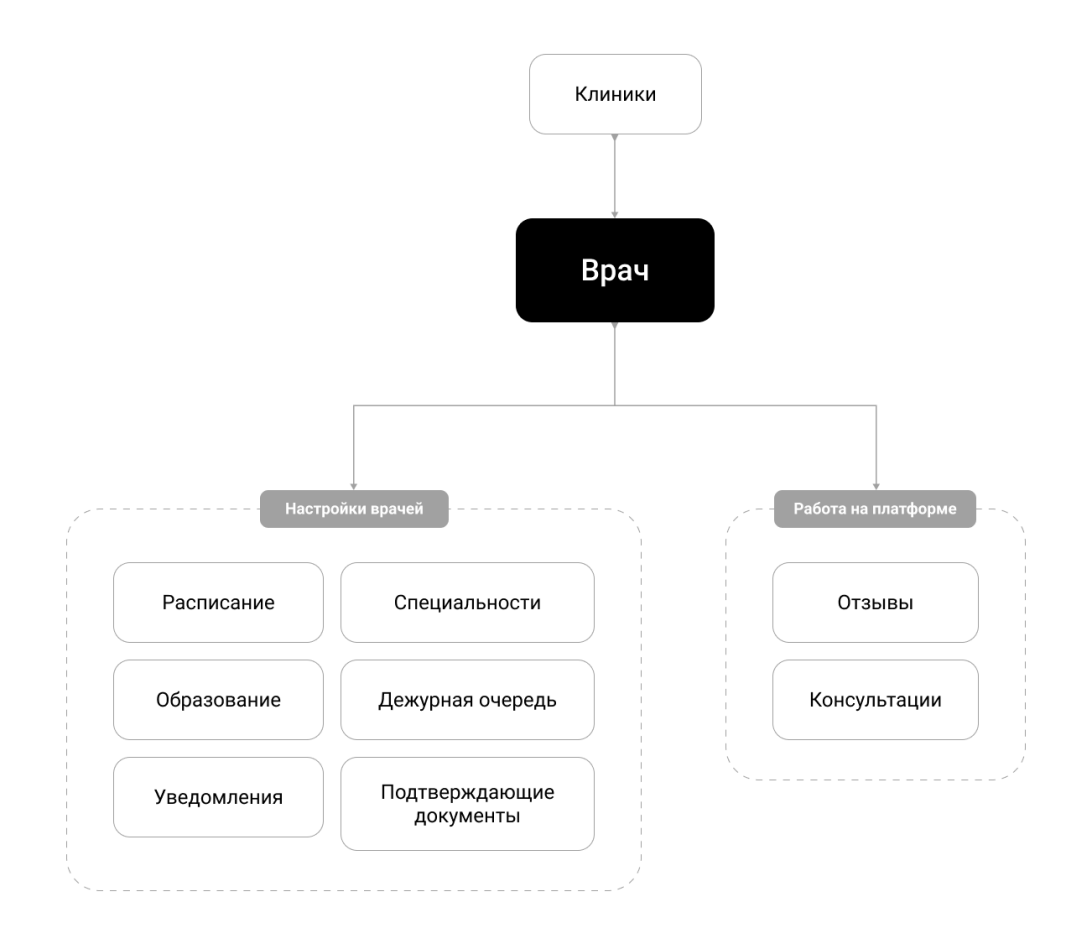

# 5.2 Создание врача

Важно: Вы можете работать с врачами только если в системе у вас роль:

- администратора платформы
- администратора
- администратора клиники

Для создания врача выполните следующие действия:

- 1. Перейдите в раздел Врачи, во вкладку Врачи.
- 2. Нажмите на кнопку Добавить в правом верхнем углу.

| Соктор РЯДОМ<br>Телемед                                             |        |            |                                    |              |                    |                |                        | ~        |
|---------------------------------------------------------------------|--------|------------|------------------------------------|--------------|--------------------|----------------|------------------------|----------|
| 🇱 Главная                                                           | Главна | ая / Врачи |                                    |              |                    |                |                        |          |
| Внешний АРІ •                                                       | Врач   | чи         |                                    |              |                    |                |                        |          |
| 🖸 Врачи 🔺                                                           | QI     | Тоиск      |                                    |              |                    |                |                        | Добавить |
| <b>Врачи</b><br>Врачи - время приема                                | •      |            |                                    |              |                    |                |                        | ▽ •      |
| Подтверждающие документы<br>Привязка к клиникам                     |        | MLS_ID     | ИМЯ                                | активность 🗘 | телефон            | логин          | время относительно итс |          |
| <ul> <li>Интеграции</li> <li>Клиники</li> </ul>                     |        | _          | Тест АРІ РГС                       | $\odot$      |                    | a.test         | UTC + 3                | ⊘ 12     |
| <ul> <li>Консультации</li> <li>Лаборатории</li> </ul>               |        | _          | Мухоморов Михаил Петрович          | $\odot$      | +7 (000) 000-22-44 | m.mukhomorov   | UTC + 3                | ⊘ 12     |
| <ul> <li>Мобильное приложение</li> </ul>                            |        | -          | Семенов Алексей Владимирович (РГС) | $\odot$      | +7 (000) 000-44-44 | a.semenov      | UTC + 3                | • 12     |
| Настройки         •           Опросы         •                      |        | -          | ЗАБОРНЫЙ ПУНКТ ЭКСПРЕСС            | $\odot$      |                    | p.zabornyy     | UTC + 3                | ⊘ 12     |
| <ul> <li>Отзывы</li> <li>Партнеры</li> </ul>                        |        | -          | Тумко Екатерина Александровна      | $\odot$      |                    | e.tumko        | UTC + 3                | © Ľ      |
| <ul> <li>Пользователи</li> <li>Продуктовая фабрика</li> </ul>       |        | -          | Садыков Вадим Айдарович            | $\odot$      |                    | v.sadykov      | UTC + 3                | 0 B      |
| <ul> <li>Справочники</li> <li>Отчет о доступности врачей</li> </ul> |        | -          | Тестирование на COVID19            | $\odot$      |                    | n.testirovanie | UTC + 3                | ⊘ 12     |
|                                                                     |        | _          | Тестовый Педиатр РГС               | $\odot$      |                    | p.testovyy     | UTC + 3                | • 2      |

3. Заполните поля во вкладке Основное (обязательные параметры выделены жирным):

**Осторожно:** Поле **MLS\_ID** - идентификатор врача в системе **Медлайнсофт** - заполняется автоматически. Вручную его можно заполнить **только** если у вас есть этот идентификатор.

- Фотография выберите файл с устройства.
- Фамилия по желанию можно задать на деух языках.
- Имя по желанию можно задать на двух языках.
- Отчество по желанию можно задать на двух языках.
- Пол врача
- Ученые степени выбираются из списка. Можно выбрать несколько.
- Категории выбираются из списка. Можно выбрать несколько.
- Закрыть запись к врачу за Х минут

**Подсказка:** Параметр Закрыть запись к врачу за X минут ограничивает возможность записи Пациента на слот к врачу за X минут до его начала. При записи Пациента на консультацию определяется условие: Время консультации - Значение данной настройки >= Текущее время. Например, текущее время Пациента 14:40, ограничение установление 15 минут. Пациент может записаться на консультацию до 14:45 на слот 15:00.

- Разрешены повторные звонки Если признак заполнен, в ЛК врача доступна вкладка **Повторные звонки**, и врачу отображаются запланированные повторные звонки. Повторные звонки это звонки, которые может запланировать врач после консультации с пациентом.
- Доступны все повторные звонки внимательно читайте подсказку под полем для заполнения.
- Ограничение по возрастной группе параметр не используется
- Наличие ЭЦП если чекбокс заполнен, документы врача подписываются Электронной цифровой подписью.

Опасно: Перед тем как отметить чекбокс **Наличие** ЭЦП, убедитесь, что в личном кабинете врача добавлена и настроена ЭЦП. Если ЭЦП не настроена, возникнут ошибки, и врач не сможет брать консультации в работу.

- Активность если параметр не заполнен (галочка не стоит), учетная запись врача блокируется.
- Телефон
- email
- Логин генерируется автоматически на основе ФИО.
- Год начала работы
- О враче
- Дополнительная информация отображается пациенту при записи на консультацию.
- Клинические интересы специализация врача.
- Курсы повышения квалификации
- Клиника чтобы создать врача, для него должен быть предварительно *создан* объект Клиника. Если вы создаете врача напрямую из *клиники*, поле заполняется автоматически. Можно выбрать только одну клинику.

**Примечание:** В поле **Клиника** и последующих полях создается первая *привязка врача к клинике*. Если врач работает в нескольких клиниках, по каждой клинике создается новая привязка.

• Специальность - можно выбрать только одну специальность.

Важно: Если врач принимает пациентов из дежурной очереди, задайте из *специальность* Дежурный терапевт или Дежурный педиатр. В этом случае в профиле врача вам будет доступна вкладка *Дежурная очередь*.

• Возрастная группа - возрастная группа пациентов, которых сможет принимать врач. В личном кабинете пациента врачи будут отображаться пациенту по его возрастной группе. Например, если пациенту 16 лет, по его медицинской карте будут отображаться врачи, которые принимают пациентов с возрастными группами Детский с 5 лет, Детский и Любой.

Осторожно: Параметры Специальность и Возрастная группа зависят друг от друга.

Например, если в **Возрастной группе** выбрать **Взрослый**, но в **Специальности** выбрать **Пе**диатр, к врачу смогут записываться не подходящие по возрасту пациенты. Врач не сможет их обслужить, и это может привезти к отмене консультации. Это вызовет сложности у пользователей, особенно если консультация оплачена.

Поэтому возрастная группа пациентов должна соответствовать специальности врача.

• Вид приема - от этого параметра будет зависеть расписание врача и вид записи к врачу.

**Опасно:** Выбирать гибридный вид приема - **В клинике или онлайн** - нельзя. По условиям обслуживания продукта, к которым прикрепляется врач, могут быть доступны лишь два типа консультаций: либо **в клинике**, либо **онлайн**.

- Закупочная стоимость стоимость одной консультации у врача. По ней МК Доктор рядом покупает консультации у партнера.
- Стоимость консультации стоимость одной консультации у врача для пациентов. На это значение будет накладываться *mun ценообразования* в продукте.
- Таймзона задается по городам России.

Параметр UTC задается автоматически по выбранной таймзоне.

| вная / Врач / Добавить                 |                                                                                                    |
|----------------------------------------|----------------------------------------------------------------------------------------------------|
| Основное Дежурная очередь              | Уведомления                                                                                                    |
| MLS_ID                                 | MLS_ID                                                                                                    |
| Фотография                             | Выберите файл не выбран                                                                                                    |
| Фамилия *                              | English Pyccuuž                                                                                                    |
|                                        | Фамилия                                                                                                    |
| Имя *                                  | English Pycowił                                                                                                    |
|                                        | Имя                                                                                                    |
| Отчество                               | English Pycciviá                                                                                                    |
|                                        | Отчество                                                                                                    |
| Пол врача *                            | - <b>v</b>                                                                                                    |
| Ученые степени                         | Ученые степени                                                                                                    |
| Категории                              | Категории 💌                                                                                                    |
| Закрыть запись к врачу за X<br>минут * | 15<br>Параметр ограничивает возможность записи Пациента на слот к врачу за X менут до его начала.<br>При записи Пациента на консультацию определяется условие: Время консультации - Значение данной настройни >=<br>Текущее время. Например, триущее время Пациента 14-40, ограничение установление 15 менут. Пациент может записаться<br>на консультацию до 1445 на сото 15:00 |

## Важно: Информацию по вкладке Дежурная очередь можно посмотреть в отдельной статье.

- 4. Выберите уведомления, которые будет получать врач, во вкладке **Уведомления**. По умолчанию заполнены все чекбоксы.
- 5. Когда вы заполните нужные данные, нажмите на кнопку Добавить, чтобы перейти в раздел Врачи либо Добавить и перейти к следующему, чтобы создать других врачей.

# 5.2.1 Редактирование врача

После создания врача в системе появляется пользователь с ролью Врач с персональным личным кабинетом. Настройки врача можно задавать в его профиле по значку .

Также там можно посмотреть *консультации*, проведенные врачом на платформе, и *отзывы* на эти консультации.

В правом верхнем углу профиля рядом с кнопкой **Создать** расписание можно совершить действие над профилем врача:

- Скачать информацию о нем в Excel-файл
- Синхронизировать расписание с внешним сервисом если у врача автоматически заполнено поле MLS\_ID, то его расписание синхронизируется с сервисом Медлайнсофт. По умолчанию это делается раз в несколько часов, но можно не ждать автоматической синхронизации, а воспользоваться этой командой.

• Сбросить пароль врача от личного кабинета

| Созд  | ать расписание | Выберите действие                              | ·   ▷   [ |
|-------|----------------|------------------------------------------------|-----------|
| вание | Клиники        | Выберите действие<br>Врач                      | жументы   |
|       |                | Скачать в Excel файл                           |           |
|       |                | Синхронизировать расписание с внешним сервисом |           |
|       |                | Сбросить пароль                                |           |

Редактирование врача доступно по значку Ш. Можно редактировать те же параметры, что и при добавлении, кроме *привязки к клиникам*.

Удаление врачей недоступно.

Важно: Из вкладки Врачи можно выгружать списки врачей в формате Excel. Для этого нужно выделить галочками нужные строки таблицы и через выпадающий список Выберите действие в правом верхнем углу таблицы выбрать Скачать в Excel файл.

# 5.2.2 Настройки врача

После создания врача мы рекомендуем настроить его в таком порядке:

- 1. Создать врачу *pacnucaнue* обязательная настройка. Без расписания врач не сможет принимать пациентов.
- 2. Привязать врачу клинику, если врач работает в нескольких клиниках.
- 3. Добавить записи об образовании врача.
- 4. Добавить документы, подтверждающие образование врача.

**Примечание:** Для системы порядок настроек значения не имеет, но без расписания врач работать в системе не сможет.

# 5.3 Время приема

## 5.3.1 Расписание врача

В профиле врача по значку 🖤 во вкладке Время приема можно посмотреть расписание врача.

Здесь администратор может:

- Создавать и удалять расписание слотов для записи пациентов
- Записывать пациентов на консультации

Расписание представлено в виде календаря. В календаре можно задавать периоды отображения на день, неделю, месяц или сегодняшний день. По умолчанию отображается расписание на неделю.

Даты можно листать через стрелки в правом верхнем углу таблицы.

**Подсказка:** В расписании на неделю отображаются только рабочие дни Врача - те дни, в которых создан хоть один слот.

К примеру, у врача Аксенова Юрия Анатольевича на этой неделе есть консультации в **понедельник**, **четверг** и **субботу**. Значит, в календаре будет показано расписание только за эти дни.

| приема<br>ч<br>Удалить за перии<br>» Сегод |
|--------------------------------------------|
| а<br>Удалить за перил<br>» Сегод           |
| Удалить за пери<br>Сегод                   |
| » Сегод                                    |
| o                                          |
| ٥                                          |
| ۵                                          |
|                                            |
|                                            |
| 0                                          |
|                                            |
|                                            |
| Ŭ                                          |
|                                            |
|                                            |
|                                            |
|                                            |
|                                            |

Над таблицей расположены фильтры по:

- клинике для каждой клиники отображается свой календарь
- специальности
- виду приема

Если нажать на день в календаре (заголовок столбца), слева от календаря отразится подробное расписание по этому дню.

**Примечание:** Расписание отображается не по временным промежуткам, как в основном календаре, а по слотам - рядом с каждым слотом написано время его начала. Это полезно, если консультация начинается, например, в 13:42 - то есть, не круглое время.

|       |            | × | 8 - 14 ноя | 5. 2021 |          |          |             | День       | неделя Месяц о | X >> Cer | одня |
|-------|------------|---|------------|---------|----------|----------|-------------|------------|----------------|----------|------|
|       | c6 13.11   | ÷ | пн 08      | 3.11    | вт 09.11 | cp 10.11 | чт 11.11    | пт 12.11   | c6 13.11       | вс 14.11 | 4 ¥  |
| 12:45 | свободен ( | • |            |         |          |          |             | свободен 🕜 | свободен 🗿     | свободен | 0    |
| 13:45 | СВОБОДЕН   |   | 11:30      |         |          |          |             | свободен 🕜 | свободен 📀     | свободен | 0    |
| 14:00 | СВОБОДЕН   |   |            |         |          |          | Тест А.Т. 🔞 | свободен 🕜 | свободен 🧿     | свободен | 0    |
| 14:15 | свободен   |   | 12:00      |         |          |          |             | свободен 🕜 | свободен 🗿     | свободен | 0    |
| 14:30 | свободен ( |   |            |         |          |          |             | свободен 🕜 | свободен 🗿     | свободен | 0    |
| 14:45 | свободен ( |   | 12:30      |         |          |          |             | свободен 🕜 | свободен 🗿     | свободен | 0    |
| 15:00 | свободен ( |   |            |         |          |          |             | свободен 🕜 | свободен 🗿     | свободен | 0    |
| 15:15 | СВОБОДЕН   |   | 13:00      |         |          |          |             | свободен 🕜 | свободен 🗿     | свободен | G    |
| 15:30 | СВОБОДЕН   |   |            | Те      | кст С. 🕖 |          |             | свободен 🕜 | свободен 🗿     | свободен | 0    |
| 15:45 | СВОБОДЕН   | 2 | 13:30      |         |          |          |             | свободен 🚺 | свободен 🗿     | СВОБОДЕН | 0    |
| 16:00 | СВОБОДЕН   |   |            |         |          |          |             | свободен 🕜 | свободен 🗿     | СВОБОДЕН | 0    |

В правой части слота отображаются цветные кружки с буквенным обозначением врача в системе. Цвет кружка зависит от вида приема, где пациент может записаться:

- \_\_\_\_- онлайн или в клинику на выбор пациента
- – в клинику
- - онлайн

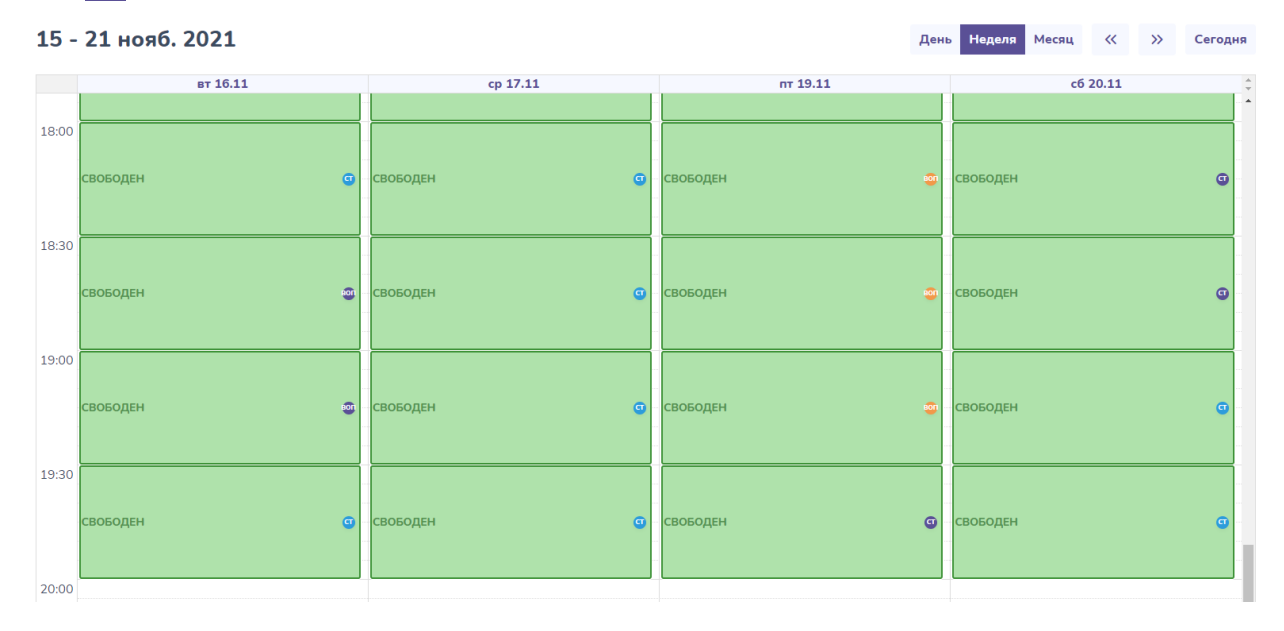

Создание расписания

Чтобы создать расписание врачу, выполните следующие действия:

- 1. Перейдите в раздел Врачи, во вкладку Врачи.
- 2. Зайдите в профиль врача по значку 🔍.
- 3. Нажмите на кнопку Создать расписание напротив имени врача.
- 4. Заполните поля (обязательные параметры выделены жирным):
- Клиника выберите клинику из тех, в которых работает врач.
- Специальность выберите специальность врача. Можно выбрать несколько.

Осторожно: Если нужно создать слоты одновременно на несколько специальностей, это нужно делать на этапе создания расписания.

Например, если врач Иванов Иван Петрович может принять пациента как терапевт и уролог в 16:40, то на этапе создания расписания нужно выбрать **одновременно** специальности терапевта и уролога. Поскольку, если создать расписание сначала на терапевта, а потом на уролога, система покажет ошибку.

- Вид приема доступны варианты:
  - В клинике или онлайн в этом случае пациент сам выбирает вид приема. При этом, если он запишется, например, в клинику, то на онлайн-консультацию на тот же слот, записаться уже никто не сможет.
  - Прием клинике
  - Онлайн-консультация
- Дата, с можно ввести вручную либо выбрать в календаре.
- Дата, по можно ввести вручную либо выбрать в календаре.
- Дни недели если дни недели не выбраны, расписание будет создано на каждый день в течение всего периода.
- Длина слота, мин. длина слота в минутах. По умолчанию 30 минут.
- Интервал 1 указывается время с начала первой консультации и до конца следующей. По выбору можно задать интервалы 2 и 3. Интервалы задаются в рамках одного рабочего дня.

Примечание: Если длина слота будет 30 минут, а интервал - 10:00 - 12:00, создастся 4 слота:

- 10:00 10:30
- 10:30 11:00
- 11:00 11:30
- 11:30 12:00

Они заполнят весь интервал, поскольку 2 часа ровно делится на 30 минут.

Однако если длина слота будет, к примеру, 35 минут с тем же интервалом, создадутся только 3 слота:

- 10:00 10:35
- 10:35 11:10
- 11:10 11:45

Поскольку в этот интервал вписываются только 3 полные консультации. На последнюю останется 15 минут, но это меньше нужного времени для слота. Поэтому консультация на этот интервал не создается.

**Важно:** Вы хотите создать расписание на интервал **10:00** - **12:00**, но в этом интервале уже есть консультация на время **10:30** - **11:00**. При длине слота в 30 минут создастся 3 слота:

- 10:00 10:30
- 11:00 11:30
- 11:30 12:00

Созданные слоты для записи не перекроют уже имеющийся слот.

| Создать | расписание |
|---------|------------|
|---------|------------|

| Клиника *           | Клиника "Европа" 🗸                                                                                                    |
|---------------------|----------------------------------------------------------------------------------------------------|
| Специальность *     | <ul> <li>Терапевт</li> <li>Педиатр</li> <li>Стоматолог-терапевт</li> <li>Акушер-гинеколог</li> <li>Пульмонолог</li> </ul>               |
| Вид приема *        | В клинике или онлайн                                                                                                    |
| Дата, с <b>*</b>    | 2021-11-10                                                                                                    |
| Дата, по *          | 2021-11-10                                                                                                    |
| Дни недели          | <ul> <li>Понедельник</li> <li>Вторник</li> <li>Среда</li> <li>Четверг</li> <li>Пятница</li> <li>Суббота</li> <li>Воскресенье</li> </ul> |
| Длина слота, мин. * | 30                                                                                                    |
| Интервал 1 *        | 09:00 - 20:00                                                                                                    |
| Интервал 2          | Интервал 2                                                                                                    |
| Интервал З          | Интервал 3                                                                                                    |
|                     | Отмена Выполнить                                                                                                    |

Долгим нажатием на пустое место в календаре можно выделить временной диапазон (миниум в 5 минут). В этом случае появляется всплывающее окно с созданием новых слотов на выделенный диапазон. В окне заполняются те же поля, что и при создании расписания, кроме дней недели, дат и интервалов 2 и 3.

Подсказка: Создание слотов работает так же, как описано в примечании выше.

#### Добавить слоты, вторник, 9 ноября

| Клиника           | Клиника "Европа"      | •        |
|-------------------|-----------------------|----------|
| Специальность     | Начните вводить текст | ~        |
| Вид приема        |                       | ~        |
| Интервал          | 11:55 - 12:35         |          |
| Длина слота, мин. | 40                    |          |
| Отмена            |                       | Добавить |

Важно: Созданные временные слоты появляются в разделе Врачи, во вкладке Врачи - время приема. Каждый объект в таблице обозначает один слот. При *записи пациента* на слот объект обновляется.

### Удаление временных слотов

Временные слоты также можно удалять. Делается это несколькими способами:

1. Удаление выбранных слотов - доступно по нажанию на свободный слот и затем по кнопке Удалить выбранные. Можно выбрать несколько слотов.

Внимание: Удалять можно только свободные слоты, то есть, те слоты, на которые не записаны пациенты.

| Запи  | сать пациента (UTC + 7) |              |              | Удалить выбранные : 8 Удалить за период |
|-------|-------------------------|--------------|--------------|-----------------------------------------|
| 15 -  | • 21 нояб. 2021         |              | Ден          | неделя Месяц « Э Сегодня                |
|       | вт 16.11                | cp 17.11     | пт 19.11     | c6 20.11 🗘                              |
|       | свободен 💿              | свободен 🛛 🕜 | свободен 🛛 🖸 | свободен 🕤                              |
| 18:00 | свободен 💿              | свободен 💿   | свободен 😗   | свободен 💿                              |
| 18:30 | свободен 🧃              | СВОБОДЕН 🗿   | свободен 🧿   | свободен в                              |
| 19:00 | свободен 🤠              | свободен 💿   | свободен 🧿   | свободен 💿                              |
| 19:30 | СВОБОДЕН                | свободен 🧿   | свободен 🧿   | свободен о                              |
| 20:00 |                         |              |              |                                         |

- 2. Удаление слотов за период доступно по кнопке Удалить за период. При нажатии кнопки появляется всплывающее окно с параметрами удаления:
- Клиника параметр заполняется автоматически в зависимости от фильтра в календаре.
- Специальность параметр заполняется автоматически в зависимости от фильтра в календаре. Если специальность не выбрана, слоты удалятся на все специальности.
- Ниже полей находятся переключатели:
  - Range слоты удаляются на заданный период:
    - \* Custom range произвольный период. Для этого в календаре ниже надо отметить начальную и конечную даты.
    - \* Today слоты за сегодня.
    - \* Тотоггоч слоты за завтра.
    - \* Next 7 days слоты за следующие 7 дней.
    - \* Next 30 days слоты за следующие 30 дней.
    - \* Next 90 days слоты за следующие 90 дней.
    - \* Next 365 days слоты за следующие 365 дней.
  - Week по календарю выбирается одна неделя, на которой нужно удалить слоты.
  - Month по календарю выбирается один месяц, на котором нужно удалить слоты.
  - Year по календарю выбирается один год, на котором нужно удалить слоты.

**Внимание:** Если в выбранном вами периоде будут слоты, на которые уже записаны пациенты, удаление не состоится, а система покажет ошибку.

# Удалить за период

| Клиника                                                                                         | Клиник | а Тестропа |                                                  |                        |                |            |
|-------------------------------------------------------------------------------------------------|--------|------------|--------------------------------------------------|------------------------|----------------|------------|
| Специальность                                                                                   | Bce    |            |                                                  |                        |                |            |
| Range                                                                                           | v      | Veek       | Month                                            | Yea                    | r              |            |
| <ul> <li>Custom range</li> <li>Tomorrow</li> <li>Next 30 days</li> <li>next 365 days</li> </ul> |        |            | <ul><li>Toda</li><li>Next</li><li>Next</li></ul> | y<br>7 days<br>90 days |                |            |
| <                                                                                               |        |            | April 2021                                       |                        |                | >          |
| Mo                                                                                              | Tu     | We         | Th                                               | Fr                     | Sa             | Su         |
| 29                                                                                              | 30     | 31         | 1                                                | 2                      | 3              | 4          |
| 5                                                                                               | 6      | 7          | 8                                                | 9                      | 10             | 11         |
| 12                                                                                              | 13     | 14         | 15                                               | 16                     | 17             | 18         |
| 19                                                                                              | 20     | 21         | 22                                               | 23                     | 24             | 25         |
| 26                                                                                              | 27     | 28         | 29                                               | 30                     | 1              | 2          |
| Отмена                                                                                          |        |            |                                                  | Удали                  | ть за период ( | 06.04.2021 |

Для любого удаления слотов требуется дополнительное подтверждение от пользователя.

# 5.3.2 Отчет о доступности врачей

Примечание: Вкладка доступна всем пользователям, вне зависимости от роли.

Во вкладке **Отчет о доступности врачей** вы можете посмотреть и выгрузить статистику в виде таблицы по занятости врачей на платформе.

В таблице доступны фильтры (выбираются из списка):

- Партнер
- Продукт

- Клиника
- Специальность
- Вид приема

Доступен сброс всех фильтров одновременно.

Еще один фильтр - календарь. В нем можно выделять период, за который вы хотите посмотреть статистику. Для этого надо отметить начальную и конечную даты.

| <        |             |              | сентябрь 202 | 1           |            |            | >    |
|----------|-------------|--------------|--------------|-------------|------------|------------|------|
| пн       | BT          | cp           | чт           | пт          | có         | BC         |      |
| 30       | 31          | 1            | 2            | 3           | 4          | 5          |      |
| 6        | 7           | 8            | 9            | 10          | 11         | 12         |      |
| 13       | 14          | 15           | 16           | 17          | 18         | 19         |      |
| 20       | 21          | 22           | 23           | 24          | 25         | 26         |      |
| 27       | 28          | 29           | 30           | 1           | 2          | 3          |      |
| — - В кл | инике или о | нлайн        | - Прием в    | клинике     | 🔲 - Онлайн | -консульта | ация |
| 🗌 Выд    | елить ячейк | и с количест | вом свободн  | ых слотов м | еньше, чем | 0          |      |

Статистика отображается в виде количества слотов для записи по заданным фильтрам. Количество слотов отображается в формате Свободно слотов/Всего слотов, то есть, сколько слотов, из всех имеющихся на данный момент, доступно для записи.

Количество слотов выделено цветами, где:

- \_\_\_\_- Прием онлайн или в клинике
- 📃 Прием в клинике
- \_\_\_\_- Онлайн-консультация

Подсказки можно найти над таблицей слотов.

**Примечание:** Например, вы хотите посмотреть, сколько слотов доступно у дерматолога, если записываться к нему онлайн 27.10. В таблице вы увидите 12/16. Значит, у дерматолога всего 16 слотов для записи, из них доступно 12.

| Стелемед                      |   |                       |        |           |       |        |           |       |         |             |            |             |            |            |           | ~         |
|-------------------------------|---|-----------------------|--------|-----------|-------|--------|-----------|-------|---------|-------------|------------|-------------|------------|------------|-----------|-----------|
| 🏢 Главная                     |   | Отчет о доступности   | врачей | I         |       |        |           |       |         |             |            |             |            |            |           |           |
| 🛢 Внешний АРІ                 |   | Партнер               | Дон    | тор рядом |       |        |           | ~     |         |             |            | октябрь 20  | 021        |            |           | >         |
| 💼 Врачи                       | • | Продукт               | Hei    | выбрано   |       |        |           | ~     | пн      | BT          | cp         | чт          | пт         | d          | 5         | BC        |
| 📓 Интеграции                  | • | Клиника               | Hei    | выбрано   |       |        |           | -     | 27      | 28          | 29         | 30          | 1          | 2          |           | 3         |
| 🐯 Клиники                     | • |                       |        |           |       |        |           |       | 4       | 5           | 6          | 7           | 8          | g          |           | 10        |
| 📜 Консультации                |   | Специальность         | Hei    | выбрано   |       |        | •         | ~     | 11      | 12          | 13         | 14          | 15         | 1          | 6         | 17        |
| 🔎 Лаборатории                 | • | Вид приема            | Hei    | выбрано   |       |        |           | ~     | 18      | 19          | 20         | 21          | 22         | 2          | 3         | 24        |
| 💮 Мобильное приложение        |   |                       |        |           |       | Сброси | ть фильтр | ы     |         |             |            |             |            | -          | -         |           |
| 🔯 Настройки                   |   |                       |        |           |       |        |           |       | 25      | 26          | 27         | 28          | 29         | 3          | U .       | 31        |
| 🗐 Опросы                      | • |                       |        |           |       |        |           |       | - В кли | нике или он | лайн       | – Прием     | в клинике  | <b>-</b> C | нлайн-кон | сультация |
| 💿 Отзывы                      |   |                       |        |           |       |        |           |       |         |             |            |             |            |            |           |           |
| 📇 Партнеры                    | • | Отобразить ФИО врачей |        |           |       |        |           |       | 📃 Выдел | лить ячейки | і с количе | ством свобо | дных слото | з меньше   | чем 0     |           |
| 🗱 Пользователи                | • |                       |        | 27.10 CP  |       |        | 29.10 UT  |       |         | 29.10 FT    |            |             | 20.10.CE   |            |           | 21 10 PC  |
| 🏢 Продуктовая фабрика         | • |                       |        | 27.10 CP  |       |        | 28.10 41  |       |         | 29.10 111   |            |             | 30.10 CB   |            |           | 31.10 BC  |
| 📜 Справочники                 | • | Гастроэнтеролог       | 14/19  | -         | 0/9   | 91/92  | -         | 9/11  | 20/20   | 6/6         | 3/5        | 86/86       | -          | 1.1        | 18/18     | 29/30     |
| Отчет о доступности<br>врачей |   |                       |        |           |       |        | 0.10      |       |         |             |            |             |            |            |           |           |
|                               |   | Дерматолог            | -      | -         | 12/16 | 1.1    | 3/3       | 1     |         | 1           | 1          | 39/39       | 12/12      | - 1        | 1.1       | 9/9       |
|                               |   | Детский дерматолог    | -      | -         | -     | -      | -         | -     | -       | -           | -          | -           | -          | -          | -         | -         |
|                               |   | Детский нефролог      | -      | -         | 0/2   | -      | -         | -     | -       | -           | -          | -           | -          | -          | -         | -         |
|                               |   | Невролог              | 62/68  | 11/11     | 21/22 | 68/69  | -         | 20/24 | 176/179 | 28/28       | 20/22      | 119/122     | 13/13      | 0/2        | 84/84     | 15/15     |
|                               |   | Стоматолог-терапевт   | 8/8    | -         | -     |        | 12/12     | -     | -       | -           | -          |             | 7/7        | +          |           | 8/8       |

Вы можете воспользоваться фильтром в правом верхнем углу таблицы Выделить ячейки с количеством свободных слотов меньше, чем. Если вы введете в поле, к примеру, число 10, в таблице подсветятся ячейки с количеством свободных слотов меньше 10.

| Отобразить ФИО врачей      | ă     |          |       |       |          |       | 🔽 Выдел | пить ячейки | с количест | вом свобод | ных слот | ов меньш | іе, чем | 10       |   |
|----------------------------|-------|----------|-------|-------|----------|-------|---------|-------------|------------|------------|----------|----------|---------|----------|---|
|                            |       | 27.10 CP |       |       | 28.10 YT |       |         | 29.10 NT    |            |            | 30.10 СБ |          |         | 31.10 BC | ; |
| Гастроэнтеролог            | 11/18 | -        | 6/15  | 71/71 | 0/1      | 10/26 | 11/13   | 2/2         | 13/26      | 57/60      | -        | 11/16    | 3/3     | 7/7      | 1 |
| Дерматолог                 | 6/6   | -        | 12/16 | 19/20 | 2/2      | -     | 11/12   | -           | 4/4        | 18/19      | 7/7      | 7/12     | 10/12   | 5/5      | 9 |
| Детский дерматолог         | -     | -        | -     | -     | -        | -     | -       | -           | 4/4        | -          | -        | -        | -       | -        |   |
| Детский нефролог           | -     | -        | 0/2   | -     | -        | -     | -       | -           | -          | -          | -        | -        | -       | -        |   |
| Невролог                   | 52/58 | 2/2      | 20/21 | 34/35 | -        | 28/37 | 83/88   | 4/4         | 20/27      | 56/67      | 3/3      | 4/9      | 30/30   | 6/6      |   |
| Стоматолог-терапевт        | 7/7   | -        | -     | -     | 4/4      | -     | -       | -           | -          | -          | 3/3      | -        | -       | 2/2      |   |
| Медицинский<br>консультант | -     | -        | 24/25 | -     | -        | 24/24 | -       | -           | 24/24      | -          | -        | -        | -       | -        |   |

Можно нажать на количество слотов в таблице, чтобы посмотреть подробную статистику - в ней отображаются свободные и занятые слоты по времени.

| артнер:            | Доктор             | рядом                     |                           |                           |             |  |
|--------------------|--------------------|---------------------------|---------------------------|---------------------------|-------------|--|
| 08:20 - 1/1        | 08:40 - <b>1/1</b> | 09:00 - 3/4               | 09:20 - 1/1               | 09:40 - 0/1               | 10:00 - 1/1 |  |
| <b>10:20</b> - 0/1 | 10:40 - 0/1        | <b>11:00</b> - <b>1/1</b> | <b>11:20</b> - <b>1/1</b> | <b>11:40</b> - <b>1/1</b> | 12:00 - 1/1 |  |
| 12:20 - 1/1        |                    |                           |                           |                           |             |  |
|                    |                    |                           |                           | ,                         |             |  |

Вы можете воспользоваться фильтром в левом верхнем углу таблицы Отобразить ФИО врачей. Если вы отметите чекбокс, под специальностями в таблице будут подписаны ФИО врачей, и у каждого врача будет показано количество свободных слотов.

| Пульмонолог                      | 0/1 | -   | 11/16 | - |       | 1/2 | - | -     | 16/16 | 0/2 | -     | 16/16 |   |       | - |
|----------------------------------|-----|-----|-------|---|-------|-----|---|-------|-------|-----|-------|-------|---|-------|---|
| Брусин Сергей<br>Иосифович       | -   | -   | -     | - | -     | 1/2 | - | -     | -     | -   | -     | -     | - | -     | - |
| Царевский Кирилл<br>Львович      | 0/1 | -   | -     | - | -     | -   | - | -     | -     | 0/2 | -     | -     | - | -     | - |
| Валентенене Соня<br>Фасхиевна    | -   | -   | 11/16 | - | -     | -   | - | -     | 16/16 | -   | -     | 16/16 | - | -     | - |
| Анестезиолог-<br>реаниматолог    | -   | 7/7 | -     | - | 11/11 | -   | - | 16/16 | -     | -   | 15/15 | -     |   | 13/13 | - |
| Гильманов Ильдар<br>Рифович      | -   | 7/7 | -     | - | 11/11 | -   | - | 16/16 | -     | -   | 15/15 | -     | - | 13/13 | - |
| Шайхутдинов Рафит<br>Рафаилович  | -   | -   | -     | - | -     | -   | - | -     | -     | -   | -     | -     | - | -     | - |
| Даутов Радик<br>Кашфиевич        | -   | -   | -     | - | -     | -   | - | -     | -     | -   | -     | -     | - | -     | - |
| Ортопед                          | -   | -   | 4/4   | - | -     | -   | - | -     | -     | -   | -     | -     | - | -     | - |
| Кравченков Павел<br>Вячеславович | -   | -   | 4/4   | - | -     | -   | - | -     | -     | -   | -     | -     | - | -     | - |
| Нефролог                         | -   | -   | -     | - | -     | -   | - | -     | 0/2   | -   | -     | -     |   | -     | - |
| Борисенко Галина<br>Николаевна   | -   | -   | -     | - | -     | -   | - | -     | 0/2   | -   | -     | -     | - | -     | - |

Данные таблицы выгружаются в Excel-файл по кнопке внизу страницы.

**Подсказка:** Файл Excel всегда дублирует таблицу в личном кабинете. К примеру, если в таблице выставлен фильтр **Отобразить ФИО врачей**, **ФИО** врачей также будет отображаться в файле Excel.

# 5.4 Настройки врача

# 5.4.1 Привязка к клиникам

Важно: Вы можете работать с привязками врача к клинике только если в системе у вас роль:

- администратора платформы
- администратора
- администратора клиники

Отдельный объект в системе - Привязка к клиникам. В системе ее можно использовать, чтобы:

- Указать, по какой специальности и в какой клинике работает врач
- Настроить параметры консультации виды приема, стоимость консультации (на нее будут накладываться настройки *продукта*), возрастную группу
- Уволить врача из клиники, если он перестал там работать

Первая привязка к клинике формируется при создании врача. Остальные привязки администратор создает вручную.

Внимание: Удалить привязку к клинике нельзя, ее можно только изменить.

Работать с привязками врача к клинике можно двумя способами:

1. В разделе **Врачи**, вкладке **Врачи** выберите нужную вам клинику и нажмите на значок . В открывшемся профиле клиники выберите вкладку **Клиники**.

| Главная / Врачи / А | ксёнов Юрий Ан | натольевич                      |               |                                   |              |                     |              |                    |                           |                |
|---------------------|----------------|---------------------------------|---------------|-----------------------------------|--------------|---------------------|--------------|--------------------|---------------------------|----------------|
| Аксёнов Юрий        | і Анатольє     | евич                            |               | Создать распи                     | сание        | Выбери              | те действие  |                    | ~                         |                |
| Основное            | Дежурная оче   | ередь Уведомле                  | ния Консулі   | ьтации (                          | Образован    | ние                 | Клиники      | Отзывы             | Время приема              | Подтвер»       |
| Q. Поиск            |                | $\supset$                       |               |                                   |              |                     |              |                    |                           | Добавить       |
|                     |                |                                 |               |                                   |              |                     |              |                    |                           | $\nabla \cdot$ |
| ДАТА СОЗДАНИЯ       | источник       | клиника                         | СПЕЦИАЛЬНОСТЬ | ВОЗРАСТНАЯ<br>ГРУППА<br>ПАЦИЕНТОВ | ВИ           | Д ПРИЕМА            | НЕ<br>УВОЛЕН | ЗАКУПОЧНАЯ<br>ЦЕНА | стоимость<br>консультации |                |
| 2021-09-22 19:23:1  | 3 mls          | ЛПУ_Клиника<br>научной медицины | Невролог      | Любой возра                       | аст Он<br>ко | ілайн-<br>нсультаці | 4я 🕑         | 0₽                 | 0₽                        | ⊘ 12           |
| 2021-09-22 19:23:1  | 3 mls          | ЛПУ_Клиника<br>научной медицины | Нейрохирург   | Любой возра                       | аст Он<br>ко | ілайн-<br>нсультаці | 4я 🕑         | 0₽                 | 0₽                        | ◎ 12           |
| « < 1 > »           | 0              |                                 |               |                                   |              |                     |              |                    |                           | 1-2 из 2       |

2. Через раздел Врачи, вкладку Привязка к клиникам. Для удобства вы можете поставить

фильтр на нужного вам врача через значок . Вам будут отображаться привязки к клиникам нужного вам врача.

### Платформа "Доктор рядом. Телемед Премиум". Административный интерфейс

|                                                               |                        |                                        |          |                                                   |               |                                   |                         |              |                    |                           | Лидия 🗸               |
|---------------------------------------------------------------|------------------------|----------------------------------------|----------|---------------------------------------------------|---------------|-----------------------------------|-------------------------|--------------|--------------------|---------------------------|-----------------------|
| 🇱 Главная                                                     | Главная / Привязка к н | линикам                                |          |                                                   |               |                                   |                         |              |                    |                           |                       |
| Внешний АРІ                                                   | Привязка к кли         | никам                                  |          |                                                   |               |                                   |                         |              |                    |                           | 201471                |
| 💼 Врачи 🔺                                                     | С ПОИСК                |                                        |          |                                                   |               |                                   |                         |              | У Ска              | чать доо                  | авить                 |
| Врачи                                                         |                        |                                        |          |                                                   |               |                                   |                         |              |                    |                           |                       |
| Врачи - время приема                                          |                        |                                        |          |                                                   |               |                                   |                         |              |                    |                           | $\nabla \cdot$        |
| Подтверждающие документы<br>Привязка к клиникам               | дата создания          | ВРАЧ                                   | источник | клиника                                           | СПЕЦИАЛЬНОСТЬ | ВОЗРАСТНАЯ<br>ГРУППА<br>ПАЦИЕНТОВ | ВИД ПРИЕМА              | НЕ<br>УВОЛЕН | ЗАКУПОЧНАЯ<br>ЦЕНА | стоимость<br>консультации |                       |
| 📓 Интеграции 🔻                                                | ·                      |                                        |          | лпу ооо                                           |               |                                   |                         |              |                    |                           |                       |
| <ul> <li>Клиники</li> <li>Консультации</li> </ul>             | 2021-11-03 12:36:26    | Воробьева<br>Светлана<br>Александровна | -        | "Ядерные<br>медицинские<br>технологии"            | Эндокринолог  | Взрослый                          | Онлайн-<br>консультация | $\odot$      | 0₽                 | 1 200 ₽                   | <ul> <li>€</li> </ul> |
| <ul> <li>Лаборатории</li> <li>Мобильное приложение</li> </ul> | 2021-11-03 12:31:18    | Шелкова Алла<br>Владимировна           | -        | ЛПУ_000<br>"Ядерные<br>медицинские<br>технологии" | Терапевт      | Взрослый                          | Онлайн-<br>консультация | $\odot$      | 0₽                 | 1 200 ₽                   | 0 C                   |
| <ul> <li>Настройки</li> <li>Опросы</li> </ul>                 | 2021-11-03 10:44:20    | Черкес<br>Алексей<br>Николаевич        | -        | Элмедика                                          | Хирург        | Взрослый                          | Онлайн-<br>консультация | $\odot$      | 0₽                 | 0₽                        | © [                   |
| 💼 Отзывы<br>🕮 Партнеры 🔻                                      | 2021-11-03 10:42:13    | Гольман<br>Наталья<br>Геннадьевна      | -        | Элмедика                                          | Терапевт      | Взрослый                          | Онлайн-<br>консультация | $\odot$      | 0₽                 | 0₽                        | © [                   |
| <ul> <li>Пользователи</li> <li>Пользователи</li> </ul>        | 2021-11-03 10:39:41    | Луненко Елена<br>Юрьевна               | -        | Элмедика                                          | Кардиолог     | Взрослый                          | Онлайн-<br>консультация | $\odot$      | 0 P                | 0 P                       | © [                   |
| Продуктовая фаорика •                                         | 2021-11-03 10:36:46    | Осьмеркина<br>Мария<br>Николаевна      | -        | Элмедика                                          | Кардиолог     | Взрослый                          | Онлайн-<br>консультация | $\odot$      | 0 P                | 0 P                       | 0 [                   |
| 🔟 Отчет о доступности врачей                                  | 2021-11-03 10:36:16    | Осьмеркина<br>Мария<br>Николаевна      | -        | Элмедика                                          | Ревматолог    | Взрослый                          | Онлайн-<br>консультация | $\odot$      | 0₽                 | 0₽                        | 0 C                   |

#### Добавление привязки к клинике

Для привязки врача к новой клинике и/или с новой специальностью выполните следующие действия:

- 1. В выбранном вами способе нажмите кнопку Добавить. В обоих случаях она будет в левой верхней части таблицы.
- 2. Заполните поля во вкладке Основное (обязательные параметры выделены жирным):
- Врач выберите нужного вам врача по форме поиска. Если вы добавляете привязку напрямую из врача, поле заполняется автоматически.
- Клиника предварительно в системе должна быть создана нужная клиника. Можно выбрать только одну клинику.
- Специальность можно выбрать только одну специальность.

Важно: Если врач принимает пациентов из *дежурной очереди*, задайте из *специальность* Дежурный терапевт или Дежурный педиатр. В этом случае в профиле врача вам будет доступна вкладка *Дежурная очередь*.

#### • Возрастная группа пациентов

Осторожно: Параметры Специальность и Возрастная группа зависят друг от друга.

Например, если в **Возрастной группе** выбрать **Взрослый**, но в **Специальности** выбрать **Пе**диатр, к врачу смогут записываться не подходящие по возрасту пациенты. Врач не сможет их обслужить, и это может привезти к отмене консультации. Это вызовет сложности у пользователей, особенно если консультация оплачена.

Поэтому возрастная группа пациентов должна соответствовать специальности врача.

- Вид приема от этого параметра будет зависеть расписание врача и вид записи к врачу.
- Закупочная стоимость стоимость одной консультации у врача. По ней МК Доктор рядом покупает консультации у партнера.

- Стоимость консультации стоимость одной консультации у врача для пациентов. На это значение будет накладываться тип ценообразования в *продукте*.
- Эксперт если чекбокс заполнен, данный врач считается врачом-экспертом.

**Примечание: Врач-эксперт** - это «звездный врач», который может проконсультировать практически всех клиентов по их вопросам. Запись к таким врачам происходит через *медицинского консультанта*: он собирает пакет документов у пациента, передает их врачу и согласовывает дату и время приема.

• Уволен - чекбокс заполняется, чтобы ограничить врачу доступ к консультациям в личном кабинете. То есть, если его уволили из какой-либо клиники по какой-либо специальности, консультации по этой клинике/специальности будут ему недоступны.

Примечание: Допустим, врач работает в нескольких клиниках.

Если врач работает в нескольких клиниках (например, клиники), то при увольнении из одной клиники, у него останутся доступы к расписаниям в остальных клиниках.

| авная / Привязка | а врача к клинике / До       | бавить                    |                                                             |                      |                                |                         |              |                    |                           |  |
|------------------|------------------------------|---------------------------|-------------------------------------------------------------|----------------------|--------------------------------|-------------------------|--------------|--------------------|---------------------------|--|
| Дата создания    |                              | 2021-11-                  | 09 19:32:37                                                 |                      |                                | (Europe/Moscow)         |              |                    |                           |  |
| Врач *           |                              | Начните                   | набирать текст для в                                        | ыбора                |                                | ~                       |              |                    |                           |  |
| Клиника *        |                              | Начните                   | набирать текст для в                                        | ыбора                |                                | ~                       |              |                    |                           |  |
| Специальность    | *                            | Начните в                 | набирать текст для в                                        | ыбора                |                                | ~                       |              |                    |                           |  |
| Возрастная гру   | ппа пациентов *              | -                         |                                                             |                      |                                | ~                       |              |                    |                           |  |
| Вид приема *     |                              | _                         | ( - <b>v</b> )                                              |                      |                                |                         |              |                    |                           |  |
| Закупочная сто   | ОИМОСТЬ                      | Закупочн<br>Валюта задает | Закупочная стоимость<br>Валога задется в настройках клиники |                      |                                |                         |              |                    |                           |  |
| Стоимость конс   | сультации                    | Стоимост Валюта задает    | Стоимость консультации<br>Валого заветств настояние мини    |                      |                                |                         |              |                    |                           |  |
| Уволен           |                              |                           |                                                             |                      |                                |                         |              |                    |                           |  |
| Предыдущие       | записи                       |                           |                                                             |                      |                                |                         |              |                    |                           |  |
| ДАТА<br>СОЗДАНИЯ | ВРАЧ                         | источник                  | клиника                                                     | специальность        | ВОЗРАСТНАЯ ГРУППА<br>ПАЦИЕНТОВ | ВИД ПРИЕМА              | НЕ<br>УВОЛЕН | ЗАКУПОЧНАЯ<br>ЦЕНА | стоимость<br>Консультации |  |
|                  | Мазикин2 Андрей<br>Юрьевич   | -                         | Рога&Копыта                                                 | Дежурный<br>терапевт | Взрослый                       | Онлайн-<br>консультация | $\odot$      | 0₽                 | 0₽                        |  |
|                  | Мазикин2 Андрей<br>Юрьевич   | -                         | Клиника Тестовая                                            | Дежурный<br>терапевт | Взрослый                       | Онлайн-<br>консультация | $\odot$      | 0₽                 | 0₽                        |  |
|                  | Акопян Нерсес<br>Григорьевич | -                         | Люсиновская                                                 | Репродуктолог        | Взрослый                       | Онлайн-<br>консультация | $\odot$      | 0₽                 | 0₽                        |  |

### Редактирование привязки к клинике

После создания привязки врача к клинике можно посмотреть ее параметры по значку (). У каждой привязки отображаются дата и время создания.

В списке объектов параметр **Уволен** меняется на **Не уволен** для наглядности.

Редактирование привязки врача к клинике доступно по значку . Можно редактировать только параметры:

- Закупочная стоимость
- Стоимость консультации

- Эксперт
- Уволен

Данные о привязках врачей к клиникам можно скачать в файл Excel - либо из списка во вкладке **Привязка к клиникам**, либо напрямую из объекта.

Осторожно: Удалить привязку врача к клинике нельзя. Для ее деактивации вы можете использовать параметр Уволен.

## Дежурная очередь

В системе представлено *две группы врачей*: дежурные и узкие. Дежурному врачу в личном кабинете доступна вкладка **Очередь** с очередью консультаций, соответствующих его специальности и продукту, к которому прикреплены врач и пациент.

**Подсказка:** Например, пациент Васильев Денис Давидович купил продукт **В здоровом теле здоровый дух**. К этому продукту подключены дежурные терапевты - Иванов Иван Петрович и Петров Петр Иванович.

Если Васильев Денис Давидович захочет записаться на консультацию к дежурному терапевту, его консультация попадет в общую для всех врачей дежурную очередь. Но **только** Иванов Иван Петрович и Петров Петр Иванович смогут увидеть и взять эту консультацию, так как они связаны с продуктом **В здоровом теле здоровый дух**.

Важно: Дежурным врачом может быть только врач со специальностями Дежурный терапевт и Дежурный педиатр.

Отдельная специальность в дежурной очереди - **Медицинский консультант**. Он помогает пациентам в организации записи на прием, госпитализации, записи на лабораторные и инструментальные исследования и так далее. Пациент может обратиться к нему через специальную вкладку в приложении.

Медицинский консультант работает в личном кабинете врача с урезанным функционалом.

Как только вы задаете врачу специальности **Дежурный терапевт** или **Дежурный педиатр**, в профиле врача в интерфейсе администратора заполняется вкладка **Дежурная очередь**.

В этой вкладке администратору доступны чекбоксы, соответствующие специальностям дежуного врача. Если чекбоксы заполнены, у врача в личном кабинете будет доступна вкладка **Очередь**. Во вкладке отображаются консультации в соответствии со специальностью (для терапевта и педиатра консультации будут разные). Если нет - вкладка будет недоступна даже при наличии специальностей **Дежурный терапевт** или **Дежурный педиатр**.

| Главная / Врачи / (test) Аксенов Юрий Анатольевич                       |                  |                         |              |             |                  |                   |              |                          |
|-------------------------------------------------------------------------|------------------|-------------------------|--------------|-------------|------------------|-------------------|--------------|--------------------------|
| (test) Аксенов Юрий Анатольевич                                         |                  |                         |              | Co          | здать расписание | Выберите действие |              | • Þ 🗹                    |
| Основное                                                                | Дежурная очередь | Уведомления             | Консультации | Образование | Клиники          | Отзывы            | Время приема | Подтверждающие документы |
| Дежурная очередь                                                        |                  | Медицинский консультант |              |             |                  |                   |              |                          |
|                                                                         |                  | Дежурный терапевт       |              |             |                  |                   |              |                          |
|                                                                         |                  |                         |              |             |                  |                   |              |                          |
| ООО «МК ДОКТОР РЯДОМ» - © 2021 - Тензическая поддерика: В 495 252 55 54 |                  |                         |              |             |                  |                   |              |                          |
Важно: Если врач уволен из клиники по специальностям Дежурный терапевт или Дежурный педиатр, чекбоксы во вкладке Дежурная очередь работать не будут.

## 5.4.2 Образование

Важно: Вы можете работать со сведениями об образовании врача только если в системе у вас роль:

- администратора платформы
- администратора
- администратора клиники

К профилю врача в системе можно добавить запись об **образовании** - медицинском ВУЗе, где учился врач. Сведения об образовании будут отображаться у пациента в профиле врача.

**Примечание:** Добавление сведений об образовании врача необязательно - в системе врач может работать без них.

### Добавление сведений об образовании врача

Для добавления сведений об образовании врача выполните следующие действия:

- 1. Перейдите в раздел Врачи, во вкладку Врачи.
- 2. Перейдите в профиль нужного вам врача по значку 🔍.
- 3. Перейдите во вкладку Образование.

| Главная / Врачи / Фролов Александр Петрович |                             |                                            |                  |                          |                     |           |                       |                  |                 |         |           |
|---------------------------------------------|-----------------------------|--------------------------------------------|------------------|--------------------------|---------------------|-----------|-----------------------|------------------|-----------------|---------|-----------|
| Фроло                                       | ов Алексан                  | др Петрович                                | Соз              | дать расписание          | Выберите            | действие  |                       |                  | ~               |         | Ø         |
| Осно                                        | овное Де                    | ежурная очередь                            | Уведомлен        | ия Консульта             | ции С               | Образован | ие                    | Клиники          | Отзывы          |         | Время прі |
| Q n                                         | Іоиск                       |                                            |                  |                          |                     |           |                       |                  | (               | Доба    | авить     |
| - ~                                         |                             |                                            |                  |                          |                     |           |                       |                  |                 |         |           |
|                                             | ВУЗ                         |                                            |                  | тип обучения             | СПЕЦИАЛЬ            | ность     | ГОД НАЧАЛ<br>ОБУЧЕНИЯ | А ГОД О<br>ОБУЧЕ | КОНЧАНИЯ<br>НИЯ |         |           |
|                                             | Оренбургская<br>академия    | государственная ме                         | дицинская        | Первичное<br>образование | Акушер-<br>гинеколо | г         | 2000                  | 2005             |                 | $\odot$ | C Ō       |
|                                             | Российский ун               | иверситет дружбы н                         | ародов           | Ординатура               | Хирург              |           | 2000                  | 2005             |                 | $\odot$ | 戊山        |
|                                             | Первый Моско<br>медицинский | овский государствен<br>университет им. И.М | ный<br>.Сеченова | Аспирантура              | Кардиоло            | ог        | 2005                  | 2016             |                 | $\odot$ | 区前        |
| « «                                         | 1 > »                       |                                            |                  |                          |                     |           |                       |                  |                 |         | 1-3 из 3  |

- 4. Нажмите на кнопку Добавить в правом верхнем углу.
- 5. Заполните поля (обязательные поля выделены жирным):

- Врач так как вы добавляете сведения об образовании напрямую из профиля врача, поле заполняется автоматически.
- **ВУЗ** выберите нужный ВУЗ через форму поиска. Если вы не можете найти нужный ВУЗ, вы можете воспользоваться кнопкой + Добавить справа от поля, чтобы добавить новый ВУЗ в систему.
- **Тип обучения** выберите вариант из списка: \* Аспирантура \* Интернатура \* Ординатура \* Первичное образование
- Специальность выберите вариант из списка.
- Год начала обучения
- Год окончания обучения

| авная / Врачи / Аксёнов Юр | й Анатольевич / Doctor Educations / <b>Добавить</b> |                                |                             |
|----------------------------|-----------------------------------------------------|--------------------------------|-----------------------------|
| Зрач *                     | Аксёнов Юрий Анатольевич                            | ~                              |                             |
| 373 *                      | Начните набирать текст для выбора                   | <ul> <li>+ Добавить</li> </ul> |                             |
| п обучения *               | _                                                   | ~                              |                             |
| ециальность *              | _                                                   | ~                              |                             |
| начала обучения            | Год начала обучения                                 |                                |                             |
| д окончания<br>Бучения     | Год окончания обучения                              |                                |                             |
|                            | Отме                                                | на Добавить и пер              | рейти к созданию следующего |

6. Когда вы заполните нужные данные, нажмите на кнопку Добавить. Либо Добавить и перейти к следующему, чтобы добавить другие записи об образовании этого врача.

### Редактирование сведений об образовании

После добавления записи об образовании врача можно посмотреть ее параметры по значку 🔘.

Редактирование сведений об образовании врача доступно по значку С. Можно редактировать те же параметры, что и при добавлении.

**Опасно:** Удаление записей об образовании врача **запрещено**, даже если у вас есть такая опция. Удаление может привести к ошибкам в системе.

## 5.4.3 Подтверждающие документы

Важно: Вы можете работать с документами врача только если в системе у вас роль:

- администратора платформы
- администратора

• администратора клиники

**Подтверждающие документы** необходимы для подтверждения квалификации врача. Сканы этих документов и сведения о них пациент может посмотреть в профиле врача.

**Примечание:** Добавление документов, подтверждающих квалификацию врача, необязательно - в системе врач может работать без них.

Работать с подтверждающими документами можно двумя способами:

1. В разделе **Врачи**, вкладке **Врачи** выберите нужную вам клинику и нажмите на значок . В открывшемся профиле клиники выберите вкладку **Подтверждающие документы**.

| Главная / Врачи / Ганиева Малика Хасановна |              |                     |                |             |              |          |          |                          |  |
|--------------------------------------------|--------------|---------------------|----------------|-------------|--------------|----------|----------|--------------------------|--|
| Ганиева Малик                              | а Хасановна  | Созда               | ать расписание | Выберите де | йствие       | • Þ 🖄    |          |                          |  |
| Уведомления                                | Консультации | Образование         | Клиники        | Отзывы      | Время приема | Подтве   | ождающие | документы                |  |
| Q Поиск                                    |              |                     |                |             |              |          |          | Добавить                 |  |
|                                            |              |                     |                |             |              |          |          | $\nabla \cdot$           |  |
| тип докумен                                | НТА НАЗВАНИ  | е документа для пол | ТЬЗОВАТЕЛЯ     | срок д      | ействия 💲    | АКТУАЛЕН | ФАЙЛ     |                          |  |
| Диплом                                     | Диплом       |                     |                | 2023-:      | 11-10        | $\odot$  |          | <ul><li>⊘ [] □</li></ul> |  |
| « < <b>1</b> > »                           |              |                     |                |             |              |          |          | 1-1 из 1                 |  |

2. Через раздел Врачи, вкладку Подтверждающие документы. Для удобства вы можете поста-

вить фильтр на нужного вам врача через значок . Вам будут отображаться документы интересующего вас врача.

### Платформа "Доктор рядом. Телемед Премиум". Административный интерфейс

| АОКТОР РЯДОМ<br>Телемед                                          |         |                                       | -                |                                     |                    |              |         | ~                                  |  |  |
|------------------------------------------------------------------|---------|---------------------------------------|------------------|-------------------------------------|--------------------|--------------|---------|------------------------------------|--|--|
| 🗱 Главная                                                        | Главная | звная / Подтверждающие документы      |                  |                                     |                    |              |         |                                    |  |  |
| <ul> <li>Внешний АРІ</li> <li>Врачи</li> </ul>                   | Подте   | зерждающие док                        | кументы          |                                     |                    |              | l       | Добавить                           |  |  |
| Врачи<br>Врачи - время приема                                    | •       |                                       |                  |                                     |                    |              |         | $\nabla \cdot$                     |  |  |
| Привязка к клиникам                                              |         | ВРАЧ                                  | тип<br>Документа | название документа для пользователя | срок<br>действия ≎ | АКТУАЛЕН     | ФАЙЛ    |                                    |  |  |
| <ul> <li>Интеграции</li> <li>Клиники</li> </ul>                  |         | 12 12 12                              | Сертификат       | Сертификат 1                        | 2020-10-11         | ۲            | 1       | ◎ 比 前                              |  |  |
| 📄 Консультации<br>🖉 Лаборатории 🔹 🗸                              |         | 12 12 12                              | Диплом           | Диплом 1                            | 2020-10-26         | $\bigotimes$ | ٢       | ◎ 12 11                            |  |  |
| <ul> <li>Мобильное приложение</li> <li>Настройки</li> </ul>      |         | Стрельцов Феликс<br>Артемович         | Сертификат       | сертиф                              | 2020-11-18         | $\bigotimes$ |         | ◎ 12 11                            |  |  |
| 🗐 Опросы 👻                                                       |         | 12 12 12                              | Диплом           | Диплом 2                            | 2021-01-29         | $\otimes$    | 0       | <ul><li>♥ Ľ <sup>±</sup></li></ul> |  |  |
| шо Отзывы<br>Щартнеры •                                          |         | Стрельцов Феликс<br>Артемович         | Диплом           | диплом                              | 2021-02-19         | $\bigotimes$ | ۲       | ◎ 12 11                            |  |  |
| <ul> <li>Пользователи</li> <li>Продуктовая фабрика</li> </ul>    |         | Елмашева<br>Екатерина<br>Владимировна | Диплом           | Сертификат                          | 2021-03-05         | $\bigotimes$ | Cum     | ◎ 12 11                            |  |  |
| <ul><li>Справочники</li><li>Отчет о доступности врачей</li></ul> |         | Солус Мордин                          | Диплом           | Диплом                              | 2021-07-30         | ۲            | 8       | ◎ 12 11                            |  |  |
|                                                                  |         | Агаркова Надежда<br>Евгеньевна        | Сертификат       | Сертификат Врача                    | 2021-11-05         | $\odot$      | ( to be | <ul><li>⊘ ∅ ὑ</li></ul>            |  |  |

#### Добавление подтверждающих документов

Для добавления нового документа, подтверждающего квалификацию врача, выполните следующие действия:

- 1. В выбранном вами способе нажмите кнопку Добавить. В обоих случаях она будет в левой верхней части таблицы.
- 2. Заполните поля (обязательные поля выделены жирным):
- Врач если вы добавляете документ напрямую из врача, поле заполняется автоматически.
- Тип документа выберите вариант из списка:
  - Диплом
  - Сертификат
  - Удостоверения врача
- Название документа для пользователя по желанию можно задать на двух языках.
- Срок действия число, когда заканчивается срок действия документа.

**Примечание:** Даже если документ будет просрочен, это не повлияет на работу врача на платформе - он все равно сможет принимать пациентов.

• Файл - загрузите скан документа в формате изображения.

| рач *                                   | Начните набирать текст дл                          | ля выбора 🗸 🗸                       |               |          |      |
|-----------------------------------------|----------------------------------------------------|-------------------------------------|---------------|----------|------|
| ип документа *                          | _                                                  | ~                                   |               |          |      |
| lазвание документа<br>ля пользователя * | English <u>Русский</u><br>Название документа для г | юльзователя                         |               |          |      |
| рок действия                            | 27.10.2021                                         |                                     |               |          |      |
| Дайл *                                  | Выберите файл фа                                   | ийл не выбран                       |               |          |      |
| Предыдущие записи                       |                                                    |                                     |               |          |      |
| ВРАЧ                                    | ТИП ДОКУМЕНТА                                      | НАЗВАНИЕ ДОКУМЕНТА ДЛЯ ПОЛЬЗОВАТЕЛЯ | срок действия | АКТУАЛЕН | ФАЙЛ |
| Валентенене Соня Фасхиевна              | Диплом                                             | Документы об образовании            | _             | $\odot$  |      |
| Хидирова Изета Алихановна               | Диплом                                             | Документы об образовании            | —             | $\odot$  |      |
| Манукян Артем Артемович                 | Диплом                                             | Документы об образовании            | _             | $\odot$  |      |
| Барханоева Мадина Исаевна               | Сертификат                                         | УЗИ                                 | _             | $\odot$  | Ð    |
| Батанова Ксения Владимировна            | Удостоверение врача                                | Повышение квалификации              |               | $\odot$  |      |

3. Когда вы заполните нужные данные, нажмите на кнопку Добавить, чтобы перейти в раздел Подтверждающие документы либо Добавить и перейти к следующему, чтобы добавить другие документы.

## Редактирование подтверждающих документов

После добавления документа, подтверждающего квалицикацию врача, можно посмотреть его параметры по значку (). При просмотре также добавляется параметр **Актуальность** - если срок документа вышел, параметр будет отрицательным.

Редактирование подтверждающих документов доступно по значку С. Можно редактировать те же параметры, что и при добавлении.

**Опасно:** Удаление подтверждающих документов **запрещено**, даже если у вас есть такая опция. Удаление может привести к ошибкам в системе.

# Глава б

## Продукты

## 6.1 Объект «Продукт»

| Главная / Список продуктов / Чекап для хроников по кардиологии [Клиника "Европа"] |                                                                        |  |  |  |  |  |  |  |  |  |
|-----------------------------------------------------------------------------------|------------------------------------------------------------------------|--|--|--|--|--|--|--|--|--|
| Чекап для хроников по кардиолог                                                   | ии [Клиника "Европа"] Импорт кодов активаций Выберите действие 🗸 🕨 💼 😢 |  |  |  |  |  |  |  |  |  |
| Основное Магазин Коды актие                                                       | зации Условия обслуживания Пользовательские соглашения                 |  |  |  |  |  |  |  |  |  |
| ID для партнера                                                                   | 127                                                                    |  |  |  |  |  |  |  |  |  |
| MLS_ID                                                                            | -                                                                      |  |  |  |  |  |  |  |  |  |
| Полное название                                                                   | English Руссиий<br>Чекап Кардиология                                   |  |  |  |  |  |  |  |  |  |
| Краткое название                                                                  | English <u>Руссиий</u><br>Чекап для хроников по кардиологии            |  |  |  |  |  |  |  |  |  |
| Партнер                                                                           | Клиника "Европа"                                                       |  |  |  |  |  |  |  |  |  |
| Тип продукта                                                                      | Стандартный                                                            |  |  |  |  |  |  |  |  |  |
| Тип взаиморасчета                                                                 | Прикрепление                                                           |  |  |  |  |  |  |  |  |  |
| Срок действия продукта                                                            | 365                                                                    |  |  |  |  |  |  |  |  |  |
| Количество детей                                                                  | 0                                                                      |  |  |  |  |  |  |  |  |  |
| Количество взрослых                                                               | 2                                                                      |  |  |  |  |  |  |  |  |  |
| Ассистанс                                                                         | $\odot$                                                                |  |  |  |  |  |  |  |  |  |

Объект **Продукт** - это пакет услуг, которые партнеры предоставляют пациентам в системе. В рамках продуктов пациент может получить медицинскую помощь.

Пациент может получить **Продукт** несколькими способами:

- 1. Через личный кабинет пациента
- Покупка через магазин продуктов
- Использование кода активации продукта

- 2. Через личный кабинет администратора
- Импорт пациентов с привязкой к продукту
- Привязка продукта к пациенту вручную
- Импорт от партнера через АРІ

В системе представлено два типа продуктов:

- Стандартный продукт может включать в себя онлайн-консультации у дежурных врачей или онлайн/очные консультации у узких врачей. Пациент записывается к врачам в любое время в любом порядке.
- Продукт **Чекап** это *продукт-обследование*. От стандартного продукта он отличается тем, что разделен на этапы. Пациент проходит эти этапы в заданной в продукте последовательности.

Список доступных по продукту врачей и стоимость консультаций можно задать в условиях обслуживания.

Продукты могут распространяться на одного человека или на членов одной семьи.

## 6.1.1 Зависимости объекта «Продукт»

**Продукт** можно создать только с привязкой к объекту **Партнер**. Если нужного партнера в системе нет, его необходимо *создать*.

Объекты, зависящие от продукта, можно настраивать.

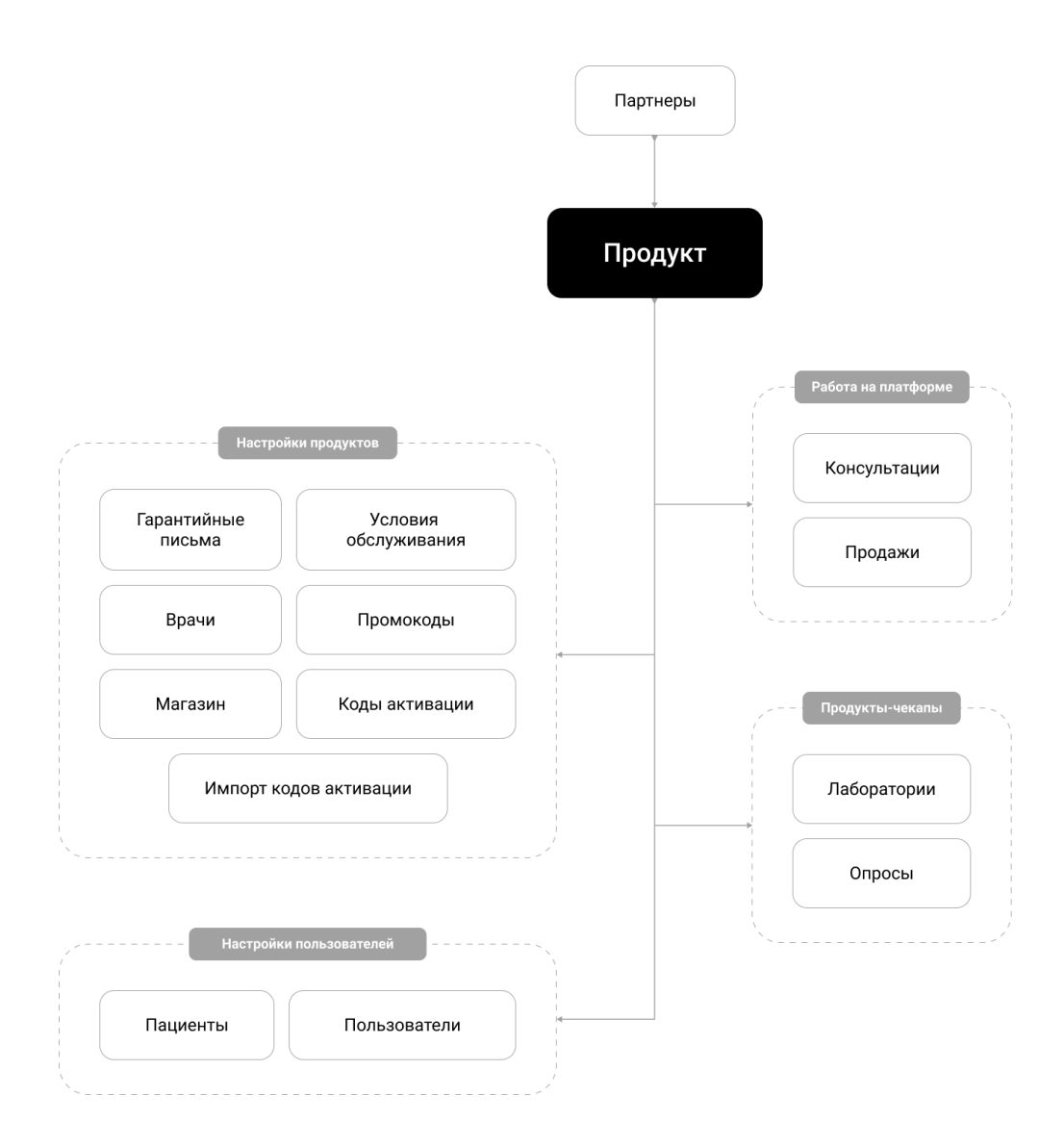

## 6.2 Создание продукта

Важно: Вы можете работать с продуктами только если в системе у вас роль:

- администратора платформы
- администратора
- администратора партнера + клиники

Для создания продукта выполните следующие действия:

- 1. Перейдите в раздел Продуктовая фабрика, во вкладку Список продуктов.
- 2. Нажмите на кнопку Добавить в правом верхнем углу.

|                                                                                     |        |                                       |         |                                  |                           |              |                      |                                 |                                             |                       |                                        | ~                               |
|-------------------------------------------------------------------------------------|--------|---------------------------------------|---------|----------------------------------|---------------------------|--------------|----------------------|---------------------------------|---------------------------------------------|-----------------------|----------------------------------------|---------------------------------|
| 🏢 Главная                                                                           | Главна | ая / Список про                       | одуктов |                                  |                           |              |                      |                                 |                                             |                       |                                        |                                 |
| <ul> <li>Внешний АРІ</li> <li>Врачи</li> </ul>                                      | Спи    | <b>сок продун</b><br><sup>Поиск</sup> | ктов    |                                  |                           |              |                      |                                 | Импор                                       | т кодов актие         | заций                                  | Добавить                        |
| <ul> <li>Интеграции</li> <li>Клиники</li> </ul>                                     |        |                                       |         |                                  |                           |              |                      |                                 |                                             |                       |                                        | $\nabla  \cdot$                 |
| <ul> <li>Консультации</li> <li>Лаборатории</li> <li>Мобильное приложение</li> </ul> |        | ID ДЛЯ<br>ПАРТНЕРА 炎                  | MLS_ID  | КРАТКОЕ НАЗВАНИЕ                 | ПАРТНЕР                   | тип продукта | ТИП<br>ВЗАИМОРАСЧЕТА | ИНФОРМАЦИЯ<br>ДЛЯ<br>АССИСТАНСА | ДОСТУПЕН<br>ДЛЯ<br>ПРОДАЖИ<br>В<br>МАГАЗИНЕ | СТОИМОСТЬ<br>ПРОДУКТА | стоимость<br>продукта<br>со<br>скидкой | СТОИМОСТЬ<br>ПРОДУКТА<br>БРУТТО |
| 😨 Настройки 🗸                                                                       |        | 941                                   | _       | Первый_ИМ                        | СберЗдоровье              | Стандартный  | Прикрепление         | _                               | ۲                                           | 5.00₽                 | 5.00 ₽                                 | -                               |
| <ul> <li>Отзывы</li> <li>Партиори</li> </ul>                                        |        | 940                                   | -       | ПРПРРПРППРРР                     | :) ТЕСТИРОВЩИКИ<br>-ОПЕРА | Чекапы       | Факт                 | -                               | $\odot$                                     | 100.00₽               | 0.00₽                                  | -                               |
| 😨 Пользователи 👻                                                                    |        | 939                                   | -       | ошибочный продукт                | МК Доктор рядом           | Чекапы       | Прикрепление         | _                               | ۲                                           | 11500.00<br>₽         | 10300.00<br>₽                          | -                               |
| Продуктовая фабрика Гарантийные письма                                              |        | 938                                   | -       | PROMED                           | МК Доктор рядом           | Стандартный  | Факт                 | _                               | ۲                                           | _                     | _                                      | -                               |
| Импорт кодов активаций<br>Импорт кодов активаций -<br>история                       |        | 937                                   | _       | POSTCOVID Чекап                  | СберЗдоровье              | Стандартный  | Прикрепление         | _                               | ۲                                           | 0.00₽                 | 0.00₽                                  | -                               |
| Использование продуктов пользователями                                              |        | 936                                   | -       | Проф.обследование до 40/после 40 | СберЗдоровье              | Стандартный  | Прикрепление         | -                               | ۲                                           | 0.00₽                 | 0.00₽                                  | -                               |
| Категории продуктов<br>Коды активации                                               |        | 935                                   | -       | консультация1                    | :) ТЕСТИРОВЩИКИ<br>-ОПЕРА | Стандартный  | Факт                 | -                               | ۲                                           | -                     | -                                      | -                               |
| Коды активации -<br>использованные<br>Продажи                                       |        | 934                                   | -       | Сбербанк Премьер                 | СберЗдоровье              | Стандартный  | Прикрепление         | -                               | ۲                                           | 37.00₽                | 37.00₽                                 | -                               |
| Промокоды на скидку<br>Список продуктов                                             |        | 933                                   | _       | Сбербанк Премьер                 | СберЗдоровье              | Стандартный  | Прикрепление         | -                               | ۲                                           | 37.00₽                | 37.00₽                                 | -                               |

3. Заполните поля во вкладке Основное (обязательные параметры выделены жирным):

Опасно: Поле MLS\_ID - идентификатор продукта в системе Медлайнсофт - заполняется автоматически. Вручную его можно заполнить только если у вас есть этот идентификатор.

- Полное название отображается при открытии карточки продукта в магазине в интерфейсе пациента.
- Краткое название отображается в личном кабинете врача, в списке продуктов в личном кабинете администратора и в интерфейсе пациента везде, кроме карточки продукта в магазине.
- Партнер выберите партнера из списка по форме поиска. Если нужного партнера в системе нет, его необходимо *создать*. Если вы создаете клинику напрямую из *сети партнера*, поле заполняется автоматически.
- Тип продукта выберите *mun продукта* из списка.

**Осторожно:** Тип продукта **Подписки** в системе не используется, после создания такой продукт будет недействителен.

Опасно: После создания продукта параметры Партнер и Тип продукта изменить будет нельзя.

- Тип взаиморасчета бывает двух видов, выбирается по договоренности с партнером:
  - 1. **Факт** когда пациент использует продукт по факту (записывается на консультацию). При этом он уже прикреплен к продукту.

2. **Прикрепление** - когда пациент только прикрепляется к продукту. При этом он может не использовать этот продукт.

**Подсказка:** Тип взаиморасчета определяет стоимость услуг для пациента. Если у пациента больше одного продукта, приоритетным для пациента будет тот продукт, в котором есть бесплатные консультации. Консультации по этому продукту будут отображаться у пациента в личном кабинете.

Если же у пациента несколько продуктов с бесплатными консультациями, то в его личном кабинете приоритетно будут отображаться консультации с типом взаиморасчета **Факт**.

- Срок действия продукта сколько действует продукт с момента покупки. Задается в количестве дней.
- Количество детей если поле заполнено, в одной семье могут поделиться продуктом именно с этим количеством детей.
- Количество взрослых если поле заполнено, в одной семье могут поделиться продуктом именно с этим количеством взрослых.
- Ассистанс если чекбокс заполнен, врач может передать консультацию пациента медицинскому консультанту. Медицинский консультант работает в отдельном интерфейсе.
- Ассистанс партнера если чекбокс заполнен, врач может передать консультацию медицинскому консультанту партнера. Медицинский консультант партнера должен иметь доступ в систему, чтобы просматривать консультации с этим признаком.
- Доступен в неавторизованной зоне параметр работает только в приложении Доктор рядом, где есть неавторизованная зона. Если чекбокс заполнен, врачи из этого продукта будут отображаться в неавторизованной зоне, и при регистрации пациента в приложении к нему автоматически будет добавлен данный продукт.
- Іd чата в телеграмме чат в Telegram предназначен для мониторинга в него отправляются уведомления о покупке продукта или прикреплении пациента к продукту.

Важно: Чтобы получить id чата, выполните следующие действия:

- 1. Создайте чат в Telegram.
- 2. Добавьте в чат бота DRtelemed\_bot.
- 3. Напишите в созданную вами беседу команду chatid
- 4. Полученное от бота сообщение заносим в поле Id чата в телеграмме.

Бот будет присылать сообщения каждый раз, когда пользователь будет покупать продукт. Эти сообщения будут видны всем пользователям чата.

- Смарт чат включен если чекбокс заполнен, то перед консультацией будет запущен опросник (анамнез-бот) для сбора жалоб пациента.
- Информация для ассистанса если пациента направили к медицинскому консультанту, при создании обращения консультант будет видеть информацию о доступных услугах, указанных в этом поле.

**Примечание:** Если в поле **Информация для ассистанса** будет написано, к примеру, **По продукту** не доступны онлайн-консультации, консультант увидит это сообщение и при создании обращения

| Главная / Список продуктов / Добавить |                                   |
|---------------------------------------|-----------------------------------|
|                                       |                                   |
| Основное Магазин                      |                                   |
| MLS_ID                                | MLS_ID                            |
| Полное название *                     | Руссий                            |
|                                       | Полное название                   |
|                                       | <i>A</i>                          |
| Краткое название *                    | Русский                           |
|                                       | Краткое название                  |
| Партнер *                             | Начните набирать текст для выбора |
| Тип продукта *                        | v                                 |
| Тип взаиморасчета •                   |                                   |
|                                       |                                   |
| Срок действия продукта *              | Срок действия продукта            |
| Количество детей                      | Количество детей                  |
| Количество взрослых                   | Количество взрослых               |
| Ассистанс                             |                                   |
| Ассистанс партнера                    |                                   |

на запись пациента на онлайн-консультацию данный продукт не будет выбран.

4. Если вы хотите, чтобы пациент смог купить продукт в мобильном приложении в разделе **Про**дукты, заполните вкладку Магазин.

Важно: Настройка магазина обязательна, если у вашего продукта нет кодов активации, но при этом вы хотите, чтобы пациент подключал продукт самостоятельно. Если у вашего продукта нет кодов активации, и он не продается в магазине продуктов, вы должны вручную подключать продукт к пациенту через личный кабинет администратора.

- Отображать в списке покупок пользователя если чекбокс заполнен, пользователю отображаются условия обслуживания продукта в профиле, если пациент прикреплен к этому продукту.
- Доступен для продажи в Магазине если чекбокс заполнен, продукт будет отображаться в магазине продуктов в мобильном приложении.
- Валюта валюта, по которой пациент может купить продукт в магазине.
- Стоимость продукта стоимость продукта для пациента задается в указанной валюте.
- Стоимость продукта со скидкой если поле заполнено, изначальная цена будет зачеркнута, и вместо нее будет отображаться скидочная стоимость.

**Важно:** Если в рамках продукта указаны **Стоимость** и **Стоимость со скидкой**, то в магазине продукт будет отображаться по стоимости со скидкой.

Если при покупке пациент вводит *промокод* на скидку, скидка будет применена к стоимости продукта со скидкой - то есть, к той стоимости, что отображается в магазине.

- Стоимость продукта брутто стоимость с учетом НДС (Налог на добавленную стоимость).
- Стоимость продукта нетто стоимость после вычета всех скидок.

**Примечание:** Информация о стоимости продукта **брутто** и **нетто** выгружается в отчеты по пациентам.

- Категории параметр, который *группирует* продукты в магазине. Используется как фильтр для отбора продуктов в магазине в мобильном приложении.
- Дата начала продаж ограничивает доступность продукта для покупки в магазине.
- Дата окончания продаж
- Бессрочно продукт продается в магазине на постоянной основе. Если чекбокс Бессрочно заполнен, даты начала и окончания указывать не нужно.
- Краткое описание показывается в списке продуктов в магазине.
- Полное описание показывается при открытии карточки продукта в магазине. Доступно форматирование текста.
- Изображение для списка продуктов миниатюрное изображение в списке продуктов в магазине.
- Изображение для карточки продукта полноразмерное изображение в карточке продуктов в магазине.
- Текст плашки плашка небольшое информационное сообщение в углу карточки продукта. Например, Хит или Скидка.
- Цвет плашки вы можете добавить цвет двумя способами:
  - 1. Заполните поле Цвет плашки обозначением вашего цвета в палитре RGB для кода страницы в HTML. К примеру, #F2B230 будет обозначать цвет
  - 2. Выберите цвет на цветовой шкале под полем для заполнения. Затем выберите насыщенность выбранного цвета: доступно 5 степеней насыщенности цвета. В этом случае поле Цвет плашки заполнится автоматически.

Осторожно: Если не задать цвет плашки, но задать текст - плашка будет белого цвета, и текст будет с ней сливаться.

• Сортировка - порядок выдачи продуктов в магазине.

| Главная / Список продуктов / Добавить       |                               |  |  |  |  |  |  |
|---------------------------------------------|-------------------------------|--|--|--|--|--|--|
| Основное Магазин                            |                               |  |  |  |  |  |  |
| Отображать в списке покупок<br>пользователя |                               |  |  |  |  |  |  |
| Доступен для продажи в<br>Магазине          |                               |  |  |  |  |  |  |
| Валюта                                      | <b>v</b>                      |  |  |  |  |  |  |
| Стоимость продукта                          | Стоимость продукта            |  |  |  |  |  |  |
| Стоимость продукта со скидкой               | Стоимость продукта со скидкой |  |  |  |  |  |  |
| Стоимость продукта брутто                   | Стоимость продукта брутто     |  |  |  |  |  |  |
| Стоимость продукта нетто                    | Стоимость продукта нетто      |  |  |  |  |  |  |
| Категории                                   | Категории 👻                   |  |  |  |  |  |  |
| Дата начала продаж                          | 2021-12-03                    |  |  |  |  |  |  |
| Дата окончания продаж                       | 2021-12-03                    |  |  |  |  |  |  |
| Бессрочно                                   |                               |  |  |  |  |  |  |
| Краткое описание                            | Руссий                        |  |  |  |  |  |  |
|                                             | Краткое описание              |  |  |  |  |  |  |
|                                             |                               |  |  |  |  |  |  |

3. Когда вы заполните нужные данные, нажмите на кнопку Добавить либо Добавить и перейти к следующему, чтобы добавить другие продукты.

## 6.2.1 Редактирование продукта

После создания продукта можно посмотреть его настройки по значку (. В частности, можно задать этапы прохождения продукта-чекапа.

Редактирование продукта доступно по значку Ш. Можно редактировать те же параметры, что и при добавлении, кроме параметров Партнер и Тип продукта.

**Важно:** Из вкладки **Продуктовая фабрика** можно выгружать списки продуктов в формате Excel. Для этого нужно выделить галочками нужные строки таблицы и через выпадающий список Выберите действие в правом верхнем углу таблицы выбрать Скачать в Excel файл.

В правом верхнем углу профиля продукта есть кнопка Импорт кодов активаций. С ее помощью можно добавить *коды активации* к данному продукту.

Рядом с кнопкой доступны действия над профилем продукта:

- Сгенерировать коды активации конкретно для этого продукта
- Создать копию продукта. В названии нового продукта будет слово КОПИЯ (например, КОПИЯ Продукт номер 1). В копию продукта не входят этапы телечекапа, коды активации, документы и т.д. Они остаются у изначального продукта, их копии в системе также не создаются.

**Подсказка:** Если вы продаете продукт через магазин, вы можете отслеживать покупки этого продукта через вкладку *«Продажси»* в разделе **Продуктовая фабрика**. Там показано, какой пользователь в какое время купил продукт, а также статусы покупки. **Опасно:** Удаление продуктов **запрещено**, даже если у вас есть такая опция. Удаление может привести к ошибкам в системе.

## 6.2.2 Настройки продукта

После создания продукта мы рекомендуем настроить его в таком порядке:

- Если вы создали стандартный продукт, вам необходимо устроить условия обслуживания.
- Если вы создали продукт чекап, вам необходимо настроить его этапы.
- Если вы хотите, чтобы пациент активировал продукт по коду, вам нужно добавить к продукту коды активации.
- Если вы хотите продавать продукт в магазине приложения, настройте в самом продукте раздел «*Marasun*».
- Если продукт продается в магазине, вы можете добавить к нему промокоды на скидку.

## 6.3 Промокоды

Важно: Вы можете работать с промокодами только если в системе у вас роль:

- администратора платформы
- администратора

**Промокоды** дают скидку при покупке медицинского продукта или консультаций в мобильном приложении. Пациент вводит промокод при оплате продукта.

## 6.3.1 Создание промокода

Для создания промокода выполните следующие действия:

- 1. Перейдите в раздел Продуктовая фабрика, во вкладку Промокоды на скидку.
- 2. Нажмите на кнопку Добавить в правом верхнем углу.

| Главная / Промокоды на скидку |                                 |              |                         |                 |                               |          |  |  |  |  |
|-------------------------------|---------------------------------|--------------|-------------------------|-----------------|-------------------------------|----------|--|--|--|--|
| Промокоды на скидку           |                                 |              |                         |                 |                               |          |  |  |  |  |
| Qn                            | риск                            |              |                         | I               | Массовая генерация промокодов | Добавить |  |  |  |  |
| •                             |                                 |              |                         |                 |                               | ▽ •      |  |  |  |  |
|                               | СПИСОК ПАРТНЕРОВ                | промокод     | ТИП ЦЕНООБРАЗОВАНИЯ     | ЦЕНООБРАЗОВАНИЕ | тип использования             |          |  |  |  |  |
|                               | Клиника "Европа"                | emccentral   | Скидка в процентах      | 100             | Покупка продукта              | ◎ ໕ ๒    |  |  |  |  |
|                               | Доктор рядом                    | gesgswvs3    | Скидка в процентах      | 155             | Покупка продукта              | @ 12 ₪   |  |  |  |  |
|                               | Клиника "Европа"                | 9991         | Фиксированная стоимость | 0               | Покупка продукта              | @ 12 ₪   |  |  |  |  |
|                               | Доктор рядом                    | 50off        | Скидка в процентах      | 50              | Оплата консультации           | @ 12 ₪   |  |  |  |  |
|                               |                                 | 125435       | Скидка в процентах      | 111             | Покупка продукта              | @ 12 ₪   |  |  |  |  |
|                               | Клиника "Европа"                | Скидкавсем18 | Скидка в процентах      | 10              | Покупка продукта              | ◎ 12 1   |  |  |  |  |
|                               | Цербер - Автотесты Доктор рядом | SUMMER10     | Фиксированная стоимость | 299             | Оплата консультации           | @ 12 ₪   |  |  |  |  |
|                               | Доктор рядом                    | 7777         | Фиксированная стоимость | 0               | Оплата консультации           | @ 12 ₪   |  |  |  |  |
|                               |                                 | 148-324-187  | Скидка в процентах      | 10              | Покупка продукта              | ◎ 12 11  |  |  |  |  |

- 3. Заполните поля во вкладке Основное (обязательные параметры выделены жирным):
- Список партнеров партнеры, пациенты которых могут применить промокод.
- Промокод сам промокод. Может быть задан с использованием кириллицы, латиницы, цифр и символов.

Опасно: Нельзя добавить промокод, который уже есть в системе.

- Тип ценообразования доступно три варианта:
  - 1. Скидка в процентах используется, если на оплату консультации или покупку продукта предоставляется скидка в процентах. Значение задается в поле Ценообразование.

Подсказка: Например, стоимость продукта - 1000 рублей. При настройке промокода с типом ценообразования Скидка в процентах и значении 10 в поле Ценообразование, стоимость продукта после использования промокода будет равна 900 рублей.

2. Скидка в валюте партнера - используется, если на оплату консультации или покупку продукта предоставляется скидка в валюте партнера. Значение задается в поле Ценообразование.

**Подсказка:** Например, стоимость продукта - **1000 рублей**. При настройке промокода с типом ценообразования Скидка в валюте партнера и значении **100** в поле Ценообразование, стоимость продукта после использования промокода будет равна **900 рублей**.

3. **Фиксированная стоимость** - используется, если необходимо установить фиксированную стоимость продукта или консультации после использования промокода. Значение задается в поле **Ценообразование**.

Подсказка: Например, стоимость продукта - 1000 рублей. При настройке промокода с ти-

пом ценообразования **Фиксированная стоимость** и значении **750** в поле **Ценообразование**, стоимость продукта после использования промокода будет равна **750 рублей**.

- Ценообразование
- Тип использования доступно два варианта:
  - 1. Оплата консультации при выборе значения заполняется нижний блок Консультации. Условие промокода будет распространится только на оплату консультации в приложениях Франшиза и Доктор рядом и в White label данных приложений.
  - 2. Покупка продукта при выборе значения заполняется нижний блок Продукты. Условие промокода будет распространяться только на покупке продуктов в разделе Магазин в приложениях Франшиза и Доктор рядом (у продуктов должен быть заполнен признак Доступен для продажи в магазине).

| Главная / Промокоды на скидку / Добави               | гь                                                                                                    |             |
|------------------------------------------------------|----------------------------------------------------------------------------------------------------|-------------|
| Список партнеров *                                   | Выберите значение                                                                                                    |             |
| Промокод *                                           | Промокод                                                                                                    |             |
| Тип ценообразования *                                | Скидка в процентах - используется, если на оплату консультации или покутку продукта предоставляется снидка в процентах.<br>Сикциа в процентах - используется, если на оплату консультации или покутку продукта предоставляется снидка в процентах.<br>Значение здавется в поле "Ценсобразование", Например, стимность продукта после использования проможода<br>с типки ценсобразования - окидка в процентах и значении = 10, стоимость продукта после использования проможода будет<br>равна 900 рублей.<br>Сикция в валоте партнера - используется, если на оплату консультации или покутку продукта после использования проможода будет<br>праннова, Значение здавется в поле "Ценсобразование". Например, стоимость продукта после использования<br>проможода с плом ценсобразования – сикра в валоте партнера и значении = 100, стоимость продукта после использования<br>проможода будет рана 900 рублей.<br>Фикированная стоимость устока, если необходино установать фикированную стоимость продукта после использования<br>проможада - 1000 руб, при настройке условия проможада то поти ценообразование". Например, стоимость продукта до вода<br>проможада - 1000 руб, при настройке условия проможада то поти ценообразование - фикирования стоимость и значении =<br>350, стоимость поракута посе и пользования проможада будет рама 570 руб. | a<br>n<br>n |
| Ценообразование *                                    | Ценообразование                                                                                                    |             |
| Тип использования *                                  | Покупка продукта<br>Оплата консультации - при выборе значения заполняется блок "Консультация". Условие проможда будет распространяться<br>только на оплату консультации по специальности или врачу МП ЦК или ДР.<br>Покупка продуктов и раздоле "Магазин" МП ЦК или ДР (у продуктов должен быть заполнен признак "Доступен для продяки в<br>магазине").                                                                                                    |             |
| Ограничение по количеству<br>активаций *             |                                                                                                    |             |
| Один пользователь может<br>применить только один раз |                                                                                                    |             |
| Дата начала действия                                 | 2021-12-06                                                                                                    |             |

- Ограничение по количеству активаций сколько раз можно применить этот промокод. Если в поле стоит значение больше чем 1, промокод считается множественным.
- Один пользователь может применить только один раз если чекбокс заполнен, промокод могут применить только уникальные пользователи. То есть, один пользователь не может активировать этот промокод повторно.
- Дата начала действия
- Дата окончания действия

### Примечание: Если даты не заполнены, промокод действует бессрочно.

- Активность если чекбокс заполнен, пользователь может воспользоваться этим промокодом.
- Описание промокода комментарий к промокоду. Виден только администраторам.
- Блок Консультации заполняется только если в поле Тип использования выбрано значение Оплата консультации. Выбирается список клиник, врачей и специальностей, к которым можно

применить скидку по промокоду.

**Подсказка:** Параметры Список клиник, Список специальностей и Список врачей не связаны друг с другом.

К примеру, если в Список клиник внести клинику Уездный город N, то промокод будет действовать на всех врачей этой клиники. Однако если в Список специальностей внести специальность Терапевт, промокод не будет работать только на терапевтов клиники Уездный город N. Он будет действовать для всех врачей клиники Уездный город N и для всех терапевтов на платформе.

• Блок **Продукты** - заполняется только если в поле **Тип использования** выбрано значение **Покупка продукта**. Выбирается список продуктов, к которым можно применить скидку по промокоду. Можно выбрать только те продукты, которые доступны для покупки в магазине.

**Осторожно:** Если клиники, специальности, врачи или партнеры не выбраны, промокод действовать не будет.

4. Когда вы заполните нужные данные, нажмите на кнопку Добавить либо Добавить и перейти к следующему, чтобы добавить другие промокоды.

## 6.3.2 Редактирование промокода

После добавления промокода на скидку можно посмотреть его параметры по значку 🔍.

Редактирование промокода доступно по значку 🖾. Можно редактировать те же параметры, что и при добавлении.

В правом верхнем углу профиля рядом с кнопкой Массовая генерация промокода можно совершить действие над промокодом:

- Активировать активация промокода, если промокод деактивирован/неактивен.
- Деактивировать если выбрать это действие, пользователи не смогут воспользоваться промокодом.

Опасно: Удаление промокодов запрещено, даже если у вас есть такая опция. Удаление может привести к ошибкам в системе. Вместо этого можно воспользоваться действием Деактивировать либо чекбоксом Активность.

## 6.3.3 Массовая генерация промокодов

- 1. Перейдите в раздел **Продуктовая фабрика**, во вкладку **Промокоды на скидку**, либо в сам промокод по кнопке .
- 2. Нажмите на кнопку Массовая генерация промокодов в правом верхнем углу.
- 3. Основные поля повторяют форму добавления одиночного промокода. В нижней части формы добавляется отдельный блок **Настройки генерации** с полями:
- Текст в начале купона приставка, которая задается в начале промокода. Пример кода при незаполненном блоке: **XF23-SD2K-FDS5**. Пример кода при вводе в поле **ALFA**: **ALFA-XF23-SD2K-FDS5**.

- Количество символов в блоке пример кода при вводе в поле **3**: **XF2-SD2-FDS**. При вводе **4**: **XF23-SD2K-FDS5**.
- Количество блоков пример кода при вводе в поле 3: **XF23-SD2K-FDS5**. При вводе 2: **XF23-SD2K**.
- Символы, допустимые при генерации блоков допустимы цифры, кириллица или латиница.

**Осторожно:** Если не будет выбран ни один блок символов, промокоды будут сгенерированы через латиницу.

• Регистр - выбирается верхний или нижний регистр.

Примечание: Верхний регистр - это прописные или заглавные буквы: АБВГД... Нижний регистр - это строчные или маленькие буквы: АБВГД...

- Разделитель блоков пример кода при вводе в поле -: **XF2-SD2-FDS**. При вводе **\***: **XF2\*SD2\*FDS**.
- Количество количество уникальных промокодов, которые нужно сгенерировать.

Настройки генерации

| Текст в начале<br>купона                       | Текст в начале купона<br>Пример кода при незаполненном поле: XF23-SD2K-FDS5. Пример кода при вводе в поле "ALFA": ALFA-XF23-SD2K-FDS5. |  |
|------------------------------------------------|----------------------------------------------------------------------------------------------------|--|
| Количество<br>символов в блоке                 | 4<br>Пример кода при вводе в поле "3": XF2-SD2-FDS. Пример кода при вводе в поле "4": XF23-SD2K-FDS5.                                  |  |
| Количество блоков                              | 2<br>Пример кода при вводе в поле "3": XF23-SD2K-FDS5. Пример кода при вводе в поле "2": XF23-SD2K.                                    |  |
| Символы,<br>допустимые при<br>генерации блоков | 12456789         АБВГДЕЖИЙКЛМНПРСТУФХЦЧШЩЪЫЬЭЮЯ         ABCDEFGHIJKLNMOPQRSTUVWXYZ                                                     |  |
| Регистр *                                      | Нижний регистр<br>Пример кода в верхнем регистре: XF23-SD2K-FDS5. Пример кода в нижнем реегистр: xf23-sd2k-fds5.                       |  |
| Разделитель блоков                             | -<br>Пример кода при вводе в поле "-": XF2-SD2-FDS. Пример кода при вводе в поле "*": XF2*SD2*FDS.                                     |  |
| Количество                                     | 10<br>Необходимое количество кодов активации для генерации                                                                             |  |
|                                                | Отмена Выполнить                                                                                                    |  |

4. Когда вы заполните нужные данные, нажмите на кнопку Выполнить. В системе появятся новые, сгенерированные случайным образом уникальные промокоды.

Важно: После генерации каждый промокод редактируется как отдельный объект.

## 6.4 Настройки продуктов

## 6.4.1 Условия обслуживания

Важно: Вы можете работать с условиями обслуживания только если в системе у вас роль:

- администратора платформы
- администратора
- администратора партнера + клиники

**Условия обслуживания** содержат информацию о доступных врачах, которые предоставляют медицинские услуги, а также регистрируют стоимость этих услуг. У одного продукта может быть несколько условий обслуживания.

**Важно:** Когда пользователь активирует или приобретает продукт, пользователю становятся доступными все условия обслуживания продукта.

Условия обслуживания создаются отдельно после создания продукта.

Опасно: Без условий обслуживания пациент не сможет воспользоваться продуктом.

Работать с условиями обслуживания продукта можно двумя способами:

1. В разделе **Продуктовая фабрика**, вкладке **Список продуктов** выберите нужный вам продукт и нажмите на значок . В открывшемся продукте выберите вкладку **Условия обслуживания**.

| Основное | Ma      | газин | Коды акт                        | ивации               | Условия обслуж             | кивания Докумен     | нты                                                                                                    |                                                                                                    |                                   |                               |
|----------|---------|-------|---------------------------------|----------------------|----------------------------|---------------------|----------------------------------------------------------------------------------------------------|----------------------------------------------------------------------------------------------------|-----------------------------------|-------------------------------|
| ↓ Поиск  |         |       |                                 |                      |                            |                     |                                                                                                    |                                                                                                    | l                                 | Добавит                       |
| НАИМЕ    | НОВАНИЕ | АРХИВ | ДОСТУПНЫ<br>ПОВТОРНЫЕ<br>ЗВОНКИ | ПАРТНЕР              | количество<br>консультаций | клиентский сервис   | ФИЛЬТР ПО<br>КЛИНИКЕ                                                                                                    | ФИЛЬТР ПО<br>СПЕЦИАЛЬНОСТИ                                                                                                    | ФИЛЬТР ПО<br>ВОЗРАСТНОЙ<br>ГРУППЕ | ФИЛЬТР ПО<br>ЗАКУПОЧН<br>ЦЕНЕ |
| Узкие    |         | ٢     | ©                               | ООО РСО<br>"ЕВРОИНС" | 1000000                    | Онлайн-консультация | Клиника "Врачъ"<br>на Тургеневской,<br>Клиника "Врачъ"<br>на<br>Коммунистической<br>10а, Клиника на<br>Симоновском<br>валу, МК Доктор<br>рядом,<br>ЛПУ_Тигра,<br>Медицинский<br>центр<br>"Обновление",<br>ЛПУ_Еисион-<br>Медсервис,<br>ЛПУ_Еисион-<br>Медсервис,<br>ЛПУ_Еисион-<br>Медсервис,<br>ЛПУ_Еисион-<br>Медсервис,<br>ЛПУ_ДонМед,<br>ЛПУ_ДонМед,<br>ЛПУ_ЛИ, Реда,<br>ЛПУ_ЛИ, Реда,<br>ЛПУ_ЛИ, Реда,<br>ЛПУ_ЛИ, Реда,<br>ЛПУ_ЛИ, Реда,<br>ЛПУ_ЛИ, Реда,<br>ЛПУ_ООО<br>"Ядерные<br>медицинские<br>технологии",<br>ЛПУ_Центр<br>Злоровье Ребенка | Терапевт, Врач<br>общей практики<br>(Семейный врач),<br>Педиатр, Акушер-<br>гинеколог,<br>Гастроэнтеролог,<br>Дерматовенеролог,<br>Кардиолог,<br>Невролог,<br>Оторинолог,<br>Травматолог-<br>ортопед, Уролог,<br>Эндокринолог,<br>Хирург,<br>Офтальмолог,<br>Стоматолог-<br>терапевт, Онколог | -                                 | -                             |

2. Через раздел Продуктовая фабрика, вкладку Условия обслуживания. Для удобства вы мо-

жете поставить фильтр на нужный вам продукт через значок . Вам будут отображаться условия обслуживания интересующего вас продукта.

| <b>АОКТОР РЯДОМ</b><br>Телемед                                         |   |       |                                         |                                                                              |         |                                 |                                          |                            |                     |                         |                          | ~                 |
|------------------------------------------------------------------------|---|-------|-----------------------------------------|------------------------------------------------------------------------------|---------|---------------------------------|------------------------------------------|----------------------------|---------------------|-------------------------|--------------------------|-------------------|
| 🇱 Главная                                                              |   | Главн | ая / Условия обслуживания               |                                                                              |         |                                 |                                          |                            |                     |                         |                          |                   |
| Внешний АРІ                                                            | Ŧ | Усло  | вия обслуживания                        |                                                                              |         |                                 |                                          |                            |                     |                         |                          |                   |
| <ul> <li>Врачи</li> <li>Главный экран</li> </ul>                       | - | QI    | Юиск                                    |                                                                              |         |                                 |                                          |                            |                     |                         | Доба                     | ить               |
| Интеграции Комники                                                     | Ţ | •     |                                         |                                                                              |         |                                 |                                          |                            |                     |                         | 5                        | 7 ~               |
| <ul> <li>Консультации</li> <li>Побологории</li> </ul>                  | j |       | НАИМЕНОВАНИЕ                            | продукт                                                                      | АРХИВ   | ДОСТУПНЫ<br>ПОВТОРНЫЕ<br>ЗВОНКИ | ПАРТНЕР                                  | КОЛИЧЕСТВО<br>КОНСУЛЬТАЦИЙ | клиентский сервис   | ФИЛЬТР<br>ПО<br>КЛИНИКЕ | ФИЛЬТР ПО<br>СПЕЦИАЛЬНОС | ФІ<br>ГИ ВС<br>ГР |
| <ul> <li>Мобильное приложение</li> <li>Побильное приложение</li> </ul> | - |       | Европа_ТМ [МЛС]                         | Европа_ТМ [Консультации в<br>клиниках (Франшиза)]                            | Ø       | Ø                               | Консультации<br>в клиниках<br>(Франциза) | 1000000                    | Онлайн-консультация |                         |                          |                   |
| <ul> <li>Настроики</li> <li>Опросы</li> </ul>                          | - |       | Научно-клинический центр КФУ_тест [МЛС] | Научно-клинический центр<br>КФУ_тест [Консультации в<br>клиниках (Франциза)] | $\odot$ | $\odot$                         | Консультации<br>в клиниках<br>(Франшиза) | 10000                      | Онлайн-консультация |                         |                          |                   |
| <ul> <li>Отзывы</li> <li>Партнеры</li> </ul>                           | Ŧ |       | ТМ+Основы питания_Стандарт [МЛС]        | ТМ+Основы питания_Стандарт<br>[СберЗдоровье]                                 | Ø       | $\odot$                         | СберЗдоровье                             | 1000000                    | Онлайн-консультация |                         |                          |                   |
| 😰 Пользователи<br>🏢 Продуктовая фабрика                                |   |       | ТМ_Медэкспресс [МЛС]                    | ТМ_Медэкспресс [Консультации в<br>клиниках (Франшиза)]                       | $\odot$ | $\odot$                         | Консультации<br>в клиниках<br>(Франшиза) | 1                          | Онлайн-консультация |                         |                          |                   |
| Гарантийные письма<br>Импорт кодов активаций                           |   |       | Телемедицина [МЛС]                      | Телемедицина "Финмолл" [ООО<br>МКК "Финмолл"]                                | $\odot$ | $\odot$                         | 000 МКК<br>"Финмолл"                     | 1000000                    | Онлайн-консультация |                         |                          |                   |
| Импорт кодов активаций -<br>история                                    |   |       | Европа_ТМ [МЛС]                         | Европа_ТМ [Консультации в<br>клиниках (Франшиза)]                            | $\odot$ | $\odot$                         | Консультации<br>в клиниках<br>(Франшиза) | 1000000                    | Онлайн-консультация |                         |                          |                   |
| пользователями<br>Категории продуктов                                  |   |       | Медикор_ТМ [МЛС]                        | Медикор_ТМ [Консультации в<br>клиниках (Франшиза)]                           | $\odot$ | $\odot$                         | Консультации<br>в клиниках<br>(Франшиза) | 10000                      | Онлайн-консультация |                         |                          |                   |

### Создание условий обслуживания

Для создания условий обслуживания выполните следующие действия:

- 1. В выбранном вами способе нажмите кнопку **Добавить**. В обоих случаях она будет в левой верхней части таблицы.
- 2. Заполните поля во вкладке Основное (обязательные параметры выделены жирным):
- Наименование условий обслуживания вспомогательное поле для администратора, не отображается у пациента.
- Информация для пользователя наименование условий обслуживания, отображается у пациента.
- **Продукт** выберите нужный вам продукт из выпадающего списка. Если вы создаете условия обслуживания напрямую из *продукта*, поле заполняется автоматически.
- Архив если чекбокс заполнен, то эти условия обслуживания недействительны, и пациент по ним записаться не может.
- Доступны повторные звонки если чекбокс заполнен, врачу будет доступно планирование повторных звонков по этим условиям обслуживания.
- Количество консультаций, доступных по условиям обслуживания. Вводится целое число.
- Ограничение доступно две опции:
  - на всех предполагает, что счетчик консультаций один на всех пациентов, которые используют данный продукт в рамках семейного кабинета. Т.е. если выбрано на всех, а Количество консультаций задано 10, семья из 4 человек в общем может провести 10 консультаций по 2-3 консультации на каждого члена семьи, если распределять поровну. Также, если один член семьи воспользуется всеми 10 консультациями, остальные члены семьи больше не смогут воспользоваться этими условиями обслуживаия.
  - на одного предполагает, что счетчик консультаций на каждого пациента, который использует данный продукт в рамках семейного кабинета. Т.е. если выбрано на одного и

**Количество консультаций** задано 10, семья из 4 человек в общем может провести по 10 консультаций каждый - в итоге, вся семья может провести 40 консультаций.

- Тип ценообразования используется вместе с полем Ценообразование. Доступны опции:
  - Использовать цену клиники цена, установленная при *создании врача* и *привязки врача к клинике*. Поле **Ценообразование** не используется.
  - Скидка в валюте партнера в поле Ценообразование прописывается скидка в единицах валюты. Например, цена клиники за консультацию - 1000 рублей. Если вы выберете скидку в валюте партнера (валюта партнера - рубль), а в поле Ценообразование укажете 200, итоговая цена за консультацию будет 800 рублей. Скидка составит 200 рублей.
  - Скидка в процентах в поле Ценообразование прописывается процент скидки. Например, цена клиники за консультацию - 1000 рублей. Если вы выберете скидку в процентах, а в поле Ценообразование укажете 10, итоговая цена за консультацию будет 900 рублей. Скидка составит 10%.
  - Наценка в валюте партнера в поле Ценообразование прописывается наценка в единицах валюты. Например, цена клиники за консультацию - 1000 рублей. Если вы выберете наценку в валюте партнера (валюта партнера - рубль), а в поле Ценообразование укажете 200, итоговая цена за консультацию будет 1200 рублей. Наценка составит 200 рублей.
  - Наценка в процентах в поле Ценообразование прописывается процент наценки. Например, цена клиники за консультацию - 1000 рублей. Если вы выберете наценку в процентах, а в поле Ценообразование укажете 10, итоговая цена за консультацию будет 1100 рублей. Наценка составит 10%.
  - Фиксированная стоимость в поле Ценообразование прописывается стоимость всех консультаций по данным условиям обслуживания. Например, цена клиники за консультацию
     1000 рублей. Если вы выберете фиксированную стоимость, а в поле Ценообразование укажете 500, итоговая цена за все консультации будет 500 рублей.
- Ценообразование связано с полем Тип ценообразования.

Следующие поля - это фильтры. По ним выбираются врачи, к которым в дальнейшем сможет записаться пациент. Все отобранные по фильтрам врачи будут отображаться в последнем поле **Узкие** врачи.

**Подсказка:** Можно выбирать любое количество фильтров для определения нужных врачей. Использовать все фильтры необязательно.

**Примечание:** По умолчанию, с незаполненными фильтрами, в поле **Узкие врачи** отображается надпись **Нет подходящих вариантов**. Если эта надпись отображается даже с заполненными фильтрами, это значит, что подходящих по ним врачей найти не удалось.

- Клиентский сервис вид приема. Доступны две опции:
  - Прием в клинике если выбрана эта опция, то в условия обслуживания попадут только врачи с видом приема **В клинике**.
  - Онлайн-консультация если выбрана эта опция, то в условия обслуживания попадут только врачи с видом приема Онлайн.

В поле **Узкие врачи** будут отображаться врачи с выбранным видом приема. Вид приема зависит от настроек *привязки врача к клинике*.

Важно: Один продукт может включать в себя несколько условий обслуживания с разными видами приема. Например, по продукту В здоровом теле здоровый дух пациенту доступны три условия обслуживания: 10 консультаций онлайн у терапевта, 20 консультаций онлайн у эндокринолога и 100 консультаций у педиатра в клинике. Это значит, что по продукту В здоровом теле здоровый дух доступны одновременно три условия обслуживания. По ним пациенту предоставляется 30 консультаций онлайн и 100 консультаций в клинике.

Осторожно: Выбор В лаборатории в условиях обслуживания работать не будет.

• Фильтр по клинике - выбирается одна или несколько клиник. В поле **Узкие врачи** будут отображаться врачи, работающие в этих клиниках.

**Подсказка:** Фильтры зависят друг от друга. Например, если вы выбрали клинику **Уездный город N**, и в ней принимают только терапевты, гинекологи, эндокринологи, педиатры и стоматологи, в следующих фильтрах будут доступны только врачи этих специальностей.

- Фильтр по специальности выбирается одна или несколько специальностей. В поле **Узкие врачи** будут отображаться врачи с этими специальностями.
- Фильтр по врачам выбирается один или несколько врачей по ФИО. Эти врачи будут отображаться в поле **Узкие врачи**, если они подходят под остальные фильтры.
- Фильтр по возрастной группе выбирается одна или несколько возрастных групп. В поле **Узкие врачи** будут отображаться врачи, работающие с этими возрастными группами.
- Закупочная цена, от себестоимость одной консультации у врача. По ней МК Доктор рядом покупает консультации у партнера. В поле Узкие врачи будут отображаться врачи, у которых закупочная стоимость выше, чем значение в поле Закупочная цена, от.
- Закупочная цена, до себестоимость одной консультации у врача. По ней МК Доктор рядом покупает консультации у партнера. В поле Узкие врачи будут отображаться врачи, у которых закупочная стоимость ниже, чем значение в поле Закупочная цена, до.
- Стоимость консультации, от стоимость одной консультации у врача для пациентов. В поле Узкие врачи будут отображаться врачи, у которых стоимость консультации выше, чем значение в поле Стоимость консультации, от.
- Стоимость консультации, до стоимость одной консультации у врача для пациентов. В поле Узкие врачи будут отображаться врачи, у которых стоимость консультации ниже, чем значение в поле Стоимость консультации, до.
- Исключенные врачи к этим врачам нельзя будет записаться по данным условиям обслуживания. Поле нельзя заполнить, оно зависит от следующего поля Узкие врачи.
- Узкие врачи отобранные по фильтрам врачи будут показываться в виде списка чекбоксов в этом поле. По умолчанию все чекбоксы будут заполнены галочками. Если чекбокс рядом с ФИО врача не будет заполнен, этот врач появится в поле Исключенные врачи.

| Главная / Условия обслуживания / Добави | пь                                                                                                    |
|-----------------------------------------|----------------------------------------------------------------------------------------------------|
| Основное                                |                                                                                                    |
| Наименование •                          | Руссиий<br>Наименование<br>Вспомогательное поле, не видно клиенту                                                                                                    |
| Информация для пользователя             | Руссий<br>Информация для пользователя                                                                                                    |
| Продукт *                               | Начните набирать текст для выбора                                                                                                    |
| Архив                                   | По таким УО пационт записаться не может                                                                                                    |
| Доступны повторные звонки               |                                                                                                    |
| Количество консультаций *               | Количество консультаций                                                                                                    |
| Ограничение *                           | Начните набирать текст для выбора<br>▼ на всех предполагает, что счетник консультаций один на всех лациентов, которые используют данный продухт в рамках<br>Ссемейното кобинета. Т.е. сели выбрано данное ограничение и "Количество консультаций" задано 10. семья из 4 человек из<br>общем ножет продокти 10 исклустваций. на одиного - предполагает, что счетник консультаций на каждого пациента, который использует данный продухт в рамках<br>Сомейното кобинета. Т. е.с. и выбрано данное отраничение и "Количество консультаций" задано 10. семья из 4 человек в<br>общем ножет провести по 10 консультаций на каждого пациента, который использует данный нородухт в рамках<br>сомейното кобинета. Т.е. сели выбрана данное отраничение и "Количество консультаций" задано 10. семья из 4 человек в<br>общем ножет провести по 10 консультаций наждый. |
| Тип ценообразования *                   | Использовать цену клиники 🗸                                                                                                    |
| Ценообразование                         | 0                                                                                                    |

3. Когда вы заполните нужные данные, нажмите на кнопку Добавить либо Добавить и перейти к следующему, чтобы добавить другие условия обслуживания.

#### Редактирование условий обслуживания

После добавления условий обслуживания можно посмотреть их параметры по значку . В отдельной вкладке Узкие врачи отображается список доступных по этим условиям обслуживания врачей.

Редактирование условий обслуживания доступно по значку Ш. Можно редактировать те же параметры, что и при добавлении.

Опасно: Удаление условий обслуживания запрещено, даже если у вас есть такая опция. Удаление может привести к ошибкам в системе. Вместо удаления вы можете использовать параметр **Архив**.

## 6.4.2 Коды активации

Важно: Вы можете работать с настройками кодов активаций только если в системе у вас роль:

- администратора платформы
- администратора
- администратора партнера

Ввод кода активации в личном кабинете - один из способов подключения *продукта* пациентом, помимо покупки в магазине. Как правило, код активации пациенту предоставляет партнер.

Важно: Коды активации обязательны, если ваш продукт не продается в *магазине*, но при этом вы хотите, чтобы пациент подключал продукт самостоятельно. Если у вашего продукта нет кодов

активации, и он не продается в магазине продуктов, вы должны **вручную** *подключать продукт к пациенту* через личный кабинет администратора.

Работать с кодами активации можно двумя способами:

1. В разделе **Продуктовая фабрика**, вкладке **Продукты** выберите нужного вам продукт и нажмите на значок . В открывшемся профиле продукта выберите вкладку **Коды активации**.

| Главная / Список продуктов / Чекап эксперт [Доктор рядом]                   |        |                                               |               |                          |                |                   |                                        |                                           |           |                            |            |                                              |                          |
|-----------------------------------------------------------------------------|--------|-----------------------------------------------|---------------|--------------------------|----------------|-------------------|----------------------------------------|-------------------------------------------|-----------|----------------------------|------------|----------------------------------------------|--------------------------|
| Чекап эксперт [Доктор рядом] Импорт кодов активаций Выберите действие 🗸 🕨 🗒 |        |                                               |               |                          |                |                   |                                        |                                           |           |                            |            |                                              |                          |
| Oc                                                                          | новное | Магазин                                       | Этапы прохо   | ждения телечекапа        | Коды актив     | ации              | Условия обслу                          | уживания                                  | Пользоват | ельские согл               | ашения     | Документы                                    |                          |
| Q                                                                           | Поиск  |                                               |               |                          |                |                   |                                        |                                           |           |                            |            |                                              | Добавить                 |
| □~                                                                          |        |                                               |               |                          |                |                   |                                        |                                           |           |                            |            |                                              | $\nabla$                 |
|                                                                             | ID 🗘   | добавил                                       | множественный | КОД АКТИВАЦИИ            | ДАТА<br>НАЧАЛА | дата<br>окончания | ДАТА<br>НАЧАЛА<br>ДЕЙСТВИЯ<br>ПРОДУКТА | ДАТА<br>ОКОНЧАНИЯ<br>ДЕЙСТВИЯ<br>ПРОДУКТА | БЕССРОЧНО | СРОК<br>ДЕЙСТВИЯ<br>(ДНЕЙ) | АКТИВНОСТЬ | ОГРАНИЧЕНИЕ<br>ПО<br>КОЛИЧЕСТВУ<br>АКТИВАЦИЙ | КОЛИЧЕСТВО<br>АКТИВАЦИЙ: |
|                                                                             | 1707   | Лузанов<br>Михаил<br>Олегович,<br>79262651435 | ۲             | order-0158-1078-0a3c21e0 | 2022-<br>02-15 | 2022-02-<br>15    |                                        |                                           | ۲         | _                          | ۲          | _                                            | 1                        |
|                                                                             | 1705   | Лузанов<br>Михаил<br>Олегович,<br>79262651435 | ۲             | order-0158-1076-0289b872 | 2022-<br>02-15 | 2022-02-<br>15    |                                        |                                           | ۲         | _                          | ۲          |                                              | 1                        |
|                                                                             | 1702   | Лузанов<br>Михаил<br>Олегович,<br>79262651435 | ۲             | order-0158-1073-5aeb724a | 2022-<br>02-15 | 2022-02-<br>15    |                                        |                                           | ۲         | _                          | ۲          |                                              | 1                        |

2. Через раздел Продуктовая фабрика, вкладку Коды активации. Для удобства вы можете

поставить фильтр на нужный вам продукт через значок . Вам будут отображаться коды активации интересующего вас продукта.

| <b>СОКТОР РЯДОМ</b><br>Телемед                                                   |        |      |            |                                                             |                                                    |               |                          |                |                   |                                        |                                           |           |                            |            | · · · ·                                     |
|----------------------------------------------------------------------------------|--------|------|------------|-------------------------------------------------------------|----------------------------------------------------|---------------|--------------------------|----------------|-------------------|----------------------------------------|-------------------------------------------|-----------|----------------------------|------------|---------------------------------------------|
| 🇱 Главная                                                                        |        | Глав | зная / Код | ы активации                                                 |                                                    |               |                          |                |                   |                                        |                                           |           |                            |            |                                             |
| Внешний АРІ                                                                      | •      | Код  | ы актие    | зации                                                       |                                                    |               |                          |                |                   |                                        |                                           |           |                            |            |                                             |
| 💼 Врачи                                                                          | *      | 0    | Поиск      |                                                             |                                                    |               |                          |                |                   |                                        |                                           |           |                            |            | Лобавить                                    |
| 💮 Главный экран                                                                  |        | ~    |            |                                                             |                                                    |               |                          |                |                   |                                        |                                           |           |                            |            |                                             |
| 📓 Интеграции                                                                     |        |      |            |                                                             |                                                    |               |                          |                |                   |                                        |                                           |           |                            |            |                                             |
| 🐯 Клиники                                                                        | *      |      | <i>•</i>   |                                                             |                                                    |               |                          |                |                   |                                        |                                           |           |                            |            | V V                                         |
| <ul> <li>Консультации</li> <li>Корпоративные продажи</li> </ul>                  | 4 🕶    |      | ID 0       | продукт                                                     | добавил                                            | множественный | КОД АКТИВАЦИИ            | ДАТА<br>НАЧАЛА | ДАТА<br>ОКОНЧАНИЯ | ДАТА<br>НАЧАЛА<br>ДЕЙСТВИЯ<br>ПРОДУКТА | ДАТА<br>ОКОНЧАНИЯ<br>ДЕЙСТВИЯ<br>ПРОДУКТА | БЕССРОЧНО | СРОК<br>ДЕЙСТВИЯ<br>(ДНЕЙ) | АКТИВНОСТЬ | ОГРАНИЧЕНИ<br>ПО<br>КОЛИЧЕСТВУ<br>АКТИВАЦИЙ |
| <ul> <li>Лаборатории</li> <li>Мобильное приложение</li> <li>Настрайци</li> </ul> | *      |      | 24966      | Офлайн врачи<br>[Доктор<br>рядом]                           | Курочкин<br>Сергей<br>Артурович,<br>70010000018    | ۲             | order-0161-1842-8159562d | 2022-<br>02-15 | 2022-02-<br>15    |                                        |                                           | Ø         | _                          | ۲          | -                                           |
| <ul> <li>Пастроики</li> <li>Опросы</li> <li>Отзывы</li> </ul>                    | •      |      | 24965      | Телемедицина<br>[Клиника<br>"Европа"]                       | саркази<br>михаил<br>степанович,<br>798888888888   | ۲             | order-0090-1839-c3eba857 | 2022-<br>02-15 | 2022-02-<br>15    |                                        |                                           | Ø         | _                          | ۲          | _                                           |
| <ul> <li>Партнеры</li> <li>Пользователи</li> </ul>                               | *<br>* |      | 24964      | Чекап эксперт<br>[Доктор<br>рядом]                          | Курочкин<br>Сергей<br>Артурович,<br>70010000018    | ۲             | order-0158-1838-8246d698 | 2022-<br>02-15 | 2022-02-<br>15    |                                        |                                           | Ø         | _                          | ۲          | _                                           |
| Продуктовая фабрика<br>Гарантийные письма<br>Импорт кодов активаций              | •      |      | 24963      | Чекап после<br>перенесенного<br>ковида<br>[Доктор<br>рядом] | Некрасов<br>Олег<br>Евгеньевич,<br>78888888888     | ۲             | order-0129-1828-dd5327e1 | 2022-<br>02-15 | 2022-02-<br>15    |                                        |                                           | $\odot$   | _                          | ۲          | -                                           |
| Импорт кодов активаций -<br>история<br>Использование продуктов                   |        |      | 24962      | Чекап эксперт<br>[Доктор<br>рядом]                          | Кузякин<br>Серега<br>Батькович,<br>70010000017     | ۲             | order-0158-1827-fa4b8e44 | 2022-<br>02-15 | 2022-02-<br>15    |                                        |                                           | Ø         |                            | ۲          | _                                           |
| пользователями<br>Категории продуктов<br><b>Коды активации</b>                   |        |      | 24961      | Чекап после<br>перенесенного<br>ковида<br>[Доктор<br>рядом] | Некрасов<br>Олег<br>Евгеньевич,<br>78888888888     | ۲             | order-0129-1826-d248c6b2 | 2022-<br>02-15 | 2022-02-<br>15    |                                        |                                           | Ø         | _                          | ۲          | -                                           |
| коды активации -<br>использованные<br>Продажи                                    |        |      | 24960      | Чекап эксперт<br>[Доктор<br>рядом]                          | Простокваша<br>Игнат<br>Мадестович,<br>70010000015 | ۲             | order-0158-1825-9f084c72 | 2022-<br>02-15 | 2022-02-<br>15    |                                        |                                           | $\odot$   | _                          | ۲          | -                                           |

#### Создание кода активации

Подсказка: Вы не сможете создать код активации, который уже есть в системе.

Для создания нового кода активации выполните следующие действия:

- 1. В выбранном вами способе нажмите кнопку Добавить. В обоих случаях она будет в левой верхней части таблицы.
- 2. Заполните поля (обязательные параметры выделены жирным):
- **Продукт** к этому продукту будет привязан код активации. Выберите нужный вам продукт из выпадающего списка. Если вы создаете код активации напрямую из *продукта*, поле заполняется автоматически.

Примечание: Один код активации может привязать к пациенту только один продукт.

• Множественный - если чекбокс заполнен, данный код активации могут применить несколько клиентов. Если чекбокс не заполнен, данный код активации может применить только один клиент.

Важно: Если чекбокс Множественный заполнен, обязательно должен быть заполнен параметр Ограничение по количеству активаций.

Если чекбок Множественный не заполнен, значение из поля Ограничение по количеству активаций учитываться не будет.

- Код активации текст из этого поля будет кодом активации. Его будет вводить пациент для привязки продукта. Параметр заполняется один раз при создании кода активации. Изменить его в дальнейшем нельзя.
- Дата начала действия кода активации. Если вам нужно, чтобы код активации действовал бессрочно, не заполняйте это поле и отметьте чекбокс **Бессрочно** ниже.
- Дата окончания действия кода активации. Если вам нужно, чтобы код активации действовал бессрочно, не заполняйте это поле и отметьте чекбокс Бессрочно ниже.
- Дата начала действия продукта. Если не заполнять это поле, продукт для пациента действует бессрочно.
- Дата окончания действия продукта. Если не заполнять это поле, продукт для пациента действует бессрочно.

**Важно:** Срок действия кода активации - время, когда пациент может активировать продукт. Срок действия продукта - время, когда пациент может воспользоваться продуктом. Эти сроки **не связаны** между собой.

К примеру, вам нужно создать код активации **abc** к продукту **Суета сует**. Срок действия вашего кода активации - с **23.08.2021** до **25.12.2021**. Срок действия продукта вы можете сделать любым - например, с **15.08.2021** до **13.12.2021**.

Тогда пациент может активировать продукт с **23.08.2021** до **25.12.2021**, при этом продуктом он может воспользоваться только с **15.08.2021** до **13.12.2021**. То есть, если пациент активирует продукт **25.12.2021**, он уже не сможет воспользоваться продуктом. Поэтому будьте внимательны при постановке этих дат.

- Бессрочно если чекбокс заполнен, код активации действует бессрочно, и даты начала и окончания действия кода активации проставлять не нужно.
- Комментарий комментарий к коду активации. Виден только администраторам.

- Активность если чекбокс заполнен, пациент может воспользоваться кодом активации. Если чекбокс не заполнен, код активации не действует.
- Ограничение по количеству активаций после того, как пациенты воспользуются кодом активации столько раз, сколько указано в этом поле, код активации перестает действовать. Параметр учитывается только если заполнен чекбокс Множественный.

| Главная / Коды активации / <b>Добавить</b> |                                                               |
|--------------------------------------------|---------------------------------------------------------------|
| Продукт *                                  | Начните набирать текст для выбора                             |
| Множественный                              | <br>Один код активации могут применить неоколько клиентов     |
| Код активации *                            | Код активации                                                 |
| Дата начала                                | 01.02.2022                                                    |
| Дата окончания                             | 26.02.2022                                                    |
| Дата начала действия продукта              | 01.02.2022                                                    |
| Дата окончания действия<br>продукта        | 26.02.2022                                                    |
| Бессрочно                                  |                                                               |
| Комментарий                                | Комментарий                                                   |
| Активность                                 |                                                               |
| Ограничение по количеству<br>активаций     | Ограничение по количеству активаций<br>Количество активацик 0 |
|                                            | Отмена Добавить и перейти к созданию следующего Добавить      |

3. Когда вы заполните нужные данные, нажмите на кнопку Добавить либо Добавить и перейти к следующему, чтобы добавить другие коды активации.

#### Редактирование кода активации

После добавления кода активации можно посмотреть его параметры по значку <sup>(O)</sup>. Дополнительно отображается поле **Добавил** со ссылкой на профиль администратора, добавившего код активации в систему.

Также при просмотре можно посмотреть информацию об использовании кода активации. В поле **Коли**чество активаций внизу страницы указано, сколько раз воспользовались данным кодом активации.

**Осторожно:** При редактировании кода активации, под полем **Ограничение по количеству** активаций, будет указано Количество активаций этого кода активации. Если в поле установить значение меньше, чем количество уже совершенных активаций, это может привести к ошибкам в системе.

Ниже, в блоке **Клиенты, применившие код активации**, отображаются ссылки на пациентов, которые воспользовались этим промокодом.

| Клиен | нты, применившие к    | од активаци             | И                  |                                                       |                                     |                                           |                                   |            | Добавить |
|-------|-----------------------|-------------------------|--------------------|-------------------------------------------------------|-------------------------------------|-------------------------------------------|-----------------------------------|------------|----------|
| •     |                       |                         |                    |                                                       |                                     |                                           |                                   |            | ▽ •      |
|       | продукт               | УСЛОВИЕ<br>ОБСЛУЖИВАНИЯ | ΠΑΡΤΗΕΡ            | клиент                                                | ДАТА НАЧАЛА<br>ДЕЙСТВИЯ<br>ПРОДУКТА | ДАТА<br>ОКОНЧАНИЯ<br>ДЕЙСТВИЯ<br>ПРОДУКТА | ДАТА<br>ДОСРОЧНОГО<br>ОТКРЕПЛЕНИЯ | активность |          |
|       | Премиум_Согласие_МКДР |                         | ООО "СК "Согласие" | Мезецкий<br>Александр<br>Владимирович,<br>79087197404 | 2022-02-21                          | 2023-02-21                                |                                   | $\odot$    | ◎ 12 11  |
| « «   | 1 > »                 |                         |                    |                                                       |                                     |                                           |                                   |            | 1-1 из 1 |

Если вы хотите посмотреть на историю использования **всех** кодов активации в системе, перейдите во вкладку **Коды активации - использованные** в разделе **Продуктовая фабрика**.

|                                                                                 |   |       |            |                                                                          |                                                       |               |                            |                |                |                      |                      |           | ~               |
|---------------------------------------------------------------------------------|---|-------|------------|--------------------------------------------------------------------------|-------------------------------------------------------|---------------|----------------------------|----------------|----------------|----------------------|----------------------|-----------|-----------------|
| 🇱 Главная                                                                       |   | Главн | ная / Коды | активации                                                                |                                                       |               |                            |                |                |                      |                      |           |                 |
| Внешний АРІ                                                                     | • | Кодь  | актива     | ации                                                                     |                                                       |               |                            |                |                |                      |                      |           |                 |
| 💼 Врачи                                                                         | • | Qr    | Іоиск      |                                                                          |                                                       |               |                            |                |                |                      |                      | До        | бавить          |
| 💮 Главный экран                                                                 | * |       |            |                                                                          |                                                       |               |                            |                |                |                      |                      |           |                 |
| 📓 Интеграции                                                                    | • |       |            |                                                                          |                                                       |               |                            |                |                |                      |                      |           | $\nabla \cdot$  |
| 🐯 Клиники                                                                       | • |       |            |                                                                          |                                                       |               |                            |                |                |                      |                      |           | V               |
| 📜 Консультации                                                                  |   |       | ID A       | ПРОЛУКТ                                                                  | ПОБАВИЛ                                               | множественный | кол активации              | ДАТА           | ДАТА           | ДАТА<br>НАЧАЛА       | дата<br>окончания    | БЕССРОЧНО | СРОК<br>ЛЕЙСТВИ |
| 🖋 Лаборатории                                                                   | * |       |            |                                                                          |                                                       |               |                            | НАЧАЛА         | окончания      | ДЕИСТВИЯ<br>ПРОДУКТА | ДЕИСТВИЯ<br>ПРОДУКТА |           | (дней)          |
| Мобильное приложение                                                            | * |       |            | ОнкоЧекап Максимум<br>Женский ГООО                                       | Насонова                                              | ~             |                            | 2022-          | 2022-02-       |                      |                      | 0         |                 |
| 🗱 Настройки                                                                     | * |       | 251990     | "Профессиональный<br>консультант"]                                       | Марина<br>Игоревна                                    | ®             | order-0291-233440-192cc647 | 02-21          | 21             |                      |                      | 0         |                 |
| <ul> <li>Опросы</li> <li>Отзывы</li> <li>Партиории</li> </ul>                   | • |       | 251989     | Держи руку на пульсе<br>женский [ООО СК<br>«Сбербанк страхование»]       | Клепикова<br>Ирина<br>Сергеевна,<br>79184372407       | ⊗             | order-0777-233439-23bf85e3 | 2022-<br>02-21 | 2022-02-<br>21 |                      |                      | $\odot$   | -               |
| <ul> <li>Партнеры</li> <li>Пользователи</li> <li>Продуктовая фабрика</li> </ul> | • |       | 251988     | ОнкоЧекап Максимум<br>Женский [ООО<br>"Профессиональный<br>консультант"] | Дегтянникова<br>Юлия<br>Андреевна                     | ۲             | order-0291-233438-b2dbaf20 | 2022-<br>02-21 | 2022-02-<br>21 |                      |                      | $\odot$   | -               |
| Гарантийные письма<br>Импорт кодов активаций                                    |   |       | 251987     | ОнкоЧекап «Расширенный»<br>женский [ООО СК<br>«Сбербанк страхование»]    | Насонова<br>Марина<br>Игоревна                        | ۲             | order-0772-233437-202e590f | 2022-<br>02-21 | 2022-02-<br>21 |                      |                      | $\odot$   | -               |
| Импорт кодов активаций -<br>история                                             |   |       | 251986     | ОнкоЧекап «Расширенный»<br>женский [ООО СК<br>«Сбербанк страхование»]    | Насонова<br>Марина<br>Игоревна                        | ۲             | order-0772-233436-ccda1f05 | 2022-<br>02-21 | 2022-02-<br>21 |                      |                      | $\odot$   | -               |
| использование продуктов<br>пользователями<br>Категории продуктов                |   |       | 251985     | Премиум_Согласие_МКДР<br>[ООО "СК "Согласие"]                            | Мезецкий<br>Александр<br>Владимирович,<br>79087197404 | ۲             | order-0344-233435-3cd3b289 | 2022-<br>02-21 | 2022-02-<br>21 |                      |                      | $\odot$   | -               |
| Коды активации<br>Коды активации -<br>использованные                            |   |       | 251984     | Здоровье с Деньги<br>Сразу_2-2 [ООО<br>"Содружество плюс"]               | Игорь Котляр                                          | $\odot$       | def-0546-0151-796a9cd5     | 2022-<br>02-21 | 2022-02-<br>21 |                      |                      | $\odot$   | -               |
| Продажи<br>Промокоды на скидку                                                  |   |       | 251983     | ТМ в ДМС 1001-5000 [ПАО<br>«САК «Энергогарант»<br>Центральный]           | Игорь Котляр                                          | $\odot$       | def-1308-0094-45b12d95     | 2022-<br>02-21 | 2022-02-<br>21 |                      |                      | $\odot$   | -               |

Редактирование условий обслуживания доступно по значку *С*. Можно редактировать те же параметры, что и при добавлении, кроме параметра **Код активации**.

**Опасно:** Удаление группы баннеров **запрещено**, даже если у вас есть такая опция. Удаление может привести к ошибкам в системе.

Вместо удаления кода активации используйте чекбокс Активность.

### Генерация кодов активации

В продукте доступна массовая генерация кодов активации. Для этого нужно перейти в продукт (вкладка Список продуктов, раздел Продуктовая фабрика), для которого нужно сгенерировать коды активации, и в правом верхнем углу выбрать действие Сгенерировать коды активации.

Откроется всплывающее окно с параметрами:

• Активность - если чекбокс заполнен, пациент может воспользоваться кодом активации. Если чекбокс не заполнен, код активации не действует.

• Множественный - если чекбокс заполнен, данный код активации могут применить несколько клиентов. Если чекбокс не заполнен, данный код активации может применить только один клиент.

Важно: Если чекбокс Множественный заполнен, обязательно должен быть заполнен параметр Ограничение по количеству активаций.

Если чекбок Множественный не заполнен, значение из поля Ограничение по количеству активаций учитываться не будет.

- Дата начала действия кода активации. Если вам нужно, чтобы код активации действовал бессрочно, не заполняйте это поле и отметьте чекбокс **Бессрочно** ниже.
- Дата окончания действия кода активации. Если вам нужно, чтобы код активации действовал бессрочно, не заполняйте это поле и отметьте чекбокс **Бессрочно** ниже.
- Дата начала действия продукта. Если не заполнять это поле, продукт для пациента действует бессрочно.
- Дата окончания действия продукта. Если не заполнять это поле, продукт для пациента действует бессрочно.
- Текст в начале купона приставка, которая задается в начале кода активации. Пример кода при незаполненном блоке: XF23-SD2K-FDS5. Пример кода при вводе в поле ALFA: ALFA-XF23-SD2K-FDS5.
- Количество символов в блоке пример кода при вводе в поле 3: XF2-SD2-FDS. При вводе 4: XF23-SD2K-FDS5.
- Количество блоков пример кода при вводе в поле **3**: **XF23-SD2K-FDS5**. При вводе **2**: **XF23-SD2K**.
- Символы, допустимые при генерации блоков допустимы цифры, кириллица или латиница.

**Осторожно:** Если не будет выбран ни один блок символов, коды активации будут сгенерированы через латиницу.

• Регистр - выбирается верхний или нижний регистр.

Примечание: Верхний регистр - это прописные или заглавные буквы: АБВГД... Нижний регистр - это строчные или маленькие буквы: АБВГД...

- Разделитель блоков пример кода при вводе в поле -: **XF2-SD2-FDS**. При вводе **\***: **XF2\*SD2\*FDS**.
- Количество количество уникальных кодов активации, которые нужно сгенерировать.
- Комментарий комментарий к коду активации. Виден только администраторам.
- Ограничение по количеству активаций после того, как пациенты воспользуются кодом активации столько раз, сколько указано в этом поле, код активации перестает действовать. Ограничение действует на **каждый** сгенерированный код активации. Параметр учитывается только если заполнен чекбокс **Множественный**.

Сгенерировать коды активации

| Активность                                     |                                                                                                    |   |
|------------------------------------------------|----------------------------------------------------------------------------------------------------|---|
| Множественный                                  | Один код активации могут применить несколько клиентов                                                                                  |   |
| Дата начала                                    | 2022-02-16<br>Дата, с которой клиент сможет ввести данный код активации                                                                |   |
| Дата окончания                                 | 2022-02-16<br>Дата, после которой клиент не сможет ввести данный код активации                                                         |   |
| Дата начала<br>действия продукта               | 16.02.2022                                                                                                    |   |
| Дата окончания<br>действия продукта            | 16.02.2022                                                                                                    |   |
| Текст в начале<br>купона                       | Текст в начале купона<br>Пример кода при незаполненном поле: XF23-SD2K-FDS5. Пример кода при вводе в поле "ALFA": ALFA-XF23-SD2K-FDS5. |   |
| Количество<br>символов в блоке                 | 4<br>Пример кода при вводе в поле "3": XF2-SD2-FDS. Пример кода при вводе в поле "4": XF23-SD2K-FDS5.                                  |   |
| Количество блоков                              | 2<br>Пример кода при вводе в поле "3": XF23-SD2K-FDS5. Пример кода при вводе в поле "2": XF23-SD2K.                                    |   |
| Символы,<br>допустимые при<br>генерации блоков | 12456789         АБВГДЕЖИЙКЛМНПРСТУФХЦЧШЩЪЫЬЭЮЯ         ABCDEFGHIJKLNMOPQRSTUVWXYZ                                                     |   |
| Регистр *                                      | Нижний регистр<br>Пример кода в верхнем регистре: XF23-SD2K-FDS5. Пример кода в нижнем реегистр: xf23-sd2k-fds5.                       | ~ |
| Разделитель<br>блоков                          | -                                                                                                    |   |

После заполнения нужных полей нажмите на кнопку Выполнить. В системе появятся новые, сгенерированные случайным образом уникальные коды активации.

#### Импорт кодов активаций

Чтобы не создавать коды активации в системе по отдельности, можно воспользоваться массовым импортом кодов активаций из файла Excel.

Для этого выполните следующие действия:

1. Перейдите в раздел Продуктовая фабрика, во вкладку Импорт кодов активаций.

### Платформа "Доктор рядом. Телемед Премиум". Административный интерфейс

|                                                                       |             |                           |                                     |                                      |                           |                |                    |                       |            | ~       |
|-----------------------------------------------------------------------|-------------|---------------------------|-------------------------------------|--------------------------------------|---------------------------|----------------|--------------------|-----------------------|------------|---------|
| 🇱 Главная                                                             |             | Главная / Импорт ко,      | дов активаций                       |                                      |                           |                |                    |                       |            |         |
| <ul> <li>Внешний АРІ</li> <li>Врачи</li> <li>Главный экран</li> </ul> | •<br>•<br>• | Импорт кодов а<br>Q Поиск | ктиваций                            |                                      |                           |                |                    | Скачать пример фай.   | ла Доба    | вить    |
| Интеграции Клиники                                                    |             |                           |                                     |                                      |                           |                |                    |                       | 2          | 7 ~     |
| 💓 Консультации                                                        |             | ДАТА И ВРЕМЯ<br>ЗАГРУЗКИ  | ДАТА И ВРЕМЯ ОКОНЧАНИЯ<br>ОБРАБОТКИ | продукт                              | СОЗДАНО ПОЛЬЗОВАТЕЛЕМ     | ВСЕГО<br>КОДОВ | КОДОВ<br>ЗАГРУЖЕНО | ОШИБОК/<br>ЧЕРНОВИКОВ | СТАТУС     |         |
| <ul> <li>Корпоративные продажи</li> <li>Лаборатории</li> </ul>        | ÷           | 11.01.2022 15:41          | 11.01.2022 15:41                    | Продукт 2 [Партнер Рога и<br>Копыта] | Таболин Евгений           | 1              | 1                  | 0                     | Обработано | 0       |
| Мобильное приложение Настройки                                        | ÷           | 11.01.2022 15:38          | 11.01.2022 15:38                    | Продукт 2 [Партнер Рога и<br>Копыта] | Таболин Евгений           | 1              | 0                  | 1                     | Обработано | $\odot$ |
| <ul> <li>Опросы</li> <li>Отзывы</li> </ul>                            | •           | 11.01.2022 15:30          | 11.01.2022 15:30                    | Продукт 2 [Партнер Рога и<br>Копыта] | Таболин Евгений           | 1              | 1                  | 0                     | Обработано | $\odot$ |
| <ul> <li>Партнеры</li> <li>Пользователи</li> </ul>                    | Ţ           | 26.10.2021 15:56          | 26.10.2021 16:01                    | Продукт 2 [Партнер Рога и<br>Копыта] | Мазикин Андрей<br>Юрьевич | 2294           | 0                  | 2294                  | Обработано | $\odot$ |
| <ul> <li>Продуктовая фабрика</li> </ul>                               | •           | 26.10.2021 15:56          | 26.10.2021 15:58                    | Продукт 2 [Партнер Рога и<br>Копыта] | Мазикин Андрей<br>Юрьевич | 2294           | 0                  | 2294                  | Обработано | 0       |
| Гарантийные письма<br>Импорт кодов активаций                          |             | 26.10.2021 15:56          |                                     | Продукт 2 [Партнер Рога и<br>Копыта] | Мазикин Андрей<br>Юрьевич | 0              | 0                  | 0                     | Ошибка     | $\odot$ |
| история<br>Использование продуктов                                    |             | 26.10.2021 15:43          | 26.10.2021 15:48                    | Продукт 2 [Партнер Рога и<br>Копыта] | Таболин Евгений           | 2294           | 0                  | 2294                  | Обработано | 0       |
| пользователями<br>Категории продуктов                                 |             | 26.10.2021 15:43          | 26.10.2021 15:46                    | Продукт 2 [Партнер Рога и<br>Копыта] | Таболин Евгений           | 2294           | 0                  | 2294                  | Обработано | 0       |
| Коды активации<br>Коды активации -<br>использованные                  |             | 26.10.2021 15:37          | 26.10.2021 15:42                    | Продукт 2 [Партнер Рога и<br>Копыта] | Таболин Евгений           | 2294           | 0                  | 2294                  | Обработано | $\odot$ |

2. Скачайте пример файла Excel по кнопке Скачать пример файла. Это шаблон файла, по нему нужно заполнить данные кодов активаций для загрузки в систему. Поля повторяют форму создания кода активации.

**Осторожно:** Если в строке с кодом активации не заполнено хотя бы одно из обязательных полей, строка обработается с ошибкой.

|   | 1             | 2                      | 3           | 4              | 5           | 6              | 7         | 8           | 9       | 10       | 11         |
|---|---------------|------------------------|-------------|----------------|-------------|----------------|-----------|-------------|---------|----------|------------|
| 1 | Множественный | Код активации          | Дата начала | Дата окончания | Дата начала | Дата окончания | Бессрочно | Комментарий | Активен | Ограниче | ние по кол |
| 2 | Да            | code-0112-1684-e4ca9r8 | 12.11.2021  | 24.11.2021     | 12.11.2021  | 24.11.2021     | Да        | Комментарий | Да      | 1        |            |
| 3 |               |                        |             |                |             |                |           |             |         |          |            |
| 4 |               |                        |             |                |             |                |           |             |         |          |            |
| 5 |               |                        |             |                |             |                |           |             |         |          |            |
| 6 |               |                        |             |                |             |                |           |             |         |          |            |
| 7 |               |                        |             |                |             |                |           |             |         |          |            |

- 3. После заполнения файла Excel, во вкладке **Импорт кодов активаций** нажмите на кнопку **Добавить** в правом верхнем углу.
- 4. Заполните поля (обязательные поля выделены жирным):
- Продукт выберите продукт, к которому нужно прикрепить коды активации из Excel файла.
- Создать коды если чекбокс заполнен, то после обработки Excel файла в системе автоматически появятся новые коды активации. Без этого чекбокса операция импорта будет бессмысленна.

**Важно:** Если коды активации из файла уже есть в системе, они не будут добавлены повторно. Такие строки в файле пропускаются.

• Обновить коды - если файле есть уже имеющиеся в системе коды активации и при этом заполнен чекбокс Обновить коды, у таких кодов будут обновлены все редактируемые параметры.

**Осторожно:** Параметр **Обновить коды** действует **только** для неиспользованных кодов активации. Если в файле указан использованный код активации, он не будет обновлен в системе. • Excel файл - выберите и загрузите заполненный файл Excel.

| Главная / Импорт кодов активаций / До | добавить                          |                     |          |
|---------------------------------------|-----------------------------------|---------------------|----------|
| Продукт *                             | Продукт 2 [Партнер Рога и Копыта] |                     |          |
| Создать коды                          | Отображать удаленные              |                     |          |
| Обновить коды                         |                                   |                     |          |
| Excel файл *                          | Выберите файл файл не выбран      |                     |          |
|                                       | Отмена Добавить и перейти к       | созданию следующего | Добавить |

5. Когда вы заполните нужные данные, нажмите на кнопку Добавить.

**Важно:** После добавления вы перейдете в объект импорта кодов активации. В нем будет обрабатываться файл. При желании вы можете остановить обработку файла. Для этого нужно выбрать действие **Отменить** в правом верхнем углу таблицы. Это нужно сделать до того, как операция импорта завершится, потом это действие будет недоступно.

### Статусы импорта кодов активаций

Проверить статус загруженных кодов активации можно в разделе **Продуктовая фабрика**, во вкладках:

- Импорт кодов активаций каждый объект по значку 🔘 содержит:
  - Оригинальные файлы Excel с кодами активаций. Файлы доступны для повторной загрузки.
  - Настройки импорта
  - Статусы обработки файлов
  - Общее количество кодов в файле
  - Количество успешно обработанных кодов (поле **Кодов загружено**).
  - Количество кодов, загруженных с ошибкой (поле Ошибок/черновиков).
  - ФИО пользователя, который загрузил файл.

Во вкладке **История импорта** можно посмотреть каждый добавленный код из файла по отдельности.

| Главная / Импорт кодов активаций / code-import/1635244179/code_import_9999.xlsx[3] |                                                  |                             |               |                |                   |           |         |                                           |               |                              |          |
|------------------------------------------------------------------------------------|--------------------------------------------------|-----------------------------|---------------|----------------|-------------------|-----------|---------|-------------------------------------------|---------------|------------------------------|----------|
| code-import/16                                                                     | 635244179/code                                   | _import_9999.xlsx[3]        |               |                |                   |           |         |                                           | Скача         | ать пример фа                | йла      |
| Основное                                                                           | История импорта                                  |                             |               |                |                   |           |         |                                           |               |                              |          |
| Q Поиск                                                                            |                                                  |                             |               |                |                   |           |         |                                           |               |                              |          |
| дата создания                                                                      | продукт                                          | код активации               | множественный | ДАТА<br>НАЧАЛА | ДАТА<br>ОКОНЧАНИЯ | БЕССРОЧНО | АКТИВЕН | ОГРАНИЧЕНИЕ ПО<br>КОЛИЧЕСТВУ<br>АКТИВАЦИЙ | НЕТ<br>ОШИБОК | ЗАГРУЗИЛ                     |          |
| 2021-10-26 13:32:1                                                                 | Пр. ОМС<br>РогаКопыта v2<br>[ОМС<br>Рога&Копыта] | code-01132-1684-еы4са9r3284 | $\odot$       | 12.11.2021     | 28.11.2021        | $\odot$   | $\odot$ | 0                                         | $\odot$       | Мазикин<br>Андрей<br>Юрьевич | 0        |
| 2021-10-26 13:32:1                                                                 | Пр. ОМС<br>РогаКопыта v2<br>[ОМС<br>Рога&Копыта] | code-01132-1684-еы4са9г3283 | $\odot$       | 12.11.2021     | 28.11.2021        | $\odot$   | $\odot$ | 0                                         | $\odot$       | Мазикин<br>Андрей<br>Юрьевич | 0        |
| 2021-10-26 13:32:1                                                                 | Пр. ОМС<br>РогаКопыта v2<br>[ОМС<br>Рога&Копыта] | code-01132-1684-еы4са9r3282 | $\odot$       | 12.11.2021     | 28.11.2021        | $\odot$   | $\odot$ | 0                                         | $\odot$       | Мазикин<br>Андрей<br>Юрьевич | 0        |
| 2021-10-26 13:32:1                                                                 | Пр. ОМС<br>РогаКопыта v2<br>[ОМС<br>Рога&Копыта] | code-01132-1684-еы4са9r3281 | $\odot$       | 12.11.2021     | 28.11.2021        | $\odot$   | $\odot$ | 0                                         | $\odot$       | Мазикин<br>Андрей<br>Юрьевич | 0        |
| 2021-10-26 13:32:1                                                                 | Пр. ОМС<br>РогаКопыта v2<br>[ОМС<br>Рога&Копыта] | code-01132-1684-еы4са9r3280 | $\odot$       | 12.11.2021     | 28.11.2021        | $\odot$   | $\odot$ | 0                                         | $\odot$       | Мазикин<br>Андрей<br>Юрьевич | 0        |
| « < 1 2 3                                                                          | 3 4 5 > »                                        |                             |               |                |                   |           |         |                                           |               | 1-5                          | 43 2 292 |

Чтобы посмотреть, сколько кодов активации было успешно добавлено в систему, нужно найти нужный файл с кодами в таблице и сравнить **общее** количество импортированных кодов и количество **успешно** импортированных кодов.

• Импорт кодов активаций - история - просмотр кодов активации по всем импортированным файлам по отдельности. Информация из вкладок История импорта внутри объектов из вкладки Импорт кодов активаций.

| Главная / Импорт код | дов активаций - история                                |                  |               |                |                   |           |         |                                           |               |                                   |         |
|----------------------|--------------------------------------------------------|------------------|---------------|----------------|-------------------|-----------|---------|-------------------------------------------|---------------|-----------------------------------|---------|
| Импорт кодов а       | ктиваций - истори                                      | я                |               |                |                   |           |         |                                           |               |                                   |         |
| Q Поиск              |                                                        |                  |               |                |                   |           |         |                                           | Скачать       | Скачать пример                    | файла   |
|                      |                                                        |                  |               |                |                   |           |         |                                           |               |                                   | ▽~      |
| дата создания        | продукт                                                | КОД<br>АКТИВАЦИИ | множественный | ДАТА<br>НАЧАЛА | ДАТА<br>ОКОНЧАНИЯ | БЕССРОЧНО | АКТИВЕН | ОГРАНИЧЕНИЕ ПО<br>КОЛИЧЕСТВУ<br>АКТИВАЦИЙ | НЕТ<br>ОШИБОК | загрузил                          |         |
| 2022-02-01 17:28:56  | Все врачи и мед конс<br>для теста [МК Доктор<br>рядом] | abrdvy           | ۲             | 20.12.2021     | 28.02.2022        | ۲         | $\odot$ | -                                         | $\odot$       | Ишкова<br>Екатерина<br>Евгеньевна | 0       |
| 2022-02-01 17:28:56  | Все врачи и мед конс<br>для теста [МК Доктор<br>рядом] | tuhbmz           | ۲             | 20.12.2021     | 28.02.2022        | ۲         | $\odot$ | _                                         | $\odot$       | Ишкова<br>Екатерина<br>Евгеньевна | $\odot$ |
| 2022-02-01 17:28:56  | Все врачи и мед конс<br>для теста [МК Доктор<br>рядом] | aijqtx           | ۲             | 20.12.2021     | 28.02.2022        | $\otimes$ | $\odot$ | _                                         | $\odot$       | Ишкова<br>Екатерина<br>Евгеньевна | $\odot$ |
| 2022-02-01 17:28:56  | Все врачи и мед конс<br>для теста [МК Доктор<br>рядом] | amplll           | ۲             | 20.12.2021     | 28.02.2022        | ۲         | $\odot$ |                                           | $\odot$       | Ишкова<br>Екатерина<br>Евгеньевна | $\odot$ |
| 2022-02-01 17:28:56  | Все врачи и мед конс<br>для теста [МК Доктор<br>рядом] | qeyhnz           | ۲             | 20.12.2021     | 28.02.2022        | $\otimes$ | $\odot$ |                                           | $\odot$       | Ишкова<br>Екатерина<br>Евгеньевна | $\odot$ |
| 2022-02-01 17:28:56  | Все врачи и мед конс<br>для теста [МК Доктор<br>рядом] | udynaw           | ۲             | 20.12.2021     | 28.02.2022        | $\otimes$ | $\odot$ | _                                         | $\odot$       | Ишкова<br>Екатерина<br>Евгеньевна | $\odot$ |
| 2022-02-01 17:28:56  | Все врачи и мед конс<br>для теста [МК Доктор<br>рядом] | cbhnkd           | ۲             | 20.12.2021     | 28.02.2022        | $\otimes$ | $\odot$ | _                                         | $\odot$       | Ишкова<br>Екатерина<br>Евгеньевна | $\odot$ |
| 2022-02-01 17:28:56  | Все врачи и мед конс<br>для теста [МК Доктор<br>рядом] | tkixej           | ۲             | 20.12.2021     | 28.02.2022        | $\otimes$ | $\odot$ | _                                         | $\odot$       | Ишкова<br>Екатерина<br>Евгеньевна | $\odot$ |

Чтобы посмотреть, успешно добавлен код активации в систему или нет, нужно найти нужный код активации в таблице и посмотреть на столбик **Нет ошибок**.

Если у нужного вам кода активации стоит галочка, значит, он импортирован успешно. Если крестик нужно зайти в запись об импорте по значку () и посмотреть текст ошибки внизу страницы, в полях Критические ошибки импорта и Ошибки импорта.

| Ошибки импорта -                                           |  |
|------------------------------------------------------------|--|
|                                                            |  |
| Критические ошибки импорта 1. Ошибка проверки уникальности |  |
| Ограничение по количеству активаций 0                      |  |

Возможны ошибки импорта кодов активаций:

- Ошибка проверки уникальности код активации уже есть в системе.
- Неверное расширение файла в систему загружен не файл Excel.
- Признак «Множественный» обязателен для заполнения
- Поле «Код активации» обязательно для заполнения
- Поле «Дата начала» обязательно для заполнения
- Поле «Дата окончания» обязательно для заполнения
- Признак «Бессрочно» обязательно для заполнения
- Признак «Активность» обязательно для заполнения
- Поле «Ограничение по количеству активаций» обязательно для заполнения
- Поле «Дата начала» обязательно для заполнения
- Поле «Дата окончания» обязательно для заполнения

После исправления ошибок в файле Excel вы можете попробовать загрузить его еще раз.

## 6.4.3 Гарантийные письма НМС

Важно: Вы можете работать с гарантийными письмами НМС только если в системе у вас роль:

- администратора платформы
- администратора

Гарантийные письма дают доступ к услугам сети клиник Ниармедик (или HMC). При добавлении гарантийного письма в систему пациенту создаются новые, персональные *условия обслуживания* по продукту Обслуживание по гарантийному письму [HMC].

Внимание: Гарантийные письма НМС не относятся к гарантийным письмам в *лабораторию*. Внутри системы эти объекты никак не связаны.

#### Создание гарантийного письма НМС

Для создания гарантийного письма выполните следующие действия:

1. Перейдите в раздел Продуктовая фабрика, во вкладку Гарантийные письма.

2. Нажмите на кнопку Добавить в правом верхнем углу.

|                                           |   |             |                   |             |           |             |               |                  | ~       |
|-------------------------------------------|---|-------------|-------------------|-------------|-----------|-------------|---------------|------------------|---------|
| 🇱 Главная                                 |   | Главная / Г | арантийные письма |             |           |             |               |                  |         |
| Внешний АРІ                               | • | Гарантий    | іные письма       |             |           |             |               |                  |         |
| 💼 Врачи                                   | - | O Down      |                   |             |           |             |               |                  | бавить  |
| 💮 Главный экран                           | - | -           |                   |             |           |             |               |                  |         |
| 📓 Интеграции                              | - |             |                   |             |           |             |               |                  |         |
| 🐯 Клиники                                 | • |             |                   |             |           |             |               |                  | V·      |
| 📜 Консультации                            |   | ΠΑΡΤΗΕΡ     | N <sup>2</sup> 🗘  | ФАМИЛИЯ 🔅   | имя 🗘     | ОТЧЕСТВО 🗘  | ДАТА РОЖДЕНИЯ | телефон          |         |
| 🖋 Лаборатории                             | - | нмс         | MI-EE/26636327    | Галкин      | Глеб      | Анатольевин | 26.03.1972    | +7/903)671-80-77 | 0       |
| 💮 Мобильное приложение                    | - | Thine       | 141-11/20030327   | I d/IN/IN   | meo       | Anaronocom  | 20.03.1372    | +/(303)0/1-00-// | ~       |
| 🔯 Настройки                               | • | нмс         | МІ-ГП/26630579    | Щербань     | Екатерина | Михайловна  | 04.06.1982    | +7(985)762-26-69 | 0       |
| 🗐 Опросы                                  | • |             |                   |             |           |             |               |                  |         |
| 💿 Отзывы                                  |   | нмс         | 106112834         | Соколовский | Антон     | Олегович    | 03.04.1978    | +7(961)974-22-30 | 0       |
| 🙇 Партнеры                                | • |             |                   |             |           |             |               |                  |         |
| 😰 Пользователи                            | • | нмс         | 106112834         | Соколовский | Антон     | Олегович    | 03.04.1978    | +7(961)974-22-30 | $\odot$ |
| 🏢 Продуктовая фабрика                     | * | нис         | 106112834         | Ологории    | Autou     | Ологории    | 03.04.1979    | +7/961\974-22-20 | 0       |
| Гарантийные письма                        |   | Thine       | 100112034         | Oner obview | Anton     | Cherobury   | 03.04.1370    | +7(301)374-22-30 |         |
| Импорт кодов активаций                    |   | нмс         | MI-ГП/26616376    | Моргачёва   | Татьяна   | Николаевна  | 12.03.1985    | +7(920)519-39-09 | $\odot$ |
| история                                   |   |             |                   |             |           |             |               |                  |         |
| Использование продуктов<br>пользователями |   | НМС         | 2116 - 2021-17    | Куликова    | Полина    | Сергеевна   | 21.06.2000    | +79261121210     | 0       |
| Категории продуктов<br>Коды активации     |   | нмс         | 2116 - 2021-Π     | Куликова    | Оксана    | Николаевна  | 29.12.1977    | +79262027702     | $\odot$ |

3. Заполните поля (обязательные параметры выделены жирным):

**Опасно:** Все поля нужно заполнить с первого раза, так как данный объект **нельзя** редактировать и удалять.

### • Гарантийное письмо

- Партнер выберите НМС из выпадающего списка. У других партнеров гарантийное письмо работать не будет.
- № номер гарантийного письма в HMC.
- Файл документ гарантийного письма.
- Застрахованный
  - **Фамилия** пациента
  - Имя пациента
  - Отчество пациента
  - Дата рождения пациента
  - Пол пациента
- Дополнительная информация
  - **Телефон** пациента
  - Организация страховая организация, сформировавшая гарантийное письмо.
- Страховой полис
  - Страховой полис номер страхового полиса пациента.
  - Номер договора номер договора пациента со страховой компанией.
  - Срок действия полиса с указывается дата начала действия страхового полиса.
  - Срок действия полиса по указывается дата окончания действия страхового полиса.

• Настройки условия обслуживания - на основе этих настроек в системе автоматически создадутся новые условия обслуживания.

Внимание: В этом блоке должно быть заполнено хотя бы одно поле.

- Вид приема выберите один вариант из выпадающего списка:
  - В лаборатории в гарантийных письмах НМС не используется.
  - Онлайн-консультация
  - Прием в клинике
- Клиники выберите клиники из выпадающего списка. Можно выбрать несколько клиник.
- Врач если нужны все врачи, не заполняйте это поле.
- Специальность если нужны все специальности, не заполняйте это поле.

| Главная / Гарантийные письма / Добавить |                         |  |  |  |  |
|-----------------------------------------|-------------------------|--|--|--|--|
| Гарантийное письмо                      |                         |  |  |  |  |
| Партнер *                               | СМД на Полянке          |  |  |  |  |
| Nº ⁺                                    | N <sup>2</sup>          |  |  |  |  |
| Файл *                                  | Выберите файл не выбран |  |  |  |  |
| Застрахованный                          |                         |  |  |  |  |
| Фамилия *                               | Фамилия                 |  |  |  |  |
| Имя *                                   | Имя                     |  |  |  |  |
| Отчество                                | Отчество                |  |  |  |  |
| Дата рождения *                         | 14.12.2021              |  |  |  |  |
| Пол *                                   | <b>v</b>                |  |  |  |  |
| Дополнительная иинформация              |                         |  |  |  |  |
| Телефон *                               | Телефон                 |  |  |  |  |
| Организация                             | Организация             |  |  |  |  |

4. Когда вы заполните нужные данные, нажмите на кнопку Добавить либо Добавить и перейти к следующему, чтобы создать другие гарантийные письма НМС.

#### Просмотр гарантийных писем НМС

После создания гарантийного письма HMC можно посмотреть его параметры по значку . Также добавляется параметр Созданное Условие Обслуживания, откуда можно перейти в условия обслуживания, созданные на основе этого гарантийного письма.

Опасно: Редактирование и удаление гарантийных писем НМС недоступно.

## 6.4.4 Категории продуктов

Важно: Вы можете работать с настройками лабораторий только если в системе у вас роль:

- администратора платформы
- администратора

Категории продуктов объединяют в себе группу продуктов в магазине в мобильном приложении. Категории используются как фильтры для отбора продуктов.

**Примечание:** Добавление категории к продуктам необязательно - продукты могут продаваться в магазине без категории.

#### Добавление категории продуктов

Чтобы добавить категорию продуктов, выполните следующие действия:

- 1. Перейдите в раздел Продукты, во вкладку Категории продуктов.
- 2. Нажмите на кнопку Добавить в правом верхнем углу.

#### 🇱 Главная Главная / Категории продуктов Внешний API Категории продуктов 💼 Врачи Q. Поиск Добавить 💮 Главный экран -📓 Интеграции **•** $\nabla \cdot$ 😻 Клиники -ID 🗘 🗑 Консультации ИЗБРАЖЕНИ НАЗВАНИЕ 🗘 . 🖉 Лаборатории Мобильное приложение 2 ◎ Ľ ů Втори 😰 Настройки • 11 0 Врачи эксперты ◎ 12 ů 🗐 Опросы 4 🙆 Отзывы 10 Телемедицина ◎ 12 前 🙇 Партнеры -**▼** 9 æ ◎ Ľ ů Обследования и чекапь 🔯 Пользователи Пользователи Продуктовая фабрика æ. 8 Кардиология ⊘ 12 m<sup>1</sup> Импорт кодов активаций 6 7 Анализы и исследования ◎ Ľ ů Импорт кодов активаций -история Использование продуктов пользователями 1 1 ◎ ଅ ů Тестовая категория Категории продуктов 1-7 из 7 Коды активации Коды активации использованные

- 3. Заполните обязательные поля:
- Название название категории продуктов. Отображается в магазине продуктов.
- Описание описание категории продуктов. Не используется.
- Изображение изображение категории продуктов. Не используется.

| Главная / Категории продуктов / Добави | пь                                                       |
|----------------------------------------|----------------------------------------------------------|
| Название *                             | Руссний<br>Название                                      |
| Описание *                             | Русский<br>Описание                                      |
| Избражение *                           | Выберите файл не выбран                                  |
|                                        | Отмена Добавить и перейти к созданию следующего Добавить |
4. Нажмите на кнопку Добавить либо Добавить и перейти к следующему, чтобы добавить другие категории продуктов.

#### Редактирование категорий продуктов

После добавления категории продуктов можно посмотреть ее параметры по значку 🥯.

Редактирование категорий продуктов доступно по значку С. Можно редактировать те же параметры, что и при добавлении.

**Опасно:** Удаление категорий продуктов **запрещено**, даже если у вас есть такая опция. Удаление может привести к ошибкам в системе.

# 6.5 Настройки чекапов

### 6.5.1 Продукты-чекапы

Важно: Вы можете работать с продуктами-чекапами только если в системе у вас роль:

- администратора платформы
- администратора
- администратора партнера + клиники

Продукт типа **Чекап** - это продукт, разделенный на этапы. Это нужно, если пациент хочет провести комплексное обследование, чтобы, например, уменьшить свой вес, спланировать питание, скорректировать образ жизни, проверить работу организма и так далее.

Этапы продукта Чекапа:

- Консультация пациент проходит консультацию у узкого врача.
- Анкета пациент заполняет опросник в приложении. Результаты опроса видят врачи на этапе консультации.
- Исследования пациент сдает комплекс анализов в лаборатории. Результаты анализов видят врачи на этапе консультации.

Подсказка: Этапы прохождения чекапа могут быть заданы в любом порядке.

Важно: Для продукта-чекапа можно задать условия обслуживания. Однако, в отличие от стандартного продукта, условия обслуживания для продукта-чекапа необязательны.

#### Добавление этапов

Чтобы добавить этапы прохождения продукта-чекапа, выполните следующие действия:

- 1. Перейдите в раздел Продуктовая фабрика, во вкладку Список продуктов.
- 2. Выберите нужный вам продукт и нажмите на значок 🤍.
- 3. Перейдите во вкладку Этапы прохождения телечекапа.

| Главная / Спи | лавная / Список продуктов / Живи со вкусом Премиум [Совет директоров] |                              |                            |                                       |                       |                |          |  |
|---------------|-----------------------------------------------------------------------|------------------------------|----------------------------|---------------------------------------|-----------------------|----------------|----------|--|
| Живи со е     | вкусом Премиу                                                         | им [Совет директоров]        |                            | Импорт кодов акти                     | ваций Выберите дейс   | твие 🗸         |          |  |
| Основное      | Магазин                                                               | Этапы прохождения телечекапа | Коды активации             | Условия обслуживания                  | Пользовательские согл | ашения         |          |  |
| Q Поиск       |                                                                       |                              |                            |                                       |                       |                | Добавить |  |
|               |                                                                       |                              |                            |                                       |                       |                | ∽~       |  |
| ID 🗘          | ТЕЛЕЧЕКАПЫ -                                                          | ЭТАПЫ ПРОХОЖДЕНИЯ            | ПОРЯДОК ПРОХОЖДЕН          | С АПАТЕ RNI                           | ИЗОБРАЖЕНИЕ           | НАЗВАНИЕ ЭТАПА |          |  |
| 409           | Консультаци                                                           | я                            | 4                          |                                       | _                     | Консультация   | ◎ 12 11  |  |
| 408           | Консультаци                                                           | я                            | 3                          |                                       | _                     | Консультация   | ◎ ☑ ΰ    |  |
| 407           | Анкета                                                                |                              | 2                          |                                       | _                     | Анкета         | ◎ 12 11  |  |
| 406           | Исследовани                                                           | я                            | 1                          |                                       | _                     | Исследования   | ◎ 12 亩   |  |
| « < 1         | > >>                                                                  |                              |                            |                                       |                       |                | 1-4 из 4 |  |
|               |                                                                       | 000                          | «МК ДОКТОР РЯДОМ» — © 2021 | · Техническая поддержка: 8 495 252 55 | 54                    |                |          |  |

#### **Примечание:** В продукте типа Стандартный вкладки Этапы прохождения телечекапа не будет.

- 4. Заполните поля:
- Телечекапы этапы прохождения выберите этап:
  - Анкета
  - Исследование
  - Консультация
- Порядок прохождения этапа задается по логике параметра сортировки.
- 5. Когда вы заполните нужные данные, нажмите на кнопку Добавить либо Добавить и перейти к следующему, чтобы создать другие этапы прохождения чекапа.

#### Настройка этапов

После добавления этапа вам отображаются его подробные настройки. Их можно задать по значку Иля каждого этапа будут свои настройки.

#### Общие настройки

У всех видов этапа есть общие поля:

Осторожно: Поля Продукт и Телечекапы - этапы прохождения изменить нельзя.

• Порядок прохождения этапа - задается по логике параметра сортировки.

- Изображение если изображение для этапа не выбрано, используется изображение по умолчанию из справочника Телечекапы этапы прохождения.
- Название этапа это название будет отображаться в интерфейсе пациента.
- Описание этапа для пациента будет отображаться в интерфейсе пациента.
- Текст для пациента, если он нее завершил предыдущий этап будет отображаться в интерфейсе пациента.

| Главная / Список продуктов / КоЗа [Кли | ника "Европа"] / Этапы прохождения телечекапа / Консультация [КоЗа] / Редактировать                                                               |          |
|----------------------------------------|----------------------------------------------------------------------------------------------------|----------|
|                                        |                                                                                                    |          |
| Тіродукт *                             | коза [Клиника "Европа"]                                                                                                    | ~        |
| Телечекапы - этапы<br>прохождения *    | Консультация                                                                                                    | <b>v</b> |
| Порядок прохождения этапа •            | 3                                                                                                    |          |
| Настройки отображения                  |                                                                                                    |          |
| Изображение                            | Выберите файл файл не выбран<br>Если не указано - будет использовано из справочника "Телечекалы - эталы прохождения"                              |          |
| Название этапа *                       | Русский                                                                                                    |          |
|                                        | Консультация                                                                                                    |          |
| Описание этапа для пациента            | Русский                                                                                                    |          |
|                                        | Кратное описание зтапа консультации. Информация о том какие врачи будут вести прием,<br>специальности (терапевт). Виды приема: Онлайн и в клинике |          |
| Текст для пациента, если он нее        | Русский                                                                                                    |          |
| завершил предыдущии этап               | Пройдите, пожалуйста, предыдущий этап и возвращайтесь.                                                                                            |          |
|                                        |                                                                                                    |          |

#### Анкета

Если вы задаете настройки анкеты, нужно выбрать заранее настроенный *onpoc* в обязательном поле **Опрос**. Опрос можно выбрать только один.

| Настройки прохождения этапа |                                   |   |
|-----------------------------|-----------------------------------|---|
| Опрос*                      | Начните набирать текст для выбора | ~ |

#### Исследование

Для настройки исследований в лаборатории нужно заполнить поля:

- 1. Подсказка под файлом *гарантийного письма*, отправляемого в *лабораторию* показывается для пациента.
- 2. Наборы анализов нужно выбрать заранее настроенный *прейскурант*. Можно выбрать несколько наборов анализов пациент будет сдавать их все.

Осторожно: Если вы выбираете несколько наборов анализов, нужно выбирать только те наборы, которые не противоречат друг другу. Например, есть наборы анализов: Мужское здоровье и Женское здоровье. Вы не можете выбрать их одновременно, так как они предназначены для разных категорий пользователей.

| Настройки прохождения этапа          |                                                                                           |  |
|--------------------------------------|-------------------------------------------------------------------------------------------|--|
| Подсказка под файлом                 | Русский                                                                                   |  |
| гарантийного письма в<br>лабораторию | Для визита в лабораторию покажите гарантийное письмо в приемной. Мы выслали вам на почту. |  |
| Наборы анализов *                    | Выберите значение                                                                         |  |
|                                      | Выбиирайте наборы с одинаковыми списками анализов в разных сетях лабораторий              |  |

#### Консультация

Для настройки этапа консультации нужно заполнить поля:

- Доступные врачи врачи, к которым может записаться пациент на этом этапе. Выбираются по фамилии, специальности и виду приема. Можно выбрать несколько врачей.
- Автоматическое создание консультации если чекбокс заполнен, то при переходе на этот этап чекапа, пациент автоматически записывается на консультацию к медицинскому консультанту. Пациента консультирует только медицинский консультант.
- Запись на консультацию через ассистента если чекбокс заполнен, то пациент может записаться к доступному врачу только с предварительной консультацией с медицинским консультантом. И именно медицинский консультант в итоге записывает пациента к врачу.

Опасно: Нельзя одновременно отмечать чекбоксы Автоматическое создание консультации и Запись на консультацию через ассистента - это приведет к ошибкам, так как логически параметры не связаны между собой.

- Нельзя отменять если чекбокс заполнен, пациент не может отменить эту консультацию. Однако это доступно врачу.
- Приветственное сообщение включено если чекбокс заполнен, то при переходе на этам консультации пациенту отображается приветственное сообщение.
- Приветственное сообщение для пациента при переходе на этап.

#### Настройки прохождения этапа

| Доступные врачи *                       | Выберите значение        |
|-----------------------------------------|--------------------------|
| Автоматическое создание<br>консультации |                          |
| Запись на консультацию через ассистента |                          |
| Нельзя отменять                         |                          |
| Приветственное сообщение<br>включено    |                          |
| Приветственное сообщение                | Русский                  |
|                                         | Приветственное сообщение |

# 6.5.2 Опросы

Важно: Вы можете работать с привязками врача к клинике только если в системе у вас роль:

- администратора платформы
- администратора

Опрос пациента - этап *продукта-чекапа*. По-другому он называется Анкета. Результаты опросов может видеть врач на этапе консультации.

Чтобы добавить опрос к продукту-чекапу, его нужно предварительно создать.

#### Добавление опроса

Чтобы создать опрос, выполните следующие действия:

- 1. Перейдите в раздел Опросы, во вкладку Опросы.
- 2. Нажмите на кнопку Добавить в правом верхнем углу.

| <b>СОКТОР РЯДОМ</b><br>Телемед |                  |                     |          |
|--------------------------------|------------------|---------------------|----------|
| 🇱 Главная                      | Главная / Опросы |                     |          |
| Внешний API                    | • Опросы         |                     |          |
| 💼 Врачи                        | • О Поиск        |                     | Лобавить |
| 💮 Главный экран                | •                |                     |          |
| 🐊 Интеграции                   | •                |                     |          |
| 😨 Клиники                      | •                |                     | p ·      |
| 📜 Консультации                 | ID 🗘             | НАЗВАНИЕ ОПРОСА     |          |
| 🖋 Лаборатории                  | - 5              | Анкета Профкон ТЕСТ | ◎ 12 前   |
| 💮 Мобильное приложение         | •                |                     |          |
| 🔯 Настройки                    | ▼ <u> </u>       | Анкета ЗОЖ          | ◎ 🗹 🖞    |
| 🗒 Опросы                       | <b>^</b>         |                     |          |
| Вопросы                        | 3                | Диетология          | ◎ 🗹 🔟    |
| Отзывы                         | 2                | Базовый опросник    | @ 12 曲   |
| 😰 Партнеры                     | •                |                     |          |
| 😰 Пользователи                 | • <b>1</b>       | На что жалуетесь    | ◎ Ľ ů    |
| 🏢 Продуктовая фабрика          | • * < 1 > *      |                     | 1-5 из 5 |
| 🔄 Справочники                  | -                |                     |          |

#### 3. Заполните обязательное поле Название опроса.

| Главная / Опросы / Добавить |                            |                                                                         |                                          |          |
|-----------------------------|----------------------------|-------------------------------------------------------------------------|------------------------------------------|----------|
| Название опроса *           | Русский<br>Название опроса |                                                                         |                                          |          |
|                             |                            | Отмена                                                                  | Добавить и перейти к созданию следующего | Добавить |
|                             |                            | ООО «МК ДОКТОР РЯДОМ» · © 2021 · Техническая поддержка: 8 495 252 55 54 |                                          |          |

4. Нажмите на кнопку Добавить либо Добавить и перейти к следующему, чтобы создать другие опросы.

#### Добавление вопросов к опросу

Чтобы пациент смог пройти **опрос**, к этому опросу нужно добавить **вопросы**. Каждый **Вопрос** создается как отдельный объект.

#### Осторожно: Один вопрос можно использовать только в одном опросе.

Работать с вопросами можно двумя способами:

1. В разделе Опросы, вкладке Опросы выберите нужный вам опрос и нажмите на значок 🔘.

| Главная / Опросы / Анкета ЗОЖ |                   |                               |                              |                              |                                    |                                              |      |         |
|-------------------------------|-------------------|-------------------------------|------------------------------|------------------------------|------------------------------------|----------------------------------------------|------|---------|
| Опросы Details: Анкета ЗОЖ    |                   |                               |                              |                              |                                    |                                              |      | Ø       |
| ID                            |                   |                               | 4                            |                              |                                    |                                              |      |         |
| Назв                          | ание оп           | poca                          | <u>Русский</u><br>Анкета ЗОЖ |                              |                                    |                                              |      |         |
| Вопр                          | <b>ОСЫ</b><br>иск |                               |                              |                              |                                    |                                              | Доба | вить    |
| •                             |                   |                               |                              |                              |                                    |                                              | 5    | 7~      |
|                               | ID 🗘              | ТИП ОТВЕТА                    | ПОРЯДОК<br>ОТОБРАЖЕНИЯ       | ОБЯЗАТЕЛЬНОСТЬ<br>ЗАПОЛНЕНИЯ | можно ввести произвольный<br>ответ | вопрос 👙                                     |      |         |
|                               | 49                | Несколько вариантов из списка | 16                           | $\odot$                      | ۲                                  | Употребляете ли Вы алкогольные напитки?      | 0 2  | 计       |
|                               | 48                | Несколько вариантов из списка | 15                           | $\odot$                      | $\odot$                            | Каким спортом Вы занимаетесь?                | 0 [  | 计       |
|                               | 47                | Несколько вариантов из списка | 14                           | $\odot$                      | $\odot$                            | Какое количество воды употребляете в сутки ? | 0 [  | 计       |
|                               | 46                | Несколько вариантов из списка | 13                           | $\odot$                      | $\odot$                            | Сколько часов Вы спите?                      | 0 [  | 计       |
|                               | 45                | Несколько вариантов из списка | 12                           | $\odot$                      | $\odot$                            | Курите ли Вы?                                | 0 [  | 计       |
| « «                           | 1                 | 2 3 4 → »                     |                              |                              |                                    |                                              | 1-!  | 5 из 16 |

## 2. Через раздел Опросы, вкладку Вопросы.

|                                                                       |             |      |             |    |                           |                               |                               |                              |                                       | ~                                                                               |                         |
|-----------------------------------------------------------------------|-------------|------|-------------|----|---------------------------|-------------------------------|-------------------------------|------------------------------|---------------------------------------|---------------------------------------------------------------------------------|-------------------------|
| 🏢 Главная                                                             |             | Глав | зная /      | Bo | опросы                    |                               |                               |                              |                                       |                                                                                 |                         |
| <ul> <li>Внешний АРІ</li> <li>Врачи</li> <li>Главный экран</li> </ul> | •<br>•<br>• | Bon  | рос<br>Поис | ы  |                           |                               |                               |                              |                                       | Добавить                                                                        |                         |
| Интеграции Клиники                                                    | Ţ           |      | ~           |    |                           |                               |                               |                              |                                       | $\bigtriangledown$ ~                                                            |                         |
| <ul> <li>Консультации</li> <li>Лаборатории</li> </ul>                 | Ŧ           |      | ID          |    | опрос                     | ТИП ОТВЕТА                    | ПОРЯДОК<br>ОТОБРАЖЕНИЯ        | ОБЯЗАТЕЛЬНОСТЬ<br>ЗАПОЛНЕНИЯ | можно ввести<br>произвольный<br>ответ | вопрос 🗘                                                                        |                         |
| <ul> <li>Мобильное приложение</li> <li>Настройки</li> </ul>           | •           |      | 50          |    | Анкета<br>Профкон<br>ТЕСТ | Один вариант из списка        | 1                             | ۲                            | $\odot$                               | Свяжитесь пожалуйста с клиентской поддержкой для оформления Гарантийного письма |                         |
| 🗒 Опросы                                                              | •           |      | 49          |    | Анкета<br>ЗОЖ             | Несколько вариантов из списка | 16                            | $\odot$                      | ۲                                     | Употребляете ли Вы алкогольные напитки?                                         |                         |
| Опросы                                                                |             |      | 48          |    | Анкета<br>ЗОЖ             | Несколько вариантов из списка | 15                            | $\odot$                      | $\odot$                               | Каким спортом Вы занимаетесь?                                                   |                         |
| 🚆 Партнеры                                                            | •           |      | 47          |    | Анкета<br>ЗОЖ             | Несколько вариантов из списка | 14                            | $\odot$                      | $\odot$                               | Какое количество воды употребляете в сутки ?                                    |                         |
| 🏚 Пользователи<br>🏢 Продуктовая фабрика                               | •           | ÷    |             | 46 |                           | Анкета<br>ЗОЖ                 | Несколько вариантов из списка | 13                           | $\odot$                               | $\odot$                                                                         | Сколько часов Вы спите? |
| 📄 Справочники<br>📶 Отчет о доступности врач                           |             |      | 45          |    | Анкета<br>ЗОЖ             | Несколько вариантов из списка | 12                            | $\odot$                      | $\odot$                               | Курите ли Вы?                                                                   |                         |
|                                                                       |             |      | 44          |    | Анкета<br>ЗОЖ             | Несколько вариантов из списка | 11                            | $\odot$                      | $\odot$                               | Перенесли ли вы в течении полугода COVID-19?                                    |                         |
|                                                                       |             |      | 43          |    | Анкета<br>ЗОЖ             | Несколько вариантов из списка | 10                            | $\odot$                      | $\odot$                               | Придерживаетесь ли Вы какого-то определенного стиля питания?                    |                         |

Чтобы создать вопрос, выполните следующие действия:

- 1. В выбранном вами способе нажмите кнопку Добавить. В обоих случаях она будет в левой верхней части таблицы.
- 2. Заполните поля (обязательные поля выделены жирным):

• Опрос - если вы добавляете вопрос напрямую из опроса, поле заполняется автоматически.

Осторожно: После создания вопроса параметр Опрос изменить будет нельзя.

- Тип ответа доступно три варианта:
  - 1. Произвольный ответ в текстовое поле вводится ответ с клавиатуры.
  - 2. Один вариант из списка выбирается один ответ из готовых вариантов.
  - 3. Несколько вариантов из списка выбирается несколько ответов из готовых вариантов.
- Порядок отображения задается по логике параметра сортировки.
- Обязательность заполнения вопроса если чекбокс заполнен, этот вопрос будет обязательным для ответа.
- Можно ввести произвольный ответ если чекбокс заполнен, под готовыми вариантами ответа добавляется текстовое поле для произвольного ответа. Используется для типов ответа Один вариант из списка и Несколько вариантов из списка.
- Вопрос текст вопроса.
- Ответы добавление готовых вариантов ответа, используется для типов ответа Один вариант из списка и Несколько вариантов из списка.

**Подсказка:** Чтобы добавить ответ, нужно нажать на кнопку Добавить ответ. Появится текстовое поле, в которое нужно ввести готовый вариант ответа. Можно добавить несколько ответов.

Если навести курсор на текстовое поле, появятся значки удаления справа и сортировки слева. Чтобы поменять порядок вопросов, нужно нажать на значок и перетащить текстовое поле на нужное место.

| Главная / Вопросы / <b>Добавить</b> |                                   |                                                   |
|-------------------------------------|-----------------------------------|---------------------------------------------------|
| Onpoc *                             | Начните набирать текст для выбора | •                                                 |
| Тип ответа *                        | Начните набирать текст для выбора | •                                                 |
| Порядок отображения *               | 100                               |                                                   |
| Обязательность заполнения           |                                   |                                                   |
| Можно ввести произвольный<br>ответ  |                                   |                                                   |
| Вопрос *                            | Русский                           |                                                   |
|                                     | Bonpoc                            |                                                   |
| Ответы                              | Русский                           |                                                   |
| 0                                   | Русский                           | _ ♥                                               |
|                                     | Русский                           |                                                   |
|                                     | добавить ответ                    |                                                   |
|                                     | Отмена                            | Добавить и перейти к созданию следующего Добавить |

3. Когда вы заполните нужные данные, нажмите на кнопку Добавить либо Добавить и перейти к следующему, чтобы добавить другие вопросы.

### Редактирование опросов

После добавления вопросов и опросов можно посмотреть их параметры по значку 🔍.

Редактирование вопросов и опросов доступно по значку С. Можно редактировать те же параметры, что и при добавлении.

**Опасно:** Удаление вопросов и опросов **запрещено**, даже если у вас есть такая опция. Удаление может привести к ошибкам в системе.

# 6.5.3 Лаборатории

#### Объект «Лаборатория»

| Главная / Лаборатории / г. Рязань, ул. Дачная, д. 14 |                                                |  |  |  |  |  |  |
|------------------------------------------------------|------------------------------------------------|--|--|--|--|--|--|
| г. Рязань, ул. Дачная, д. 14                         | г. Рязань, ул. Дачная, д. 14 💼 🖻               |  |  |  |  |  |  |
| Основное Адрес                                       |                                                |  |  |  |  |  |  |
| ID                                                   | 2507                                           |  |  |  |  |  |  |
| Сети лабораторий                                     | Инвитро                                        |  |  |  |  |  |  |
| Внешний идентификатор                                | -                                              |  |  |  |  |  |  |
| Ссылка                                               | -                                              |  |  |  |  |  |  |
| Наименование                                         | <u>Русский</u><br>г. Рязань, ул. Дачная, д. 14 |  |  |  |  |  |  |
| Действует                                            | $\odot$                                        |  |  |  |  |  |  |
| Режим работы                                         |                                                |  |  |  |  |  |  |
| будни, с                                             | 07:00                                          |  |  |  |  |  |  |
| будни, по                                            | 19:00                                          |  |  |  |  |  |  |
| выходные, с                                          | 07:00                                          |  |  |  |  |  |  |
| выходные, по                                         | 19:00                                          |  |  |  |  |  |  |

Объект Лаборатория в системе похож на объект «Клиника». Он используется в системе для:

- записи пациентов на анализы (очный прием)
- добавления прейскурантов анализов для продуктов-чекапов

#### Зависимости объекта «Лаборатория»

**Лабораторию** можно создать только с привязкой к объекту **Сети лабораторий**. Создание **Сети лабораторий** обязательно даже если лаборатория в сети только одна. Предварительно советуем узнать о *сетях лабораторий* подробнее.

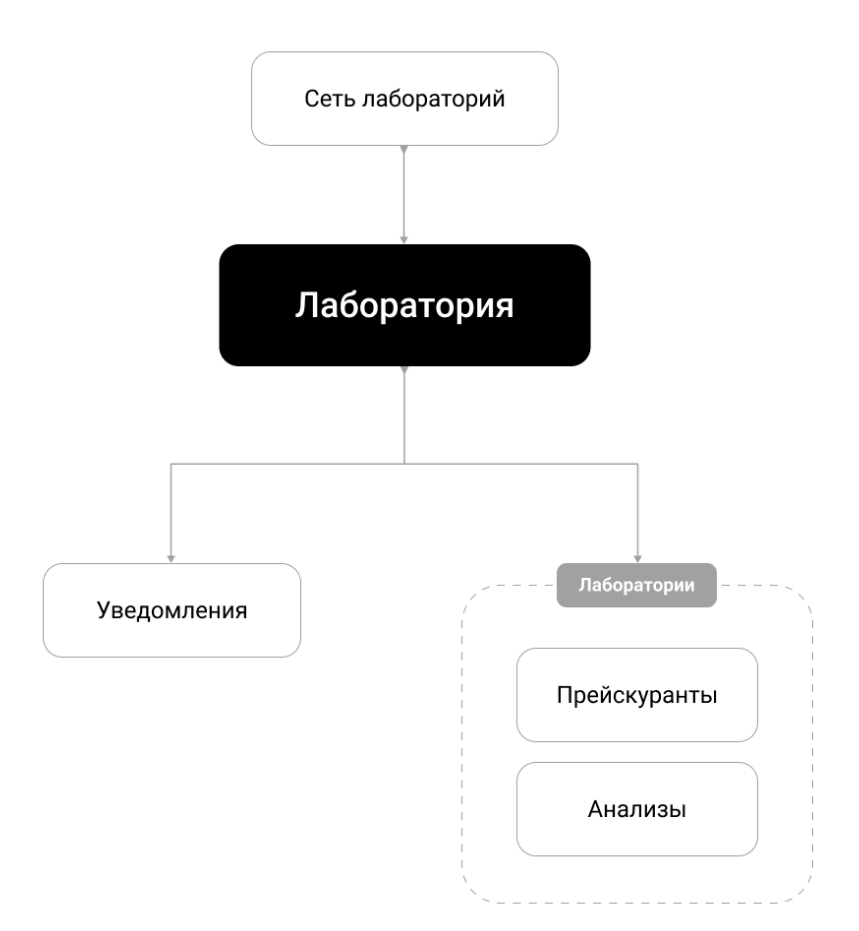

#### Сети лабораторий

Сеть лабораторий - это объект, необходимый для создания *лабораторий*. Он объединяет несколько лабораторий для удобства.

#### Создание сети лабораторий

Для создания сети клиник выполните следующие действия:

- 1. Перейти в раздел Лаборатории, во вкладку Сети лабораторий.
- 2. Нажмите на кнопку Добавить в правом верхнем углу.

#### Платформа "Доктор рядом. Телемед Премиум". Административный интерфейс

|                                                                                                 |        |                  |                          |                                                |                                             | ~                |
|-------------------------------------------------------------------------------------------------|--------|------------------|--------------------------|------------------------------------------------|---------------------------------------------|------------------|
| 🏢 Главная                                                                                       |        | Главная / Сети л | абораторий               |                                                |                                             |                  |
| Внешний АРІ                                                                                     | -      | Сети лабора-     | торий                    |                                                |                                             |                  |
| <ul> <li>Врачи</li> <li>Главный экран</li> </ul>                                                | •<br>• | Q Поиск          |                          |                                                |                                             | Добавить         |
| <ul> <li>Интеграции</li> <li>Клиники</li> </ul>                                                 | ÷      | <b>~</b>         |                          |                                                |                                             | ▽~               |
| 📜 Консультации                                                                                  |        | ID 0             | LABORATORY.NETWORKS.NAME | LABORATORY.NETWORKS.LOGO                       | LABORATORY.NETWORKS.EMAIL                   |                  |
| Лаборатории<br>Лаборатории                                                                      | •      | 4                | Ассистанс Доктор рядом   | _                                              | eishkova@dr-telemed.ru                      | © Ľ ů            |
| Прейскуранты<br>Сети лабораторий                                                                |        | 3                | (тест)МедДР              | -                                              | bogdanovappstore@gmail.com                  | @ ☑ ₪            |
| Список анализов<br>Мобильное приложение                                                         | Ŧ      | 2                | кдл                      | Ø <sub>KDL</sub>                               | dsmo@moscow.kdl-test.ru; ATatarnikov@kdl.ru | ⊘ Ľ <sup>±</sup> |
| <ul> <li>Настройки</li> <li>Опросы</li> </ul>                                                   | ÷      | 1                | Инвитро                  | ٩                                              | assistense_managers@invitro.ru              | ◎ Ľ ů            |
| 💿 Отзывы                                                                                        |        | « < 1 >          | 2                        |                                                |                                             | 1-4 из 4         |
| <ul> <li>Партнеры</li> <li>Пользователи</li> </ul>                                              | •<br>• |                  |                          | ООО «МК ДОКТОР РЯДОМ» · © 2021 · Техническая п | оддержна: 8 495 252 55 54                   |                  |
| <ul> <li>продуктовая фабрика</li> <li>Справочники</li> <li>Отчет о доступности враче</li> </ul> | й      |                  |                          |                                                |                                             |                  |

- 3. Заполните поля во вкладке Основное (обязательные параметры выделены жирным):
- Название название сети лабораторий.
- Логотип логотип лаборатории. Файл загружается с устройства администратора.
- Гарантийное письмо шаблон гарантийного письма в лабораторию. В поле можно использовать инструменты для форматирования текста.

**Важно:** Гарантийное письмо в лабораторию формируется, когда пациент записывается на анализы. В шаблон гарантийного письма подставляются данные пациента, генерируется PDF-файл.

Гарантийное письмо отправляется в виде *уведомления* на email сети лабораторий и на email пациента. Для системы это будут два разных *muna уведомлений*. Также гарантийное письмо доступно в интерфейсе пациента.

В результате, когда пациент придет сдавать анализы, он сможет показать свое гарантийное письмо и сверить его с гарантийным письмом из лаборатории. Так пациент сможет получить услугу.

Внимание: В системе понятие Гарантийные письма также принадлежит *персональным продуктам НМС*. Эти гарантийные письма не связаны с гарантийными письмами в лабораторию.

**Примечание:** При заполнении laboratory.networks.guarantee \_letter советуем посмотреть вкладку Список полей для автозамены - список динамических параметров. Их можно использовать в текстах гарантийных писем, чтобы персонализировать документ для пользователя.

К примеру, пациент Васильев Денис Давидович записался на анализы. Чтобы его личность подтвердили в лаборатории, для него и для лаборатории нужно сгенерировать гарантийное письмо. В таком случае текст письма будет таким:

# Пациент, {{user.lastName}} {{user.name}} {{user.middleName}}, дата рождения: {{user.birthday}}, обязуется осуществить оплату услуг.

#### В параметры подставятся:

- {{user.lastName}} фамилия пациента Васильев
- {{user.name}} имя пациента Денис

- {{user.middleName}} отчество пациента Давидович
- {{user.birthday}} дата рождения пациента 10.03.1987

В итоге Васильев Денис Давидович может воспользоваться таким гарантийным письмом:

Пациент, Васильев Денис Давидович, дата рождения: 10.03.1987, обязуется осуществить оплату услуг.

- Валюты лаборатории нужны, если пациент покупает анализы напрямую из приложения, а не из лаборатории.
- Email email сети лабораторий, на который будут высылаться гарантийные письма.
- Идентификатор ДР в системе лаборатории идентификатор МК Доктор рядом, который будет использоваться в гарантийном письме в лабораторию.
- Сайт лаборатории отображается для пациента.

| ная / Сети лабораторий / Добавить |                                                                                                    |
|-----------------------------------|----------------------------------------------------------------------------------------------------|
| сновное Список полей для авто     | замены<br>Русский                                                                                    |
| ,<br>                             | Laboratory.networks.name                                                                             |
| laboratory.networks.logo          | Выберите фаил фаил не выбран<br>н2 н3 н4 / в ⇔ Ф & 5 Ц х <sup>2</sup> х <sub>2</sub> ⊞ ⊫ ⊲> 55 € — В |
|                                   |                                                                                                    |
| laboratory.networks.email         | Laboratory.networks.email                                                                            |
|                                   | Отмена Добавить и перейти к созданию следующего Доб                                                  |

5. Когда вы заполните нужные данные, нажмите на кнопку Добавить либо Добавить и перейти к следующему, чтобы создать другие сети лабораторий.

#### Редактирование сети лабораторий

После создания сети лабораторий можно посмотреть ее параметры по значку 🤍.

Редактирование сети лабораторий доступно по значку Ш. Можно редактировать те же параметры, что и при добавлении.

**Опасно:** Удаление сетей лабораторий **запрещено**, даже если у вас есть такая опция. Удаление может привести к ошибкам в системе.

#### Привязка лабораторий

Можно создать лабораторию двумя способами:

- 1. Напрямую из раздела Лаборатории.
- 2. Создать новую клинику из профиля сети лабораторий.

Чтобы сделать это вторым способом, перейдите в нужную сеть лабораторий по значку читесь на вкладку **Лаборатории**. Там вы увидите список лабораторий, привязанных к данной сети лабораторий. Чтобы добавить новую лабораторию, нажмите на кнопку **Добавить**.

| Инви | тро     |                                                      |           | t C                           |
|------|---------|------------------------------------------------------|-----------|-------------------------------|
| Осн  | овное С | писок полей для автозамены <b>Лаборатории</b>        |           |                               |
| Q    | Тоиск   |                                                      |           | Добавить                      |
| □ ~  |         |                                                      |           | $\nabla \cdot$                |
|      | ID 🗘    | НАИМЕНОВАНИЕ                                         | действует |                               |
|      | 2507    | г. Рязань, ул. Дачная, д. 14                         | $\odot$   | ◎ 12 11                       |
|      | 2505    | Севастополь, пр-т Генерала Острякова, д. 42          | $\odot$   | ⊘ 12 10                       |
|      | 2504    | Севастополь, ул. Адмирала Октябрьского, д. 8         | $\odot$   | ◎ ☞ أ                         |
|      | 2503    | Севастополь, пр. Октябрьской революции, д. 42        | $\odot$   | ◎ ☑ أ                         |
|      | 2502    | 683024, Петропавловск-Камчатский, пр-т Рыбаков, д. 1 | $\odot$   | ◎ I <sup>1</sup> <sup>1</sup> |
| « «  | 1 2 3   | 4 5 > »                                              |           | 1-5 из 1 390                  |

Примечание: В обоих случаях способ создания лаборатории будет одним и тем же.

#### Создание лаборатории

Важно: Вы можете работать с лабораториями только если в системе у вас роль:

- администратора платформы
- администратора

Для создания лаборатории выполните следующие действия:

- 1. Перейдите в раздел Лаборатории, во вкладку Лаборатории.
- 2. Нажмите на кнопку Добавить в правом верхнем углу.

|                                        |        |                   |                        |                                                      |           | ~                               |
|----------------------------------------|--------|-------------------|------------------------|------------------------------------------------------|-----------|---------------------------------|
| 🇱 Главная                              |        | Главная / Лаборат | гории                  |                                                      |           |                                 |
| Внешний АРІ                            | •      | Лаборатории       |                        |                                                      |           |                                 |
| 💼 Врачи                                | •      | Q. Поиск          |                        |                                                      |           | Добавить                        |
| 💮 Главный экран                        | ٠      |                   |                        |                                                      |           |                                 |
| 📓 Интеграции                           | *      |                   |                        |                                                      |           | $\bigtriangledown$ $\checkmark$ |
| 🐯 Клиники                              | ۳      |                   |                        |                                                      |           | Þ                               |
| 📺 Консультации                         |        | ID \$             | СЕТИ ЛАБОРАТОРИЙ       | НАИМЕНОВАНИЕ                                         | ДЕЙСТВУЕТ |                                 |
| 🖋 Лаборатории                          | *      | 2507              | Инвитро                | г. Рязань, ул. Дачная, д. 14                         | $\odot$   | ◎ 比 前                           |
| Лаборатории                            |        |                   |                        |                                                      |           |                                 |
| Сети лабораторий                       |        | 2506              | Ассистанс Доктор рядом | исследования                                         | $\odot$   | ◎ 12 11                         |
| Список анализов                        |        | 2505              | Инвитро                | Севастополь, пр-т Генерала Острякова, д. 42          | $\odot$   | ◎ 12 11                         |
| Постовное приложение                   | Ĭ      |                   |                        |                                                      |           |                                 |
| П Опросы                               | Ţ      | 2504              | Инвитро                | Севастополь, ул. Адмирала Октябрьского, д. 8         | $\odot$   | ◎ 12 11                         |
| 💼 Отзывы                               |        | 2503              | Инвитро                | Севастополь, пр. Октябрьской революции, д. 42        | $\odot$   | ◎ 12 11                         |
| 🟩 Партнеры                             | ۳      |                   |                        |                                                      | -         |                                 |
| 🔹 Пользователи                         | ۳      | 2502              | Инвитро                | 683024, Петропавловск-Камчатский, пр-т Рыбаков, д. 1 | $\odot$   | ◎ 12 11                         |
| 🏢 Продуктовая фабрика<br>📺 Справочники | *<br>* | 2501              | Инвитро                | Биробиджан, ул. Театральная, д.3, пом. 1-9           | Ø         | ◎ 12 11                         |
| 📶 Отчет о доступности враче            | й      | 2500              | Инвитро                | Горно-Алтайск, пр. Коммунистический, д. 34           | $\odot$   | ◎ 12 11                         |

- 3. Заполните поля во вкладке Основное (обязательные поля выделены жирным):
- Сеть лабораторий чтобы создать лабораторию, для нее должен быть предварительно *создан* объект Сеть лабораторий. Если вы создаете лабораторию напрямую из *сети лабораторий*, поле заполняется автоматически.
- Внешний идентификатор идентификатор лаборатории, который используется в сети лабораторий.
- Ссылка ссылка на сайт лаборатории.
- Наименование название лаборатории в сети. Как правило, формируется из адреса лаборатории.
- Действует если чекбокс заполнен, это значит, что лаборатория работает, и она доступна пользователю для записи. Если чекбокс не заполнен, лаборатория пользователю показываться не будет.
- Блок Режим работы: \* будни, с указывается время начала работы лаборатории в будни в формате ЧЧ:ММ (например, 16:00). \* будни, по - указывается время окончания работы лаборатории в будни в формате ЧЧ:ММ. \* выходные, с - указывается время начала работы лаборатории в выходные в формате ЧЧ:ММ. \* выходные, по - указывается время окончания работы лаборатории в выходные в формате ЧЧ:ММ.

#### Платформа "Доктор рядом. Телемед Премиум". Административный интерфейс

| лавная / Лаборатории / <b>Добавить</b> |                       |                                                  |
|----------------------------------------|-----------------------|--------------------------------------------------|
| Основное Адрес                         |                       |                                                  |
| Сети лабораторий *                     | Инвитро               |                                                  |
| Внешний идентификатор                  | Внешний идентификатор |                                                  |
| Ссылка                                 | Ссылка                |                                                  |
| Наименование *                         | Русский               |                                                  |
|                                        | Наименование          |                                                  |
| Действует                              |                       |                                                  |
| Режим работы                           |                       |                                                  |
| будни, с *                             | будни, с              |                                                  |
| будни, по •                            | будни, по             |                                                  |
| выходные, с *                          | Выходные, с           |                                                  |
| выходные, по *                         | Выходные, по          |                                                  |
|                                        | Отмена Де             | обавить и перейти к созданию следующего Добавить |

- 4. Обязательно заполните вкладку Адрес:
- Адрес введите в это поле адрес лаборатории с городом, улицей и номером дома. Под полем появится выпадающий список с адресами. Выберите нужный адрес. После этого остальные поля заполнятся автоматически. При желании их значения можно изменить.
- Станции метро единственное поле, которое не заполняется автоматически. Для городов, где есть станции метро, выберите нужные справочники из выпадающего списка. Можно выбрать несколько станций метро.
- 5. Нажмите на кнопку **Добавить** либо **Добавить и перейти к следующему**, чтобы создать другие лаборатории.

#### Редактирование лаборатории

После создания лаборатории можно посмотреть ее параметры по значку 🔘.

Редактирование лаборатории доступно по значку . Можно редактировать те же параметры, что и при добавлении.

Опасно: Удаление лабораторий запрещено, даже если у вас есть такая опция. Удаление может привести к ошибкам в системе. Вместо этого можно воспользоваться чекбоксом Действует.

#### Прейскуранты

Важно: Вы можете работать с настройками лабораторий только если в системе у вас роль:

- администратора платформы
- администратора

**Прейскурант** лаборатории - набор анализов для этапа **Исследование** в *продуктах-чекапах*. Результаты анализов доступны в личном кабинете пациента. Также их может видеть врач на этапе консультации.

Чтобы *добавить прейскурант* или набор анализов к продукту-чекапу, его нужно предварительно создать.

Подсказка: Понятия Прейскурант и Набор анализов в системе обозначают одно и то же.

#### Добавление прейскуранта

Чтобы создать прейскурант, выполните следующие действия:

- 1. Перейдите в раздел Опросы, во вкладку Опросы.
- 2. Нажмите на кнопку Добавить в правом верхнем углу.

| ΔΟΚΤΟΡ  | РЯДОМ |
|---------|-------|
| Телемел |       |

| 🇱 Главная                                                                                 |             | Главная / Пр        | рейскуранты      |                                                                |                  |                  |                                    |
|-------------------------------------------------------------------------------------------|-------------|---------------------|------------------|----------------------------------------------------------------|------------------|------------------|------------------------------------|
| <ul> <li>Внешний АРІ</li> <li>Врачи</li> <li>Главный экран</li> <li>Интеграции</li> </ul> | •<br>•<br>• | Прейскур<br>Q Поиск | анты             |                                                                |                  |                  | Добавить                           |
| 🐯 Клиники                                                                                 | •           | · ·                 |                  |                                                                |                  |                  | × •                                |
| 💓 Консультации                                                                            |             | ID 🗘                | СЕТИ ЛАБОРАТОРИЙ | НАИМЕНОВАНИЕ                                                   | условие отбора   | ВОЗРАСТ ПАЦИЕНТА |                                    |
| Лаборатории<br>Лаборатории                                                                | •           | 60                  | Инвитро          | Набор анализов (продукт -Детская панель (3-7 лет)              | Меньше или равно | 7                | © 12 ₫                             |
| <b>Прейскуранты</b><br>Сети лабораторий                                                   |             | 59                  | Инвитро          | Набор анализов (продукт -Детская панель (0-3 года)             | Меньше или равно | 3                | @ 12 ₫                             |
| Список анализов<br>Мобильное приложение                                                   | ÷           | 58                  | Инвитро          | Набор анализов (продукт -Детская панель (7-13 лет)             | Меньше или равно | 13               | ◎ 12 11                            |
| <ul> <li>Настройки</li> <li>Опросы</li> </ul>                                             | •<br>•      | 57                  | Инвитро          | Набор анализов (продукт - Сердце и сосуды)                     | Любой            | _                | <ul><li>♥ Ľ <sup>±</sup></li></ul> |
| <ul> <li>Отзывы</li> <li>Партнеры</li> </ul>                                              | Ţ           | 56                  | Инвитро          | Набор анализов (продукт - Суставы и соединительная ткань)      | Любой            | —                | ◎ 12 11                            |
| 😨 Пользователи                                                                            | •           | 55                  | Инвитро          | Набор анализов (продукт - Почки)                               | Любой            | —                | ◎ 12 11                            |
| 🏢 Продуктовая фабрика<br>📜 Справочники                                                    | -           | 54                  | Инвитро          | Набор анализов (продукт- Дополнительные анализы ЗОЖ)           | Любой            | _                | <ul> <li>♥ ば</li> </ul>            |
| 📶 Отчет о доступности враче                                                               | й           | 53                  | Инвитро          | Набор анализов ( Гемостазиограмма (коагулограмма) расширенная) | Любой            |                  | ◎ 12 11                            |

- 3. Заполните поля во вкладке Основное (обязательные параметры выделены жирным):
- Сети лабораторий чтобы создать прейскурант, для него должен быть предварительно создан объект Сеть лабораторий.
- Наименование название прейскуранта.
- Как подготовиться к анализам рекомендация по подготовке к анализам для пациента.
- ID telegram чата чат в Telegram предназначен для мониторинга в него отправляются уведомления о покупке набора анализов (прейскуранта).

Важно: Чтобы получить id чата, выполните следующие действия:

- 1. Создайте чат в Telegram.
- 2. Добавьте в чат бота DRtelemed bot.
- 3. Напишите в созданную вами беседу команду chatid
- 4. Полученное от бота сообщение заносим в поле Id чата в телеграмме.

Бот будет присылать сообщения каждый раз, когда пользователь будет покупать набор анализов. Эти сообщения будут видны всем пользователям чата.

- Уведомления в telegram если чекбокс не заполнен, уведомления в чат в Telegram приходить не будут.
- Пол доступны три опции: 1. Любой 2. Женский 3. Мужской
- Условие отбора связан с параметром Возраст пациента.
- Возраст пациента указывается в цифрах.

Связь параметров Возраст пациента и Условие отбора действует следующим образом:

- Любой набор анализов могут приобрести люди любого возраста.
- Равно набор могут приобрести только люди возраста, указанного в поле Возраст пациента. То есть, если в поле Возраст пациента указано **30**, то приобрести набор анализов могут только пациенты **30** лет.
- Не равно набор могут приобрести люди любого возраста, кроме указанного в поле Возраст пациента. То есть, если в поле Возраст пациента указано 30, то приобрести набор анализов могут все пациенты кроме тех, кому 30 лет.
- Больше набор могут приобрести только люди старше указанного в поле Возраст пациента. То есть, если в поле Возраст пациента указано 30, то приобрести набор анализов могут только пациенты старше 30 лет.
- Меньше набор могут приобрести только люди младше указанного в поле Возраст пациента. То есть, если в поле Возраст пациента указано 30, то приобрести набор анализов могут только пациенты младше 30 лет.
- Больше или равно набор могут приобрести только люди старше или того же возраста, указанного в поле Возраст пациента. То есть, если в поле Возраст пациента указано **30**, то приобрести набор анализов могут только 30-летние пациенты или пациенты старше **30** лет.
- Меньше или равно набор могут приобрести только люди младше или того же возраста, указанного в поле Возраст пациента. То есть, если в поле Возраст пациента указано **30**, то приобрести набор анализов могут только **30**-летние пациенты или пациенты младше **30** лет.

| Главная / Прейскуранты / <b>Добавить</b> |                                                          |
|------------------------------------------|----------------------------------------------------------|
| Основное                                 |                                                          |
| Сети лабораторий *                       | Инвитро                                                  |
| Наименование *                           | Русский                                                  |
|                                          | Наименование                                             |
| Как подготовиться к анализам             | Как подготовиться к анализам                             |
|                                          |                                                          |
| ID telegram чата                         | ID telegram чата                                         |
| Уведомления в telegram                   |                                                          |
| Пол                                      | (Any                                                     |
| Условие отбора                           | Пюбой 🔹                                                  |
| Возраст пациента                         | Возраст пациента                                         |
|                                          | Отмена Лобавить и перейти и созланию спелующего Лобавить |
|                                          | Отвена доовыть и переити к созданию следующего дооавить  |

4. Когда вы заполните нужные данные, нажмите на кнопку Добавить либо Добавить и перейти к следующему, чтобы добавить другие прейскуранты.

#### Создание списка анализов

Чтобы пациент смог приобрести **набор анализов**, к этому набору анализов нужно добавить **список** анализов. Каждый анализ создается как отдельный объект под названием **Список анализов**.

Чтобы добавить анализы к прейскуранту, необходимо сначала создать эти анализы. Для этого выполните следующие действия:

- 1. Перейдите в раздел Лаборатории, во вкладку Список анализов.
- 2. Нажмите на кнопку Добавить в правом верхнем углу.

|                                                                       |   |         |     |                     |               |                                                                                            |                          |                     |           | ~ ~              |
|-----------------------------------------------------------------------|---|---------|-----|---------------------|---------------|--------------------------------------------------------------------------------------------|--------------------------|---------------------|-----------|------------------|
| 🇱 Главная                                                             |   | Главная | Спи | сок анализов        |               |                                                                                            |                          |                     |           |                  |
| <ul> <li>Внешний АРІ</li> <li>Врачи</li> <li>Главный экран</li> </ul> | • | Список  | ана | ализов              |               |                                                                                            |                          |                     | I         | Добавить         |
| <ul> <li>Интеграции</li> <li>Клиники</li> </ul>                       | - |         |     |                     |               |                                                                                            |                          |                     |           | $\nabla \cdot$   |
| — Консультации                                                        |   |         | 0   | СЕТИ<br>ЛАБОРАТОРИЙ | код           | НАЗВАНИЕ ТЕСТА                                                                             | СРОК ГОТОВНОСТИ<br>В ДН. | валюта              | стоимость |                  |
| Лаборатории А                                                         | • | 1       | 35  | Инвитро             | 234           | Антитела суммарные IgM+IgG+IgA к к антигенам лямблий (anti-Lamblia суммарно<br>IgA+IgM+IgG | 5                        | Российский<br>рубль | 283       | ◎ 12 11          |
| Прейскуранты<br>Сети лабораторий                                      |   |         | .34 | Инвитро             | 159ЯГ         | Анализ кала на яйца гельминтов (яйца глистов, helminth eggs                                | 1                        | Российский<br>рубль | 385       | ◎ 12 11          |
| Список анализов<br>Мобильное приложение                               | Ŧ |         | .33 | Инвитро             | 159NPO        | Анализ кала на простейшие (PRO stool                                                       | 1                        | Российский<br>рубль | 283       | © Ľ ů            |
| <ul> <li>Настройки</li> <li>Опросы</li> </ul>                         | • |         | 32  | Инвитро             | OEC64         | Суставы (ревматологические заболевания                                                     | 1                        | Российский<br>рубль | 826       | © Ľ ů            |
| <ul> <li>Отзывы</li> <li>Партнеры</li> </ul>                          |   | 1       | 31  | Инвитро             | 1658 или 1654 | Антитела к SARS CoV-2 IgG                                                                  | 3                        | Российский<br>рубль | 750       | @ 12 ₪           |
| <ul> <li>Пользователи</li> <li>Продуктовая фабрика</li> </ul>         | • | 1       | .30 | Инвитро             | 6807F78       | Казеин, молоко (nBos d8 (f87 IgE, ImmunoCAP                                                | 4                        | Российский<br>рубль | 635       | @ 12 ₪           |
| <ul> <li>Справочники</li> <li>Отнот о востивности враной</li> </ul>   | • | 1       | .29 | Инвитро             | 67            | lgE общий (Иммуноглобулин E общий, lgE total                                               | 1                        | Российский<br>рубль | 267       | ⊘ Ľ <sup>†</sup> |
| ны отчет о доступности врачеи                                         |   | 1       | 28  | Инвитро             | 108           | Альфа-Амилаза (порционная моча/ суточная моча (Диастаза, Amylase, urine/24-<br>h urine     | 1                        | Российский<br>рубль | 54        | ◎ 12 11          |

- 3. Заполните поля (обязательные поля выделены жирным):
- Сети лабораторий выберите сеть лабораторий, к которой принадлежит список анализов. Если сети лабораторий нет, ее нужно *создать*.
- Код код анализа в сети лабораторий.
- Название теста название исследования (например, Антитела к SARS CoV-2 IgG).
- Биоматериал пример: кровь, моча и т.д.
- Результат метод определения результата анализа (например, количественный или качественный).
- Срок готовности в дн. за сколько дней будет готов анализ в лаборатории.
- Валюта валюта, в которой задается стоимость анализа.
- Стоимость задается в выбранной валюте.

#### Платформа "Доктор рядом. Телемед Премиум". Административный интерфейс

| новное                |                       |          |
|-----------------------|-----------------------|----------|
| Сети лабораторий *    | Инвитро               | <b>~</b> |
| Код *                 | Код                   |          |
| Название теста *      | Русский               |          |
|                       | Название теста        |          |
| Биоматериал           | Русский               |          |
|                       | Биоматериал           |          |
|                       |                       |          |
| Результат             | Русский               |          |
|                       | Результат             |          |
|                       |                       |          |
| Срок готовности в дн. | Срок готовности в дн. |          |
| Валюта *              | Российский рубль      | <b>~</b> |
| Стоимость             | Стоимость             |          |

3. Когда вы заполните нужные данные, нажмите на кнопку Добавить либо Добавить и перейти к следующему, чтобы создать другие анализы.

После этого списки анализов можно добавлять к прейскуранту.

#### Добавление анализов к прейскуранту

Чтобы привязать объект Список анализов к прейскуранту, выполните следующие действия:

- 1. В разделе **Лаборатории**, вкладке **Прейскуранты** выберите нужный вам набор анализов и нажмите на значок .
- 2. Перейдите во вкладку Список анализов.

**Осторожно:** В **Прейскурантах**, во вкладке **Список анализов** отображаются только **привязки** анализов к прейскурантам. Если в этом списке нажать на значок (), откроются параметры привязки анализа к прейскуранту.

Сами анализы можно посмотреть, нажав на название анализа. В таблице названия отображаются в столбце **Анализ** (например, **Взятие крови в медицинских офисах**).

| Главна | Главная / Прейскуранты / Набор анализов (продукт - Сердце и сосуды) [Инвитро] |                                                                                                    |          |  |  |  |  |
|--------|-------------------------------------------------------------------------------|----------------------------------------------------------------------------------------------------|----------|--|--|--|--|
| Набор  | о анали                                                                       | изов (продукт - Сердце и сосуды) [Инвитро]                                                                | t C      |  |  |  |  |
| Осн    | овное                                                                         | Список анализов                                                                                           |          |  |  |  |  |
| Q 1    | Іоиск                                                                         |                                                                                                    | Добавить |  |  |  |  |
| - ~    |                                                                               |                                                                                                    |          |  |  |  |  |
|        | ID 🗘                                                                          | АНАЛИЗ                                                                                                    |          |  |  |  |  |
|        | 665                                                                           | Взятие крови в медицинских офисах ИНВИТРО из вены [Инвитро]                                               | ◎ 12 11  |  |  |  |  |
|        | 664                                                                           | Триглицериды (Triglycerides [Инвитро]                                                                     | @ ☑ @    |  |  |  |  |
|        | 663                                                                           | С-реактивный белок (СРБ, СRР [Инвитро]                                                                    | @ 12 ₪   |  |  |  |  |
|        | 662                                                                           | Холестерин общий (Холестерин, Cholesterol total [Инвитро]                                                 | ◎ Ľ ὑ    |  |  |  |  |
|        | 661                                                                           | Холестерин-ЛПНП (Холестерин липопротеинов низкой плотности, ЛПНП, Cholesterol LDL, β-холестерин [Инвитро] | @ 12 ₪   |  |  |  |  |
| « «    | 1 2                                                                           | >         8                                                                                               | 1-5 из 6 |  |  |  |  |

- 3. Нажмите на кнопку Добавить в правом верхнем углу.
- 4. В обязательном поле **Анализ** выберите название нужного вам анализа. Можно выбрать только один анализ.
- 5. Нажмите на кнопку Добавить либо Добавить и перейти к следующему, чтобы создать другие привязки анализов к прейскурантам.

Подсказка: Один анализ можно использовать в любом количестве прейскурантов.

#### Редактирование прейскурантов

После добавления анализов, прейскурантов и привязок анализов к прейскурантам можно посмотреть их параметры по значку .

Редактирование анализов, прейскурантов и привязок анализов к прейскурантам доступно по значку

И. Можно редактировать те же параметры, что и при добавлении.

**Опасно:** Удаление анализов, прейскурантов и привязок анализов к прейскурантам **запрещено**, даже если у вас есть такая опция. Удаление может привести к ошибкам в системе.

# 6.6 Продажи

Важно: Вы можете работать с продажами только если в системе у вас роль:

- администратора платформы
- администратора

Объект Продажа содержит сведения о покупке продукта пользователем.

Запись о продаже создается, как только пациент покупает продукт в магазине приложений.

Если пациент купил *продукт-чекап*, в продажу заносятся сведения об использовании купленного продукта - анализах, пройденных опросах и консультациях. Продажа в системе обновляется автоматически.

**Опасно:** Похожая по функционалу вкладка **Использование продуктов пользователями** на данный момент **неактуальна** и **не используется**.

## 6.6.1 Просмотр продаж

Чтобы посмотреть параметры продажи, нужно:

1. Перейти в раздел Продуктовая фабрика, во вкладку Продажи.

|                                                                       |        |       |                     |                  |                                                  |                                                                            |                  |                  |                          | •       |
|-----------------------------------------------------------------------|--------|-------|---------------------|------------------|--------------------------------------------------|----------------------------------------------------------------------------|------------------|------------------|--------------------------|---------|
| 🇱 Главная                                                             |        | Главн | ая / Прода          | ажи              |                                                  |                                                                            |                  |                  |                          |         |
| <ul> <li>Внешний АРІ</li> <li>Врачи</li> <li>Главный экран</li> </ul> | •      | Прод  | <b>цажи</b><br>оиск |                  |                                                  |                                                                            |                  |                  |                          |         |
| <ul> <li>Интеграции</li> <li>Клиники</li> </ul>                       | *      | •     |                     |                  |                                                  |                                                                            |                  |                  |                          | ⊽.      |
| <ul> <li>Консультации</li> <li>Лаборатории</li> </ul>                 | Ŧ      |       | ID 💲                | ДАТА СОЗДАНИЯ    | ПОЛЬЗОВАТЕЛЬ                                     | продукт                                                                    | СТАТУС<br>ЗАКАЗА | СТАТУС<br>ОПЛАТЫ | СТОИМОСТЬ ДЛЯ<br>КЛИЕНТА |         |
| Мобильное приложение                                                  | •      |       | 231993              | 13.12.2021 19:08 | Каланчаков Денис Анатольевич,<br>79259855512     | Программа «Elite» VIP мужской [ООО «РОЛЬФ», Филиал<br>«Финансовые Услуги»] | Выполнен         | Оплачено         | 0₽                       | 0       |
| <ul> <li>Настройки</li> <li>Опросы</li> </ul>                         | *<br>* |       | 231992              | 13.12.2021 19:08 | Каланчакова Анастасия Николаевна,<br>79254610371 | Программа «Elite» VIP женский [ООО «РОЛЬФ», Филиал<br>«Финансовые Услуги»] | Выполнен         | Оплачено         | 0₽                       | $\odot$ |
| <ul> <li>Отзывы</li> <li>Партнеры</li> </ul>                          | Ŧ      |       | 231991              | 13.12.2021 18:43 | Федосеев Роман Николаевич,<br>79242759090        | Программа «Elite» VIP мужской [ООО «РОЛЬФ», Филиал<br>«Финансовые Услуги»] | Выполнен         | Оплачено         | 0₽                       | $\odot$ |
| <ul> <li>Пользователи</li> <li>Продуктовая фабрика</li> </ul>         | •      |       | 231990              | 13.12.2021 18:43 | Туголуков Виктор Сергеевич,<br>79217974597       | Программа «Elite» VIP мужской [ООО «РОЛЬФ», Филиал<br>«Финансовые Услуги»] | Выполнен         | Оплачено         | 0₽                       | •       |
| Гарантийные письма<br>Импорт кодов активаций                          |        |       | 231989              | 13.12.2021 18:43 | Цейтлина Ольга Самсоновна,<br>79111967829        | Программа «Elite» VIP женский [ООО «РОЛЬФ», Филиал<br>«Финансовые Услуги»] | Выполнен         | Оплачено         | 0₽                       | •       |
| Импорт кодов активаций -<br>история                                   |        |       | 231988              | 13.12.2021 18:43 | Сабурова Наталья Николаевна,<br>79257355922      | Программа «Elite» VIP женский [ООО «РОЛЬФ», Филиал<br>«Финансовые Услуги»] | Выполнен         | Оплачено         | 0 P                      | $\odot$ |
| Использование продуктов<br>пользователями<br>Катогории пролуктов      |        |       | 231987              | 13.12.2021 18:43 | Иванова Екатерина Вадимовна,<br>79811033189      | Программа «Elite» VIP женский [ООО «РОЛЬФ», Филиал<br>«Финансовые Услуги»] | Выполнен         | Оплачено         | 0 P                      | $\odot$ |
| Коды активации -                                                      |        |       | 231986              | 13.12.2021 18:43 | Движков Антон Владимирович,<br>79261820889       | Программа «Gold» после 40 лет [ООО «РОЛЬФ», Филиал<br>«Финансовые Услуги»] | Выполнен         | Оплачено         | 0₽                       | $\odot$ |
| использованные<br>Продажи                                             |        |       | 231985              | 13.12.2021 18:43 | Гараев Роман Вячеславович,<br>79160389009        | Программа «Gold» после 40 лет [ООО «РОЛЬФ», Филиал<br>«Финансовые Услуги»] | Выполнен         | Оплачено         | 0₽                       | 0       |

2. Выбрать нужную продажу и нажать на значок 🤍.

Подсказка: Удалять и редактировать продажи нельзя.

Во вкладке Основное у продажи можно посмотреть следующие параметры:

- id продажи в системе
- Дата создания продажи
- Пользователь тот, кто купил продукт в магазине
- Создан пользователем если пользователь купил продукт самостоятельно, дублируется значение параметра **Пользователь**. Если продукт привязал администратор, указана ссылка на профиль администратора.
- Источник заказа в каком приложении был куплен продукт
- Партнер, которому принадлежит продукт
- Название продукта
- Виды продаж указывается тип продукта.

- Статус заказа может быть несколько статусов:
  - Создан заказ создан, но не оплачен.
  - Выполнен заказ оплачен.
  - Отменен пользователь отменил оплату, либо отказался от заказа через техническую поддержку.
- Платежная система по умолчанию ЮКаssa (в системе отображается под предыдущим названием Яндекс.Касса).
- Идентификатор заказа в платежной системе используется внутри платежной системы ЮКаssa.
- Статус оплаты может быть несколько статусов:
  - Ожидает оплаты при статусе заказа Создан.
  - Оплачено при статусе заказа Выполнен.
  - Ошибка оплаты при статусе заказа Отменен.
  - Ожидание подтверждения платежа при статусе заказа Отменен.

Внимание: Если у продажи одновременно стоит статус заказа Отменен и статус оплаты Оплачен, значит, пользователь отказался от продукта через техническую поддержку. Тогда пользователю возвращаются деньги через платежного провайдера. Возврат не учитывается платформой именно поэтому статус оплаты остается как Оплачен.

- Валюта, в которой пациент купил продукт
- Базовая стоимость задается в настройках отображения продукта в магазине.
- Стоимость со скидкой задается в настройках отображения продукта в магазине.
- Стоимость для клиента может отличаться от **Стоимости со скидкой**, если клиент применил *промокод* на скидку.
- Скидка отображается разница между Базовой стоимостью и Стоимостью для клиента.

## 6.6.2 Просмотр этапов телечекапа

Если продажа создана по *продукту-чекапу*, в объекте помимо вкладки **Основное** появляются вкладки с названиями и информацией об *этапах* продуктов-чекапов. Когда пациент использует продукт-чекап, вкладки обновляются и сохраняют информацию о прохождении этапов.

По всем этапам доступна общая информация:

- Название этапа
- Статус возможны статусы:
  - Еще не доступен пациент не перешел к этому этапу.
  - Выполняется на данный момент пациент находится на этом этапе.
  - Завершен пациент завершил этап.
- Начало выполнения этапа указаны дата и время
- Окончание выполнения этапа указаны дата и время

Более подробная информация по этапам **Консультация** и **Исследования** представлена в виде копии интерфейса мобильного приложения. У обоих этапов копии мобильных интерфейсов будут выглядеть по-разному.

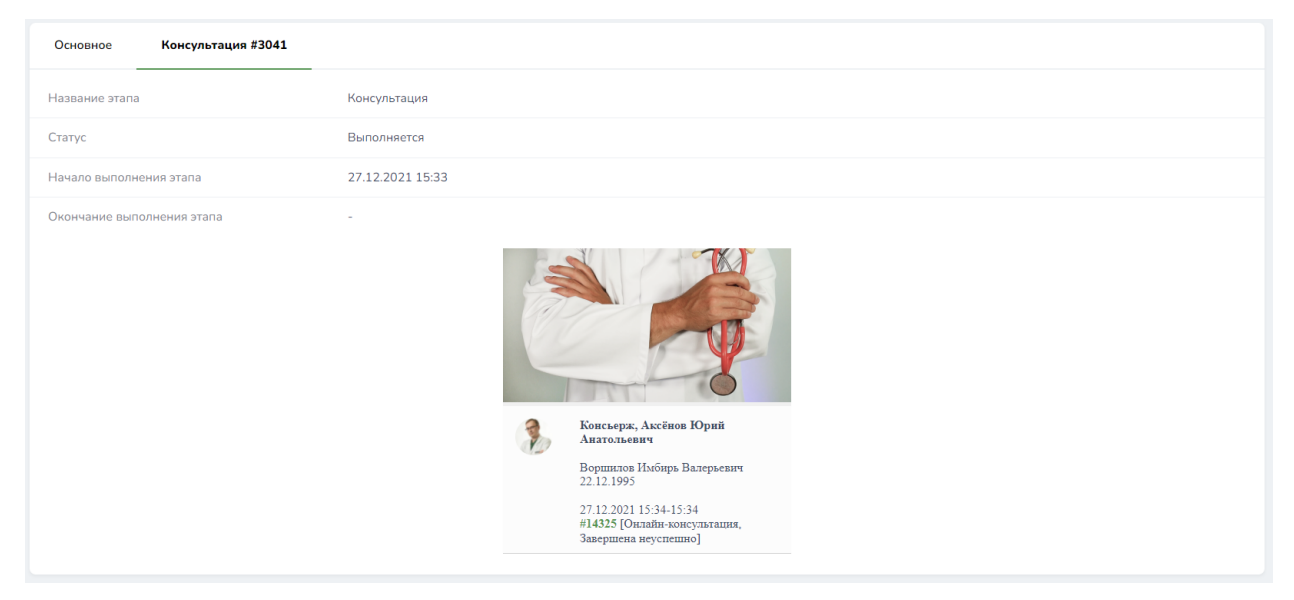

#### Консультация

По этапу Консультация основные данные отображаются в виде копии мобильного интерфейса. По ней можно посмотреть:

- ФИО и дату рождения пациента
- ФИО и специальность врача
- Статус и тип консультации
- Ссылку на консультацию в административном интерфейсе

#### Анкета

По этапу Анкета отображаются результаты опроса пациента в текстовом формате.

#### Исследования

По этапу Исследования дополнительно отображаются поля:

- Сети лабораторий
- Прейскуранты
- Статус гарантийного письма возможны статусы:
  - Создано письмо создано, но не отправлено в лабораторию.
  - Отправлено письмо отправлено в лабораторию, но результаты анализов не получены.
  - Истек срок срок гарантийного письма истек раньше, чем пациент сдал анализы.
  - Анализы готовы

- Дата создания гарантийного письма означает дату перехода пациента на этот этап, когда письмо создается автоматически. Либо дату создания гарантийного письма вручную из личного кабинета администратора через кнопку Выберите действие.
- Дата истечения срока гарантийного письма срок гарантийного письма истекает ровно через год после его создания.
- Дата готовности анализов дата получения результатов анализов из лаборатории.

В копии мобильного интерфейса под полями отображаются:

- Если гарантийное письмо не сформировано и лаборатория не выбрана:
  - Описание этапа исследования
  - Список анализов, необходимых для сдачи в лаборатории
- Если гарантийное письмо сформировано и лаборатория выбрана, но результаты анализов не получены, к предыдущим пунктам добавляются:
  - Адрес и режим работы выбранной пациентом лаборатории
  - Ссылка на скачивание гарантийного письма
- Если результаты анализов получены, к предыдущим пунктам добавляется:
  - Ссылки на скачивание результатов анализов в формате PDF

Те же поля пациент будет видеть в своем интерфейсе в мобильном приложении.

# 6.6.3 Действия в продажах

Если выделить несколько продаж в списке (во вкладке **Продажи**), в правом верхнем углу появится кнопка **Выберите действие** с выпадающим списком. Через нее доступны следующие действия:

- 1. Выгрузить гарантийные письма в Excel файл если в списке выделенных продаж есть продуктычекапы, и среди них есть чекапы с этапом **Исследования**, в файл Excel выгружается информация о датах гарантийных писем, лабораториях и т.д. Если в списке выделенных продуктов **нет** продуктов-чекапов с этапом **Исследования**, файл будет пустым.
- 2. Выгрузить продажи в Excel файл выгружается информация обо всех выделенных продажах из вкладки **Основное**.

Внутри продажи также есть кнопка Выберите действие в правом верхнем углу. Через нее доступны следующие действия над продажей:

- 1. Загрузить анализы по умолчанию, когда лаборатория присылает файл с результатами анализов пациента, система автоматически прикрепляет их к продаже в виде PDF-файла. Нужная продажа определяется через ID пациента, продажи и этапа чекапа в продаже. Если автоприкрепление не сработало, администратор прикрепляет анализы вручную через действие Загрузить анализы.
- 2. Выгрузить гарантийные письма в Excel файл доступно для продуктов-чекапов. Если в чекапе есть этап **Исследования**, в файл Excel выгружается информация о датах гарантийных писем, лабораториях и т.д.
- 3. Сформировать гарантийное письмо по умолчанию, когда пациент в мобильном приложении переходит на этап Исследования в продукте-чекапе, он формирует гарантийное письмо для лаборатории. Если письмо не было сформировано пациентом либо у уже имеющегося письма истек срок действия, администратор формирует новое гарантийное письмо вручную через действие Сформировать гарантийное письмо.
- 4. Выгрузить продажи в Excel файл доступно для всех продаж. В файл Excel выгружается информация о продаже из вкладки **Основное**.

| Выберите действие             | ~   |
|-------------------------------|-----|
| Выберите действие             |     |
| Продажи                       |     |
| Загрузить анализы             |     |
| Сформировать гарантийное пис  | ьмо |
| Выгрузить продажи в Excel фай | n   |

# Глава 7

# Пациенты

# 7.1 Объект «Пациент»

| Главная / Пацие         | енты / Варламов Степан                                      | Иванович 15.10.2000                                 |               |                                                                      |                                                                                                    |                                                                         |  |  |  |  |
|-------------------------|-------------------------------------------------------------|-----------------------------------------------------|---------------|----------------------------------------------------------------------|----------------------------------------------------------------------------------------------------|-------------------------------------------------------------------------|--|--|--|--|
| Варламов С <sup>.</sup> | Варламов Степан Иванович 15.10.2000 Выберите действие 🔹 🕨 👔 |                                                     |               |                                                                      |                                                                                                    |                                                                         |  |  |  |  |
| Основное                | Консультации                                                | Условия обслуживания                                | Цены          | Финансовые операции                                                  | Подписанные документы                                                                                | Симптом-чекер                                                           |  |  |  |  |
|                         | Варламов<br>Степан Иванович                                 | Дата рождения<br>15.10.2000                         | Возраст<br>21 | Пол<br>Мужской                                                       | Источник регистрации<br>Мобильное прилох<br>Клиника "Европа"<br>Дата регистрации<br>01.10.2020 13:59 | жение<br>Идонтификатор<br>#197                                          |  |  |  |  |
| Владельц                | ы аккаунтов 🛛 🗛                                             | обавить                                             |               |                                                                      |                                                                                                    |                                                                         |  |  |  |  |
|                         | #276 Варламов<br>Степан Иванович                            | Логин<br>+7 (666) 555-99-<br>Родственная связь<br>Я | 22            | Телефон для саязи<br>+7 (666) 555-99-22<br>E-mail<br>gkdkskkdkr@m.ru | Источник регистрации<br>Мобильное прилоз<br>Дата регистрации<br>01.10.2020 13:35                     | жение РОТ-LX1<br>Дата и время последной авторизации<br>21.02.2022 15:05 |  |  |  |  |

Объект **Пациент** привязан к пользователю (владельцу аккаунта) с определенным типом родства. **Пациент** также роль пользователя, имеющая доступ к *мобильным приложениям* и web-интерфейсам.

В системе **Пациент** и **Пользователь** - это два разных объекта. Иначе пациента можно назвать медицинской картой пользователя, в которую заносится информация о продуктах, консультациях и личных данных пользователя. К одному пользователю может быть одновременно привязано несколько пациентов с *разным типом родства*.

В приложениях и web-интерфейсах Пользователь с использованием Пациента может:

- записываться и проходить консультации через аудио- и видеосвязь с использованием чата, по записи или в порядке живой очереди.
- покупать продукты в магазине или активировать их через код активации.
- проходить чекапы.

В личном кабинете администратор может управлять настройками **Пользователя** в приложении или web-интерфейсе. К **Пациенту** администратор может привязать продукт или записать **Пациента** на консультацию.

# 7.1.1 Зависимости объекта «Пациент»

Пациент обязательно должен быть привязан к объекту Пользователь.

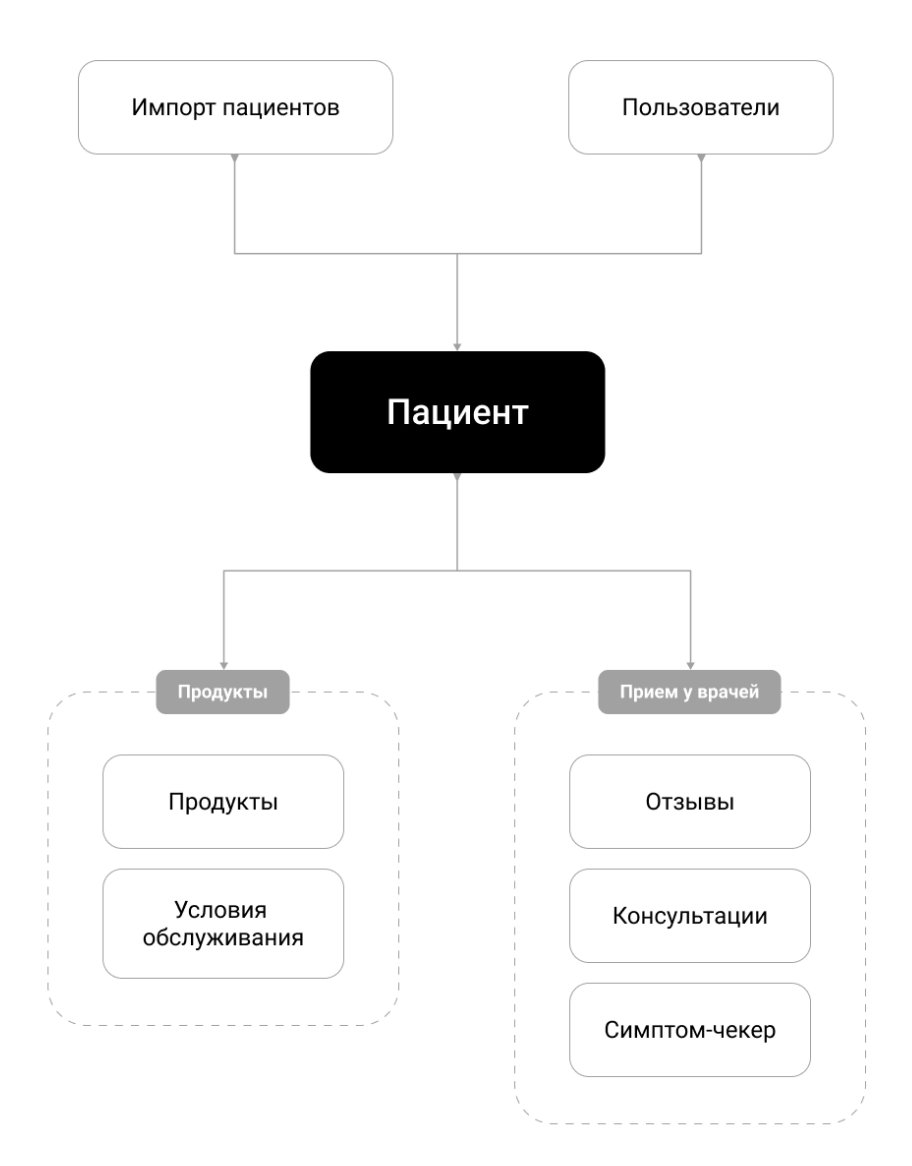

# 7.2 Пациенты и пользователи

В системе **Пациент** и **Пользователь** - это два разных объекта. Иначе пациента можно назвать медицинской картой пользователя. Под пользователем же подразумевается **владелец аккаунта**, связанный с номером телефона.

Важно: Пользователя нельзя создавать, редактировать и удалять отдельно от роли этого пользователя вручную через личный кабинет администратора, пациента можно создавать и редактировать.

**Пользователь** может создавать пациентов и привязывать их к себе. И именно **Пользователь** является владельцем консультаций у своего **Пацента**.

**Примечание:** *Администраторы* и *врачи* также являются пользователями, однако к ним не привязаны аккаунты пациентов.

## 7.2.1 Родственные связи пациента и пользователя

Каждый пациент привязан к пользователю с определенным типом родства. Прежде всего, у **каждого** пациента должна быть привязка к пользователю с родством **Я**. То есть, каждый пациент должен иметь личного пользователя.

Опционально у пользователя могут быть пациенты с другим родством. То есть, пользователь может привязать к себе пациентов, которые будут членами его семьи. Все типы родства можно найти в справочнике Родство пользователя.

Если у пациента выбрано родство **Дочь** или **Сын**, и возраст пациента меньше 15 лет, такой пациент будет обслуживаться в личном кабинете данного пользователя. То есть, **только** совершеннолетний пользователь имеет право записывать на консультации пациентов младше 15 лет.

Для пациентов с аналогичным родством старше 15 лет необходимо иметь собственный аккаунт, то есть родственники старше 15 лет должны быть привязанными к личным пользоватям с родством **Я**.

**Важно:** В мобильном приложении пользователь может создавать пациентов-родственников старше 15 лет, но при этом он не может записывать их на консультации, в отличие от детейы.

Пользователь может привязать к себе неограниченное количество пациентов.

Подсказка: Пациент может быть привязан одновременно к нескольким пользователям, если:

- У пациента несколько номеров телефонов у разных партнеров. В этом случае, в личном кабинете пациента доступные услуги будут отображаться в зависимости от того, какой номер телефона пользователь ввел при авторизации.
- Пациент одновременно связан с аккаунтом своего родственника и имеет аккаунт с родственной связью Я.

**Внимание:** К одному пользователю не может быть привязано **больше одного** пациента с родственной связью **Я**. Уникальность пользователя определяется по номеру телефона, уникальность пациента - по дате рождения и ФИО.

В зависимости от типа приложения у пользователя может быть разное количество пациентов:

- В приложении ОМС у пользователя может быть только один пациент с родством Я.
- В приложениях **Франшиза** и **Доктор рядом** пользователь может иметь несколько пациентов с разными типами родства. При регистрации создается пациент с родством **Я**.

# 7.2.2 Просмотр пользователей

Данные о пользователях можно посмотреть во вкладке Список пользователей в разделе Пользователи.

Для этого выберите нужного пользователя в списке (можно воспользоваться формой поиска) и нажмите на значок .

В профиле каждого пользователя можно отображаются вкладки:

• Основное - контактные данные пользователя, дата регистрации и последней авторизации; регистрационные данные при регистрации через ЕСИА и номер телефона (или ручной ввод).

**Подсказка:** В зависимости от типа регистрации пользователя, данных этого пользователя может быть несколько. Например, у одного пользователя могут быть данные от ручного ввода (при самостоятельной регистрации) и ЕСИА (при регистрации через Госуслуги).

| Главная / Список пользователей / Васютка Игорь (                        | Степанович, 71112223344                                                                              |                                                                                         |                                                                                                    |                                                           |  |  |  |  |  |  |
|-------------------------------------------------------------------------|----------------------------------------------------------------------------------------------------|-----------------------------------------------------------------------------------------|----------------------------------------------------------------------------------------------------|-----------------------------------------------------------|--|--|--|--|--|--|
| асютка Игорь Степанович, 71112223344                                    |                                                                                                    |                                                                                         |                                                                                                    |                                                           |  |  |  |  |  |  |
| Основное Роли Привязанные пац                                           | иенты Карты Соглашен                                                                                 | ия                                                                                      |                                                                                                    |                                                           |  |  |  |  |  |  |
| Роль<br>-                                                               | Логин<br>+7 (111) 222-33-44<br>Тепефои для савам<br>+7 (111) 222-33-44<br>EMail<br>fjdhcrjur@mail.ru | Тайнаона<br>UTC + 3<br>Устройство входа<br>-                                            | Источник регистрации<br>Мобильное приложение<br>Дата регистрации<br>29.09.2020 14:26<br>Дата и время последней авторизации | Идентификатор<br>И234<br>Внешний идентификатор<br>-       |  |  |  |  |  |  |
| • Данные пользователя - ручной                                          | ввод                                                                                                 |                                                                                         |                                                                                                    |                                                           |  |  |  |  |  |  |
| клиника европа                                                          |                                                                                                    |                                                                                         |                                                                                                    |                                                           |  |  |  |  |  |  |
| Васкотка<br>Игорь Степанович<br>Лята рождения<br>13.12.1993<br>Пол<br>- | Логин<br>-<br>-<br>-<br>EMail<br>fjdhcrjur@maiLru                                                    | Серия и конер паслорта<br>-<br>Лата выдами<br>-<br>Код подразделения<br>-<br>Ком явидан | Адрес регистрации<br>-<br>Гражданство<br>-                                                                                 | Наименование работодателя<br>-<br>Адрес места работы<br>- |  |  |  |  |  |  |
|                                                                         |                                                                                                    |                                                                                         |                                                                                                    |                                                           |  |  |  |  |  |  |

• **Роли** - у пациента это роль **Пациент**, у врача - **Врач**, у администратора - в зависимости от *уровней доступа*. Роли можно добавлять и редактировать, например, роли *администратора*.

| Главная / Списон | пользовател            | пей / Варламов Степан Иванови | ч, 7666555992 | 2          |         |                               |
|------------------|------------------------|-------------------------------|---------------|------------|---------|-------------------------------|
| Варламов Ст      | епан <mark>И</mark> ва | нович, 76665559922            |               |            |         |                               |
| Основное         | Роли                   | Привязанные пациенты          | Карты         | Соглашения |         |                               |
| Q Поиск          |                        |                               |               |            |         | Добавить                      |
|                  |                        |                               |               |            |         | $\bigtriangledown$ ~          |
| РОЛЬ             |                        |                               |               |            | код     |                               |
| Пациент          |                        |                               |               |            | patient | ◎ I <sup>1</sup> <sup>1</sup> |
| « < 1 >          | 30                     |                               |               |            |         | 1-1 из 1                      |

• Привязанные пациенты - *пациенты*, прикрепленные к пользователю. Указаны дата рождения, пол и в каком *приложении* зарегистрирован пациент.

| Главная / Списс | Главная / Список пользователей / Варламов Степан Иванович, 76665559922 |                             |               |                           |                                                                                                    |                       |  |  |  |  |
|-----------------|------------------------------------------------------------------------|-----------------------------|---------------|---------------------------|----------------------------------------------------------------------------------------------------|-----------------------|--|--|--|--|
| Варламов С      | Варламов Степан Иванович, 76665559922                                  |                             |               |                           |                                                                                                    |                       |  |  |  |  |
| Основное        | Роли Привязанные пац                                                   | иенты Карты                 | Соглаше       | ния                       |                                                                                                    |                       |  |  |  |  |
|                 | Варламов<br>Степан Иванович                                            | Дата рождения<br>15.10.2000 | Возраст<br>21 | <sup>Пол</sup><br>Мужской | Источник регистрации<br>Мобильное приложение<br>Клиника "Европа"<br>Дата регистрации<br>01.10.2020 13:59 | Идентификатор<br>#197 |  |  |  |  |
|                 | Варламова<br>Кристина Степановна                                       | Дата рождения<br>02.12.2016 | Возраст<br>5  | Пол<br>Женский            | Источник регистрации<br>Мобильное приложение<br>Кличииа Европа<br>Дата регистрации<br>02.12.2020 18:33   | Идентефикатор<br>#413 |  |  |  |  |
|                 |                                                                        |                             |               |                           |                                                                                                    |                       |  |  |  |  |

• Карты - привязанные банковские карты пользователя. Через них он проводит финансовые операции в личном кабинете пациента: оплата консультаций, покупки в магазине продуктов и т.д.

| Главная / Сп | лавная / Список пользователей / Варламов Степан Иванович, 76665559922 |                      |       |            |  |  |  |  |  |  |  |
|--------------|-----------------------------------------------------------------------|----------------------|-------|------------|--|--|--|--|--|--|--|
| Варламов     | арламов Степан Иванович, 76665559922                                  |                      |       |            |  |  |  |  |  |  |  |
| Основное     | Роли                                                                  | Привязанные пациенты | Карты | Соглашения |  |  |  |  |  |  |  |
| •            | MasterCard<br>555555****4444                                          | 11/21                |       |            |  |  |  |  |  |  |  |

• Соглашения - подписанные пользовательские соглашения у *партнера*, подписанные при регистрации.

# 7.2.3 Создание привязки пользователей к пациентам через личный кабинет администратора

В личном кабинете администратора имеется возможность создавать привязки пациентов к пользователям. Тогда, зайдя в личный кабинет, пользователь сможет увидеть этих привязанных к нему пациентов.

Для этого выполните следующие действия:

- 1. Перейдите в раздел Пользователи, во вкладку Привязка пользователей к пациентам.
- 2. Нажмите на кнопку Добавить в правом верхнем углу.

#### Платформа "Доктор рядом. Телемед Премиум". Административный интерфейс

| <b>СОКТОР РЯДОМ</b><br>Телемед        |                  |                                         |                                             |                   |        | ~        |
|---------------------------------------|------------------|-----------------------------------------|---------------------------------------------|-------------------|--------|----------|
| 🗰 Главная                             | Главная / Привяз | ака пользователей к пациентам           |                                             |                   |        |          |
|                                       |                  |                                         |                                             |                   |        |          |
| Внешний АРІ                           | Привязка пол     | льзователей к пациентам                 |                                             |                   |        |          |
| 💼 Врачи                               | О. Поиск         |                                         |                                             |                   |        | Лобавить |
| 💮 Главный экран                       | ~                |                                         |                                             |                   |        |          |
| 📓 Интеграции                          |                  |                                         |                                             |                   |        |          |
| 🐯 Клиники                             | · ·              |                                         |                                             |                   |        | V V      |
| 📜 Консультации                        | ПОЛЬЗОВА         | ТЕЛЬ                                    | ПАЦИЕНТ                                     | РОДСТВЕННАЯ СВЯЗЬ | ABATAP |          |
| 🖋 Лаборатории                         | Титов Ил         | - 79686798969                           | Turne Make 08 09 1978                       | g                 |        | @ 12 曲   |
| 💮 Мобильное приложение                |                  | bx -, / 5000/50505                      | 11108 1110A 00.03.2370                      | "                 |        |          |
| 🔯 Настройки                           | ГРИШИН           | ВЛАДИСЛАВ АЛЕКСАНДРОВИЧ, 79605026371    | ГРИШИН ВЛАДИСЛАВ АЛЕКСАНДРОВИЧ 17.12.1982   | я                 |        | ◎ Ľ ů    |
| 🗐 Опросы                              |                  |                                         |                                             |                   |        |          |
| 🙍 Отзывы                              | Родионов         | в Олег Александрович, 79771105596       | Родионов Олег Александрович 09.11.2000      | я                 | _      | ◎ ଅ ΰ    |
| 🏭 Партнеры                            | -                |                                         |                                             |                   |        | 0.50.0   |
| 🔯 Пользователи                        | Алексеев         | з Булат Сергеевич, 79213966979          | Алексеев Булат Сергеевич 12.10.1983         | Другое            | _      | © 14 U   |
| Администраторы и операторы            | Миронов          | Алексей - 79158717439                   | Миронов Алексей 22.09.1989                  | я                 |        | ◎ 12 前   |
| Доступы<br>Импорт приментор           |                  |                                         | · · · · ·                                   |                   |        |          |
| Импорт пациентов - история            | ВИНОГРА          | АДОВ АЛЕКСЕЙ АЛЕКСАНДРОВИЧ, 79065117957 | ВИНОГРАДОВ АЛЕКСЕЙ АЛЕКСАНДРОВИЧ 23.12.1984 | я                 | _      | ◎ 12 11  |
| Пациенты                              |                  |                                         |                                             |                   |        |          |
| Привязка пользователей к<br>пациентам | Якушев Е         | Евгений -, 79208848914                  | Якушев Евгений 29.12.1985                   | я                 | _      | ◎ 12 11  |
| Роли пользователей                    | Kazawana         | Augus Maguega 79747611061               | Kazawana Auua Mazukana 22.06.1996           |                   |        |          |
| Список пользователей                  | Казакова         | 1 Anna Fibanoba, 7 5242011001           | Nasaroba Anna ribanoba 25.00.1990           | 7                 | _      |          |
| Черный список                         | Клевцова         | а Кристина -, 79774394578               | Клевцова Кристина 10.06.1993                | я                 | _      | ◎戌前      |
| 🏢 Продуктовая фабрика                 |                  |                                         |                                             |                   |        |          |

- 3. Заполните поля (обязательные параметры выделены жирным):
- Пользователь выберите ФИО пользователя из списка.
- Пациент выберите ФИО пациента из списка.
- Родственная связь выберите тип родственной связи из списка.
- Аватар привязанного пациента. Отображается в медицинской карте пациента в приложении.

| Главная / Привязка пользователей к пац | иентам / Добавить                 |                                                     |
|----------------------------------------|-----------------------------------|-----------------------------------------------------|
|                                        |                                   |                                                     |
| Пользователь *                         | Начните набирать текст для выбора | •                                                   |
| Пациент *                              | Начните набирать текст для выбора | ~                                                   |
|                                        | Отображать удаленные              |                                                     |
| Родственная связь *                    | _                                 | •                                                   |
| Аватар                                 | Выберите файл не выбран           |                                                     |
|                                        |                                   |                                                     |
|                                        | Отмен                             | а Добавить и перейти к созданию следующего Добавить |

4. Когда вы заполните нужные данные, нажмите на кнопку Добавить либо Добавить и перейти к следующему, чтобы добавить другие привязки пользователей в пациентам.

После добавления привязки можно посмотреть ее параметры по значку 🔍.

**Примечание:** При просмотре привязки также добавляется блок **Анамнез жизни**. На данный момент блоки такого типа не используются.

Редактирование привязок доступно по значку С. Можно редактировать только параметры Родственная связь и Аватар.

**Опасно:** Удаление привязок пациентов к пользователям **запрещено**, даже если у вас есть такая опция. Удаление приведет к ошибкам в системе.

# 7.3 Создание пациента

Важно: Вы можете работать с врачами только если в системе у вас роль:

- администратора платформы
- администратора

Для создания пациента вручную выполните следующие действия:

1. Перейдите в раздел Пользователи, во вкладку Пациенты.

| <b>АОКТОР РЯДОМ</b><br>Телемед         |     |            |               |           |              |               |         |                   |                                      |                                             | Лидия 🗸  |
|----------------------------------------|-----|------------|---------------|-----------|--------------|---------------|---------|-------------------|--------------------------------------|---------------------------------------------|----------|
| 🏢 Главная                              |     | Главн      | ая / Пациенты |           |              |               |         |                   |                                      |                                             |          |
| Внешний АРІ                            | -   | Паци       | енты          |           |              |               |         |                   |                                      |                                             |          |
| 💼 Врачи                                | Ŧ   | 0.0        |               |           |              |               |         |                   |                                      | _                                           | Deferre  |
| 📦 Главный экран                        |     | Q          | ОИСК          |           |              |               |         |                   |                                      | •                                           | дооавить |
| <br>В Интеграции                       |     |            |               |           |              |               |         |                   |                                      |                                             |          |
| 🐼 Клиники                              |     | <b>○</b> • |               |           |              |               |         |                   |                                      |                                             | ∀ •      |
| 📺 Консультации                         |     |            | ФАМИЛИЯ 🔅     | имя 🗘     | отчество 🔅   | ДАТА РОЖДЕНИЯ | пол     | ΠΑΡΤΗΕΡ           | НОМЕР СТРАХОВОГО ПОЛИСА              | владелец аккаунта                           |          |
| 🖋 Лаборатории                          |     |            |               |           | -            |               |         |                   |                                      |                                             | 0.52     |
| 💮 Мобильное приложение                 |     |            | Шеина         | Анастасия | Борисовна    | 04.11.1990    | Женский | МК Доктор рядом   |                                      | Шеина Анастасия Борисовна, 79652559508      | 0 6      |
| настройки                              | •   |            | Черкашина     | Людмила   | Владимировна | 16.01.1963    | Женский | АК "АЛРОСА" (ПАО) | ALR-18303<br>25.02.2022 - 24.02.2023 | Черкашина Людмила Владимировна, 79142248495 | o ď      |
| 🗐 Опросы                               | *   |            |               |           |              |               |         |                   | ALD 19201                            |                                             |          |
| 🙍 Отзывы                               |     |            | Ризванов      | Руслан    | Рамилевич    | 01.12.1987    | Мужской | АК "АЛРОСА" (ПАО) | 25.02.2022 - 24.02.2023              | Ризванов Руслан Рамилевич, 79841118920      | • 2      |
| Партнеры Пользователи                  |     |            | Тарасов       | Сергей    | Николаевич   | 04.05.1988    | Мужской | АК "АЛРОСА" (ПАО) | ALR-18298<br>25.02.2022 - 24.02.2023 | Тарасов Сергей Николаевич, 79241729001      | • 2      |
| Администраторы и операторы             | a - |            |               |           |              |               |         |                   | ALD 10200                            |                                             |          |
| Доступы                                |     |            | Артыков       | Нурлан    | Артыкович    | 24.12.1991    | Мужской | АК "АЛРОСА" (ПАО) | 24.02.2022 - 23.02.2023              | Артыков Нурлан Артыкович, 79831249151       | ◎ 12     |
| Импорт пациентов                       |     |            |               |           |              |               |         |                   | ALR-18300                            |                                             |          |
| Импорт пациентов - история             |     |            | Курбонов      | Фаридун   | Фирдавсиевич | 09.04.1972    | Мужской | АК "АЛРОСА" (ПАО) | 25.02.2022 - 24.02.2023              | Курбонов Фаридун Фирдавсиевич, 79248712317  | © []     |
| Пациенты<br>Привязка пользователей к   |     |            | Кочнев        | Андрей    | Владимирович | 08.05.1990    | Мужской | АК "АЛРОСА" (ПАО) | ALR-18294<br>24.02.2022 - 23.02.2023 | Кочнев Андрей Владимирович, 79230152040     | • 2      |
| Роли пользователей                     |     |            |               |           |              |               |         |                   | ALR-18299                            |                                             |          |
| Список пользователей                   |     |            | Юркин         | Антон     | Иванович     | 05.10.1988    | Мужской | АК "АЛРОСА" (ПАО) | 25.02.2022 - 24.02.2023              | Юркин Антон Иванович, 79375195555           | o C      |
| Черный список<br>Ш Продуктовая фабрика | Ţ   |            | Чуркин        | Роман     | Николаевич   | 08.05.1976    | Мужской | АК "АЛРОСА" (ПАО) | ALR-18295<br>24.02.2022 - 23.02.2023 | Чүркин Роман Николаевич, 79217230383        | • 2      |

- 2. Нажмите на кнопку Добавить в правом верхнем углу.
- 3. Заполните поля во вкладке Основное (обязательные параметры выделены жирным):
- Основные данные
  - Фамилия пациента
  - Имя пациента
  - Отчество пациента
  - Дата рождения пациента

Внимание: Пациента младше 15 лет самостоятельно создать нельзя, так как пациент обязательно должен быть привязан к пользователю старше 15 лет.

- Пол мужской или женский.
- Контактные данные
  - **Телефон** к номеру телефона будет привязан аккаунт пациента, и на основе этого номера создастся *пользователь*.
  - Email
  - Место работы

- Адрес места работы
- Адрес места жительства

#### • Паспортные данные

- Паспорт, серия и номер
- Паспорт, дата выдачи
- Паспорт, кем выдан
- Паспорт, код подразделения

### • Прикрепление

- Код активации выберите код активации из списка. Через этот код активации пациент будет подключен к продукту.
- Продукт и партнер выберите продукт, к которому будет подключен пациент.

**Внимание:** Код активации должен соответствовать продукту. Иначе система покажет ошибку, и создать пользователя не получится.

- Номер страхового полиса пациента в страховой компании, если страховая компания пациента выступает партнером МК Доктор рядом.
- Страховая программа страховой компании, которая выступает партнером МК Доктор рядом.
- Дата прикрепления продукта к пациенту. Может также определяться кодом активации.
- Дата открепления продукта от пациента. Может также определяться кодом активации.

| Главная / Пациенты / Добавить |                        |
|-------------------------------|------------------------|
| Основные данные               |                        |
| Фамилия *                     | Фамилия                |
| Имя *                         | Имя                    |
| Отчество                      | Отчество               |
| Дата рождения *               | 01.03.2022             |
| Пол •                         | — •                    |
| Контактные данные             |                        |
| Телефон *                     | Телефон                |
| Email                         | Email                  |
| Место работы                  | Место работы           |
| Адрес места работы            | Адрес места работы     |
| Адрес                         | Адрес                  |
| Паспортные данные             |                        |
| Паспорт, серия и номер        | Паспорт, серия и номер |
| Паспорт, дата выдачи          | 01.03.2022             |

4. Когда вы заполните нужные данные, нажмите на кнопку Добавить, чтобы перейти в раздел Пациенты либо Добавить и перейти к следующему, чтобы создать других пациентов.

# 7.3.1 Редактирование пациента

После создания пациента в системе появляется одноименный пользователь, так как пациент без пользователя существовать не может.

Настройки пациента можно задавать в его профиле по значку 🔘. В профиле отображаются:

- Пользователи (владельцы аккаунтов), к которым прикреплен пациент.
- Консультации пациента на платформе.

| Главная / Пацие     | енты / Варламов Степан Иванович 15. | 10.2000            |                   |                         |                      |                          |            |                              |
|---------------------|-------------------------------------|--------------------|-------------------|-------------------------|----------------------|--------------------------|------------|------------------------------|
| Варламов С          | тепан Иванович 15.10.200            | 0                  |                   |                         | За                   | писать на консуль        | тацию Выб  | берите действие 🔹 🕨 😰        |
| Основное            | Консультации Условия обс            | служивания         | Цены Фин          | ансовые операции        | Подписанн            | ые документы             | Симптом-че | kep                          |
| Дата                | Врач                                | Специальность      | №<br>консультации | Вид приема              | Владелец<br>аккаунта | Тип<br>консультации      | Статус     | Заключение                   |
| 02.10.2020<br>15:30 | Семенова Кристина Степановна        | Терапевт           | #291              | Онлайн-<br>консультация | Варламов С. И.       | Плановые<br>консультации | Заполнена  |                              |
| 05.10.2020<br>12:15 | Акимов Никита Павлович              | Хирург-<br>подиатр | #324              | Онлайн-<br>консультация | Варламов С. И.       | Плановые<br>консультации | Отменена   |                              |
| 26.10.2020<br>19:00 | (test) Аксенов Юрий Анатольевич     | -                  | #665              | Онлайн-<br>консультация | Варламов С. И.       | Плановые<br>консультации | Отменена   |                              |
| 02.11.2020<br>12:00 | (test) Аксенов Юрий Анатольевич     | -                  | #684              | Онлайн-<br>консультация | Варламов С. И.       | Плановые<br>консультации | Отменена   |                              |
| 02.11.2020<br>12:15 | (test) Аксенов Юрий Анатольевич     | -                  | #685              | Онлайн-<br>консультация | Варламов С. И.       | Плановые<br>консультации | Отменена   |                              |
| 02.11.2020<br>13:45 | (test) Аксенов Юрий Анатольевич     | -                  | #686              | Онлайн-<br>консультация | Варламов С. И.       | Плановые<br>консультации | Отменена   |                              |
| 02.11.2020<br>14:00 | (test) Аксенов Юрий Анатольевич     | -                  | #688              | Онлайн-<br>консультация | Варламов С. И.       | Плановые<br>консультации | Заполнена  | • Информированное добровольн |

• Условия обслуживания и продукты, которые прикреплены к пациенту по кодам активации.

**Важно:** В разделе **Условия обслуживания** в профиле пациента можно также задать дату досрочного открепления от продукта. Этот параметр нужен, чтобы перекрыть дату окончания действия продукта по *коду активации* и задать индивидуальную дату открепления от продукта.

| лавная / Пациенты                 | і / Варламов (                   | Степан Иван          | ович 15.10.2000        | )                              |                                  |                            |                                                 |                              |                          |                           |
|-----------------------------------|----------------------------------|----------------------|------------------------|--------------------------------|----------------------------------|----------------------------|-------------------------------------------------|------------------------------|--------------------------|---------------------------|
| арламов Степ                      | іан <mark>И</mark> вано          | вич 15.1             | 0.2000                 |                                |                                  |                            | Записать на                                     | консультацию                 | Выберите действие        | • Þ                       |
| Основное                          | Консультации                     | 1 Усл                | овия обслужив          | ания Цены                      | Финансовые о                     | перации                    | Подписанные докум                               | енты Симпт                   | ом-чекер                 |                           |
| Телемедицина<br>Мир здоровья      |                                  | Код активац<br>МИР   | ии                     | Номер страхового п<br>-        | олиса                            |                            | Действует с<br>16.11.2020                       | no<br>16.02.2021             | Доср. открепление<br>-   |                           |
| Условия                           | Кол-во<br>консульта              | аций В               | ид приема              |                                |                                  | ОГРАНИЧЕНИЯ                |                                                 |                              | Количество<br>подходящих | Количество<br>исключенных |
| осслуживания                      | доступно                         |                      |                        | по Клинике                     | по Специальности                 | по Возрастно<br>категории  | й по Закупочной<br>цене                         | по Стоимости<br>консультации | врачей                   | врачеи                    |
| врачи мира<br>здоровья            | 0/10                             | о к                  | Онлайн-<br>онсультация | -                              | Гастроэнтеролог,<br>Эндокринолог | -                          | -                                               | -                            | 320                      | 1                         |
| лор                               | 0/1                              | 0 к                  | Онлайн-<br>онсультация | -                              | Оториноларинголог                | -                          | -                                               | -                            | 176                      | 1                         |
|                                   |                                  |                      |                        |                                |                                  |                            |                                                 |                              |                          |                           |
| Узкие врачи Кли<br>Корус<br>Корус | іника                            | Код активац<br>Корус | ии                     | Номер страхового п<br>-        | олиса                            |                            | Действует с<br>30.11.2020                       | no<br>02.03.2021             | Доср. открепление<br>-   |                           |
| Verene                            | Кол-во                           | -80                  |                        |                                |                                  | ОГРАНИЧЕНИЯ                |                                                 |                              | Количество               | Количество                |
| условия<br>обслуживания           | консульт<br>проведен<br>доступно | ации Е<br>но/ Е      | Вид приема             | по Клинике по<br>Специальности |                                  | по Возрастной<br>категории | по Закупочной по Стоимости<br>цене консультации |                              | подходящих<br>врачей     | исключенных<br>врачей     |

• Цены консультаций для пациента по каждому продукту.

**Подсказка:** Цены распределены по условиям обслуживания и отображаются на каждого врача. Параметр **Стоимость консультации** показывает стоимость, заданную при *создании врача*. Параметр **Стоимость для пациента** показывает итоговую стоимость консультаций для пациента, *рассчитанную* по условиям обслуживания.

| вная / Пациенты / Варламов | Степан Иванович 15.10 | ).2000                   |                   |                                               |                         |                           |                           |
|----------------------------|-----------------------|--------------------------|-------------------|-----------------------------------------------|-------------------------|---------------------------|---------------------------|
| оламов Степан Ивано        | ович 15.10.2000       |                          |                   | San                                           | исать на консультац     | ию Выберите де            | йствие 🗸 🕨                |
| Основное Консультаци       | и Условия обслу       | уживания Цены            | Финансовые опе    | рации Подписанны                              | ые документы            | Симптом-чекер             |                           |
| зкие специалисты           | Развернуть все        | Свернуть все             |                   |                                               |                         | Q Поис                    | ж                         |
| 1, Европа_ТМ               |                       |                          |                   |                                               |                         |                           | свернуть                  |
| Врач                       | Специальность         | Ближайшая дата<br>приема | Возрастная группа | Клиника                                       | Вид приема              | Стоимость<br>консультации | Стоимость для<br>пациента |
| Головченко К.В. 💡          | Уролог                | -                        | Взрослый          | Клиника в<br>Лосиноостровском                 | Онлайн-<br>консультация | -                         | Бесплатно                 |
| Суслов Ю.Г.                | Уролог                | -                        | Взрослый          | ЛПУ_МЦК                                       | Онлайн-<br>консультация |                           | Бесплатно                 |
| Шубин А.Г. 🧿               | Уролог                | -                        | Взрослый          | ЛПУ_МЦК                                       | Онлайн-<br>консультация | -                         | Бесплатно                 |
| Магомедов Г.А. 🧿           | Уролог                | -                        | Взрослый          | Клиника "ВрачЪ" на<br>Коммунистической<br>10а | Онлайн-<br>консультация | 1 200 ₽                   | Бесплатно                 |
| Махровский В.П. 💡          | Уролог                | -                        | Взрослый          | Клиника на<br>Бабушкинской                    | Онлайн-<br>консультация | -                         | Бесплатно                 |

• Финансовые операции пациента в личном кабинете: оплата консультаций, покупки в магазине продуктов и т.д.

| Главная / Пацие     | нты / Варламов Степа                | н Иванович 15.10.2000              |                      |                       |                       |                        |                                          |          |
|---------------------|-------------------------------------|------------------------------------|----------------------|-----------------------|-----------------------|------------------------|------------------------------------------|----------|
| Варламов Ст         | епан Иванович                       | 15.10.2000                         |                      |                       | Записа                | ть на консультацин     | • Выберите действие                      | • • 🗹    |
| Основное            | Консультации                        | Условия обслуживания               | Цены Финан           | нсовые операции       | Подписанные д         | окументы С             | Симптом-чекер                            |          |
| Итого 42 1          | .00₽                                |                                    |                      |                       |                       |                        |                                          |          |
| Дата                | Название операци                    | и                                  | Владелец<br>аккаунта | Номер<br>консультации | Партнер<br>эквайринга | Платежный<br>провайдер | № транзакции                             | Сумма    |
| 02.10.2020<br>14:53 | Оплата консульт<br>Семенова Кристи  | ации. Терапевт -<br>ина Степановна | Варламов С. И        | 1. #291               | -                     | ЮКасса                 | 2709287a-000f-5000-<br>8000-140b3a99741a | +1 200₽  |
| 02.11.2020<br>13:30 | Оплата консульт<br>(test) Аксенов Ю | ации<br>рий Анатольевич            | Варламов С. И        | 1. #688               | -                     | ЮКасса                 | 2731f369-000f-5000-<br>9000-11a1f261ca3a | +1 500 ₽ |
| 03.11.2020<br>16:52 | Оплата консульт<br>(test) Аксенов Ю | ации<br>рий Анатольевич            | Варламов С. И        | 1. #696               | -                     | ЮКасса                 | 27337473-000f-5000-<br>a000-15a9754f0933 | +1 500₽  |
| 03.11.2020<br>17:08 | Оплата консульт<br>(test) Аксенов Ю | ации<br>рий Анатольевич            | Варламов С. И        | 1. #697               | -                     | ЮКасса                 | 27337806-000f-5000-<br>8000-155a0e00c57b | +1 500₽  |
| 02.11.2020<br>14:33 | Оплата консульт<br>(test) Аксенов Ю | ации<br>рий Анатольевич            | Варламов С. И        | 1. #689               | -                     | ЮКасса                 | 2732025b-000f-5000-<br>a000-1e6ae037b0cf | +1 500₽  |
| 05.11.2020<br>14:27 | Оплата консульт<br>Семенова Кристи  | ации<br>ина Степановна             | Варламов С. И        | 1. #710               |                       | ЮКасса                 | 2735f549-000f-5000-<br>a000-1a2619c2ffa1 | +1 200 ₽ |

• Подписанные пользовательские соглашения у клиники и партнера.

| Главная / Пациенты / Варла | амов Степан Иванович 15. | 10.2000                                   |                       |               |            |          |
|----------------------------|--------------------------|-------------------------------------------|-----------------------|---------------|------------|----------|
| Варламов Степан Ив         | занович 15.10.200        | 0                                         | Записать на консульт  | ацию Выберит  | е действие | • Þ 🗹    |
| Основное Консуль           | тации Условия обс        | луживания Цены Финансовые операции        | Подписанные документы | Симптом-чекер |            |          |
| Дата                       | Владелец аккаунта        | Название документа                        | Партнер               | Клиника       | Версия     | Документ |
| 01.10.2020 16:58           | Варламов С. И.           | идс2                                      | Приложение Франшиза   | -             | v.1        | Скачать  |
| 02.10.2020 11:03           | Варламов С. И.           | ИДС2                                      | Приложение Франшиза   | -             | v.1        | Скачать  |
| 02.10.2020 14:53           | Варламов С. И.           | ИДС2                                      | Приложение Франшиза   | -             | v.1        | Скачать  |
| 05.10.2020 11:45           | Варламов С. И.           | ИДС2                                      | Приложение Франшиза   | -             | v.1        | Скачать  |
| 09.06.2021 11:01           | Варламов С. И.           | Согласие на обработку персональных данных | Клиника "ВрачЪ" тест  | -             | v.2        | Скачать  |
| 09.06.2021 11:01           | Варламов С. И.           | Согласие на обработку персональных данных | Клиника "ВрачЪ" тест  | -             | v.1        | Скачать  |
| 09.06.2021 11:01           | Варламов С. И.           | Условия соглашения Клиника «ВрачЪ»        | Клиника "ВрачЪ" тест  |               | v.1        | Скачать  |
| 09.06.2021 11:01           | Варламов С. И.           | Документ партнера Врачъ                   | Клиника "ВрачЪ" тест  | -             | v.1        | Скачать  |

• Результаты прохождения опроса у симптом-чекера.

В правом верхнем углу профиля отображаются действия, которые можно совершить над профилем пользователя:

- Записать пациента на консультацию.
- Скачать информацию о нем в Excel-файл.
- Прикрепить продукт к пациенту.

| Записать на консультацию                                                                                 | Выберите действие 🗸 🕨                        |
|----------------------------------------------------------------------------------------------------|----------------------------------------------|
| Подписанные документы Симп                                                                               | Выберите действие<br>по Пациенты<br>Скачать  |
| Источник регистрации<br>Мобильное приложение<br>Клиника "Европа"<br>Дата регистрации<br>01.10.2020 13:59 | Добавление продукта<br>Идентификатор<br>#197 |

Редактирование врача доступно по значку Ш. Редактировать можно только ФИО, дату рождения и пол. Остальные данные сможет отредактировать только пациент из личного кабинета.

Удаление пациента недоступно.

Важно: Из вкладки Пациенты можно выгружать списки пациентов в формате Excel. Для этого нужно выделить галочками нужные строки таблицы и через выпадающий список Выберите действие в правом верхнем углу таблицы выбрать Скачать в Excel файл.

# 7.3.2 Добавление продукта к пациенту

После создания пациента к нему можно будет добавить *продукт*. По этому продукту пациент сможет получать медицинские услуги.

Чтобы прикрепить продукт к пациенту, выполните следующие действия:

- 1. Перейдите в раздел Пользователи, во вкладку Пациенты.
- 2. Выберите нужного вам пациента. Можете воспользоваться формой поиска.
- 3. Перейдите в профиль пациента по значку 🤍.
- 4. В правом верхнем углу нажмите на меню Выберите действие. Выберите действие Добавление продукта. Появится всплывающее окно.
- 5. Заполните поля. Вы можете прикрепить продукт к пациенту двумя способами:
- Прикрепление с помощью кода активации нужно ввести код активации в соответствующее поле. Если код активации существует в системе, ниже автоматически заполнится поле Продукт.
- **Прикрепление с помощью выбора продукта** нужно ввести название **партнера** в соответствующее поле. Далее в поле **Продукт** нужно выбрать продукт этого партнера, который прикрепится к пациенту.
- Заполните поля Дата прикрепления и Дата открепления. В пределах этих дат пациенту будет доступен продукт. Также вы можете заполнить необязательное поле Страховой полис - номер страхового полиса пациента, если страховая компания пациента выступает партнером Доктор рядом. Телемед Премиум.
#### Добавление продукта

| Прикрепление с помощью  | кода активации                    |
|-------------------------|-----------------------------------|
| Код активации           | Код активации                     |
| Продукт                 | ×                                 |
| Прикрепление с помощью  | выбора продукта                   |
| Партнер                 | Начните набирать текст для выбора |
| Продукт                 | ×                                 |
| Даты прикрепления проду | икта                              |
| Дата<br>прикрепления *  | 01.03.2022                        |
| Дата открепления *      | 01.03.2022                        |
| Страховой полис         |                                   |
| Страховой полис         | Страховой полис                   |
|                         | Отмена Выполнить                  |

7. Когда вы заполните нужные данные, нажмите на кнопку Выполнить. Чтобы проверить, прикрепился продукт к пациенту или нет, в профиле пациента перейдите во вкладку Условия обслуживания со списком прикрепленных к пациенту продуктов.

#### Расчет цены за консультацию

Цена за консультацию будет рассчитываться для пациента таким образом:

- 1. Базовая стоимость стоимость консультации у врача. Определяется при его создании.
- 2. На базовую стоимость накладывается тип ценообразования. Он определяется при *создании* условий обслуживания продукта.
- 3. Уже в приложении пациент может применить промокод на скидку при записи на консультацию.

**Важно:** Если у пациента больше одного продукта или услуги врача можно получить в нескольких продуктах, в личном кабинете пациента будут показываться консультации с меньшей стоимостью или бесплатными консультациями.

На отображение продуктов также влияет тип взаиморасчета. Он определяется при создании продукта.

# 7.4 Импорт пациентов

Важно: Вы можете работать с настройками кодов активаций только если в системе у вас роль:

- администратора платформы
- администратора
- администратора партнера

**Импорт пациентов** используется, когда нужно создать большое количество пациентов (например, 10, 100, 1000, 5000 и т.д.), поскольку, в сравнении с созданием пользователя *вручную*, это будет происходить гораздо быстрее. Пациенты импортируются через файл Excel.

Важно: Вместе с пациентами в связке создаются пользователи с родственной связью Я.

**Примечание:** Через импорт к одному пациенту также могут быть привязаны пациенты с *родствен*ной связью Сын и Дочь. Это происходит автоматически - сын или дочь определяются по дате рождения (возраст пациента должен быть меньше 15 лет) и ФИО (фамилии родителей и детей должны совпадать). Пол определяется по справочнику имен.

## 7.4.1 Создание импорта пациентов

Для импорта пациентов выполните следующие действия:

1. Перейдите в раздел Пользователи, во вкладку Импорт пациентов.

|                                       |   |                          |                                     |                                         |                              |                    |                        |                                             |                          | ~        |
|---------------------------------------|---|--------------------------|-------------------------------------|-----------------------------------------|------------------------------|--------------------|------------------------|---------------------------------------------|--------------------------|----------|
| 🇱 Главная                             |   | Главная / Импорт г       | пациентов                           |                                         |                              |                    |                        |                                             |                          |          |
| Внешний АРІ                           | • | Импорт пацие             | нтов                                |                                         |                              |                    |                        |                                             |                          |          |
| 💼 Врачи                               | * | О. Поиск                 |                                     |                                         |                              |                    |                        | Скачать приме                               | р файла                  | Лобавить |
| 💮 Главный экран                       | ٠ | Q Hones                  |                                     |                                         |                              |                    |                        | Cita la la la la la la la la la la la la la |                          | дооцынь  |
| 📓 Интеграции                          | * |                          |                                     |                                         |                              |                    |                        |                                             |                          |          |
| 🐯 Клиники                             | * |                          |                                     |                                         |                              |                    |                        |                                             |                          | V V      |
| 📜 Консультации                        |   | ДАТА И ВРЕМЯ<br>ЗАГРУЗКИ | ДАТА И ВРЕМЯ ОКОНЧАНИЯ<br>ОБРАБОТКИ | ПАРТНЕР                                 | СОЗДАНО ПОЛЬЗОВАТЕЛЕМ        | ВСЕГО<br>ПАЦИЕНТОВ | ПАЦИЕНТОВ<br>ЗАГРУЖЕНО | ОШИБОК/<br>ЧЕРНОВИКОВ                       | СТАТУС                   |          |
| 🖋 Лаборатории                         | ۳ |                          |                                     |                                         | Ремизора Влала               |                    |                        |                                             | Обработано               |          |
| 💮 Мобильное приложение                | ۳ | 01.03.2022 17:12         | 01.03.2022 17:14                    | ООО СК "Альянс Жизнь"                   | Валерьевна                   | 1251               | 0                      | 1251                                        | [imported]               | 0        |
| Настройки                             | Ţ | 01.03.2022 15:44         | 01.03.2022 15:44                    | ООО СК «Сбербанк страхование»           | Ремизова Влада<br>Валерьевна | 2                  | 2                      | 0                                           | Обработано<br>limportedl | 0        |
| П Отамем                              |   |                          |                                     |                                         |                              |                    |                        |                                             |                          |          |
| 🛃 Партнеры                            |   | 01.03.2022 15:24         | 01.03.2022 15:24                    | ООО СК «Сбербанк страхование»           | Ремизова Влада<br>Валерьевна | 1                  | 1                      | 0                                           | Обработано<br>[imported] | 0        |
| 😰 Пользователи                        | • | 01.03.2022 15:18         | 01.03.2022 15:19                    | ООО "Капитал Лайф<br>Страхование Жизни" | Аракелян Арус<br>Арамовна    | 627                | 627                    | 0                                           | Обработано<br>[imported] | $\odot$  |
| Администраторы и операторы            | k |                          |                                     |                                         |                              |                    |                        |                                             |                          |          |
| Доступы                               |   | 01.03.2022 14:48         | 01.03.2022 14:49                    | ООО СК «Сбербанк страхование»           | Ремизова Влада<br>Валерьевна | 1                  | 1                      | 0                                           | Обработано<br>[imported] | 0        |
| Импорт пациентов                      |   |                          |                                     | 000 "Kanuras Baŭdi                      |                              |                    |                        |                                             | 0602607200               |          |
| Пациенты                              |   | 01.03.2022 14:35         | 01.03.2022 14:35                    | Страхование Жизни"                      | Аракелян Арус<br>Арамовна    | 175                | 175                    | 0                                           | [imported]               | 0        |
| Привязка пользователей к<br>пациентам |   | 01.03.2022 14:33         | 01.03.2022 14:34                    | ООО "Капитал Лайф<br>Страхование Жизни" | Аракелян Арус<br>Арамовна    | 0                  | 0                      | 42                                          | Обработано<br>[imported] | 0        |
| Роли пользователей                    |   |                          |                                     | ООО "Капитал Лайф                       | Аракелян Арус                |                    |                        |                                             | Обработано               |          |
| Список пользователей                  |   | 01.03.2022 13:19         | 01.03.2022 13:19                    | Страхование Жизни"                      | Арамовна                     | 63                 | 63                     | U                                           | [imported]               | 0        |
| Черный список<br>ІПродуктовая фабрика |   | 01.03.2022 13:19         | 01.03.2022 13:19                    | нмс                                     | Долгова Ирина<br>Ивановна    | 128                | 69                     | 59                                          | Обработано<br>[imported] | 0        |

- 2. Скачайте пример файла Excel по кнопке Скачать пример файла. Это шаблон файла, по нему нужно заполнить данные пациентов для загрузки в систему. Поля почти повторяют *форму создания пациентов* с теми же обязательными полями:
- Фамилия пациента
- Имя пациента
- Отчество пациента

- Номер страхового полиса пациента в страховой компании, если страховая компания пациента выступает партнером МК Доктор рядом.
- Дата рождения пациента
- Пол мужской или женский.

Внимание: Обязательные поля для корректного создания пациента:

- Фамилия
- Имя
- Отчество
- Дата рождения
- Пол
- Дата прикрепления продукта к пациенту
- Дата открепления продукта от пациента
- Дата досрочного открепления пациента от продукта

**Подсказка:** С помощью импорта пациентов можно как прикрепить, так и открепить продукты от пациента. Для открепления нужно повторно загрузить файл с импортом, заполнив в файле поле Дата досрочного открепления.

- Страховая программа страховой компании, которая выступает партнером МК Доктор рядом.
- Телефон к номеру телефона будет привязан аккаунт пациента.

Внимание: Поле Телефон является обязательным для создания пользователя.

- Email
- Изменения служебное поле для администраторов. К примеру, если у пациента заполнено поле Дата досрочного открепления, в поле Изменения для удобства можно написать да.
- Дата и время отправки уведомления в эту дату и время пациенту придет уведомление о том, что он зарегистрирован на платформе.

Важно: Поле Дата и время отправки уведомления должно быть задано в будущем, чтобы не вызвать ошибку в импорте.

- Адрес
- Место работы
- Паспорт, серия и номер
- Паспорт, дата выдачи
- Паспорт, кем выдан
- Паспорт, код подразделения
- Название продукта продукт, к которому будет подключен пациент.

**Внимание:** В данных пациента **обязательно** должны быть заполнены данные о том, к какому **продукту** и на какой срок (поля **Дата прикрепления** и **Дата открепления**) будет прикреплен пациент. Если эти данные не будут указаны, созданные пациенты и пользователи не смогут воспользоваться бесплатными или скидочными продуктами.

|   | Α       | в    | с        | D         | Е          | F       | G          | н         | 1          | J.       | к       | L          | м         | N          | 0         | Р         | Q        | R         | s        | т        | U        | v        | w |
|---|---------|------|----------|-----------|------------|---------|------------|-----------|------------|----------|---------|------------|-----------|------------|-----------|-----------|----------|-----------|----------|----------|----------|----------|---|
| 1 | Фамилия | Имя  | Отчество | Номер стр | Дата рож,  | Пол     | Дата при   | Дата откр | Дата доср  | Страхова | Телефон | Email      | Изменен   | Дата и вр  | Адрес     | Место раб | Паспорт, | Паспорт,  | Паспорт, | Паспорт, | Название | продукта |   |
| 2 | Иванов  | Иван | Иванови  | #21-234FR | 18.05.1985 | Мужской | 10.11.2020 | 10.11.202 | 10.12.2020 | Страхова | 7,9E+10 | i-o-kotlya | никаких и | 10.11.2020 | г. Москва | ,000 "Дон | 4,51E+09 | 19.05.200 | ОВД "Оре | 772-002  | Название | продукта |   |
| 3 |         |      |          |           |            |         |            |           |            |          |         |            |           |            |           |           |          |           |          |          |          |          |   |
| 4 |         |      |          |           |            |         |            |           |            |          |         |            |           |            |           |           |          |           |          |          |          |          |   |
| 5 |         |      |          |           |            |         |            |           |            |          |         |            |           |            |           |           |          |           |          |          |          |          |   |

- 3. После заполнения файла Excel, во вкладке **Импорт пациентов** нажмите на кнопку Добавить в правом верхнем углу.
- 4. Заполните обязательные поля:
- Партнер выберите партнера, к продукту которого будут импортированы пациенты.

**Опасно:** Продукт, к которому должен быть прикреплен пациент и который указан в файле Excel, должен принадлежать указанному партнеру. Если продукт **не** принадлежит партнеру, файл не обработается.

• Excel файл - выберите и загрузите заполненный файл Excel.

| Главная / Импорт пациентов / Добавить |                              |                                                       |
|---------------------------------------|------------------------------|-------------------------------------------------------|
| Партнер *                             | Клиника "Европа"             | •                                                     |
| Excel файл *                          | Выберите файл файл не выбран |                                                       |
|                                       | Отм                          | ена Добавить и перейти к созданию следующего Добавить |

5. Когда вы заполните нужные данные, нажмите на кнопку Добавить.

Важно: После добавления вы перейдете в объект импорта пациентов. В нем будет обрабатываться файл. При желании вы можете остановить обработку файла. Для этого нужно выбрать действие Отменить в правом верхнем углу таблицы. Это нужно сделать до того, как операция импорта завершится, потом это действие будет недоступно.

## 7.4.2 Статусы импорта пациентов

Проверить статус импортированных пациентов можно в разделе Пользователи, во вкладках:

- Импорт пациентов каждый объект по значку 🔘 содержит:
  - Оригинальные файлы Excel с данными пациентов. Файлы доступны для повторной загрузки.
  - Ссылка на объект Партнер
  - Статусы обработки файлов:
    - \* Загружено [new] файл Excel загружен в систему, но импорт не начался.
    - \* Идет обработка [progress] пациенты импортируются из файла Excel.
    - \* Ошибка [error] ошибка импорта. Может происходить, когда в систему загружается пустой файл Excel.

\* Обработано [imported] - файл полностью обработан, пациенты загружены.

Внимание: Статус Обработано [imported] может быть даже если некоторые строки обработаны с ошибкой. В этом случае смотреть ошибки нужно отдельно по каждой строке.

- \* Отменен [canceled] администратор вручную отменил импорт через действие Отменить.
- Общее количество записей в файле
- Количество успешно загруженных пациентов (поле **Пациентов загружено**).
- Количество кодов, загруженных с ошибкой (поле Ошибок/черновиков).
- ФИО пользователя, который загрузил файл.

Во вкладке **История импорта** можно посмотреть каждого импортированного пользователя из файла по отдельности.

| Главн | ая / Импорт пациентов | / patient-im | port/1622471 | 723/YC 31.05.2021 | .xlsx[160]       |             |                                                                            |                         |                  |                               |                      |                     |                           |
|-------|-----------------------|--------------|--------------|-------------------|------------------|-------------|----------------------------------------------------------------------------|-------------------------|------------------|-------------------------------|----------------------|---------------------|---------------------------|
| patie | nt-import/16224       | 71723/Ч      | C 31.05.2    | 021.xlsx[160      | ]                |             |                                                                            |                         |                  |                               | Ска                  | чать пример фа      | айла                      |
| Oc    | новное История        | импорта      |              |                   |                  |             |                                                                            |                         |                  |                               |                      |                     |                           |
| Q     | Поиск                 |              | _            |                   |                  |             |                                                                            |                         |                  |                               |                      |                     |                           |
| •     |                       |              |              |                   |                  |             |                                                                            |                         |                  |                               |                      |                     | $\bigtriangledown$ ~      |
|       | ДАТА СОЗДАНИЯ         | ФАМИЛИЯ      | ИМЯ          | ОТЧЕСТВО          | ДАТА<br>РОЖДЕНИЯ | телефон     | продукт                                                                    | УСЛОВИЕ<br>ОБСЛУЖИВАНИЯ | КОД<br>АКТИВАЦИИ | НОМЕР<br>СТРАХОВОГО<br>ПОЛИСА | ДАТА<br>ПРИКРЕПЛЕНИЯ | ДАТА<br>ОТКРЕПЛЕНИЯ | ДАТА<br>ДОСРОЧ<br>ОТКРЕПЛ |
|       | 2021-05-31 17:35:30   | Кравец       | Анна         | Сергеевна         | 03.07.1987       | 79110148840 | Здоровье<br>от МФК<br>"Честное<br>слово"<br>[ООО МК<br>"Честное<br>слово"] |                         | _                | FM3771183                     | 31.05.2021           | 29.06.2021          |                           |
|       | 2021-05-31 17:35:30   | Харин        | Александр    | Александрович     | 01.11.1994       | 79091101668 | Здоровье<br>от МФК<br>"Честное<br>слово"<br>[ООО МК<br>"Честное<br>слово"] | _                       | _                | FM3771217                     | 31.05.2021           | 29.06.2021          |                           |
|       | 2021-05-31 17:35:30   | Сторожев     | Александр    | Сергеевич         | 17.03.1988       | 79212809390 | Здоровье<br>от МФК<br>"Честное<br>слово"<br>[ООО МК<br>"Честное<br>слово"] | _                       | _                | FM3771148                     | 31.05.2021           | 29.06.2021          | -                         |
|       | 2021-05-31 17:35:30   | Зырин        | Александр    | Николаевич        | 17.06.1989       | 79250624147 | Здоровье<br>от МФК<br>"Честное<br>слово"<br>[ООО МК<br>"Честное<br>слово"] | _                       |                  | FM3770969                     | 31.05.2021           | 29.06.2021          | -                         |

Чтобы посмотреть, сколько пациентов не было добавлено в систему, нужно найти нужный файл с импортом пациентов и сравнить **общее** количество импортированных пациентов и количество **успешно** импортированных пациентов.

• Импорт пациентов - история - просмотр пациентов по всем импортированным файлам по отдельности. Информация из вкладок История импорта внутри объектов из вкладки Импорт пациентов.

#### Платформа "Доктор рядом. Телемед Премиум". Административный интерфейс

| елемед                                                        |      |        |                       |               |         |            |            |             |                                                                     |              |                                                                     | ~                   |
|---------------------------------------------------------------|------|--------|-----------------------|---------------|---------|------------|------------|-------------|---------------------------------------------------------------------|--------------|---------------------------------------------------------------------|---------------------|
| 🇱 Главная                                                     |      | Главна | ая / Импорт пациентов | - история     |         |            |            |             |                                                                     |              |                                                                     |                     |
| Внешний АРІ                                                   | +    | Импо   | рт пациентов - і      | история       |         |            |            |             |                                                                     |              |                                                                     |                     |
| 💼 Врачи                                                       | -    | 0.0    |                       |               |         |            |            |             |                                                                     | _            | C                                                                   |                     |
| 💮 Главный экран                                               | +    | Q IR   | лиск                  |               |         |            |            |             |                                                                     | _            | Скачать пример ф                                                    | раила               |
| 👔 Интеграции                                                  | -    |        |                       |               |         |            |            |             |                                                                     |              |                                                                     |                     |
| 😻 Клиники                                                     | -    | ~      |                       |               |         |            |            |             |                                                                     |              |                                                                     | $\vee$ $\checkmark$ |
| 🐂 Консультации                                                |      |        |                       |               |         |            | ДАТА       |             |                                                                     | условие      |                                                                     | HOMEP CT            |
| 🖋 Лаборатории                                                 | -    |        | дата создания         | ФАМИЛИЯ       | ими     | OTHECTBO   | РОЖДЕНИЯ   | TENEWOR     | продякт                                                             | обслуживания | код активации                                                       | полиса              |
| <ul> <li>Мобильное приложение</li> </ul>                      | •    |        | 2022-03-01 17:27:05   | ΠΡΟΤΑCOBA     | юлия    | СЕРГЕЕВНА  | 15.08.1982 | 79104436086 | Консультации дежурного врача<br>Доктор рядом [СМП Иваново]          |              |                                                                     |                     |
| <ul> <li>Настройки</li> <li>Опросы</li> <li>Отзывы</li> </ul> | *    |        | 2022-03-01 17:26:45   | ПРОТАСОВА     | юлия    | СЕРГЕЕВНА  | 15.08.1982 | 79104436086 | Консультации дежурного врача<br>Доктор рядом [СМП Иваново]          | _            | oms-203-973<br>[Консультации<br>дежурного<br>врача Доктор<br>рядом] |                     |
| ݵ Партнеры<br>🔯 Пользователи                                  | *    |        | 2022-03-01 17:26:17   | ПАРШИН        | ОЛЕГ    | НИКОЛАЕВИЧ | 07.02.1996 |             | Альянс<br>Жизнь_взрослый+психотерапевт<br>[ООО СК "Альянс Жизнь"]   | _            | _                                                                   | MPBH-20             |
| Администраторы и операторы<br>Доступы                         | al . |        | 2022-03-01 17:26:17   | ИЩУК          | МАКСИМ  | ПАВЛОВИЧ   | 25.04.1993 |             | Альянс<br>Жизнь_взрослый+психотерапевт<br>[ООО СК "Альянс Жизнь"]   | _            | _                                                                   | MPBH-19             |
| Импорт пациентов<br>Импорт пациентов - истори                 | я    |        | 2022-03-01 17:26:17   | ДРАГУНОВА     | ТАТЬЯНА | АНДРЕЕВНА  | 10.03.1988 |             | Альянс<br>Жизнь_взрослый+психотерапевт<br>[ООО СК "Альянс Жизнь"]   | _            | _                                                                   | ММКП-2              |
| Пациенты<br>Привязка пользователей к<br>пациентам             |      |        | 2022-03-01 17:26:17   | УТЕНКОВА      | ЕЛЕНА   | НИКОЛАЕВНА | 26.05.1986 |             | Альянс<br>Жизнь_взрослый+психотерапевт<br>[ООО СК "Альянс Жизнь"]   | _            | _                                                                   | ММКП-2              |
| Роли пользователей<br>Список пользователей                    |      |        | 2022-03-01 17:26:16   | ЧЕРЕПОВСКАЯ   | АРИНА   | МАКСИМОВНА | 07.08.2015 |             | Альянс<br>Жизнь_детский+психотерапевт_ТМ<br>[ООО СК "Альянс Жизнь"] | _            | _                                                                   | ММВП-2              |
| Черный список<br>🏢 Продуктовая фабрика                        | •    |        | 2022-03-01 17:26:16   | ФАЙЗРАХМАНОВА | АГЛАЯ   | НАИЛОВНА   | 16.11.2010 |             | Альянс<br>Жизнь_детский+психотерапевт_ТМ<br>[ООО СК "Альянс Жизнь"] | _            | _                                                                   | ММВП-2              |

По каждому импортированному пациенту необходимо посмотреть параметры:

- Пациент если стоит галочка, пациент был успешно создан в системе.
- Пользователь если стоит галочка, пациент был успешно создан в системе.
- Нет ошибок если стоит крестик, значит, возникла ошибка, и пациент не импортировался.

**Подсказка:** Если в поле **Нет ошибок** стоит галочка, но при этом не создан, к примеру, пользователь, это значит, что остальных данных пациента было достаточно, чтобы данные импортировались. Такой профиль пациента будет черновым.

Чтобы прикрепить к этому пациенту пользователя, нужно повторно загрузить файл с заполненными данными пользователя. Для этого достаточно номера телефона.

| ДАТА<br>ПРИКРЕПЛЕНИЯ | ДАТА<br>ОТКРЕПЛЕНИЯ | ДАТА<br>ДОСРОЧНОГО<br>ОТКРЕПЛЕНИЯ | ПАЦИЕНТ | ПОЛЬЗОВАТЕЛЬ                                                                | НЕТ<br>ОШИБОК | АКТУАЛЬНОСТЬ | ЗАГРУЗИЛ                        |         |
|----------------------|---------------------|-----------------------------------|---------|-----------------------------------------------------------------------------|---------------|--------------|---------------------------------|---------|
| 11.09.2021           | 20.05.2022          | 10.03.2022                        | $\odot$ | $\bigotimes$                                                                | $\odot$       | $\odot$      | Ремизова<br>Влада<br>Валерьевна | $\odot$ |
| -                    | -                   | 02.03.2022                        | $\odot$ | $\bigotimes$                                                                | $\bigotimes$  | $\odot$      | Ремизова<br>Влада<br>Валерьевна | $\odot$ |
| 01.06.2021           | 31.05.2022          | 02.03.2022                        | $\odot$ | $\odot$                                                                     | $\odot$       | $\odot$      | Ремизова<br>Влада<br>Валерьевна | $\odot$ |
| 01.10.2021           | 30.09.2022          | 02.03.2022                        | $\odot$ | $(\!\!\!\!\!\!\!\!\!\!\!\!\!\!\!\!\!\!\!\!\!\!\!\!\!\!\!\!\!\!\!\!\!\!\!\!$ | $\odot$       | $\odot$      | Ремизова<br>Влада<br>Валерьевна | $\odot$ |
| 01.01.2022           | 31.12.2022          | 14.03.2022                        | $\odot$ | $\bigotimes$                                                                | $\odot$       | $\odot$      | Ремизова<br>Влада<br>Валерьевна | 0       |
|                      |                     |                                   |         |                                                                             |               |              | 1-5                             | из 123  |

• Актуальность - данные о пациенте могут передаваться от нескольких партнеров в разное время. Галочка в параметре Актуальность будет стоять только на последней версии загруженных данных пациента. Если стоит крестик, значит, данные пациента обновились. Внутри записи об импорте этого пациента появляются поля Перезатерто

| Файл                | patient-import/1644925909/15.02_открепление_Согласие CK.xlsx[2614] |
|---------------------|--------------------------------------------------------------------|
| Перезатерто в файле | patient-import/1644925909/15.02_открепление_Согласие CK.xlsx[2614] |
| Перезатерто строкой | [15] Иванова Ольга Павловна 08.03.1974                             |
| Привязанный пациент | Иванова Ольга Павловна 08.03.1974                                  |

**в файле** и **Перезатерто строкой**, где можно найти ссылки на актуальные данные о пациенте.

Возможны ошибки импорта пациентов:

- Отсутствует дата рождения заполните дату рождения пациента. Необходимо для создания объекта Пациент.
- Дата прикрепления позже даты открепления дата прикрепления продукта к пациенту должна быть меньше (раньше), чем дата открепления.
- Отсутствует дата прикрепления заполните дату прикрепления продукта к пациенту.
- Отсутствует дата открепления заполните дату открепления продукта от пациента.
- Некорректный email поле Email либо не заполнено, либо заполнено не в формате email.
- Не удалось определить пол пользователя пол пациента отличается от стандартных значений Мужской и Женский.
- Отсутствует имя заполните ФИО пациента.
- Продукт принадлежит другому партнеру продукт в поле Название продукта не принадлежит партнеру, к которому вы импортируете пациентов.
- Дата не может быть меньше текущей даты дата отправки уведомления о регистрации пациенту (поле Дата и время отправки уведомления в документе) задана в прошлом. Эту дату нужно задать в будущем, чтобы пациенту корректно отправилось уведомление.
- Отсутствует идентификатор продукта заполните поле Название продукта.
- Продукт не найден проверьте, совпадает ли значение в поле Название продукта с названием этого же продукта в системе.
- У пользователя уже существует пациент с родственной связью «Я». Привязать второго невозможно - у одного пользователя не может быть больше одного пациента с родственной связью Я.
- Проверьте правильность заполнения поля фамилия заполните фамилию пациента.
- Проверьте правильность заполнения поля имя заполните имя пациента.
- Проверьте правильность заполнения поля отчество заполните отчество пациента.

Изменения

 Критические ошибки импорта
 1. Отсутствует идентификатор продукта

 Ошибки импорта

Важно: Для удобства исправления ошибок вы можете скачать из вкладки Импорт пациентов - история только записи, импортированные с ошибками. Для этого воспользуйтесь фильтрами по

- рекомендуем фильтры Файл импорта и Да в блоке Есть ошибки - и кнопкой значку Скачать в правом верхнем углу таблицы.

|                                   |         |              |               | \[\] 2 ~                      |
|-----------------------------------|---------|--------------|---------------|-------------------------------|
| ДАТА<br>ДОСРОЧНОГО<br>ОТКРЕПЛЕНИЯ | ПАЦИЕНТ | ПОЛЬЗОВАТЕЛЬ | НЕТ<br>ОШИБОК | [2753] 01.03.2022 17:12 pat V |
| -                                 | $\odot$ | ۲            | ۲             | ПРОДУКТ                       |
| -                                 | $\odot$ | ×            | ×             | время создания                |
| -                                 | $\odot$ | ۲            | ۲             | Выберите дату                 |
| -                                 | $\odot$ | $\bigotimes$ | $\bigotimes$  | И Да                          |
| -                                 | $\odot$ | ۲            | $\otimes$     | Вадерьевна                    |

После обновления таблицы останутся только импортированные с ошибками записи из нужного вам файла.

После исправления ошибок в файле Excel вы можете попробовать загрузить его еще раз.

# 7.5 Запись пациентов на слоты

Важно: Вы можете записывать пациента на слоты только если в системе у вас роль:

- администратора платформы
- администратора
- администратора клиники
- оператора

У администратора есть возможность записать пациента на консультацию к врачу. Он может сделать это двумя способами:

- 1. Через расписание врача.
- 2. Через пациента.

## 7.5.1 Запись пациента через расписание врача

Важно: Этот способ подходит для записи пациента к узким врачам.

Чтобы записать пациента через расписание врача, выполните следующие действия:

- 1. Перейдите во вкладку Врачи раздела Врачи.
- 2. Выберите нужного вам врача. Можете воспользоваться формой поиска.
- 3. Перейдите в настройки врача по значку 🔘.

| Главная / Врачи | / Аксёнов Юрий Анатольее | зич                                        |              |             |                 |          |              |                          |
|-----------------|--------------------------|--------------------------------------------|--------------|-------------|-----------------|----------|--------------|--------------------------|
| Аксёнов Юри     | ій Анатольевич           |                                            |              | Соз,        | дать расписание | Выберите | действие     | ~                        |
| Основное        | Дежурная очередь         | Уведомления                                | Консультации | Образование | Клиники         | Отзывы   | Время приема | Подтверждающие документы |
| MLS_ID          |                          | _                                          |              |             |                 |          |              |                          |
| Фотография      |                          | Ł CKANATO                                  |              |             |                 |          |              |                          |
| Фамилия         |                          | English Русский<br>Аксёнов                 |              |             |                 |          |              |                          |
| Имя             |                          | <del>English <u>Русский</u><br/>Юрий</del> |              |             |                 |          |              |                          |
| Отчество        |                          | English Русский<br>Анатольевич             |              |             |                 |          |              |                          |

4. Перейдите во вкладку Время приема.

#### Платформа "Доктор рядом. Телемед Премиум". Административный интерфейс

| ацкова На              | талия Александр  | овна        |              | Создать расписание Выберите действие 🗸 🕑 |          |            |      |           |           |           |             |
|------------------------|------------------|-------------|--------------|------------------------------------------|----------|------------|------|-----------|-----------|-----------|-------------|
| Основное               | Дежурная очередь | Уведомления | Консультации | Образование                              | Клиники  | Отзывы     | Врем | я приема  | Подтвер   | кдающие д | окументы    |
| Клиника                |                  |             |              | Специальность                            |          | Вид приема |      |           |           |           |             |
| Клиника в Стро         | огино            |             | ~            | Начните вводит                           | гь текст |            |      |           | -         | Bce       | ~           |
| Записать паци          | ента (UTC + 3)   |             |              |                                          |          |            |      | Удалить і | зыбранные | Удалити   | » за период |
| 8 - <mark>14</mark> но | яб. 2021         |             |              |                                          |          |            | Ден  | ь Неделя  | Месяц <   | < »       | Сегодня     |
|                        | пн 08.11         |             | cp 10.11     |                                          | п        | т 12.11    |      |           | вс 14.:   | 11        |             |
|                        |                  |             |              |                                          |          |            |      |           |           |           |             |
| 20.20                  |                  |             |              |                                          | свободен |            | 0    | свободен  |           |           | 0           |
|                        |                  |             |              |                                          |          |            |      |           |           |           |             |
|                        |                  |             |              |                                          | свободен |            | 0    | свободен  |           |           |             |
|                        |                  |             |              |                                          |          |            |      |           |           |           |             |
| 10:00                  |                  |             |              |                                          | свободен |            |      | свободен  |           |           |             |
|                        |                  |             |              |                                          |          |            |      |           |           |           |             |
|                        |                  |             |              |                                          | свободен |            | 0    |           |           |           |             |
| 10:30                  |                  |             |              |                                          |          |            |      |           |           |           |             |
|                        |                  |             |              |                                          | СВОБОДЕН |            | o    | свободен  |           |           | 0           |
|                        |                  |             |              |                                          |          |            |      |           |           |           |             |
| 11:00                  |                  |             |              |                                          |          |            |      |           |           |           |             |

**Внимание:** Для записи пациента в расписании врача должны быть предварительно созданы *сво- бодные слоты*.

- 5. Выберите расписание врача через фильтры **Клиника**, **Специальность** и **Вид приема**, в зависимости от того, куда вам нужно записать пациента.
- 6. Нажмите на любой свободный слот, он подсветится фиолетовым цветом.
- Выше таблицы слотов, под выбором клиники, нажмите на кнопку Записать пациента (UTC + 3). Появится всплывающее окно Записать пациента.
- 8. Проверьте правильность заполнения полей:
- Врач
- Специальность врача
- Вид приема
- Название клиники

**Подсказка:** Если выбран вид приема **Прием в клинике**, дополнительно отобразится **Адрес клиники** и **Станция метро**, в районе которой расположена клиника.

9. Ниже, в календаре слева, нажмите на нужную вам дату. Справа нажмите на нужный вам временной слот.

| рач     |        | 0   | зерская  | а Мари              | я Влад | имировн | 1                 |  |  |  |  |  |
|---------|--------|-----|----------|---------------------|--------|---------|-------------------|--|--|--|--|--|
| Специал | ьность | -   | Терапевт |                     |        |         |                   |  |  |  |  |  |
| вид при | ема    |     | Онлайн   | Онлайн-консультация |        |         |                   |  |  |  |  |  |
| линика  |        |     | МК Дон   | тор ря              | дом    |         |                   |  |  |  |  |  |
| <       |        | Nov | /ember 2 | 2021                |        | >       | четверг 18 ноября |  |  |  |  |  |
| Mo      | Tu     | We  | Th       | Fr                  | Sa     | Su      | 09:30 13:00       |  |  |  |  |  |
| 1       | 2      | 3   | 4        | 5                   | 6      | 7       |                   |  |  |  |  |  |
| 8       | 9      | 10  | 11       | 12                  | 13     | 14      |                   |  |  |  |  |  |
| 15      | 16     | 17  | 18       | 19                  | 20     | 21      |                   |  |  |  |  |  |
| 22      | 23     | 24  | 25       | 26                  | 27     | 28      |                   |  |  |  |  |  |
| 29      | 30     | 1   | 2        | 3                   | 4      | 5       |                   |  |  |  |  |  |
|         |        |     |          |                     |        |         |                   |  |  |  |  |  |
|         |        |     |          |                     |        |         |                   |  |  |  |  |  |

10. В поле **Поиск пациента** введите ФИО пациента. Если пациент может записаться к данному врачу на этот слот, отобразится кнопка Записать пациента.

**Внимание:** Если пациент не может быть записан к данному врачу, под полем **Поиск пациента** появится текст ошибки:

! Данный врач в данной клинике по выбранной специальности недоступен по условиям обслуживания пациента.

Перед записью пациента всегда проверяйте, может ли пациент по условиям обслуживания записаться к данному врачу.

11. Нажмите на кнопку Записать пациента и обновите страницу. ФИО пациента появится внутри слота.

#### Отмена записи

Чтобы отменить запись пациента на слот, нужно нажать на занятый слот с ФИО пациента. Появится всплывающее окно с данными слота и кнопкой Отменить запись.

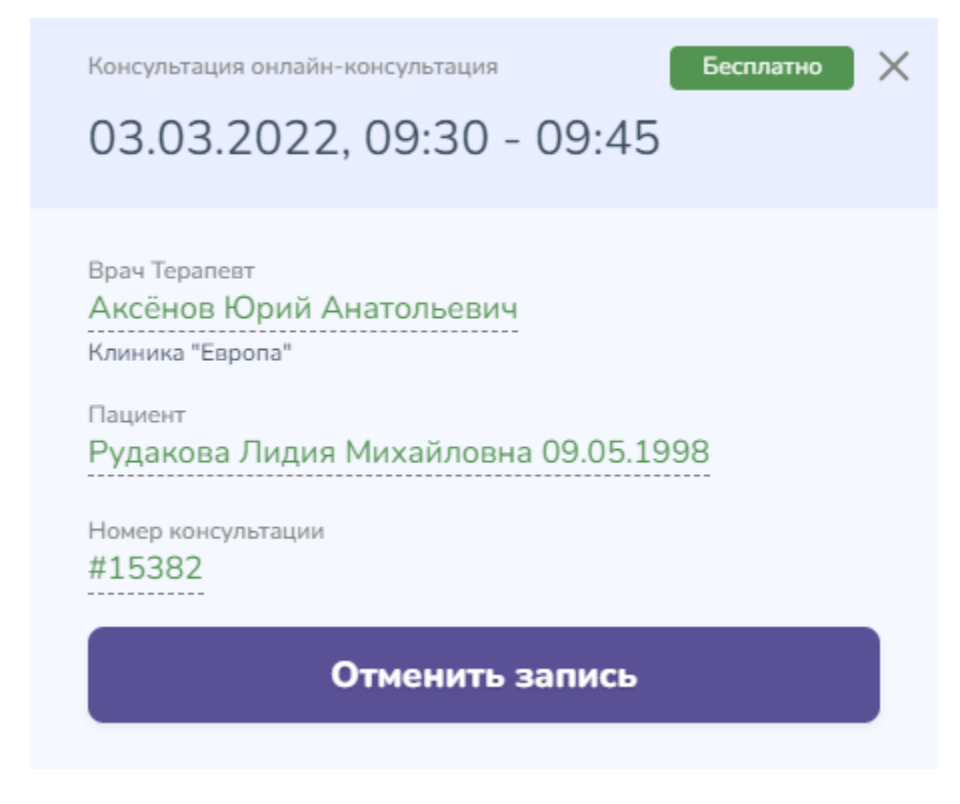

Подсказка: Отменить запись можно не позднее чем за 15 минут до начала консультации.

# 7.5.2 Запись пациента через объект «Пациент»

Важно: Этот способ подходит для записи пациента к узким и дежурным врачам.

Чтобы записать пациента через объект «Пациент», выполните следующие действия:

- 1. Перейдите во вкладку Пациенты раздела Пользователи.
- 2. Выберите нужного вам пациента. Можете воспользоваться формой поиска.
- 3. Перейдите в профиль пациента по значку 🔍.
- 4. В правом верхнем углу нажмите на кнопку Записать на консультацию.

| Главная / Паци | енты / Варламов Степан           | Иванович 15.10.2000                                |               |                                                                      |                                                                                                    |    |
|----------------|----------------------------------|----------------------------------------------------|---------------|----------------------------------------------------------------------|----------------------------------------------------------------------------------------------------|----|
| Варламов С     | тепан Иванович 3                 | 15.10.2000                                         |               |                                                                      | Записать на консультацию Выберите действие 🔹 🕨                                                                              | Ø  |
| Основное       | Консультации                     | Условия обслуживания                               | Цены          | Финансовые операции                                                  | Подписанные документы Симптом-чекер                                                                                         |    |
|                | Варламов<br>Степан Иванович      | Дата рождения<br>15.10.2000                        | Возраст<br>21 | <sup>Пол</sup><br>Мужской                                            | Источник рагистрации<br>Мобильное приложение<br>Клинию "Европа" #197<br>Дата регистрации<br>01.10.2020 13:59                |    |
| Владельц       | ы аккаунтов 🛛 🗛                  | обавить                                            |               |                                                                      |                                                                                                    |    |
|                | #276 Варламов<br>Степан Иванович | Логин<br>+7 (666) 555-99<br>Родственная связь<br>Я | 9-22          | Телефон для сявам<br>+7 (666) 555-99-22<br>E-mail<br>gkdkskkdkr@m.ru | Истонник регистрации Устройство входа<br>Мобильное приложение POT-LX1<br>Дата регистрации 01.10.2020 13:35 21.02.2022 15:05 | ии |

5. Выберите одну из вкладок:

#### 5.1. Дежурный врач:

5.1.1. Нажмите на нужную вам специальность дежурного врача. Появится всплывающее окно со специальностью врача, видом приема, ФИО пациента и стоимостью консультации. 5.1.2. Нажмите на кнопку Записать. Пациент будет записан на прием к дежурному врачу.

| ← Варламов Степ   | ан Иванович      |                                                            |           |  |
|-------------------|------------------|------------------------------------------------------------|-----------|--|
| Дежурный врач     | Узкий специалист | Выберите, к какому специалисту<br>хотите записать пациента |           |  |
| НАЗВАНИЕ          |                  |                                                            | стоимость |  |
| Дежурный терапевт |                  |                                                            | 0         |  |
|                   |                  |                                                            |           |  |

#### 5.2. Узкий специалист

5.2.1. Выберите вид приема на переключателе слева: Онлайн или В клинике. Отобразится список всех доступных пациенту врачей. 5.2.2. Выберите врача, к которому вы хотите записать пациента. Можете воспользоваться формой поиска врача по ФИО. 5.2.3. Нажмите на ФИО нужного вам врача. Появится всплывающее окно, как и в случае записи через расписание врача. 5.2.4. Повторите шаги из инструкции выше.

| ович                                                           |                                                                                                    |                                                                                                    |                                                                                                    |                                                                                                    |
|----------------------------------------------------------------|----------------------------------------------------------------------------------------------------|----------------------------------------------------------------------------------------------------|----------------------------------------------------------------------------------------------------|----------------------------------------------------------------------------------------------------|
| ециалист Выберите, к какому специалист хотите записать пациент | циалисту<br>га                                                                                                    |                                                                                                    |                                                                                                    |                                                                                                    |
| Клиника                                                        | Метро                                                                                                    | Специальность                                                                                                    | Календары                                                                                                    |                                                                                                    |
| Все клиники                                                    | Все станции                                                                                                    | <ul> <li>Врач общей практики (Семейныі </li> </ul>                                                                                                    | Когда                                                                                                    | <b>a</b>                                                                                                    |
|                                                                |                                                                                                    |                                                                                                    |                                                                                                    |                                                                                                    |
| СПЕЦИАЛЬНОСТЬ                                                  | НАЗВАНИЕ КЛИНИКИ                                                                                                    | AДPEC/METPO                                                                                                    | стоимость                                                                                                    | ДАТА БЛИЖАЙШЕГО ПРИЕМА                                                                                                    |
| Врач общей практики (Семейный врач)                            | Клиника на Панфиловцев                                                                                                    | Москва, ул. Героев Панфиловцев, д. 18. к. 2.<br><ul> <li>Планерная</li> </ul>                                                                                                    |                                                                                                    | 1 марта 11:45                                                                                                    |
| Врач общей практики (Семейный врач)                            | Клиника в Кузьминках                                                                                                    | Москва, ул. Юных Ленинцев, д. 59, к. 1,                                                                                                    |                                                                                                    | 2 марта 15:20                                                                                                    |
| Врач общей практики (Семейный врач)                            | Клиника в Кузьминках                                                                                                    | Москва, ул. Юных Ленинцев, д. 59, к. 1,                                                                                                    |                                                                                                    | 1 марта 16:00                                                                                                    |
| Врач общей практики (Семейный врач)                            | Клиника в Кузьминках                                                                                                    | Москва, ул. Юных Ленинцев, д. 59, к. 1,<br>• Кузьминки                                                                                                    |                                                                                                    | 1 марта 13:00                                                                                                    |
| Врач общей практики (Семейный врач)                            | Клиника на Бабушкинской                                                                                                    | Москва, ул. Летчика Бабушкина, д. 42,<br>• Бабушкинская                                                                                                    |                                                                                                    | 1 марта 11:45                                                                                                    |
| Врач общей практики (Семейный врач)                            | Клиника в Некрасовке                                                                                                    | 111674, Москва, пр-кт Защитников Москвы, д. 15,<br>Некрасовка                                                                                                    |                                                                                                    | 1 марта 11:40                                                                                                    |
|                                                                | СВИЧ<br>ециалист Выберите, к какому спец<br>хлите записать пациен<br>Клиника<br>Все клиники<br>Специальность<br>Врач общей практики (Семейный врач)<br>Врач общей практики (Семейный врач)<br>Врач общей практики (Семейный врач)<br>Врач общей практики (Семейный врач)<br>Врач общей практики (Семейный врач)<br>Врач общей практики (Семейный врач) | Вичения выберите, к какону специалист<br>клиника<br>Клиника<br>Сес клиники<br>Сес клиники<br>Сес клиники<br>Сес клиники<br>Сес клиники<br>Сес клиники<br>Клиника и Панфилосцее<br>Клиника и Панфилосцее<br>Клиника и Панфилосцее<br>Клиника и Кузьминиах<br>Сенейный врач<br>Клиника и Кузьминиах<br>Врач общей практики (Сенейный врач)<br>Клиника и Кузьминиах<br>Врач общей практики (Сенейный врач)<br>Клиника и Бузьминиска<br>Врач общей практики (Сенейный врач)<br>Клиника и Бузьминиска<br>Клиника и Бабушкинской<br>Врач общей практики (Сенейный врач)<br>Клиника и Бабушкинской | Вибрите, к какону специалист<br>хотите записать пациента<br>Клиника<br>Все клиника<br>Все клиника<br>Все клиника<br>Все клиника<br>Все клиника<br>Все станции<br>Секейный практики (Секейный арач)<br>Клиника в Кузьминка<br>Врач общей практики (Секейный арач)<br>Клиника в Кузьминка<br>Врач общей практики (Секейный арач)<br>Клиника в Кузьминка<br>Врач общей практики (Секейный арач)<br>Клиника в Кузьминка<br>Врач общей практики (Секейный арач)<br>Клиника в Кузьминка<br>Врач общей практики (Секейный арач)<br>Клиника в Кузьминка<br>Врач общей практики (Секейный арач)<br>Клиника в Кузьминка<br>Врач общей практики (Секейный арач)<br>Клиника в Кузьминка<br>Врач общей практики (Секейный арач)<br>Клиника в Кузьминка<br>Врач общей практики (Секейный арач)<br>Клиника на Бабущиниском<br>Врач общей практики (Секейный арач)<br>Клиника на Бабущиниском<br>Врач общей практики (Секейный арач)<br>Клиника на Бабущиника на Бабущиника | Виберите, к каконку специалисту<br>хлите записать пациентся<br>Клиника<br>Все клиники Метро<br>Специалиность<br>Все клиники Семейники прачу<br>Метро<br>Специалиность<br>Все клиники Семейники прачу<br>Клиника и Какиника<br>Врач общей практики (Семейники прачу<br>Клиника и Кульмияка<br>Врач общей практики (Семейники прачу<br>Клиника и Кульмияка<br>Врач общей практики (Семейники прачу<br>Клиника и Кульмияка<br>Врач общей практики (Семейники прачу<br>Клиника и Кульмияка<br>Врач общей практики (Семейники прачу<br>Клиника и Кульмияка<br>Врач общей практики (Семейники прачу<br>Клиника и Кульмияка<br>Врач общей практики (Семейники прачу<br>Клиника и Кульмияка<br>Врач общей практики (Семейники прачу<br>Клиника и Кульмияка<br>Врач общей практики (Семейники прачу<br>Клиника и Кульмияка<br>Врач общей практики (Семейники прачу<br>Клиника и Всядушинско<br>Врач общей практики (Семейники прачу<br>Клиника и Везбушинско<br>Врач общей практики (Семейники прачу<br>Клиника и Везбушинско<br>Везбушинско<br>Везбушинско |

Когда вы запишете пациента, запись о запланированной консультации появится во вкладке Консультации внутри профиля пациента.

#### Отмена консультации

Чтобы отменить консультацию через объект «Пациент», выполните следующие действия:

1. Внутри профиля пациента по значку 🔘 перейдите во вкладку Консультации.

| Главная / Пациен    | нты / МОСКВИТИНА ЕЕ | згения леони, | довна 31.07.19       | 77                 |                          |                            |                                      |          |                               |
|---------------------|---------------------|---------------|----------------------|--------------------|--------------------------|----------------------------|--------------------------------------|----------|-------------------------------|
| москвитин           | НА ЕВГЕНИЯ ЛЕ       | онидовн       | A 31.07.197          | 77                 |                          | Запи                       | сать на консульта                    | цию      | Выберите действие 🔹 🕨 📝       |
| Основное            | Консультации        | Условия обслу | уживания             | Цены Фи            | нансовые операции        | Подписанные                | е документы                          | Симптом- | чекер                         |
| Дата                | Врач                |               | Специальность        | №<br>консультации  | Вид приема               | Владелец<br>аккаунта       | Тип<br>консультации                  | Статус   | Заключение                    |
| 01.03.2022<br>11:14 | Трушникова Анастас  | ия Андреевна  | Дежурный<br>терапевт | #531602            | Онлайн-<br>консультация  | Москвитина Е. Л.           | Консультации<br>у дежурных<br>врачей | Открыта  | • Информированное добровольно |
| < l                 |                     |               |                      |                    |                          |                            |                                      |          | Þ                             |
|                     |                     |               | 00                   | о «мк доктор рядом | » · © 2022 · Техническая | поддержка: 8 495 252 55 54 |                                      |          |                               |

- 2. Выберите из списка консультацию, которую нужно отменить. Нажмите на шестизначное число в столбике № консультации. Вы перейдете в объект «Консультация».
- 3. В правом верхнем углу нажмите на меню Выберите действие. Выберите действие Отменить.

| 602, 01.03.2022 11:11     | Евгения                        |                             | Выберите действие 🗸 🗸                                                     |
|---------------------------|--------------------------------|-----------------------------|---------------------------------------------------------------------------|
| новное Отзывы             | Иведомления                    |                             | Выберите действие<br>Консультации<br>История изменений статуса            |
|                           |                                |                             | Завершить консультацию                                                    |
| Консультация              |                                | Заключение                  | Отправить заключение на доработку<br>Создать повторный звонок             |
| Гип консультации          | Консультации у дежурных врачей | Информированное добровольно | е согла Сформировать гарантийное письмо<br>Изменения статуса консультации |
| Гип мобильного приложения | МК "Доктор рядом"              | Файлы                       | Удаление заключения<br>Скачать<br>Скачать                                 |
| Зид приема                | Онлайн-консультация            |                             | Скачать расширенный                                                       |
| Статус консультации       | Открыта                        |                             |                                                                           |
| рач                       | Трушникова Анастасия Андреевна |                             |                                                                           |
| Специальность             | Дежурный терапевт              |                             |                                                                           |

Подсказка: Отменить запись можно не позднее чем за 15 минут до начала консультации.

# 7.6 Симптом-чекер

**Важно:** Вы можете работать с симптом-чекером **только** если в системе у вас роль администратора платформы.

Симптом-чекер - бот, созданный на основе искусственного интеллекта.

Пациент вводит свои жалобы в опросник в свободной форме. Затем симптом-чекер подбирает вопросы на основе этих жалоб, уточняя симптомы. На основе опроса симптом-чекер будет рекомендовать пациенту специальность врача для консультации.

Опрос у симптом-чекера можно пройти на главной странице мобильного приложения Доктор рядом.

Важно: Администратору недоступно удаление и редактирование результатов опроса симптом-чекера, так как любой опрос, как и *консультация* - это событие. В системе это событие будет обновляться автоматически.

## 7.6.1 Просмотр опросов симптом-чекера

Система сохраняет данные обо всех опросах симптом-чекера, которые проходят пациенты.

Более подробную информацию об этих опросах можно увидеть во вкладке **Симптом-чекер** раздела **Клиники**.

|                            |   |             |                         |                   |                         | ~              |
|----------------------------|---|-------------|-------------------------|-------------------|-------------------------|----------------|
| 🏢 Главная                  |   | Главная / С | имптом-чекер            |                   |                         |                |
| Внешний АРІ                | - | Симптом-    | чекер                   |                   |                         |                |
| 💼 Врачи                    | * | Q Поиск     |                         |                   |                         |                |
| 💮 Главный экран            | • |             |                         |                   |                         |                |
| 📓 Интеграции               | * |             |                         |                   |                         | $\nabla \cdot$ |
| 🐯 Клиники                  | * |             |                         |                   |                         | V              |
| Договора                   |   | ID 🗘        | дата прохождения опроса | название опроса 💲 | ДАТА ПРОХОЖДЕНИЯ ОПРОСА |                |
| Доступные специальности    |   | 531         | 25.02.2022 14:13:48     | Симптом-чекер     | 25.02.2022 14:13:48     | $\odot$        |
| Сети клиник                |   |             |                         |                   |                         |                |
| Симптом-чекер              |   | 530         | 24.02.2022 18:00:09     | Симптом-чекер     | 24.02.2022 18:00:09     | $\odot$        |
| 📺 Консультации             |   |             |                         |                   |                         |                |
| —<br>Корпоративные продажи | - | 529         | 21.02.2022 13:17:15     | Симптом-чекер     | 21.02.2022 13:17:15     | $\odot$        |
| 🔎 Лаборатории              | - | 520         | 16.02.2022.14.10.42     | Cuureeu           | 16.02.2022.14.10.42     |                |
| 💮 Мобильное приложение     | • | 526         | 16.02.2022 14.19.42     | Симптом-чекер     | 10.02.2022 14.19.42     |                |
| 🔯 Настройки                | * | 527         | 16.02.2022 14:18:22     | Симптом-чекер     | 16.02.2022 14:18:22     | $\odot$        |
| 🗐 Опросы                   | * |             |                         |                   |                         |                |
| 💼 Отзывы                   |   | 526         | 14.02.2022 15:42:36     | Симптом-чекер     | 14.02.2022 15:42:36     | $\odot$        |
| 🚨 Партнеры                 | * |             |                         |                   |                         |                |
| 🔯 Пользователи             | * | 525         | 08.02.2022 16:39:21     | Симптом-чекер     | 08.02.2022 16:39:21     | $\odot$        |

Для просмотра интересующего вас опроса нажмите на значок 🤍.

Во вкладке Основное можно будет посмотреть параметры опроса:

- ID опроса в системе
- Дата и время прохождения опроса
- Название опроса в системе Симптом-чекер
- Жалобы пациента перечислены все жалобы в едином блоке текста, в том числе и ответы на вопросы.
- Тип приложения
- Тип : OC (Операционная система) телефона пациента: iOS или Android.
- Блок Вопрос-ответ перечислены вопросы, которые задавал бот, и ответы пациента на эти вопросы.
- Блок Рекомендованные специалисты специальности врачей, которых подобрал бот на основе результатов опроса. Они отображаются в формате: \* name название специальности \* score оценка бота, насколько эта специальность подходит для пациента. Может быть от 0 до 100: 0 совсем не подходит и 100 однозначно подходит.

| Главная / Симптом-чекер / 531                                |                                                                                                    |
|--------------------------------------------------------------|----------------------------------------------------------------------------------------------------|
| Симптом-чекер                                                |                                                                                                    |
| Основное                                                     |                                                                                                    |
| ID                                                           | 531                                                                                                    |
| Дата прохождения опроса                                      | 25.02.2022 14:13:48                                                                                                    |
| Название опроса                                              | Симптом-чекер                                                                                                    |
| Жалобы пациента                                              | Температура 40,0, поднялась 2 дня назад: Слабость невыраженная; Потливость в области ладоней, в области топ; Кашель Насморка<br>нет; Потери голоса нет |
| Дата прохождения опроса                                      | 25.02.2022 14:13:48                                                                                                    |
| Тип приложения                                               | Android                                                                                                    |
| Тип ОС                                                       | b2b                                                                                                    |
| Вопрос-ответ<br>Опрос по симптомам<br>Температура<br>Наличие |                                                                                                    |

Наличие Да Значение 40,0 Появление поднялась 2 дня назад **Слабость Наличие** Да **Выраженность** невыраженная

# Глава 8

# Консультации

# 8.1 Объект «Консультация»

| Главная / Консультации / #13124, 26.11.2 | 021 14:37 - Андрей             |                                       |
|------------------------------------------|--------------------------------|---------------------------------------|
| #13124, 26.11.2021 14:37 - Ar            | адрей                          | Выберите действие                     |
| Основное Отзывы Уведо                    | мления                         |                                       |
| Консультация                             |                                | Заключение                            |
| Тип консультации                         | Консультации у дежурных врачей | Информированное добровольное согласие |
| Тип мобильного приложения                | Франшиза                       | Файлы                                 |
| Вид приема                               | Онлайн-консультация            |                                       |
| Статус консультации                      | Завершена неуспешно            |                                       |
| Врач                                     | Субботин Игнат Анатольевич     |                                       |
| Специальность                            | Дежурный терапевт              |                                       |
| Партнер                                  | Подорожник                     |                                       |
| Клиника                                  | Малышева на Чистых прудах      |                                       |
| Адрес клиники                            | Гусятников пер., 10            |                                       |
| Продукт                                  | Подорожник                     |                                       |
| Условие обслуживания                     | Подорожник?                    |                                       |

Объект Консультация обозначает событие в системе - прием пациента у врача. Консультация может проходить через аудио- и видеосвязь с использованием чата; по записи или в порядке живой очереди.

Консультация создается, как только пациент подтверждает свою запись к врачу, либо когда администратор вручную записывает пациента. Удалить консультацию из системы невозможно.

# 8.1.1 Зависимости объекта «Консультация»

**Консультация** зависит от многих объектов. Она не сможет состояться, если хотя бы один из них будет отсутствовать или не будет настроен.

Администратору необязательно настраивать консультацию или как-то ей управлять. Объект создается и обновляется самостоятельно. Однако по желанию администратор может менять статус консультации или выгружать информацию о ней в формате Excel.

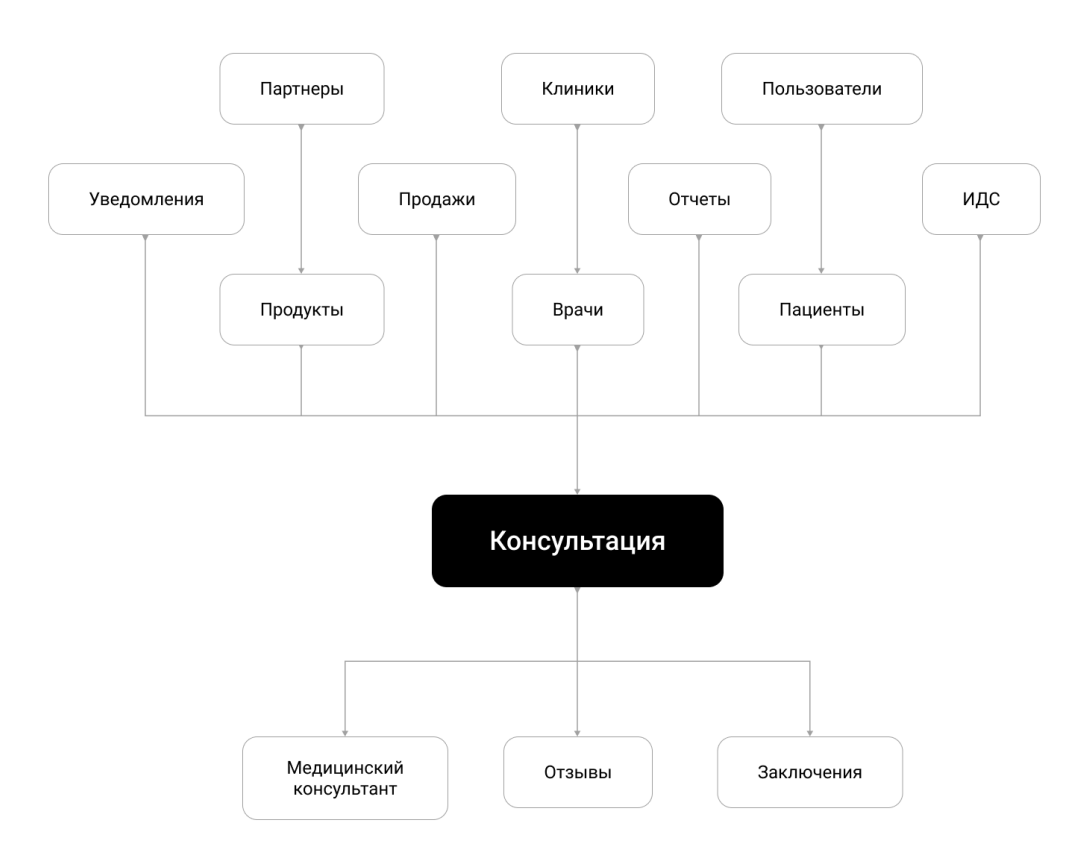

# 8.2 Состав консультации

Посмотреть подробную информацию о консультации можно во вкладке Консультации по значку 🤍.

## 8.2.1 Основное

Во вкладке Основное в консультации можно посмотреть параметры консультации:

- Тип консультации
- Тип мобильного приложения

- Вид приема онлайн или в клинике
- Статус консультации

**Примечание:** Если консультация проводится в клинике, она может иметь только статусы Запланирована и Отменена.

- Врач ФИО врача
- Специальность врача
- Партнер по продукту этого партнера пациент записался на консультацию.
- Клиника клиника, в которой состоится очная консультация, либо клиника, к которой привязан врач.
- Адрес клиники
- Продукт
- Условие обслуживания
- Владелец аккаунта
- Пациент
- Цена
- Статус оплаты
- Создание консультации когда пациент был записан на консультацию.
- Начало консультации начало временного слота.
- Фактическое начало когда консультация была открыта врачом.
- Фактическая дата окончания когда консультация была закрыта врачом.
- Время ожидания консультации
- Подписан ИДС

Важно: Если не подписан ИДС, консультация не начнется.

- Завершена
- Ассистанс
- Ассистанс партнера

Примечание: Дальнейшая информация отображается только для консультаций онлайн.

В блоке **Файлы** можно скачать ИДС, которое подписал пользователь, заключение врача и комментарии к заключению. Все файлы представлены в формате PDF.

Далее, в зависимости от способа связи, могут быть доступны разделы с записью:

- Чата
- Видеозвонка
- Аудиозвонка

Чат доступен со всеми сообщениями - в том числе и системными.

# 8.2.2 МИС

# #187688, 06.12.2021 14:06 - Виктория

| Основное       | мис            | Отзывы | Уведомления                                                           |  |
|----------------|----------------|--------|-----------------------------------------------------------------------|--|
| Интеграция     |                |        | ИК Ниармедик [1]                                                      |  |
| Номер заказа і | во внешней сис | теме   | 40623306                                                              |  |
| Дата и время э | экспорта/импор | та     | 06.12.2021 14:06:14                                                   |  |
| Дополнительн   | ая информация  | 1      | Филиал: 4<br>Специализация: 16214<br>Врач: 50000151<br>Слот: 40088564 |  |

Раздел отображается только если слот для записи на консультацию был импортирован из МИС через *интеграцию*.

Содержит параметры:

- Интеграция название МИС, из которой был импортирован слот на запись.
- Номер заказа во внешней системе
- Дата и время экспорта/импорта
- Дополнительная инфорация информация из МИС, если она есть.

Примечание: Перейти из консультации напрямую в объект слота из МИС нельзя.

## 8.2.3 Отзывы

| Главная / Консультации / #12989, 19.11.2021 09:33 - Татьяна |        |                   |  |
|-------------------------------------------------------------|--------|-------------------|--|
| #12989, 19.11.2021 09:33 - Татьяна                          |        | Выберите действие |  |
| Основное Отзывы Уведомления                                 |        |                   |  |
| Статус отзыва                                               | Оценка | Отзыв             |  |
| Ожидает модерации                                           | 5      | not set           |  |
|                                                             |        |                   |  |

Раздел заполнен только если на консультацию есть отзыв.

Содержит параметры:

- Статус отзыва доступны статусы:
  - 1. Одобрен только в этом статусе отзыв отображается в интерфейсе пациента.
  - 2. Ожидает модерации статус присваивается всем оставленным отзывам, пока их не одобрит или не отклонит администратор.
  - 3. Отклонен
- Оценка
- Отзыв

Примечание: Перейти из консультации напрямую в объект отзыва нельзя.

#### 8.2.4 Уведомления

| #1 | 187731, 06.1              | .2.2021 16:21 -           | Галина       |                                                                                      |                                                                                                    | Выберите действие              | • •        |
|----|---------------------------|---------------------------|--------------|--------------------------------------------------------------------------------------|----------------------------------------------------------------------------------------------------|--------------------------------|------------|
|    | Основное                  | Отзывы Увед               | цомления     |                                                                                      |                                                                                                    |                                |            |
|    |                           |                           |              |                                                                                      |                                                                                                    |                                |            |
|    | Запись на пр              | ием                       |              |                                                                                      |                                                                                                    |                                |            |
|    | Шаблон                    | Роль                      | Тип          | Заголовок                                                                            | Сообщение                                                                                                    | Ошибка                         | Отправлено |
|    | Запись на<br>прием [1280] | Администратор             | email        | Запись на прием<br>Запись на прием                                                   | Запись на прием {doctor.fio} в {order.start}<br>Запись на прием Ломова Елизавета Сергеевна в 16:29 06.12.2021 | $\odot$                        | $\otimes$  |
|    | Запись на<br>прием [1280] | Администратор             | sms          | -                                                                                    | Запись на прием (doctor.fio) в (order.start)<br>Запись на прием Ломова Елизавета Сергеевна в 16:29 06.12.2021 | $\odot$                        | ۲          |
|    | Запись на<br>прием [1281] | Администратор<br>Партнера | email        | Запись на прием<br>Запись на прием                                                   | Запись на прием (doctor.fio) в (order.start)<br>Запись на прием Ломова Елизавета Сергеевна в 16:29 06.12.2021 | У сообщения нет<br>получателей | ۲          |
|    | Запись на<br>прием [1281] | Администратор<br>Партнера | sms          | -                                                                                    | Запись на прием (doctor.fio) в (order.start)<br>Запись на прием Ломова Елизавета Сергеевна в 16:29 06.12.2021 | У сообщения нет<br>получателей | ۲          |
|    | Запись на<br>прием [1292] | Пациент                   | email        | Вы записались на онлайн<br>консультацию.<br>Вы записались на онлайн<br>консультацию. | Вы записались на онлайн консультацию (order.start).<br>Вы записались на онлайн консультацию 16:29 06.12.2021. | $\odot$                        | ۲          |
|    | Запись на<br>прием [2658] | Пациент                   | email        | Вы записались на онлайн<br>консультацию.<br>Вы записались на онлайн<br>консультацию. | Вы записались на онлайн консультацию (orderstart).<br>Вы записались на онлайн консультацию 16:29 06.12.2021.  | Дубль сообщения                | ۲          |
|    | Запись на<br>прием [1292] | Пациент                   | notification | -                                                                                    | Вы записались на очлайн консультацию.<br>Вы записались на онлайн консультацию.                                | У сообщения нет<br>получателей | ⊗          |

В разделе содержатся записи обо всех уведомлениях, присланных на устройства пациенту.

Отображается два типа блоков:

- 1. Информация о пользователе, которому присылается уведомление:
- Роль пользователя в системе
- Номер телефона для отправки SMS
- email
- Данные для push-уведомления
- 2. Информация об уведомлении. Заголовок блока событие для отправки уведомления.

Параметры в блоке:

- Шаблон уведомления
- Роль пользователя, кому присылается уведомление
- Тип email, SMS, push
- Заголовок

- Сообщение
- Ошибка если возникла ошибка, отображается текст ошибки. Если стоит галочка, ошибок нет
- Отправлено

# 8.2.5 Действия над консультацией

В правом верхнем углу записи о консультации есть форма Выберите действие. С ее помощью можно:

- Посмотреть историю изменений статуса консультаций во всплывающем окне
- Отменить запланированную консультацию
- Завершить активную незакрытую консультацию
- Запланировать повторный звонок новую консультацию
- Скачать Excel файл с информацией о консультации
- Скачать Excel файл с подробной информацией о консультации

| Выберите действие 🗸 🗸      |
|----------------------------|
| Выберите действие          |
| Консультации               |
| История изменений статуса  |
| Отменить                   |
| <br>Завершить консультацию |
| Создать повторный звонок   |
| Скачать                    |
| Скачать расширенный        |

Важно: Из раздела Консультации можно выгружать списки консультаций в формате Excel в двух форматах: с общей и подробной информацией по консультациям. Для этого нужно выделить галочками нужные строки таблицы и через выпадающий список Выберите действие в правом верхнем углу таблицы выбрать Скачать в Excel файл.

# 8.3 Отзывы

Важно: Вы можете работать с договорами клиники только если в системе у вас роль:

- администратора платформы
- администратора
- администратора партнера

**Отзывы** на консультацию с врачом пациент может оставить после консультации. Каждый отзыв будет отдельным объектом в системе.

Администратор не может создать отзыв из своего личного кабинета. Но у него есть возможность редактировать отзывы, оставленные пациентом.

Работать с отзывами можно тремя способами:

1. Через раздел Отзывы. Для удобства вы можете поставить фильтр по статусу через значок

|                            | 2.     |                    |                                    |                          |                   |             |        |         |         |
|----------------------------|--------|--------------------|------------------------------------|--------------------------|-------------------|-------------|--------|---------|---------|
|                            |        |                    |                                    |                          |                   |             |        |         | ~       |
| 🏢 Главная                  | Главна | я / Список отзывов |                                    |                          |                   |             |        |         |         |
| 🛢 Внешний API 🔹 👻          | Списо  | к отзывов          |                                    |                          |                   |             |        |         |         |
| 💼 Врачи 👻                  | О.По   | иск                |                                    |                          |                   |             |        |         |         |
| 💮 Главный экран 🔹 🔻        | S. 110 |                    |                                    |                          |                   |             |        |         |         |
| 📓 Интеграции 🔻             |        |                    |                                    |                          |                   |             |        |         |         |
| 🐯 Клиники 👻                |        |                    |                                    |                          |                   |             |        |         | V *     |
| 📜 Консультации             |        | ДАТА СОЗДАНИЯ      | НОМЕР КОНСУЛЬТАЦИИ                 | ВРАЧ                     | СТАТУС ОТЗЫВА     | язык отзыва | ОЦЕНКА | отзыв   |         |
| 🖋 Лаборатории 🔻            |        | 19.11.2021 10:19   | #12989, 19.11.2021 09:33 - Татьяна | Аксёнов Юрий Анатольевич | Ожидает модерации | Русский     | 5      | not set | ◎ 戌 前   |
| 💮 Мобильное приложение 🔻   |        |                    |                                    |                          |                   |             |        |         |         |
| 🗱 Настройки 👻              |        | 19.11.2021 09:26   | #12988, 19.11.2021 09:26 - Татьяна | Аксёнов Юрий Анатольевич | Ожидает модерации | Русский     | 5      | not set | ◎ 🗹 🖞   |
| 🗐 Опросы 🔻                 |        |                    |                                    |                          |                   |             |        |         |         |
| 💿 Отзывы                   |        | 19.11.2021 09:09   | #12987, 19.11.2021 09:07 - Семен   | Аксёнов Юрий Анатольевич | Ожидает модерации | Русский     | 5      | not set |         |
| 📇 Партнеры 🔻               |        | 10 11 2021 09:47   | #12094 10 11 2021 09:45 Test ave   |                          | 0                 | Dunanuiă    |        | pot cot |         |
| 😰 Пользователи 🔻           |        | 19.11.2021 08.47   | #12904, 13.11.2021 00.45 - Talbana | Аксенов юрии Анатольевич | Ожидает модерации | Русский     | 5      | not set |         |
| Продуктовая фабрика •      |        | 19.11.2021 08:36   | #12959, 18.11.2021 16:07 - Регина  | Аксёнов Юрий Анатольевич | Ожидает модерации | Русский     | 5      | not set | © Ľ ů   |
| 🛒 Справочники 👻            |        |                    |                                    |                          |                   |             |        |         |         |
| Отчет о доступности врачей |        | 18.11.2021 19:13   | #10510, 02.09.2021 15:47 - Алексей | Солус Мордин Андреевич   | Ожидает модерации | Русский     | 4      | not set | ◎ 比 前   |
|                            |        | 18.11.2021 19:10   | #10513, 02.09.2021 16:30 - Алексей | Дежурный терапевт        | Ожидает модерации | Русский     | 4      | not set | ◎ 12 11 |

2. В разделе **Врачи**, вкладке **Врачи** выберите врача, на которого вы хотите посмотреть отзывы, и нажмите на значок . В открывшемся профиле врача выберите вкладку **Отзывы**.

| Главна | ая / Врачи / Аксёнов Юрий Ана | атольевич                    |                  |                           |                        |           |              |        |                |                      |
|--------|-------------------------------|------------------------------|------------------|---------------------------|------------------------|-----------|--------------|--------|----------------|----------------------|
| Аксён  | юв Юрий Анатольеви            | 14                           |                  | Co                        | здать расписани        | е Выбери  | те действие  |        | ~              |                      |
| Осн    | овное Дежурная очере;         | дь Уведомления               | Консультации     | Образование               | Клиники                | Отзывы    | Время приема | Подт   | верждающие док | ументы               |
| (Q 1   | Тоиск                         |                              |                  |                           |                        |           |              |        |                |                      |
| •      |                               |                              |                  |                           |                        |           |              |        |                | $\bigtriangledown$ ~ |
|        | ДАТА СОЗДАНИЯ                 | НОМЕР КОНСУЛЬТАЦИИ           |                  | CTATYC OT:                | ЗЫВА                   | ЯЗЬ       | ІК ОТЗЫВА    | ОЦЕНКА | отзыв          |                      |
|        | 19.11.2021 10:19              | #12989, 19.11.2021 09:33     | Гатьяна          | Ожидает                   | модерации              | Рус       | ский         | 5      | not set        | ◎ 12 11              |
|        | 19.11.2021 09:26              | #12988, 19.11.2021 09:26     | Гатьяна          | Ожидает                   | модерации              | Рус       | ский         | 5      | not set        | ◎ 12 ₫               |
|        | 19.11.2021 09:09              | #12987, 19.11.2021 09:07 - ( | Семен            | Ожидает                   | модерации              | Рус       | ский         | 5      | not set        | ◎ 12 ₫               |
|        | 19.11.2021 08:47              | #12984, 19.11.2021 08:45     | Гатьяна          | Ожидает                   | модерации              | Рус       | ский         | 5      | not set        | ◎ 12 ₫               |
|        | 19.11.2021 08:36              | #12959, 18.11.2021 16:07 - I | Регина           | Ожидает                   | модерации              | Рус       | ский         | 5      | not set        | ◎ 12 ₫               |
| «      | 1 <b>2 3 4 5</b> →            | 30                           |                  |                           |                        |           |              |        |                | 1-5 из 104           |
|        |                               |                              | 000 «МК ДОКТОР Р | ЯДОМ» · © 2021 · Техничес | кая поддержка: 8 495 2 | 252 55 54 |              |        |                |                      |

3. В разделе **Консультации** выберите консультацию, на которую вы хотите посмотреть отзывы, и нажмите на значок . В открывшейся записи о консультации выберите вкладку **Отзывы**.

#### Платформа "Доктор рядом. Телемед Премиум". Административный интерфейс

| Главная / Консультации / #12989, 19.11.2021 09:33 - Татьяна |                                                          |                   |     |
|-------------------------------------------------------------|----------------------------------------------------------|-------------------|-----|
| #12989, 19.11.2021 09:33 - Татьяна                          |                                                          | Выберите действие | • • |
| Основное Отзывы Уведомления                                 |                                                          |                   |     |
| Статус отзыва                                               | Оценка                                                   | Отзыв             |     |
| Ожидает модерации                                           | 5                                                        | not set           |     |
| ооо -мк доктор р                                            | РЯДОМ» · © 2021 · Техническая поддержка: 8 495 252 55 54 |                   |     |

Осторожно: В третьем способе отзыв редактировать нельзя, его можно только посмотреть.

#### 8.3.1 Модерация отзывов

Чтобы отредактировать отзыв пациента, выполните следующие действия:

- 1. В выбранном вами способе нажмите кнопку
- 2. Отредактируйте нужные вам поля:
- Статус отзыва у отзыва может быть три статуса:
  - 1. Одобрен только в этом статусе отзыв отображается в интерфейсе пациента.
  - 2. Ожидает модерации статус присваивается всем оставленным отзывам, пока их не одобрит или не отклонит администратор.
  - 3. Отклонен
- Язык отзыва выбор языка интерфейса, в котором будет показан отзыв. Например, если в поле будет выбран вариант Русский, то отзыв будет показан только в русскоязычном интерфейсе.
- Оценка по пятибальной шкале. В интерфейсе пациента показана в виде звездочек.
- Отзыв текст отзыва. Если в поле стоит значение **not set**, текст отзыва в интерфейсе пациента будет пустым.

Подсказка: Остальные поля редактировать нельзя, так как они информационные.

| Главная / Список отзывов / 710 / Редакт | ровать                                    |        |                        |          |
|-----------------------------------------|-------------------------------------------|--------|------------------------|----------|
| Добавил *                               | Дьяченко Людмила Петровна, 70202020202    |        |                        |          |
| Модератор *                             | Дьяченко Людмила Петровна, 7020202020 🗸 🗸 |        |                        |          |
| Номер консультации *                    | (#12049, 06.10.2021 11:54 - Людмила 🗸 🗸   |        |                        |          |
| Врач *                                  | Аксёнов Юрий Анатольевич 🗸                |        |                        |          |
| Статус отзыва *                         | Ожидает модерации                         |        |                        |          |
| Язык отзыва *                           | Русский                                   |        |                        |          |
| Оценка *                                | 5                                         |        |                        |          |
| Отаыв                                   | хороший врач                              |        |                        |          |
| История изменений                       |                                           |        |                        |          |
|                                         |                                           | Отмена | Сохранить и продолжить | Сохранит |

У каждого отзыва можно просмотреть историю изменений по версиям. Для этого нужно нажать на значок 💿 или 🔟.

Опасно: Удаление отзывов запрещено, даже если у вас есть такая опция. Удаление может привести к ошибкам в системе.

# Глава 9

# Настройки

# 9.1 Переводы интерфейсов

Важно: Вы можете работать с переводами интерфейсов только если в системе у вас роль:

- администратора платформы
- администратора

В системе есть возможность задать интерфейсы на нескольких языках. Для этого существуют специальные разделы с настройками **переводов** и **языков**.

## 9.1.1 Переводы административного интерфейса

Во вкладке **Переводы административного интерфейса** раздела **Настройки** настраиваются переводы элементов интерфейса личного кабинета администратора.

Переводы нужно создавать каждый раз, как в интерфейсе появляется новый элемент.

Для этого выполните следующие действия:

1. Во вкладке **Переводы административного интерфейса** нажмите на кнопку **Добавить** в правом верхнем углу.

|                                                 |          |                |                                            |                                                              | ~                       |
|-------------------------------------------------|----------|----------------|--------------------------------------------|--------------------------------------------------------------|-------------------------|
| 🏢 Главная                                       | Главная  | а / Переводы а | административного интерфейса               |                                                              |                         |
| 🛢 Внешний API 🔹 🔻                               | Перев    | оды адми       | нистративного интерфейса                   |                                                              |                         |
| 🗈 Врачи 👻                                       | О. По    | 10K            |                                            | ↓ Эксполтировать в ісоп-файлы ↑ Имполтировать из ісоп-файлов | Побавить                |
| 🖷 Главный экран 🔹 💌                             | 4 110    |                |                                            |                                                              | Дооценто                |
| 📓 Интеграции 👻                                  | <b>.</b> |                |                                            |                                                              |                         |
| 🐯 Клиники 👻                                     | U V      |                |                                            |                                                              | VV                      |
| 💓 Консультации                                  |          | ID 0           | код 🗘                                      | наименование 🗘                                               |                         |
| 🗐 Корпоративные продажи 🔻                       |          | 1719           | products order data, of early deallocation |                                                              | ◎ 12 岛                  |
| 🖋 Лаборатории 👻                                 |          | 1/18           | products.order.date_or_earty_deattocation  | дата досрочного открытления                                  |                         |
| 💮 Мобильное приложение 🛛 🔻                      |          | 1717           | products.order.date_of_deallocation        | Дата открепления                                             | ◎戊茴                     |
| 🗱 Настройки 🔺                                   |          |                |                                            |                                                              |                         |
| Переводы административного<br>интерфейса        |          | 1716           | products.order.date_of_attachment          | Дата прикрепления                                            | <ul><li>∅ ∅ ů</li></ul> |
| Системные настройки                             |          | 1715           | products order incurance                   |                                                              | ◎応曲                     |
| Смс провайдеры                                  |          | 1/15           | products.order.insurance                   | помер страхового полиса                                      |                         |
| Смс провайдеры - поля                           |          | 1714           | GUIDE.METRO.STATION.COLOR                  | Цвет                                                         | ◎応前                     |
| Шаблоны уведомлений                             |          |                |                                            | and a c                                                      |                         |
| шаолоны уведомлении -<br>динамические параметры |          | 1713           | action.OrderBookingFinishAction            | Завершить консультацию                                       | ◎ 12 11                 |
| Шаблоны уведомлений -<br>события                |          |                |                                            |                                                              |                         |
| Языки                                           |          | 1712           | payment.status.6                           | Оплата в клинике                                             | ◎ 12 11                 |

- 2. Заполните обязательные поля:
- Код элемента в программном коде.

Опасно: Поле Код всегда предоставляется разработчиками.

• Наименование элемента в интерфейсе. То есть, его перевод.

| од *      | Код                                       |                             |
|-----------|-------------------------------------------|-----------------------------|
| аименован | ие * Русский<br>Наименование              |                             |
| Предыдущі | ие записи                                 |                             |
| ID        | код                                       | наименование                |
| 1718      | products.order.date_of_early_deallocation | Дата досрочного открепления |
| 1717      | products.order.date_of_deallocation       | Дата открепления            |
| 1716      | products.order.date_of_attachment         | Дата прикрепления           |
| 1715      | products.order.insurance                  | Номер страхового полиса     |
| 1714      | GUIDE.METRO.STATION.COLOR                 | Цает                        |

3. После заполнения полей нажмите на кнопку Добавить.

Добавленные переводы можно просматривать по значку 🔘 и редактировать по значку 🔟. Можно редактировать те же параметры, что и при добавлении.

Осторожно: Поле Код редактировать не рекомендуется, чтобы не потерять связь с элементом интерфейса в программном коде.

**Опасно:** Удаление переводов административного интерфейса **запрещено**, даже если у вас есть такая опция. Удаление приведет к ошибкам в системе.

#### Импорт и экспорт переводов административного интерфейса

Если нужно редактировать сразу несколько переводов административного интерфейса, можно воспользоваться импортом и экспортом переводов.

Для этого выполните следующие действия:

- 1. Перейдите во вкладку Переводы административного интерфейса раздела Настройки.
- 2. В правом верхнем углу выберите одно из действий:
- Скачать скачать все переводы в формате Excel. Рекомендуем выбирать именно это действие.
- Экспортировать в json-файлы скачать все переводы в формате json. Используется разработчиками.

интерфейса

| 🚥 🛃 Скачать  | 上 Экспортировать в json-файлы | ↑ Импортировать из json-файлов | Добавить       |
|--------------|-------------------------------|--------------------------------|----------------|
| 1. Загрузить |                               |                                | _              |
|              |                               |                                | $\nabla \cdot$ |

- 3. Отредактируйте наименования нужных вам переводов в файле. Ищите их по кодам.
- 4. В той же вкладке выберите одно из действий в зависимости от того файла, который вы скачивали на устройство:
- Загрузить загрузить в систему все переводы в формате Excel. Файл можно выбрать во всплывающем окне.
- Импортировать из json-файлов импорт в формате json. Используется разработчиками.
- 5. Нажмите на кнопку Выполнить и обновите страницу. При успешной загрузке отредактированные переводы обновятся внутри системы.

#### 9.1.2 Переводы интерфейса мобильного приложения

Во вкладке **Переводы** раздела **Мобильное приложение** настраиваются переводы элементов интерфейса *мобильных приложений*. В этой вкладке все переводы разделены по группам в отдельных блоках. Для добавления новых переводов элементов интерфейса нужно сначала создать группу под них - то есть, новый блок.

Переводы нужно создавать каждый раз, как в интерфейсе появляется новый блок или элемент.

Для этого выполните следующие действия:

1. Во вкладке Переводы нажмите на кнопку Добавить.

|                                 |   |       |             |                         |                  |                |           | ~         |
|---------------------------------|---|-------|-------------|-------------------------|------------------|----------------|-----------|-----------|
| 🏢 Главная                       |   | Главн | ая / Перево | ды                      |                  |                |           |           |
| Внешний АРІ                     | - | Пере  | воды        |                         |                  |                |           |           |
| 💼 Врачи                         | - | О п   | оиск        |                         |                  | 1 Загрузить    | . Скачать | Лобавить  |
| 💮 Главный экран                 | - | ~     |             |                         |                  |                |           | Доосальть |
| 📓 Интеграции                    | - |       |             |                         |                  |                |           |           |
| 🐯 Клиники                       | - | •     |             |                         |                  |                |           | V ·       |
| 📜 Консультации                  |   |       | ID 🗘        | наименование блока 💲    | код блока, ен 🔅  | СКРИНШОТ БЛОКА | COUNT     |           |
| 🗎 Корпоративные продажи         | • |       | 172         | Искать по названию      | select           | _              | 1         | ③ 12 品    |
| 🔎 Лаборатории                   | • |       |             |                         | 50000            |                | -         |           |
| Мобильное приложение<br>Баннеры | • |       | 171         | Выберите пол            | select.gender    | _              | 2         | ◎ 12 11   |
| Онбординги                      |   |       | 170         | Ввол номера телефона    | login            |                | 1         | ◎ 12 前    |
| Переводы                        |   |       |             |                         | (0 <u>9</u> 11)  |                |           |           |
| Цветовая палитра                |   |       | 168         | Медицинский консультант | assistant        | _              | 0         | ◎ 比 ₪     |
| 🗱 Настройки                     | * |       |             |                         |                  |                |           |           |
| 🗒 Опросы                        | * |       | 166         | Статусы                 | status           | _              | 1         | ◎ 12 🖞    |
| 💿 Отзывы                        |   |       |             |                         |                  |                |           |           |
| 🙁 Партнеры                      | • |       | 165         | Подтверждение обращения | confirm.handling | _              | 2         | ◎ 12 11   |
| 😰 Пользователи                  | * |       | 164         | Bonyuuso casuusanuctu   | load             | _              | 1         | @ 12 品    |
| 🏢 Продуктовая фабрика           | * |       | 104         | ведущие специалисты     | ledu             |                | Ť         |           |

- 2. Заполните поля (обязательные поля выделены жирным):
- Наименование блока в интерфейсе. То есть, его перевод.
- Код блока, еп код блока в программном коде.

Опасно: Поле Код блока, еп всегда предоставляется разработчиками.

- Скриншот блока поле для администратора. Загрузите скриншот с устройства при необходимости.
- Описание поле для администратора. Заполняется при необходимости.

| новное               |                         |  |
|----------------------|-------------------------|--|
| Наименование блока * | Наименование блока      |  |
| Код блока, en *      | Код блока, еп           |  |
| Скриншот блока       | Выберите файл не выбран |  |
| Описание             | Описание                |  |
|                      |                         |  |

3. После заполнения полей нажмите на кнопку Добавить.

Затем нужно добавить к блокам элементы перевода интерфейса. Для этого выполните следующие действия:

1. Перейдите в нужный вам блок по значку 🔍.

Подсказка: При просмотре блока, во вкладке Основное появляется новое поле count. Это количе-

ство элементов перевода, привязанных к блоку. Вы добавляете их прямо сейчас.

2. Внутри блока перейдите во вкладку Переводы.

| Главна | я / Переводы / Информация об анализе |                                |             |         |        |         |
|--------|--------------------------------------|--------------------------------|-------------|---------|--------|---------|
| Инфо   | рмация об анализе                    | 1 L                            | Загрузить 上 | Скачать | Û      | Ø       |
| Осн    | овное <b>Переводы</b>                |                                |             |         |        |         |
| Qr     | юиск                                 |                                |             |         | Добаві | ить     |
|        |                                      |                                |             |         |        |         |
|        | код, ен 💲                            | перевод                        |             |         |        |         |
|        | info.basket.title                    | Корзина                        |             |         | • 6    | 亡       |
|        | info.interpretation.title            | Интерпретация анализов         |             |         | 0 0    | 亡       |
|        | info.restrictions.title              | Противопоказания и ограничения |             |         | 0 1    | 亡       |
|        | info.preparation.title               | Подготовка к исследованию      |             |         | 0 [    | 亡       |
|        | info.when.need.title                 | Когда нужно сдавать анализы    |             |         | • 6    | 亡       |
| «« «   | 1 2 3 > »                            |                                |             |         | 1-5    | 5 из 12 |

- 3. Нажмите на кнопку Добавить в правом верхнем углу таблицы.
- 4. Заполните поля (обязательные поля выделены жирным):
- Блок в поле содержится название блока, в который вы добавляете данный элемент перевода.
- Код, еп код элемента в программном коде.
- Перевод элемента в интерфейсе.
- Описание поле для администратора. Заполняется при необходимости.

| Главная / Переводы / Информаци | ия об анализе / Переводы - элементы / <b>Добавить</b>    |
|--------------------------------|----------------------------------------------------------|
| Блок *                         | Информация об анализе                                    |
| Код, en *                      | Код. еп                                                  |
| Перевод *                      | Русский<br>Перевод                                       |
| Описание                       | Описание                                                 |
|                                |                                                          |
|                                | Отмена Добавить и перейти к созданию следующего Добавить |

3. После заполнения полей нажмите на кнопку Добавить.

Добавленные блоки и элементы переводов можно редактировать по значку Ш. Можно редактировать те же параметры, что и при добавлении.

**Осторожно:** Поля, связанные с кодами, редактировать не рекомендуется, чтобы не потерять связь с элементом интерфейса в программном коде.

**Опасно:** Удаление блоков и элементов перевода **запрещено**, даже если у вас есть такая опция. Удаление приведет к ошибкам в системе.

#### Импорт и экспорт переводов интерфейса мобильного приложения

Если нужно редактировать сразу несколько переводов интерфейса мобильного приложения, можно воспользоваться импортом через файл Excel.

Для этого выполните следующие действия:

- 1. Перейдите во вкладку Переводы раздела Мобильное приложение.
- 2. В правом верхнем углу выберите действие Скачать. Так вы скачаете все переводы в формате Excel.

| <u>↑</u> Загрузить | 上 Скачать | Добавить |
|--------------------|-----------|----------|
|                    |           | ▽~       |

3. Отредактируйте наименования нужных вам элементов перевода в файле. Для удобства все элементы разделены по блокам в первом и втором столбиках.

|    | A                      | В                   | С                   | D                           |
|----|------------------------|---------------------|---------------------|-----------------------------|
| 1  | Наименование блока     | Код блока, en       | Код, en             | Русский                     |
| 2  | выбор родства          | select.kinship      | next                | Далее                       |
| 3  | выбор родства          | select.kinship      | title               | Родство                     |
| 4  | подтверждение медкарты | confirm.add.medcard | check               | Проверьте, все ли верно?    |
| 5  | подтверждение медкарты | confirm.add.medcard | button.title        | Все верно                   |
| 6  | Заключение             | result.consultation | disease             | Диагностическая гипотеза    |
| 7  | Заключение             | result.consultation | date                | Дата повторного осмотра     |
| 8  | Заключение             | result.consultation | chat                | Чат                         |
| 9  | Заключение             | result.consultation | order               | Записаться                  |
| 10 | Заключение             | result.consultation | conclusion.title    | Заключение                  |
| 11 | Заключение             | result.consultation | need.specialization | Рекомендованные специалисты |
| 12 | Заключение             | result.consultation | analyzes            | Рекомендованные анализы     |

- 4. В той же вкладке выберите действие Загрузить. Выберите отредактированный файл Excel во всплывающем окне.
- 5. Нажмите на кнопку Выполнить и обновите страницу. При успешной загрузке отредактированные переводы обновятся внутри системы.

# 9.1.3 Языки

Во вкладке **Языки** раздела **Настройки** настраиваются языки интерфейса пациента в *мобильных* приложениях. Это позволяет задавать некоторые поля у объектов в нескольких вариантах.

Для добавления нового языка выполните следующие действия:

1. Во вкладке Языки нажмите на кнопку Добавить.

| <b>ОКТОР РЯДОМ</b><br>Телемед |                      |                     | ×        |
|-------------------------------|----------------------|---------------------|----------|
| 🏢 Главная                     | Главная / Языки      |                     |          |
| Внешний АРІ                   | Языки                |                     |          |
| 🗈 Врачи 👻                     | О. Поиск             |                     | Лобавить |
| 💮 Главный экран 👻             | A HONER              |                     | Accumula |
| 🛃 Интеграции 👻                |                      |                     |          |
| 😻 Клиники 👻                   | •                    |                     | γ •      |
| 📜 Консультации                | наименование языка 👙 | код языка ISO 639 👙 |          |
| 🗐 Корпоративные продажи 📼     | Constant             |                     |          |
| 🖋 Лаборатории 👻               | Engush               | en                  |          |
| 💮 Мобильное приложение 🛛 🔻    | Русский              | ru                  | ◎ 戊 前    |
| 🔯 Настройки 🔺                 |                      |                     |          |
| Переводы административного    | « ( <b>1</b> ) »     |                     | 1-2 из 2 |

- 2. Заполните обязательные поля:
- Наименование языка в системе.
- Код языка ISO 639 код языка в языке разметки HTML.

Опасно: Поле Код языка ISO 639 всегда предоставляется разработчиками.

| Главная / Языки / Добавить |                                                          |
|----------------------------|----------------------------------------------------------|
| Наименование языка *       | Наименование языка                                       |
| Код языка ISO 639 *        | Код языка ISO 639                                        |
|                            | Отмена Добавить и перейти к созданию следующего Добавить |

3. После заполнения полей нажмите на кнопку Добавить.

После добавления нового языка в интерфейсе появится возможность настраивать некоторые поля на этом языке. То есть, если добавить, к примеру, немецкий язык (**Deutsch**), то поле **Наименование** при *создании клиники* можно будет задать в русском, английском и немецком вариантах.

Добавленные языки можно просматривать по значку 🔍 и редактировать по значку 🔟. Можно редактировать те же параметры, что и при добавлении.

**Опасно:** Удаление языков **запрещено**, даже если у вас есть такая опция. Удаление приведет к ошибкам в системе.

# 9.2 Динамические параметры уведомлений

**Важно:** Вы можете работать с динамическими параметрами уведомлений **только** если в системе у вас роль администратора платформы.

**Динамические параметры уведомлений** используются в шаблонах уведомлений для *клиники* и *партнера*. Динамические параметры используются в текстах уведомлений, чтобы персонализировать уведомление для пользователя.

## 9.2.1 Пример применения динамических параметров уведомлений

Вам нужно отправить push-уведомление пациенту Васильеву Денису Давидовичу о том, что он записался к врачу по имени Иванову Ивану Петровичу на 17:00 в клинику «Уездный город N». В таком случае текст в шаблоне уведомления будет таким:

Вы записались на консультацию к врачу {doctor.fio} на {order.start}. Прием состоится в клинике {clinic.name}

В параметр {doctor.fio} подставится ФИО врача - Иванов Иван Петрович, в {order.start} - время приема в 17:00, в {clinic.name} - название клиники «Уездный город N». В итоге Васильев Денис Давидович получит такое push-уведомление:

Вы записались на консультацию к врачу Иванов Иван Иванович на 17:00. Прием состоится в клинике «Уездный город N»

#### 9.2.2 Создание динамических параметров уведомлений

Для создания нового динамического параметра уведомлений выполните следующие действия:

- 1. Перейдите в раздел Настройки, во вкладку Шаблоны уведомлений динамические параметры.
- 2. Нажмите на кнопку Добавить в правом верхнем углу.

|                                          |        |             |                                        |                                       | ~        |
|------------------------------------------|--------|-------------|----------------------------------------|---------------------------------------|----------|
| 🏢 Главная                                | Главна | ая / Шаблон | ы уведомлений - динамические параметры |                                       |          |
| 🛢 Внешний АРІ 🔹 👻                        | Шабл   | тоны уве,   | домлений - динамические параметры      |                                       |          |
| 💼 Врачи 🔹                                | O D    | риск        |                                        |                                       | Добавить |
| 🖷 Главный экран 🔹 🔻                      | -      |             |                                        |                                       |          |
| 🛃 Интеграции 🔻                           |        |             |                                        |                                       |          |
| 😨 Клиники 🔹                              |        |             |                                        |                                       | v        |
| 📜 Консультации                           |        | ID 🗘        | НАИМЕНОВАНИЕ                           | код                                   |          |
| 🗐 Корпоративные продажи 🔻                |        | 26          | Email даборатории                      | laboratory email                      | ◎応曲      |
| 🖉 Лаборатории 🔻                          |        |             |                                        |                                       |          |
| 🖷 Мобильное приложение 🛛 🔻               |        | 25          | Фамилия пациента                       | user.emc.last_name                    | ◎ 12 11  |
| 🔯 Настройки 🔺                            |        |             |                                        |                                       |          |
| Переводы административного<br>интерфейса |        | 24          | Адрес лаборатории                      | laboratory.address                    | ◎ 12 11  |
| Системные настройки                      |        | 23          | Название паблоатории                   | Jahoratory name                       | ◎ 12 冊   |
| Смс провайдеры                           |        | 23          | Пазвание Лаобратбрии                   | (aboratory, name                      |          |
| Смс провайдеры - поля                    |        | 22          | Дата формирования ГП +1 день           | checkup.step.guarantee_letter_created | ◎応前      |
| Шаблоны уведомлений                      |        |             |                                        |                                       |          |
| динамические параметры                   |        | 19          | Телефон КЦ Партнера                    | partner.phone.support                 | ◎ 12 11  |
| Шарлоны уведомлений -<br>события         |        | 18          | Телефон КЦ Доктор рядом                | partner.1.phone.support               | ◎ ☑ أ    |

- 3. Заполните обязательные поля:
- Наименование динамического параметра служит подсказкой для администраторов.

• Код - этот код вы будете вставлять в текст уведомления, как показано в примере выше.

| Опасно: Поле Код всегда предоставляется разработчиками. |                                               |                                                   |          |  |  |
|---------------------------------------------------------|-----------------------------------------------|---------------------------------------------------|----------|--|--|
|                                                         |                                               |                                                   |          |  |  |
| Главная / Шаблоны уведомлен                             | ий - динамические параметры / <b>Добавить</b> |                                                   |          |  |  |
| Наименование *                                          | Русский                                       |                                                   |          |  |  |
|                                                         | Наименование                                  |                                                   |          |  |  |
| Код *                                                   | Код                                           |                                                   |          |  |  |
|                                                         |                                               | Отмена Добавить и перейти к созданию следующего Д | Цобавить |  |  |

4. Когда вы заполните нужные данные, нажмите на кнопку Добавить либо Добавить и перейти к следующему, чтобы создать другие динамические параметры уведомлений.

## 9.2.3 Редактирование динамических параметров уведомлений

После создания динамического параметра уведомлений можно посмотреть его настройки по значку

Редактирование динамического параметра уведомлений доступно по значку Ш. Можно редактировать те же параметры, что и при добавлении.

**Опасно:** Удаление динамических параметров уведомлений **запрещено**, даже если у вас есть такая опция. Удаление может привести к ошибкам в системе.

# 9.3 SMS-провайдеры

Важно: Вы можете работать с SMS-провайдерами только если в системе у вас роль:

- администратора платформы
- администратора

Через SMS-провайдеров пользователям приходят SMS-уведомления от клиники и партнера.

Внимание: На данный момент, единственный провайдер в системе - Devino Telecom.

## 9.3.1 Добавление SMS-провайдера

Чтобы добавить нового SMS-провайдера, выполните следующие действия:

- 1. Перейдите в раздел Партнеры, во вкладку Смс провайдеры.
- 2. Нажмите на кнопку Добавить в правом верхнем углу.

| АОКТОР РЯДОМ<br>Телемед                                                              |                                |                                           |                                         | v              |
|--------------------------------------------------------------------------------------|--------------------------------|-------------------------------------------|-----------------------------------------|----------------|
| 🏢 Главная                                                                            | Главная / Смс провайдеры       |                                           |                                         |                |
| <ul> <li>Внешний АРІ</li> <li>Врачи</li> <li>Главный экран</li> </ul>                | Смс провайдеры<br>Q. Поиск     |                                           |                                         | Добавить       |
| Интеграции         •           В Клиники         •                                   |                                |                                           |                                         | $\nabla \cdot$ |
| <ul> <li>Консультации</li> <li>Корпоративные продажи</li> <li>Лаборатории</li> </ul> | название провайдера<br>ЛК-тест | ссылка на сайт<br>www.newprovaider.russia | ссылка на документацию<br>ssilka        | ⊘ 12           |
| <ul> <li>Мобильное приложение</li> <li>Настройки</li> </ul>                          | empty                          | empty                                     | empty.                                  | ◎ 🗹            |
| Переводы административного<br>интерфейса                                             | Devino Telecom                 | https://devinotele.com/                   | https://docs.devino.online/ru/http/sms/ | • 2            |
| Системные настройки<br>Смс провайдеры                                                | « ( 1 > »                      |                                           |                                         | 1-3 из 3       |
| Смс провайдеры - поля<br>Шаблоны уведомлений                                         |                                | ООО «МК ДОКТОР РЯДОМ» + © 2022 + Техничес | кая поддержка: 8 495 252 55 54          |                |

Внимание: Все провайдеры на скриншоте, кроме Devino Telecom тестовые и в системе не используются.

- 3. Заполните поля (обязательные параметры выделены жирным):
- Название провайдера название будет использоваться в системе.
- Ссылка на официальный сайт провайдера
- Ссылка на документацию провайдера необходимо для разработчиков.

| Главная / Смс провайдеры / <b>Добави</b> | ить                    |                                                    |         |
|------------------------------------------|------------------------|----------------------------------------------------|---------|
| Основное                                 |                        |                                                    |         |
| Название провайдера *                    | Название провайдера    |                                                    |         |
| Ссылка на сайт                           | Ссылка на сайт         |                                                    |         |
| Ссылка на документацию                   | Ссылка на документацию |                                                    |         |
|                                          |                        | Отмена Добавить и перейти к созданию следующего До | обавить |

4. После заполнения данных нажмите на кнопку Добавить.

# 9.3.2 Редактирование SMS-провайдера

После добавления SMS-провайдера можно посмотреть его параметры по значку 🔘.

Редактирование параметров SMS-провайдера доступно по значку С. Можно редактировать те же параметры, что и при добавлении.

| Опасно: Удаление SMS-провайдеров недоступ |
|-------------------------------------------|
|-------------------------------------------|

# 9.3.3 Поля для SMS-провайдеров

Для каждого провайдера можно настраивать поля. Поля нужны для настройки отправки уведомлений *партнеров*: в **Devino Telecom** есть поля для логина партнера, пароля и названия отправителя.

# 9.3.4 Создание полей для SMS-провайдеров

**Осторожно:** Добавление полей SMS-провайдеров должно быть **обязательно** согласовано с разработчиками.

Чтобы добавить новые поля для SMS-провайдеров, выполните следующие действия:

- 1. Перейдите в раздел Партнеры, во вкладку Смс провайдеры поля.
- 2. Нажмите на кнопку Добавить в правом верхнем углу.

| АОКТОР РЯДОМ<br>Телемед                  |                                 |                              |                                             |   | ~        |
|------------------------------------------|---------------------------------|------------------------------|---------------------------------------------|---|----------|
| 🏢 Главная                                | Главная / Смс провайдеры - поля |                              |                                             |   |          |
| Внешний АРІ                              | Смс провайдеры - поля           |                              |                                             |   |          |
| 💼 Врачи 💌                                | О Приск                         |                              |                                             | ( | Добавить |
| 👘 Главный экран 🔹 🔻                      |                                 |                              |                                             |   |          |
| 🕑 Интеграции 🔻                           |                                 |                              |                                             |   |          |
| 😻 Клиники 👻                              |                                 |                              |                                             |   | v        |
| 📜 Консультации                           | провайдер                       |                              | НАЗВАНИЕ ПОЛЯ                               |   |          |
| 🗐 Корпоративные продажи 💌                | Devine Telecom                  |                              | condor                                      |   | ◎ 12 曲   |
| 🖋 Лаборатории 🔹 👻                        | Devilo relecon                  |                              | senuel                                      |   |          |
| 💮 Мобильное приложение 🛛 💌               | Devino Telecom                  |                              | password                                    |   | ◎ 比 亩    |
| 😰 Настройки 🔺                            |                                 |                              |                                             |   |          |
| Переводы административного<br>интерфейса | Devino Telecom                  |                              | login                                       |   | ◎ 12 11  |
| Системные настройки                      | « ( <u>1</u> ) »                |                              |                                             |   | 1-3 из 3 |
| Смс провайдеры                           |                                 |                              |                                             |   |          |
| Смс провайдеры - поля                    |                                 | 000 «МК ДОКТОР РЯДОМ» · © 20 | 22 · Техническая поддержка: 8 495 252 55 54 |   |          |
| Шаблоны уведомлений                      |                                 |                              |                                             |   |          |

- Провайдер выберите провайдера, к которому вы хотите добавить поле.
- Название поля код поля в системе.
- Подсказка служебное поле для администраторов.

| Главная / Смс провайдеры - поля / <b>Добавить</b> |                                                          |        |  |  |  |
|---------------------------------------------------|----------------------------------------------------------|--------|--|--|--|
| Провайдер *                                       | - ~                                                      |        |  |  |  |
| Название поля *                                   | Русский<br>Название поля                                 |        |  |  |  |
| Подсказка                                         | Русский<br>Подсказка                                     |        |  |  |  |
|                                                   | и<br>Отмена Добавить и перейти к созданию следующего Доб | бавить |  |  |  |

4. После заполнения данных нажмите на кнопку Добавить. После добавления в систему, новое поле для SMS-провайдера также появится в настройках *партнеров*.
## 9.3.5 Редактирование SMS-провайдера

После добавления поля для SMS-провайдеров можно посмотреть его параметры по значку 🤍.

Редактирование полей для SMS-провайдеров доступно по значку С. Можно редактировать те же параметры, что и при добавлении.

Опасно: Удаление полей для SMS-провайдеров запрещено, даже если у вас есть такая опция. Удаление может привести к ошибкам в системе.

# 9.4 Настройки полей регистрации

**Важно:** Вы можете работать с полями регистрации **только** если в системе у вас роль администратора платформы.

Настройки полей регистрации необходимы для регистрации пользователей в *приложениях*. Также поля регистрации настраиваются для партнеров, которые используют *приложения* **Франшиза**, либо white label приложений **Франшиза** и **Доктор рядом**. В этом случае поля регистрации определяются при *создании партнера* и настроек *формы регистрации*.

## 9.4.1 Создание полей регистрации

Чтобы создать новые поля регистрации пользователей, выполните следующие действия:

- 1. Перейдите в раздел Партнеры, во вкладку Настройки полей регистрации.
- 2. Нажмите на кнопку Добавить в правом верхнем углу.

| Ŧ |         |  |
|---|---------|--|
|   | Телемед |  |

| _                                  |        |                                       |                      |                       |              |                                 |                           |  |  |
|------------------------------------|--------|---------------------------------------|----------------------|-----------------------|--------------|---------------------------------|---------------------------|--|--|
| 🇱 Главная                          | Главн  | Главная / Настройки полей регистрации |                      |                       |              |                                 |                           |  |  |
| 🛢 Внешний АРІ                      | • Наст | ройки полей регистра                  | ции                  |                       |              |                                 |                           |  |  |
| 💼 Врачи 🔹                          |        | Томск                                 |                      |                       |              |                                 | Побавить                  |  |  |
| 💮 Главный экран                    |        |                                       |                      |                       |              |                                 | Доодвить                  |  |  |
| 🛃 Интеграции 🔹                     | •      |                                       |                      |                       |              |                                 |                           |  |  |
| 🐯 Клиники                          | •      |                                       |                      |                       |              |                                 | V •                       |  |  |
| 📜 Консультации                     |        | НАИМЕНОВАНИЕ                          | код поля в бд        | МАСКА ЗАПОЛНЕНИЯ ПОЛЯ | СОРТИРОВКА 🗘 | поле обязательно для заполнения |                           |  |  |
| 🗎 Корпоративные продажи            | •      | 11                                    |                      |                       | 100          | Ø                               |                           |  |  |
| 🖋 Лаборатории                      | •      | 11                                    | d                    | IId                   | 100          | ۲                               |                           |  |  |
| 💮 Мобильное приложение             | •      | Номер телефона для связи              | phone_contact        | _                     | 1400         | $\odot$                         | ◎応前                       |  |  |
| 🔯 Настройки                        | •      |                                       |                      |                       |              |                                 |                           |  |  |
| 🗐 Опросы                           | -      | Кем выдан                             | passport_organ       | _                     | 1300         | $\odot$                         | ◎ 12 11                   |  |  |
| 💿 Отзывы                           |        |                                       |                      |                       |              |                                 |                           |  |  |
| 🚨 Партнеры                         |        | Дата выдачи                           | passport_date        | [00].[00].[0000]      | 1200         | $\odot$                         | <ul><li>⊘ 12 10</li></ul> |  |  |
| Договоры                           |        |                                       |                      |                       |              | 0                               | 0.50.0                    |  |  |
| Настройки платежного<br>провайдера |        | Код подразделения                     | passport_code        | [000]-[000]           | 1100         | $\odot$                         |                           |  |  |
| Настройки полей регистрации        | 1      | Серия и номер паспорта                | passport_number      | [00000] [000000]      | 1000         | $\odot$                         | ◎尾前                       |  |  |
| Партнеры                           |        |                                       |                      |                       |              |                                 |                           |  |  |
| Пользовательские соглашения        |        | Адрес регистрации                     | address_registration |                       | 900          | $\odot$                         | ◎ ☑ أ                     |  |  |
| Телефоны службы поддержки          |        |                                       |                      |                       |              |                                 |                           |  |  |

- 3. Заполните поля (обязательные параметры выделены жирным):
- Наименование поля регистрации отображается для пользователя в приложении.

• Код поля в БД - название поля регистрации в базе данных.

Опасно: Поле Код поля в БД всегда предоставляется разработчиками.

• Маска заполнения поля - нужна для полей, у которых есть формат заполнения. Например, дата рождения, номер телефона, серия и номер паспорта.

Подсказка: Маска составляется по специальному формату. Он определяет количество цифр и символов между ними.

Например, маска даты рождения выглядит как [00].[00].[0000]. В ней содержится три блока.

Каждый блок заключен в квадратные скобки []. Внутри блока ноли **0** означают, что на место этих нолей можно подставить цифры. Количество этих цифр будет равным количеству нолей. То есть, в блок **[00]** вы можете подставить две цифры. Например, **21**.

Между блоками поставлены символы-разделители, точки. Символы могут быть любыми (к примеру, пробелы, дефисы -, нижние подчеркивания и т.д.).

- Сортировка порядок выдачи полей регистрации.
- Поле обязательно для заполнения если чекбокс заполнен, то по умолчанию это поле будет обязательно для заполнения пользователем.

| Главная / Настройки полей регист   | рации / Добавить                                         |
|------------------------------------|----------------------------------------------------------|
| Наименование *                     | Русский                                                  |
|                                    | Наименование                                             |
| Код поля в БД *                    | Код поля в БД                                            |
| Маска заполнения поля              | Маска заполнения поля                                    |
| Сортировка *                       | Сортировка                                               |
| Поле обязательно для<br>заполнения |                                                          |
|                                    | Отмена Добавить и перейти к созданию следующего Добавить |

4. Когда вы заполните нужные данные, нажмите на кнопку Добавить либо Добавить и перейти к следующему, чтобы создать другие поля регистрации.

## 9.4.2 Редактирование полей регистрации

После создания поля регистрации можно посмотреть его параметры по значку 🔘.

Редактирование поля регистрации доступно по значку Ш. Можно редактировать те же параметры, что и при добавлении.

**Опасно:** Удаление полей регистрации **запрещено**, даже если у вас есть такая опция. Удаление может привести к ошибкам в системе.

# 9.5 Роли и доступы пользователей

**Важно:** Вы можете работать с ролями и доступами пользователей **только** если в системе у вас роль администратора платформы.

В системе **Доктор рядом. Телемед Премиум** предусмотрена **ролевая модель**. То есть, доступ пользователя к различному функционалу системы определяет *роль этого пользователя*. Роли можно создавать, для них можно настраивать доступы.

## 9.5.1 Роли пользователей

#### Создание ролей

Чтобы создать новые роли пользователей, выполните следующие действия:

- 1. Перейдите в раздел Пользователи, во вкладку Роли пользователей.
- 2. Нажмите на кнопку Добавить в правом верхнем углу.

|                            |                              |                             | ~        |
|----------------------------|------------------------------|-----------------------------|----------|
| 🇱 Главная                  | Главная / Роли пользователей |                             |          |
| Внешний АРІ                | Роли пользователей           |                             |          |
| 💼 Врачи 👻                  | Q. Поиск                     |                             | Добавить |
| 🗰 Главный экран 🔹 🔻        |                              |                             |          |
| 📓 Интеграции 🔻             |                              |                             |          |
| 😻 Клиники 💌                |                              |                             | V·       |
| 📜 Консультации             | РОЛЬ                         | код                         |          |
| 🗐 Корпоративные продажи 🔻  | Тест алмин                   | test admin                  | ◎ 12 前   |
| 🖉 Лаборатории 🔻            |                              |                             |          |
| 🖷 Мобильное приложение 🔻 🔻 | Менеджер по продажам         | sales_manager               | ◎ 12 11  |
| 🗱 Настройки 🝷              |                              |                             |          |
| 🗐 Опросы 🔻                 | Руководитель отдела продаж   | supervisor_sales_department | ◎ 12 11  |
| 🙍 Отзывы                   |                              |                             |          |
| 🗷 Партнеры 🔻               | Врачи                        | doctor                      |          |
| 😰 Пользователи 🔺           |                              | notiont                     |          |
| Администраторы и операторы | Пациен                       | pauent                      |          |
| Доступы                    | Оператор партнера            | operator_partner            | ◎ 12 前   |
| Импорт пациентов           |                              |                             |          |
| Пациенты                   | Оператор                     | operator_dr                 | ◎ 12 🖞   |
|                            |                              |                             |          |

- 3. Заполните обязательные поля:
- Роль название роли в системе.
- Код код роли в системе.

Опасно: Поле Код всегда предоставляется разработчиками.

| Главная / Роли пользователе | / Добавить                                               |
|-----------------------------|----------------------------------------------------------|
| Роль *                      | <u>Русский</u><br>Роль                                   |
| Код *                       | Код                                                      |
|                             | Отмена Добавить и перейти к созданию следующего Добавить |

4. После заполнения полей нажмите на кнопку Добавить либо Добавить и перейти к следующему, чтобы создать другие роли пользователей.

**Внимание:** Через личный кабинет администратора роль создается только номинально. Чтобы роль пользователя полноценно работала, ее нужно прописать в программном коде. Для этого необходимо обратиться к разработчикам.

#### Редактирование ролей

После создания роли пользователя можно посмотреть ее параметры по значку 🔍.

Редактирование роли пользователя доступно по значку Ш. Можно редактировать те же параметры, что и при добавлении.

**Опасно:** Удаление ролей пользователей **запрещено**, даже если у вас есть такая опция. Удаление приведет к ошибкам в системе.

## 9.5.2 Доступы

Настройка доступа для каждой роли (особенно администраторов) осуществляется по вкладкам личного кабинета администратора. Во вкладке **Доступы** раздела **Пользователи** в таблице представлен список вкладок. У каждой можно задать свои доступы. Доступы администраторов описаны в статье про *ролевую модель*.

#### Создание доступов

**Внимание:** Новые доступы создаются **только** в случае если в личном кабинете администратора добавляется новая вкладка.

Чтобы настроить доступы пользователей к новой вкладке, выполните следующие действия:

- 1. Перейдите в раздел Пользователи, во вкладку Доступы.
- 2. Нажмите на кнопку Добавить в правом верхнем углу.

| <b>ВОКТОР РЯДОМ</b><br>Телемед |                            |                                       | ~                |
|--------------------------------|----------------------------|---------------------------------------|------------------|
| 🏢 Главная                      | Главная / Доступы          |                                       |                  |
| Внешний АРІ                    | Доступы                    |                                       |                  |
| 🗈 Врачи 👻                      |                            |                                       | Побавить         |
| 💮 Главный экран 🔻 🔻            | 4 Honek                    |                                       | Доольны          |
| 🛃 Интеграции 🔻                 |                            |                                       |                  |
| 😻 Клиники 👻                    |                            |                                       | VŤ               |
| 📜 Консультации                 | ОБЪЕКТ                     | НАЗВАНИЕ                              |                  |
| 🗐 Корпоративные продажи 🔻      | Appl/CorporateSalocOrdor   | ApplNova)CompreteSalocOrdorJabol      |                  |
| 🖋 Лаборатории 📼 🔻              |                            | Apprivovatori poratesatesor den tabet |                  |
| 💮 Мобильное приложение 🛛 🔻     | App\IPAccounting           | Учет ір телефонии                     | ◎ Ľ <sup>1</sup> |
| 😰 Настройки 🔻                  |                            |                                       |                  |
| 🗑 Опросы 🔻                     | App\GuidelPAnswer          | Ответы ір телефонии                   | ◎ ☑ 曲            |
| 💮 Отзывы                       |                            |                                       |                  |
| 🗷 Партнеры 🔻                   | App\ExternalApiCallback    | Колбеки                               | ◎ ☑ 前            |
| 🔯 Пользователи 🔺               |                            | Modificant re                         |                  |
| Администраторы и операторы     | Applintegrationwedinost    | - Medinost.ru                         |                  |
| Доступы                        | App\Models\GuideBasketType | App\Nova\GuideBasketType.label        | ◎ 応 前            |
| Импорт пациентов               |                            | - 111                                 |                  |
| Пациенты                       | App\ProductDocument        | Документы                             | ◎ 12 亩           |

- 3. Заполните обязательные поля:
- Объект кодовое обозначение вкладки.

Опасно: Поле Объект всегда предоставляется разработчиками.

• Название - название вкладки в интерфейсе.

Далее будут следовать блоки. Каждый блок - настройки доступа для одной роли. Например, доступы для **Администратора** или **Модератора**.

В блоках содержатся чекбоксы:

- Отображение в меню если чекбокс заполнен, настраиваемая вкладка будет отображаться в меню у этой роли пользователя.
- Просмотр элемента если чекбокс заполнен, пользователь с этой ролью сможет просматривать элементы в этой вкладке.
- Создание элемента если чекбокс заполнен, пользователь с этой ролью сможет создавать элементы в этой вкладке.
- Изменение элемента если чекбокс заполнен, пользователь с этой ролью сможет редактировать элементы в этой вкладке.
- Удаление элемента если чекбокс заполнен, пользователь с этой ролью сможет удалять элементы в этой вкладке.

**Подсказка:** Важно соблюдать логику при заполнении чекбоксов. Например, чекбокс **Удаление элемента** не будет работать, если не будут заполнены чекбоксы **Отображение в меню** и **Просмотр элемента**.

#### Платформа "Доктор рядом. Телемед Премиум". Административный интерфейс

| Главная / Доступы / <b>Добавить</b> |                                                                                                    |
|-------------------------------------|----------------------------------------------------------------------------------------------------|
| Объект *                            | Объект                                                                                                    |
| Название *                          | Русский<br>Название                                                                                                    |
| АДМИНИСТРАТОР<br>ПЛАТФОРМЫ          | <ul> <li>Отображение в меню</li> <li>Просмотр элемента</li> <li>Создание элемента</li> <li>Изменение элемента</li> <li>Удаление элемента</li> </ul> |
| Администратор                       | <ul> <li>Отображение в меню</li> <li>Просмотр элемента</li> <li>Создание элемента</li> <li>Изменение элемента</li> <li>Удаление элемента</li> </ul> |

4. Когда вы завершите настройку доступа, нажмите на кнопку Добавить.

#### Редактирование доступов

После создания доступа к новой вкладке можно посмотреть его параметры по значку 💿.

| Релактировать доступ можно по значку 🍘 Можно менять те же параметры, что и при добавлении    |
|----------------------------------------------------------------------------------------------|
| гедактировать доступ можно по значку 🔤 . Можно менять те же параметры, что и при добавлении, |
| в том числе, настраивать чекбоксы для ролей пользователей.                                   |

**Опасно:** Удаление доступов **запрещено**, даже если у вас есть такая опция. Удаление приведет к ошибкам в системе.

## 9.5.3 Черный список

Если нужно ограничить доступ какому-то конкретному пользователю, для пользователей личного кабинета администратора существует параметр *активности* в профиле. Пациентам также можно ограничивать доступ через **черный список**.

Чтобы добавить пользователя в черный список, нужно выполнить следующие действия:

- 1. Перейдите в раздел Пользователи, во вкладку Черный список.
- 2. Нажмите на кнопку Добавить в правом верхнем углу.

| СОКТОР РЯДОМ<br>Телемед |   |           |                             |                                       |                                                            |                  |                   | ~        |
|-------------------------|---|-----------|-----------------------------|---------------------------------------|------------------------------------------------------------|------------------|-------------------|----------|
| 🇱 Главная               |   | Главная / | / Черный список             |                                       |                                                            |                  |                   |          |
| 🛢 Внешний АРІ           | • | Черный    | і список                    |                                       |                                                            |                  |                   |          |
| 💼 Врачи                 | - | О. Поиск  | к                           |                                       |                                                            |                  |                   | Лобавить |
| 💮 Главный экран         | - | a moner   |                             |                                       |                                                            |                  |                   | Horney   |
| 📓 Интеграции            | - | <b>.</b>  |                             |                                       |                                                            |                  |                   |          |
| 🐼 Клиники               | • | U •       |                             |                                       |                                                            |                  |                   | v        |
| 📜 Консультации          |   | ID        | D 🗘 — ДАТА И ВРЕМЯ СОЗДАНИЯ | ВЛАДЕЛЕЦ АККАУНТА                     | СОЗДАНО ПОЛЬЗОВАТЕЛЕМ                                      | ΠΑΡΤΗΕΡ          | для всех партнеро | в        |
| 🗐 Корпоративные продажи | • | 0 1       | 19.02.2021.17:10            | Kozaapon Cowey Coveyonay 79035201849  |                                                            | Kauuuna "Eapoga" | Ø                 | (3) 品    |
| 🔎 Лаборатории           | - | · ·       | 19.05.2021 17.10            | котляров Семен Семенович, 79055501649 | эвездова Анна владимировна                                 | клиника свропа   | U                 |          |
| 💮 Мобильное приложение  | - | « «       | 1 > »                       |                                       |                                                            |                  |                   | 1-1 из 1 |
| 🔯 Настройки             | - |           |                             |                                       |                                                            |                  |                   |          |
| 🗐 Опросы                | • |           |                             | ООО «МК ДОКТОР РЯДОМ» - © 2022        | <ul> <li>Техническая поддержка: 8 495 252 55 54</li> </ul> |                  |                   |          |

- 3. Заполните поля (обязательные параметры выделены жирным):
- Владелец аккаунта ФИО пользователя, которого вы хотите добавить в черный список.
- Партнер услуги (консультации, продукты и т.д.) выбранного партнера будут недоступны пользователю в приложениях.
- Для всех партнеров если чекбокс отмечен, то услуги всех партнеров будут недоступны пользователю в приложениях. Это означает полную блокировку доступа для пользователя.

| Главная / Черный список / Добав | зить                              |        |                                                   |
|---------------------------------|-----------------------------------|--------|---------------------------------------------------|
| Владелец аккаунта *             | Начните набирать текст для выбора |        | •                                                 |
| Партнер                         | Начните набирать текст для выбора |        | •                                                 |
| Для всех партнеров              |                                   |        |                                                   |
|                                 |                                   | Отмена | Добавить и перейти к созданию следующего Добавить |

4. Когда вы заполните нужные данные, нажмите на кнопку Добавить либо Добавить и перейти к следующему, чтобы добавить в черный список других пользователей.

Редактирования записей во вкладке **Черный список**. Можно лишь просматривать записи о пользователях в разделе, либо удалять их из черного списка.

Для удаления пользователя из черного списка нужно нажать на значок Ш. Пользователь удалится только из черного списка, не из системы в целом.

# Глава 10

## Мобильное приложение

## 10.1 Блоки и карточки

**Важно:** Вы можете работать с блоками и карточками **только** если в системе у вас роль администратора платформы.

Блоки и карточки составляют главный экран Записаться в мобильных приложениях. Каждая карточка - ДИПЛИНК (гиперссылка) на какой-либо раздел в приложении. Блоки и карточки не персонализированы под партнеров.

**Подсказка:** Карточки и блоки не зависят друг от друга - эти объекты можно создавать отдельно. Однако, для корректного отображения на экране, карточки нужно *связывать с блоками*.

Можно привязать карточки к блокам, либо, наоборот, блоки к карточкам. Оба действия равноценны по приоритету.

Примечание: Блоки и карточки могут настраиваться под конкретного партнера, если он использует:

- Приложение ОМС.
- Приложение Франшиза.
- White label под партнера, в основе которого лежит приложение Доктор рядом.

### 10.1.1 Карточки

#### Создание карточки

Чтобы добавить карточку к блоку, ее необходимо предварительно создать. Для этого выполните следующие действия:

- 1. Перейдите в раздел Главный экран, во вкладку Блоки.
- 2. Нажмите на кнопку Добавить в правом верхнем углу.

| •••••••••••••••••••••••••••••••••••••                                 |                  |                       |                                                          |                        |                         |                            |                   |                      |                  | ~             |
|-----------------------------------------------------------------------|------------------|-----------------------|----------------------------------------------------------|------------------------|-------------------------|----------------------------|-------------------|----------------------|------------------|---------------|
| 🇱 Главная                                                             | Глав             | ная / Карточки        |                                                          |                        |                         |                            |                   |                      |                  |               |
| <ul> <li>Внешний АРІ</li> <li>Врачи</li> <li>Главный экран</li> </ul> | Kap <sup>-</sup> | <b>точки</b><br>Поиск |                                                          |                        |                         |                            |                   |                      | До               | бавить        |
| Блоки<br>Карточки<br>Э Интеграции                                     |                  | ,                     |                                                          |                        |                         |                            |                   |                      |                  | ∇.            |
| 🕲 Клиники 👻                                                           |                  | ЗАГОЛОВОК             | подзаголовок                                             | ПОРЯДОК<br>ОТОБРАЖЕНИЯ | ВИД ПРИЕМА              | СПЕЦИАЛИЗАЦИЯ              | ЦВЕТ<br>ЗАГОЛОВКА | ЦВЕТ<br>ПОДЗАГОЛОВКА | ЦВЕТ<br>КАРТОЧКИ | диплинь       |
| <ul> <li>Консультации</li> <li>Лаборатории</li> </ul>                 |                  | Вызвать скорую помощь | -                                                        | 7                      | -                       | _                          | #CC2944           | #CC2944              | #E6B3C9          | dr://sos      |
| Мобильное приложение 🔻                                                |                  | Сдать анализы         | -                                                        | 6                      | _                       | _                          | #ffffff           | #######              | #BCCE4C          | dr://labor    |
| <ul> <li>Настройки</li> <li>Опросы</li> </ul>                         |                  | Купить лекарства      | Быстрая покупка лекарств из назначения врача             | 5                      | _                       | _                          | #FFFFFF           | #FFFFFF              | <b>#</b> 65D0B8  | https://m.    |
| 💽 Отзывы<br>🔝 Партнеры 🗸 🗸                                            |                  | Спросить в чате       | Ответим на любые вопросы, поможем с записью              | 3                      |                         | Медицинский<br>консультант | #ffffff           | #ffffff              | <b>#8B64DD</b>   | dr://chatn    |
| 😨 Пользователи 👻                                                      |                  | Онлайн-консультации   | _                                                        | 1                      | Онлайн-<br>консультация | _                          | #ffffff           | #111111              | #FEA92C          | dr://online   |
| <ul> <li>Справочники</li> <li>Отчет о доступности врачей</li> </ul>   |                  | Прием в клинике       | _                                                        | 2                      | Прием в<br>клинике      | _                          | #ffffff           | #######              | <b>#</b> 64B4DD  | dr://online   |
|                                                                       |                  | Симптом-чекер         | Поможет понять к какому врачу записаться на консультацию | 4                      | _                       | —                          | #111111           | #######              | #FF5400          | https://sy    |
|                                                                       |                  | Педиатр               |                                                          | 2                      | Онлайн-<br>консультация | Дежурный<br>педиатр        | #######           | #111111              | <b>#</b> 339F32  | dr://duty?    |
|                                                                       |                  | Терапевт              | -                                                        | 1                      | Онлайн-<br>консультация | Дежурный<br>терапевт       | ######            | #111111              | <b>#</b> 339F32  | dr://duty?    |
|                                                                       | •                | < 1 > »               |                                                          |                        |                         |                            |                   |                      |                  | н<br>1-9 из 9 |

- 3. Заполните поля (обязательные параметры выделены жирным):
- Заголовок карточки отображается на карточке в мобильном приложении.
- Подзаголовок карточки отображается на карточке в мобильном приложении под заголовком, если тип карточки Высокая.
- Порядок отображения в мобильном приложении задается по логике параметра сортировки.
- Вид приема если ссылка в карточке будет вести на запись к врачу, нужно заполнить это поле, выбрав вид приема из списка.

**Подсказка:** Можно выбрать только опции **Онлайн-консультация** и **Прием в клинике**. С другими видами приема параметр работать не будет.

- Специализация если ссылка в карточке будет вести на запись к врачу, нужно заполнить это поле, выбрав нужного специалиста из списка.
- Цвет заголовка вы можете добавить цвет двумя способами:
  - 1. Заполните поле Цвет обозначением вашего цвета в палитре RGB.
  - 2. Выберите цвет на цветовой шкале под полем для заполнения. Затем выберите насыщенность выбранного цвета: доступно 5 степеней насыщенности цвета. В этом случае поле Цвет заполнится автоматически.

Эти опции действуют для всех последующих цветовых полей.

Если поле не заполнено, по умолчанию заголовок будет черного цвета.

- Цвет подзаголовка если поле не заполнено, по умолчанию текст подзаголовка будет черного цвета.
- Цвет карточки отображается, если у пользователя не загружается изображение карточки. Если поле не заполнено, по умолчанию фон карточки будет белого цвета.
- Диплинк гиперссылка на раздел приложения или внешний сервис. Предоставляется разработчиками.
- Тип карточки доступны три опции:
  - 1. Короткая стандартная карточка на один столбик и одну строку.
  - 2. Высокая карточка на один столбик и две строки.
  - 3. Длинная карточка на два столбика и одну строку.

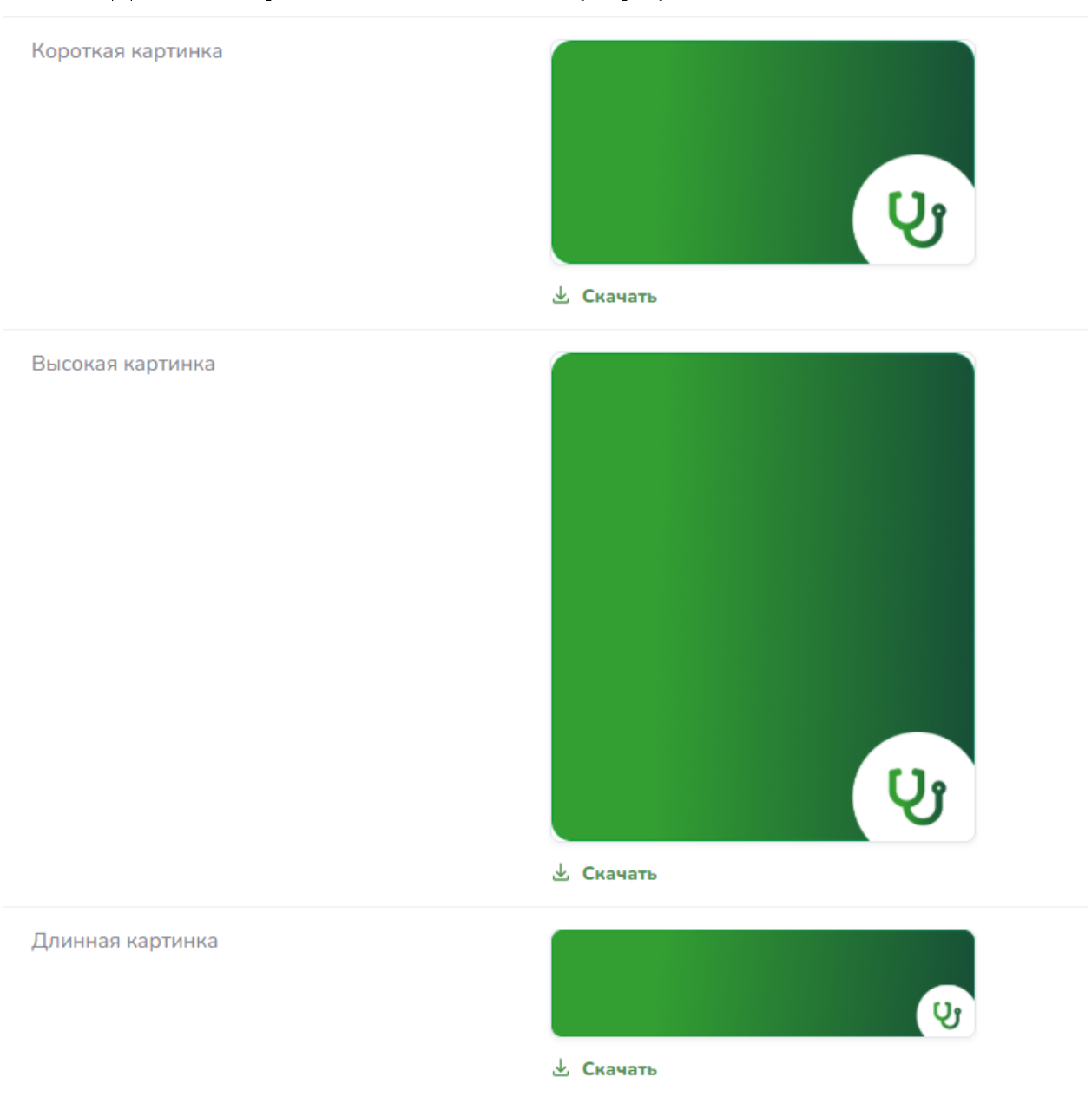

- Короткая картинка загрузите файл с устройства. Оптимальный размер карточки 258 рх в высоту и 489 рх в ширину.
- Высокая картинка загрузите файл с устройства. Оптимальный размер карточки 564 рх в высоту и 489 рх в ширину.
- Длинная картинка загрузите файл с устройства. Оптимальный размер карточки 258 рх в высоту и 1029 рх в ширину.
- Доавторизационная зона если чекбокс заполнен, блок отображается в доавторизационной зоне в приложении Доктор рядом.
- Активность если чекбокс заполнен, карточка отображается в мобильном приложении.
- Исключенные партнеры пациентам выбранных в этом поле партнеров карточка показываться не будет.

| Главная / Карточки / Добавить |                     |  |  |  |  |
|-------------------------------|---------------------|--|--|--|--|
| Заголовок *                   | Pycowi              |  |  |  |  |
| Подзаголовок                  | Заголовок<br>Руссий |  |  |  |  |
|                               | Подзаголовок        |  |  |  |  |
| Порядок отображения *         | Порядок отображения |  |  |  |  |
| Вид приема                    | - <b>v</b>          |  |  |  |  |
| Специализация                 | - <b>v</b>          |  |  |  |  |
| Цвет заголовка *              | Цвет заголовка      |  |  |  |  |
|                               |                     |  |  |  |  |
| Цвет подзаголовка *           | Цвет подзаголовка   |  |  |  |  |
|                               |                     |  |  |  |  |
| Цвет карточки *               | Цвет карточки       |  |  |  |  |
|                               |                     |  |  |  |  |
| Диплинк                       | Диллинк             |  |  |  |  |

4. Когда вы заполните нужные данные, нажмите на кнопку Добавить либо Добавить и перейти к следующему, чтобы создать другие карточки.

#### Редактирование карточки

После создания блока можно посмотреть его параметры по значку (...). При просмотре под параметрами карточки также появляется блок **Прикрепление к блокам** со ссылками на блоки, к которым прикреплена карточка.

Примечание: Одна карточка может быть прикреплена к нескольким блокам.

Редактирование блока доступно по значку 🆾. Можно редактировать те же параметры, что и при добавлении.

**Опасно:** Удаление карточек на главном экране **запрещено**, даже если у вас есть такая опция. Удаление может привести к ошибкам в системе. Вместо удаления карточек используйте чекбокс Активность.

## 10.1.2 Блоки

Карточка в мобильном приложении не может отображаться пользователю, если она не включена в блок карточек. Все карточки должны быть объединены в блоки. Если вы не можете найти блок для карточки, необходимо предварительно создать этот блок.

#### Создание блока

Для создания нового блока выполните следующие действия:

- 1. Перейдите в раздел Главный экран, во вкладку Блоки.
- 2. Нажмите на кнопку Добавить в правом верхнем углу.

| Ф АОКТОР РЯДОМ                                                        |      |                      |                                      |                                      |                     |                        | ~        |
|-----------------------------------------------------------------------|------|----------------------|--------------------------------------|--------------------------------------|---------------------|------------------------|----------|
| 🇱 Главная                                                             | Гла  | авная / Блоки        |                                      |                                      |                     |                        |          |
| <ul> <li>Внешний АРІ</li> <li>Врачи</li> <li>Главный экран</li> </ul> | • Бл | <b>ОКИ</b><br>Поиск  |                                      |                                      |                     |                        | Добавить |
| Карточки                                                              |      | <b>*</b>             |                                      |                                      |                     |                        | ▽~       |
| Интеграции                                                            | *    | заголовок            | подзаголовок                         | тип приложения                       | порядок отображения | ДОАВТОРИЗАЦИОННАЯ ЗОНА |          |
| 😨 Клиники<br>📜 Консультации                                           |      | Доступные услуги     | _                                    | МК "Доктор рядом"                    | 2                   | $\odot$                | ◎ 12 11  |
| <ul> <li>Лаборатории</li> <li>Мобильное приложение</li> </ul>         |      | Срочные консультации | Специалист ответит в течение 5 минут | МК "Доктор рядом"                    | 1                   | $\odot$                | ◎ Ľ ů    |
| Настройки                                                             | •    | < 1 > a              |                                      |                                      |                     |                        | 1-2 из 2 |
| 🗐 Опросы                                                              | +    |                      |                                      |                                      |                     |                        |          |
| 💽 Отзывы                                                              |      |                      | 000 «МК ДОКТОР РЯД                   | ІОМ» · © 2022 · Техническая поддержк | : 8 495 252 55 54   |                        |          |
| 🟩 Партнеры                                                            | -    |                      |                                      |                                      |                     |                        |          |
| 😰 Пользователи                                                        | *    |                      |                                      |                                      |                     |                        |          |
| 🏢 Продуктовая фабрика                                                 | *    |                      |                                      |                                      |                     |                        |          |
| 📜 Справочники                                                         | *    |                      |                                      |                                      |                     |                        |          |
| 📶 Отчет о доступности враче                                           | й    |                      |                                      |                                      |                     |                        |          |

- 3. Заполните поля (обязательные параметры выделены жирным):
- Заголовок блока
- Подзаголовок блока
- Тип приложения в каком приложении будет показываться блок.
- **Порядок отображения** блоков на странице мобильного приложения задается по логике параметра *сортировки*.
- Доавторизационная зона если чекбокс заполнен, блок отображается в доавторизационной зоне в приложении Доктор рядом.

| Главная / Блоки / <b>Добавить</b> |                                                         |
|-----------------------------------|---------------------------------------------------------|
| Заголовок                         | Заголовок                                               |
| Подзаголовок                      | Подзаголовок                                            |
| Тип приложения *                  | - <b>v</b>                                              |
| Порядок отображения *             | Порядок отображения                                     |
| Доавторизационная зона            |                                                         |
|                                   | Отмена Добавить и перейти к созданию следующего Добавит |

4. Когда вы заполните нужные данные, нажмите на кнопку Добавить либо Добавить и перейти к следующему, чтобы создать другие блоки.

#### Редактирование блока

После создания блока можно посмотреть его параметры по значку 🔘.

Редактирование блока доступно по значку С. Можно редактировать те же параметры, что и при добавлении.

**Опасно:** Удаление блоков на главном экране **запрещено**, даже если у вас есть такая опция. Удаление может привести к ошибкам в системе.

### 10.1.3 Расположение карточек в блоке

Размеры карточек могут меняться в зависимости от их расположения.

Если карточки равномерно заполняют весь блок, не оставляя пустот, они будут отображаться в оригинальном размере. Пример на картинке ниже.

## Срочные консультации

Специалист ответит в течение 5 минут

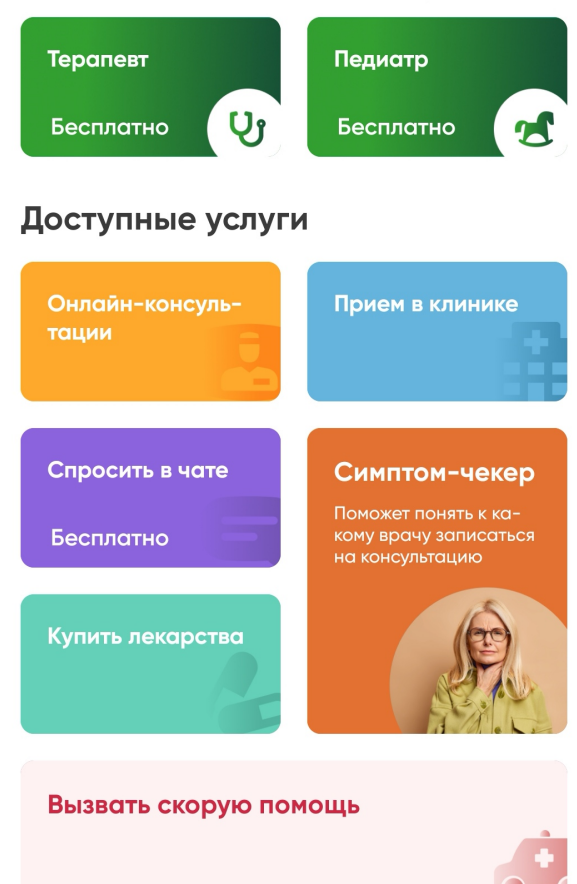

Относительно этого примера, если в блоке появятся пустоты, размеры карточек в блоках на картинке будут меняться так:

- 1. Если из блока **Доступные услуги** убрать карточку **Купить лекарства**, карточка **Симптомчекер** из высокой станет короткой.
- 2. Если из блока **Срочные консультации** убрать карточку **Педиатр**, карточка **Терапевт** из короткой станет длинной.
- 3. Если у карточки Вызвать скорую помощь изменить тип с длинной на короткую, она все равно останется длинной, так как в коротком типе она оставляет пустоту и не заполняет блок.

**Примечание:** Однако, если убрать из блока карточку **Симптом-чекер**, размеры карточек **Спросить в чате** и **Купить лекарства** не изменятся. Вместо этого они встанут в один ряд.

В приоритете стоит, в первую очередь, порядок карточек в блоке. Карточки меняют размер **только** если, стоя по порядку, они не образуют пустот.

Карточки **Спросить в чате** и **Купить лекарства** без карточки **Симптом-чекер** пустоту не образуют, поэтому они встают в один ряд.

## 10.1.4 Добавление карточки в блок

Чтобы добавить карточку в блок, выполните следующие действия:

- 1. Перейдите в раздел Главный экран, во вкладку Блоки.
- 2. Перейдите в нужный вам блок по значку 🔍.
- 3. Внизу страницы вы найдете раздел **Прикрепленные карточки**. Справа от заголовка раздела нажмите на кнопку Добавить.

| Прикрепленные карточи |                       |                                              |                        |                         |                            |                   |                      |                  |                         |
|-----------------------|-----------------------|----------------------------------------------|------------------------|-------------------------|----------------------------|-------------------|----------------------|------------------|-------------------------|
| Qr                    | Іоиск                 |                                              |                        |                         |                            |                   |                      |                  | Добавить                |
| •                     |                       |                                              |                        |                         |                            |                   |                      |                  |                         |
|                       | заголовок             | подзаголовок                                 | ПОРЯДОК<br>ОТОБРАЖЕНИЯ | ВИД ПРИЕМА              | СПЕЦИАЛИЗАЦИЯ              | ЦВЕТ<br>ЗАГОЛОВКА | ЦВЕТ<br>ПОДЗАГОЛОВКА | ЦВЕТ<br>КАРТОЧКИ | диплинк                 |
|                       | Вызвать скорую помощь | _                                            | 7                      | _                       | _                          | #CC2944           | #CC2944              | #E6B3C9          | dr://sos                |
|                       | Сдать анализы         | _                                            | 6                      | _                       | _                          | #ffffff           | #ffffff              | #BCCE4C          | dr://laboratory         |
|                       | Купить лекарства      | Быстрая покупка лекарств из назначения врача | 5                      | _                       |                            | #FFFFFF           | #FFFFFF              | <b>#</b> 65D0B8  | https://m.uteka.ru/dr/  |
|                       | Спросить в чате       | Ответим на любые вопросы, поможем с записью  | 3                      | _                       | Медицинский<br>консультант | #ffffff           | #ffffff              | <b>#8B64DD</b>   | dr://chatmk             |
|                       | Онлайн-консультации   | _                                            | 1                      | Онлайн-<br>консультация | _                          | #ffffff           | #fffff               | #FEA92C          | dr://online?receptionTy |
| •                     | 1 2 > »               |                                              |                        |                         |                            |                   |                      |                  | ↓<br>1-5 из 7           |

4. В поле Прикрепленные карточки выберите нужную вам карточку.

| Главная / Блоки / Срочные консультации | / Прикрепить         |        |                                          |
|----------------------------------------|----------------------|--------|------------------------------------------|
| Добавить                               |                      |        |                                          |
| Блоки                                  | Срочные консультации |        |                                          |
| Прикрепленные карточи *                | Выберите             | ~      |                                          |
|                                        |                      | Отмена | Добавить и перейти к следующему Добавить |

5. Нажмите на кнопку Добавить либо Добавить и перейти к следующему, чтобы добавить к блоку другие карточки.

**Осторожно:** После добавления карточки к блоку, изменить карточку в поле **Прикрепленные** карточки будет нельзя.

Вместо этого можно удалить карточку из блока. Для этого в блоке, в <u>р</u>азделе **Прикрепленные** 

**карточки** нужно найти нужную карточку в списке и нажать на значок Ш. В этом случае карточка удалится только из блока, не из системы.

## 10.1.5 Добавления блока к карточке

Чтобы добавить блок к карточке, выполните следующие действия:

- 1. Перейдите в раздел Главный экран, во вкладку Карточки.
- 2. Перейдите в нужную вам карточку по значку 🔍.

3. Внизу страницы вы найдете раздел **Прикрепление к блокам**. Справа от заголовка раздела нажмите на кнопку Добавить.

| Прик | репление к блокам    |                                      |                   |                     |                        |          |
|------|----------------------|--------------------------------------|-------------------|---------------------|------------------------|----------|
| Q R  | риск                 |                                      |                   |                     |                        | Добавить |
| •    |                      |                                      |                   |                     |                        |          |
|      | заголовок            | подзаголовок                         | тип приложения    | порядок отображения | ДОАВТОРИЗАЦИОННАЯ ЗОНА |          |
|      | Срочные консультации | Специалист ответит в течение 5 минут | МК "Доктор рядом" | 1                   | $\odot$                | ◎ 比 前    |
| «< < | 1 > >                |                                      |                   |                     |                        | 1-1 из 1 |

4. В поле Прикрепление к блокам выберите нужный вам блок.

| Главная / Карточки / Терапевт / Прикрепить |          |        |                                          |  |  |  |  |
|--------------------------------------------|----------|--------|------------------------------------------|--|--|--|--|
| Добавить                                   |          |        |                                          |  |  |  |  |
| Карточки                                   | Терапевт |        |                                          |  |  |  |  |
| Прикрепление к блокам                      | Выберите | ~      |                                          |  |  |  |  |
|                                            |          | Отмена | Добавить и перейти к следующему Добавить |  |  |  |  |

5. Нажмите на кнопку Добавить либо Добавить и перейти к следующему, чтобы добавить к карточке другие блоки.

**Осторожно:** После добавления блока к карточке, изменить блок в поле **Прикрепление к блокам** будет **нельзя**.

Вместо этого можно удалить блок из карточки. Для этого в карточке, в разделе Прикрепление к

**блокам** нужно найти нужный блок в списке и нажать на значок Ш. В этом случае блок удалится только из карточки, не из системы в целом.

# 10.2 Онбординги

Важно: Вы можете работать с условиями обслуживания только если в системе у вас роль:

- администратора платформы
- администратора

**Онбординги** - это вводные экраны в мобильном приложении. Они отображаются перед авторизацией пользователя в ввиде экранов с текстом и картинкой.

Важно: Для каждого приложения можно настраивать свои онбординги.

### 10.2.1 Добавление онбординга

Для создания онбординга выполните следующие действия:

1. Перейдите в раздел Мобильные приложения, во вкладку Онбординги.

2. Нажмите на кнопку Добавить в правом верхнем углу.

|                                                              |        |        |                           |                       |             |              |                                           |         | ~                                  |
|--------------------------------------------------------------|--------|--------|---------------------------|-----------------------|-------------|--------------|-------------------------------------------|---------|------------------------------------|
| 🇱 Главная                                                    |        | Главна | вя / Онбординги           |                       |             |              |                                           |         |                                    |
| Внешний АРІ Врачи                                            | •      | Онбор  | рдинги                    |                       |             |              |                                           |         |                                    |
| 💮 Главный экран                                              | •      | Q no   | риск                      |                       |             |              |                                           |         | Добавить                           |
| <ul> <li>Интеграции</li> <li>Клиники</li> </ul>              | •<br>• | •      |                           |                       |             |              |                                           |         | $\nabla$ ~                         |
| 📜 Консультации                                               |        |        | тип мобильного приложения | название онбординга 🔅 | ИЗОБРАЖЕНИЕ | СОРТИРОВКА 🔅 | заголовок                                 | включен |                                    |
| Лаборатории Мобильное приложение                             | •      |        | МК "Доктор рядом"         | Онбординг З           |             | 300          | Сохраняем самое важное                    | $\odot$ | ◎ 12 11                            |
| Баннеры<br><b>Онбординги</b>                                 |        |        | МК "Доктор рядом"         | Онбординг2            | 50          | 200          | Удобный способ связи:                     | $\odot$ | ◎ 12 11                            |
| Переводы<br>Цветовая палитра                                 |        |        | МК "Доктор рядом"         | Онбординг1            | 0           | 100          | Онлайн-консультации 24/7                  | $\odot$ | <ul><li>⊘ Ľ <sup>†</sup></li></ul> |
| <ul> <li>Настройки</li> <li>Опросы</li> </ul>                | ÷      |        | Франшиза                  | Онбординг З           | ø           | 300          | История обращений под рукой               | $\odot$ | ◎ 比 曲                              |
| <ul> <li>Отзывы</li> <li>Партнеры</li> </ul>                 | Ţ      |        | Франшиза                  | Онбординг 2           | 50          | 200          | Выбирайте формат консультаций             | $\odot$ | ◎ 比 曲                              |
| Пользователи                                                 | •      |        | Франшиза                  | Онбординг 1           | 0           | 100          | Квалифицированные медицинские специалисты | $\odot$ | ◎ 比 ⅲ                              |
| <ul> <li>Продуктовая фабрика</li> <li>Справочники</li> </ul> | ÷      |        | омс                       | Онбординг 2           | -           | 200          | Выбирайте формат консультаций             | $\odot$ | ◎ ଅ ₪                              |
| 📶 Отчет о доступности враче                                  | ей     |        | омс                       | Онбординг З           |             | 300          | История обращений под рукой               | $\odot$ | ◎ 12 11                            |
|                                                              |        |        | омс                       | Онбординг 1           | ٥           | 100          | Квалифицированные медицинские специалисты | $\odot$ | ◎ 12 11                            |
|                                                              |        | к с    | 1 > >                     |                       |             |              |                                           |         | 1-9 из 9                           |

- 3. Заполните поля во вкладке Основное (обязательные параметры выделены жирным):
- Тип мобильного приложения выберите *приложение*, в котором будет показываться онбординг.
- Название онбординга поле для администратора, не отображается пациентам.
- Изображение изображение над текстом онбординга. Загрузите файл с устройства.
- Сортировка порядок выдачи экранов онбординга.
- Заголовок онбординга
- Содержание пояснительный текст для заголовка онбординга.
- Включен если чекбокс заполнен, онбординг будет отображаться в мобильном приложении.

| Главная / Онбординги / Добавить |                                                                             |
|---------------------------------|-----------------------------------------------------------------------------|
| Основное                        |                                                                             |
| Тип мобильного приложения •     | <b>v</b>                                                                    |
| Название онбординга •           | Название онбординга<br>Не видно пользователю, для служебного использования. |
| Изображение *                   | Выберите файл файл не выбран                                                |
| Сортировка *                    | 100<br>Чом менящие все, том ранкцие в влядаче                               |
| Заголовок                       | Русский<br>Заголовок                                                        |
| Содержание                      | Pycouit                                                                     |
|                                 | Содержание                                                                  |
| Включен                         |                                                                             |
|                                 | Отмена Добавить и перейти к созданию следующего Добавить                    |

4. Когда вы заполните нужные данные, нажмите на кнопку Добавить либо Добавить и перейти к следующему, чтобы добавить другие онбординги.

## 10.2.2 Редактирование онбординга

После добавления онбординга можно посмотреть его параметры по значку 🔘.

Редактирование онбординга доступно по значку С. Можно редактировать те же параметры, что и при добавлении.

**Опасно:** Удаление онбординга **запрещено**, даже если у вас есть такая опция. Удаление может привести к ошибкам в системе.

Вместо удаления онбординга используйте чекбокс Включен.

# Глава 11

# Интеграции

# 11.1 Объект «Интеграция с МИС»

| Главная / - Инфоклиника / Диалайн_тест                  |                                                                         |  |  |  |  |  |  |
|---------------------------------------------------------|-------------------------------------------------------------------------|--|--|--|--|--|--|
| - Инфоклиника Details: Диалайн_тест Выберите действие   |                                                                         |  |  |  |  |  |  |
| ID                                                      | 4                                                                       |  |  |  |  |  |  |
| Название подключения                                    | Диалайн_тест                                                            |  |  |  |  |  |  |
| Адрес виртуального сайта                                | lk.dialine.org                                                          |  |  |  |  |  |  |
| SSL сертификат для подключения                          | booking/infoclinica/2021_11_15_15_52_22/client_ssl (4).pem<br>🛓 Скачать |  |  |  |  |  |  |
| Пароль от SSL сертификата                               | AR9nrgvD                                                                |  |  |  |  |  |  |
| Включено                                                | $\odot$                                                                 |  |  |  |  |  |  |
| Сеть клиник                                             | Диалайн_тест                                                            |  |  |  |  |  |  |
| Дата и время последнего упешного подключени             | я 2021-11-16 16:52:33                                                   |  |  |  |  |  |  |
| id чата в Telegram                                      | -673001250                                                              |  |  |  |  |  |  |
| Создавать клиники                                       | $\odot$                                                                 |  |  |  |  |  |  |
| Врач: сохранять без цены                                | $\odot$                                                                 |  |  |  |  |  |  |
| Врач: импортировать блок "Дополнительная<br>информация" | ©                                                                       |  |  |  |  |  |  |
| Врач: импортировать блок "О враче"                      | 0                                                                       |  |  |  |  |  |  |
| Врач: импортировать фотографию                          | $\odot$                                                                 |  |  |  |  |  |  |
| Список партнеров                                        | -                                                                       |  |  |  |  |  |  |

Объект **Интеграция с МИС** отвечает за обмен данными (по-другому интеграцию) с МИС (Медицинская информационная система). Клиники могут использовать МИС для ведения базы данных врачей, клиник (если МИС принадлежит сети клиник), составления расписания, записи пациентов на слоты в расписании. В рамках настроенной интеграции данные МИС передаются на платформу Доктор рядом. Телемед Премиум.

На текущий момент у платформы Доктор рядом. Телемед Премиум есть интеграция МИС Инфоклиника.

Важно: Помимо интеграции с Инфоклиникой в системе также есть интеграция с Медлайнсофт (или МЛС). В МЛС хранились данные предыдущей системы, принадлежащей МК Доктор рядом. Интеграция настроена в рамках проекта миграции - чтобы перести данные на новую систему Доктор рядом. Телемед Премиум.

Клиника работает со своей МИС в обычном режиме: добавляет туда врачей, составляет расписание и так далее. При создании интеграции система **Доктор рядом. Телемед Премиум** импортирует из МИС *врачей, клиники и привязки врачей к клиникам*. Данные интеграции обновляются раз в несколько часов: расписание консультаций раз в час, остальные данные - раз в 4 часа.

Расписание, которое выгружается из МИС, настраивается внутри МИС клиники под конкретный вид приема. То есть, МИС отдает расписание слотов для записи на платформу **Доктор рядом**. Если пациент записывается на слоты из МИС, информация об этом возвращается в МИС.

## 11.1.1 Зависимости объекта «Интеграция с МИС»

**Интеграцию** можно *создать* только с привязкой к объекту **Сеть клиник**. Если нужной сети клиник в системе нет, ее необходимо *создать*.

Администратор вручную *работает с интеграцией* только, чтобы устранить ошибки обмена данными. Если интеграция проходит успешно и ошибок нет, все данные для импорта и экспорта обновляются автоматически.

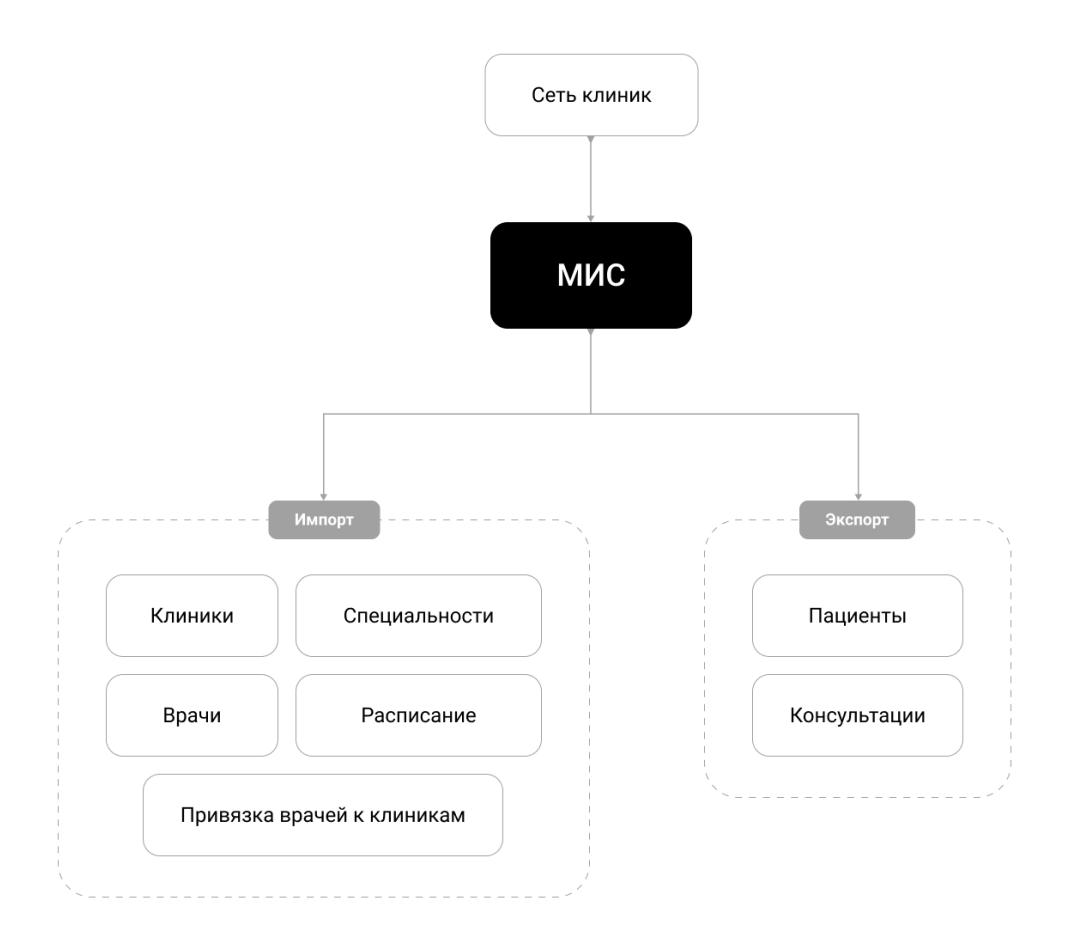

# 11.2 Создание интеграции с МИС

**Важно:** Вы можете работать с интеграциями **только** если в системе у вас роль администратора платформы.

Для создания интеграции с МИС выполните следующие действия:

- 1. Перейдите в раздел Интеграции, во вкладку Инфоклиника.
- 2. Нажмите на кнопку Добавить в правом верхнем углу.

#### Платформа "Доктор рядом. Телемед Премиум". Административный интерфейс

|                                                     |   |                      |                       |                          |                 |                        |                                              |                    | ~        |
|-----------------------------------------------------|---|----------------------|-----------------------|--------------------------|-----------------|------------------------|----------------------------------------------|--------------------|----------|
| 🇱 Главная                                           |   | Главная / - Инф      | роклиника             |                          |                 |                        |                                              |                    |          |
| Внешний АРІ Врачи                                   | • | - Инфокли<br>Q Поиск | іника                 |                          |                 |                        |                                              |                    | Добавить |
| <ul> <li>Интеграции</li> <li>Инфоклиника</li> </ul> | • | <b>•</b>             |                       |                          |                 |                        |                                              |                    | ▽ ~      |
| - Медлайнсофт<br>Логи запросов                      |   | ID \$                | НАЗВАНИЕ ПОДКЛЮЧЕНИЯ  | АДРЕС ВИРТУАЛЬНОГО САЙТА | включено        | сеть клиник            | ДАТА И ВРЕМЯ ПОСЛЕДНЕГО УПЕШНОГО ПОДКЛЮЧЕНИЯ | ID YATA B TELEGRAM |          |
| Маппинг данных<br>Расписание                        |   | 2                    | Инфоклиника НМС       | lk.profmedicina.ru       | $\odot$         | ПроМедицина            | 2021-11-15 17:35:03                          | -590197974         | ◎ 12 11  |
| Клиники Консультации                                | ٣ | 1                    | Инфоклиника Ниармедик | drclinics.infoclinica.ru | $\odot$         | Ниармедик              | 2021-11-15 17:34:34                          | -582852176         | ◎ 12 11  |
| 🖉 Лаборатории                                       | - | « < 1                | 5 30                  |                          |                 |                        |                                              |                    | 1-2 из 2 |
| Мобильное приложение Настройки                      |   |                      |                       | 000                      | «МК ДОКТОР РЯДО | № · © 2021 · Техническ | ая поддержка: 8 495 252 55 54                |                    |          |

- 3. Заполните поля (обязательные параметры выделены жирным):
- Название подключения внутреннее название в системе, может быть любым.
- Адрес виртуального сайта логин клиники в МИС. Передается как параметр запроса в **Инфо**клинику для получения данных из нужной МИС.

**Внимание:** Адрес виртуального сайта нужно предварительно получить от МИС клиникизаказчика.

- SSL сертификат для подключения 1 сертификат для защищенного подключения к МИС. Используется внутренний сертификат МК Доктор рядом.
- Пароль от SSL сертификата 1 используется пароль от внутреннего сертификата МК Доктор рядом.
- Список партнеров 1 пациентам этих партнеров отображаются слоты для записи. Партнеров в этом поле выбирает МК Доктор рядом.
- SSL сертификат для подключения 2 если заказчику нужно, чтобы часть слотов была доступна пациентам МК Доктор рядом, а часть пациентам заказчика, в это поле добавляется сертификат заказчика.
- Пароль от SSL сертификата 2 пароль от сертификата заказчика.
- Список партнеров 2 партнеров в этом поле выбирает заказчик.
- Включено если чекбокс заполнен, интеграция работает и обновляется.
- Сеть клиник чтобы создать интеграцию с МИС, для нее должен быть предварительно *создан* объект Сеть клиник.
- id чата в Telegram чат в Telegram предназначен для мониторинга в него отправляются уведомления об операциях интеграции.

Важно: Чтобы получить id чата, выполните следующие действия:

- 1. Создайте чат в Telegram.
- 2. Добавьте в чат бота DRtelemed\_bot.
- 3. Напишите в созданную вами беседу команду chatid
- 4. Полученное от бота сообщение занесите в поле id чата в Telegram.

Бот будет присылать сообщения об ошибках каждый раз, когда обновляются данные интеграции. Эти сообщения будут видны всем пользователям чата.

| • Создавать | клиники |
|-------------|---------|
|-------------|---------|

Создавать клиники

| - |   |  |
|---|---|--|
|   | 2 |  |
| ~ |   |  |
|   | , |  |
| - |   |  |

**Подсказка:** Допустим, есть сеть клиник **Европа**. Нужно интегрироваться с ее МИС и через эту интеграцию импортировать данные о клиниках сети. У сети **Европа** есть клиника **Барселона**.

При интеграции клиники создаются как объекты во вкладке **Маппинг данных**. Их можно *посмотpemь по фильтру* **Событие - Импорт клиники**. Клиники из МИС должны быть связаны с соответствующими клиниками на платформе. То есть, импортированная из МИС клиника **Барселона** должна быть связана с такой же клиникой **Барселона** на платформе **Доктор рядом. Телемед Премиум**. Получится два связанных между собой объекта.

Если чекбокс **Создавать клиники** будет заполнен, а клиника **Барселона** не найдется на платформе, система **автоматически** создаст на платформе **новую** клинику с названием **Барселона**. Она будет автоматически привязана к клинике **Барселона** из МИС.

Если чекбокс **Создавать клиники** не будет заполнен и клиника **Барселона** не найдется на платформе, система **не будет** создавать новую клинику на платформе, а отправит ошибку интеграции. В этом случае во вкладке **Маппинг** данных нужно будет **вручную** *привязать клинику* из МИС **Барселона** к соответствующей клинике на платформе.

**Опасно:** Чекбокс **Создавать клиники** заполняется **только** в том случае, если клиник из создаваемой МИС на платформе нет. Поскольку в этом случае возможны дубли.

К примеру, на платформе будет клиника **г. барселона** из предыдущего примера. Но в МИС она называется **Барселона**. Если чекбокс будет **Создавать клиники** заполнен, при интеграции создастся новая клиника с названием **Барселона**. **Барселона** и **г. барселона** будут обозначать одну и ту же клинику. В результате получится дубль, который нельзя будет удалить из системы.

Поэтому перед заполнением чекбокса вы должны проверить, есть ли клиники из нужной вам МИС на платформе. Если их нет, чекбокс **Создавать клиники** заполнить можно.

- Врач: сохранять без цены если чекбокс не заполнен, будет импортирована стоимость консультации врача, если эта стоимость больше 0 рублей. Если чекбокс заполнен, будет импортироваться только стоимость 0 рублей. Параметр заполняет поля Закупочная стоимость и Стоимость консультации в объекте Врач на платформе Доктор рядом. Телемед Премиум.
- Врач: импортировать блок «Дополнительная информация» если чекбокс заполнен, в объекте врач на платформе Доктор рядом. Телемед Премиум будет заполнено поле Дополнительная информация.
- Врач: импортировать блок «О враче» если чекбокс заполнен, в объекте врач на платформе Доктор рядом. Телемед Премиум будет заполнено поле О враче.
- Врач: импортировать фотографию если чекбокс заполнен, в объект врач на платформе Доктор рядом. Телемед Премиум загрузится фотография врача из МИС.

| Главная / - Инфоклиника / Добавить                      |                                                                                                    |
|---------------------------------------------------------|----------------------------------------------------------------------------------------------------|
| Название подключения                                    | Название подключения                                                                               |
| Адрес виртуального сайта                                | Адрес виртуального сайта                                                                           |
| SSL сертификат для<br>подключения 1                     | Выберите файл файл не выбран                                                                       |
| Пароль от SSL сертификата 1                             | Пароль от SSL сертификата 1                                                                        |
| Список партнеров 1                                      | Список партнеров 1<br>Которым доступны слоты в рамках данной интеграции, если не выбрано - то все  |
| SSL сертификат для<br>подключения 2                     | Выберите файл файл не выбран                                                                       |
| Пароль от SSL сертификата 2                             | Пароль от SSL сертификата 2                                                                        |
| Список партнеров 2                                      | Список партнеров 2.<br>Которым доступны слоты в рамках данной интеграции, если не выбрано - то асе |
| Включено                                                |                                                                                                    |
| Сеть клиник *                                           | Начните набирать текст для выбора                                                                  |
| id чата в Telegram                                      | id чата в Telegram<br>Для уведочлоний по импорту                                                   |
| Создавать клиники                                       | ✓<br>Создавать клиняку, если ее нет, если флажок снят клинику можно привязать вручную.             |
| Врач: сохранять без цены                                |                                                                                                    |
| Врач: импортировать блок<br>"Дополнительная информация" | <br>В поле "Дополнительная информация"                                                             |

4. Нажмите на кнопку Добавить, чтобы перейти в раздел - Инфоклиника либо Добавить и перейти к следующему, чтобы добавить другие интеграции.

Важно: Если после добавления интеграции внутри платформы Доктор рядом. Телемед Премиум были созданы новые *клиники*, их нужно настроить для работы в системе. Обязательные *параметры* для настройки:

- Номер лицензии
- Таймзона
- Контактное лицо
- Адрес

После того, как клиника на платформе будет настроена, ее врачей можно будет прикрепить к условиям обслуживания продукта.

## 11.2.1 Редактирование интеграции с МИС

После добавления интеграции с МИС можно посмотреть ее параметры по значку <sup>(O)</sup>. Интеграция будет работать и обновляться автоматически. Задача администратора - *устранять ошибки* при обновлении данных.

Редактирование интеграции доступно по значку С. Можно редактировать те же параметры, что и при добавлении.

**Опасно:** Удаление интеграции **запрещено**, даже если у вас есть такая опция. Удаление может привести к ошибкам в системе.

# 11.3 Работа с интеграцией с МИС

Интеграция с МИС происходит автоматически. Информацию об импорте и экспорте данных можно найти в разделе **Интеграции**, во вкладке **Маппинг данных**. В ней можно найти список объектов, выгруженных или загруженных в МИС.

Подсказка: Объекты во вкладке создаются один раз. Впоследствии они лишь обновляются.

К примеру, если во вкладке после создания интеграции с МИС появился врач **Иванов Иван Пет**рович, в дальнейшем он, как объект, будет лишь обновляться - то есть, копий **Иванова Ивана Петровича** в системе не появится.

|                                                               |         |                          |                     |                         |                                     |               |          |      |               |                                                                                                    | ~             |  |
|---------------------------------------------------------------|---------|--------------------------|---------------------|-------------------------|-------------------------------------|---------------|----------|------|---------------|----------------------------------------------------------------------------------------------------|---------------|--|
| 🏢 Главная                                                     | Главная | Главная / Малпинг данных |                     |                         |                                     |               |          |      |               |                                                                                                    |               |  |
|                                                               | Малл    | инг лан                  | ных                 |                         |                                     |               |          |      |               |                                                                                                    |               |  |
| Внешний АРІ •                                                 |         | , да                     |                     |                         |                                     |               |          |      |               |                                                                                                    |               |  |
| 💼 Врачи 💌                                                     | Qn      | риск                     |                     |                         |                                     |               |          |      |               |                                                                                                    |               |  |
| 📓 Интеграции 🔺                                                |         |                          |                     |                         |                                     |               |          |      |               |                                                                                                    |               |  |
| - Инфоклиника                                                 | □ ~     |                          |                     |                         |                                     |               |          |      |               |                                                                                                    | $\nabla \sim$ |  |
| - Медлайнсофт                                                 |         |                          |                     |                         |                                     |               |          |      | augunu võ     |                                                                                                    |               |  |
| Логи запросов                                                 |         | ID 0                     | ДАТА И ВРЕМЯ 💲      | СЕТЬ КЛИНИК             | ИНТЕГРАЦИЯ                          | событие       | включено | инфо | идентификатор | информация                                                                                                    |               |  |
| Маппинг данных<br>Расписание                                  |         | 170824                   | 2021-11-16 11:35:51 | МЛС Старая<br>платформа | mls                                 | Экпорт заказа | $\odot$  |      | 483159        | 179225 -> 483159, Белёва Юлия<br>Александровна 08.12.1991, Белёва<br>Юлия Александровна, 79229652545          | ۲             |  |
| <ul> <li>Клиники</li> <li>Консультации</li> </ul>             |         | 170823                   | 2021-11-16 11:34:49 | МЛС Старая<br>платформа | mls                                 | Экпорт заказа | $\odot$  |      | 483158        | 179223 -> 483158, АБРАМОВА<br>МАРИЯ АЛЕКСАНДРОВНА<br>19.02.1998, АБРАМОВА МАРИЯ<br>АЛЕКСАНДРОВНА, 79082376020 | 0             |  |
| <ul> <li>Лаборатории</li> <li>Мобильное приложение</li> </ul> |         | 170822                   | 2021-11-16 11:19:28 | Ниармедик               | infoclinica - Инфоклиника Ниармедик | Отмена заказа | $\odot$  |      | 50250716      | 179212 -> 50250716, Архипова Анна<br>Германовна 12.02.1974, -,<br>79015343446                                 | ۲             |  |
| <ul> <li>Настройки</li> <li>Опросы</li> </ul>                 |         | 170821                   | 2021-11-16 11:19:05 | Ниармедик               | infoclinica - Инфоклиника Ниармедик | Отмена заказа | $\odot$  |      | 50250717      | 179213 -> 50250717, Архипова Анна<br>Германовна 12.02.1974, -,<br>79015343446                                 |               |  |
| 💮 Отзывы<br>🕰 Партнеры 🗸 🗸                                    |         | 170820                   | 2021-11-16 11:18:52 | Ниармедик               | infoclinica - Инфоклиника Ниармедик | Отмена заказа | $\odot$  |      | 50250718      | 179214 -> 50250718, Архипова Анна<br>Германовна 12.02.1974, -,<br>79015343446                                 | 0             |  |
| <ul> <li>Пользователи</li> <li>Пользователи</li> </ul>        |         | 170819                   | 2021-11-16 11:18:21 | Ниармедик               | infoclinica - Инфоклиника Ниармедик | Экпорт заказа | $\odot$  |      | 50250718      | 179214 -> 50250718, Архипова Анна<br>Германовна 12.02.1974, -,<br>79015343446                                 | $\odot$       |  |
| Справочники •                                                 |         | 170818                   | 2021-11-16 11:18:03 | Ниармедик               | infoclinica - Инфоклиника Ниармедик | Экпорт заказа | $\odot$  |      | 50250717      | 179213 -> 50250717, Архипова Анна<br>Германовна 12.02.1974, -,<br>79015343446                                 | 0             |  |
| UTЧЕТ О ДОСТУПНОСТИ ВРАЧЕЙ                                    |         | 170817                   | 2021-11-16 11:15:58 | Ниармедик               | infoclinica - Инфоклиника Ниармедик | Экпорт заказа | $\odot$  |      | 50250716      | 179212 -> 50250716, Архипова Анна<br>Германовна 12.02.1974, -,<br>79015343446                                 | ۲             |  |
|                                                               |         | 170816                   | 2021-11-16 11:15:56 | МЛС Старая<br>платформа | mls                                 | Экпорт заказа | $\odot$  |      | 483154        | 179211 -> 483154, АБРАМОВА<br>МАРИЯ АЛЕКСАНДРОВНА<br>19.02.1998, АБРАМОВА МАРИЯ<br>АЛЕКСАНДРОВНА, 79082376020 | 0             |  |

Объекты во вкладке разделены по событиям, в результате которых получены эти данные. Событие

можно выбрать через кнопку - фильтр Событие.

- Экпорт заказа созданная в Доктор рядом. Телемед Премиум консультация экспортируется в МИС.
- Импорт привязки врача к клинике импорт привязки врача к клинике из МИС на платформу Доктор рядом. Телемед Премиум.
- Импорт врача импорт врача из МИС на платформу Доктор рядом. Телемед Премиум.
- Импорт клиники импорт клиники из МИС на платформу Доктор рядом. Телемед Премиум.
- Импорт партнера импорт партнера из МИС на платформу Доктор рядом. Телемед Премиум.
- Экпорт пациента если к пациенту прикрепляется продукт партнера (по названию партнер должен соответствовать названию сети клиник с МИС), его данные импортируются в МИС.
- Импорт специальности импорт специальности врача из МИС на платформу Доктор рядом. Телемед Премиум.
- Загрузка фотографии импорт фотографии врача из МИС на платформу Доктор рядом. Телемед Премиум.

• Отмена заказа - данные об отменах консультаций выгружаются из МИС.

Важно: Если данные были импортированы, в таблице будет показано, как соотносятся данные из МИС с локальными данными. Например, специальность Ортопед, 3721 в МИС будет соотнесена со специальностью Травматолог-ортопед на платформе Доктор рядом. Телемед Премиум в формате:

Ортопед, 3721 -> Травматолог-ортопед

## 11.3.1 Ошибки интеграции

Задача администратора - устранять ошибки при обмене данными с МИС. Сообщения об ошибках приходят в чат Telegram. Данные этого чата вы вводите при *создании интеграции*.

**Примечание:** В начале всех сообщений, посылаемых в чат, отображается среда, с которой приходят уведомления.

К примеру, если в начале сообщения написан адрес [test-oms.drtelemed.ru], значит, уведомление приходит с тестовой среды. Если адрес [telemed-dr.ru], то с продуктовой (продакшн-среды).

Все ошибки администратор устраняет во вкладке **Маппинг данных**. Чтобы изменения вступили в силу, интеграция должна обновиться.

Внимание: Данные во вкладке Маппинг данных нельзя удалять. Можно лишь редактировать данные, в зависимости от события. К примеру, можно редактировать объекты привязки врача к клинике или специальностей, но при этом нельзя редактировать объекты экспорта заказа.

**Опасно:** В некоторых объектах можно редактировать **только** параметр **Включен**. Если чекбокс **Включен** не будет заполнен, объект, который вы редактируете, **не будет** обновляться вместе с остальными данными интеграции.

**Примечание:** В разделе **Интеграции** также присутствует вкладка **Логи запросов**. Это история запросов к МИС с информацией о типе, дате отправки и содержании этого запроса, а также тексте ответа от МИС. Данные о логах смотрят разработчики.

#### Импорт специальности

Если в чат Telegram пришло сообщение формата:

Аксенов Юрий Анатольевич: Привязка специализации ИНФЕКЦИОННЫЕ БО-ЛЕЗНИ, 29 к локальной специализации не задана.

Значит, на платформе Доктор рядом. Телемед Премиум нужно задать привязку специальности из МИС к локальной специальности. Для этого выполните следующие действия:

1. Перейдите в раздел Интеграции, во вкладку Маппинг данных.

2. Задайте фильтры через значок **С** в фильтре **Интеграция** выберите нужную вам МИС, в фильтре **Событие - Импорт специальности**.

| • |        |                     |                         |                               |                      |          |              |                          |                                                             | 71~                   |
|---|--------|---------------------|-------------------------|-------------------------------|----------------------|----------|--------------|--------------------------|-------------------------------------------------------------|-----------------------|
|   | ID 🗘   | ДАТА И ВРЕМЯ 💲      | СЕТЬ КЛИНИК             | ИНТЕГРАЦИЯ                    | СОБЫТИЕ              | включено | доп.<br>инФо | ВНЕШНИЙ<br>ИДЕНТИФИКАТОР | ИНФОРМАЦИЯ                                                  |                       |
|   | 160291 | 2021-11-10 12:05:42 | ПроМедицина             | infoclinica - Инфоклиника HMC | Импорт специальности | $\odot$  |              | 29                       | ИНФЕКЦИОННЫЕ БОЛЕЗНИ.<br>29 -> none                         | © 12                  |
|   | 158220 | 2021-11-02 13:33:11 | ООО<br>«Обновление»     | api                           | Импорт специальности | $\odot$  |              | 5285728572057            | Терапевт, 5285728572057 -><br>Терапевт                      | • Ľ                   |
|   | 92015  | 2021-10-13 12:12:48 | ПроМедицина             | infoclinica - Инфоклиника HMC | Импорт специальности | $\odot$  |              | 502003043                | РЕГИСТРАТУРА, 502003043 - > none                            | • Ľ                   |
|   | 91905  | 2021-10-13 06:01:44 | ПроМедицина             | infoclinica - Инфоклиника HMC | Импорт специальности | $\odot$  |              | 39                       | ЛАБОРАТОРНАЯ<br>ДИАГНОСТИКА, 39 -> none                     | • Ľ                   |
|   | 11430  | 2021-10-05 22:20:29 | МЛС Старая<br>платформа | mls                           | Импорт специальности | $\odot$  |              | 3471                     | Стоматолог-хирург-ТМ, 3471<br>-> none                       | <ul> <li>∅</li> </ul> |
|   | 10866  | 2021-09-29 14:14:41 | МЛС Старая<br>платформа | mls                           | Импорт специальности | $\odot$  |              | 695                      | Неонатолог, 695 -><br>Неонатолог                            | <ul> <li>∅</li> </ul> |
|   | 10852  | 2021-09-29 14:14:30 | МЛС Старая<br>платформа | mls                           | Импорт специальности | $\odot$  |              | 699                      | Нейрохирург, 699 -><br>Нейрохирург                          | • Ľ                   |
|   | 10841  | 2021-09-29 14:14:22 | МЛС Старая<br>платформа | mls                           | Импорт специальности | $\odot$  |              | 693                      | Клинический фармаколог,<br>693 -> Клинический<br>фармаколог | © 12                  |
|   | 10813  | 2021-09-29 14:13:42 | МЛС Старая<br>платформа | mls                           | Импорт специальности | $\odot$  |              | 512                      | Неизвестное отделение, 512<br>-> none                       | • 2                   |

Нужную вам ошибку вы сможете найти в столбике **Информация** - запись об ошибке будет такого формата:

ИНФЕКЦИОННЫЕ БОЛЕЗНИ, 29 -> попе

Важно: none значит ничего. То есть, у объекта ИНФЕКЦИОННЫЕ БОЛЕЗНИ, 29 на платформе Доктор рядом. Телемед Премиум соответствующей специальности не существует.

- 3. Нажмите на значок 🖾. Вам откроется форма редактирования объекта специальности.
- 4. В поле **Локальная специальность** задайте специальность с платформы, которая соответствует специальности в МИС.
- 5. Нажмите на кнопку Сохранить, чтобы перейти в раздел Маппинг данных либо Сохранить и продолжить, чтобы отредактировать другие специальности.

#### Импорт клиник

Если при *создании интеграции* у вас в настройках не заполнен чекбокс Создавать клиники, вам нужно связать клиники из МИС с клиниками на платформе Доктор рядом. Телемед Премиум. Для этого выполните следующие действия:

- 1. Перейдите в раздел Интеграции, во вкладку Маппинг данных.
- 2. Задайте фильтры через значок **С** : в фильтре **Интеграция** выберите нужную вам МИС, в фильтре **Событие Импорт клиники**.

| • |        |                     |                         |                               |                |          |              |                          |                                                                                                    | \[\] |
|---|--------|---------------------|-------------------------|-------------------------------|----------------|----------|--------------|--------------------------|----------------------------------------------------------------------------------------------------|------|
|   | ID 🗘   | ДАТА И ВРЕМЯ 💲      | СЕТЬ КЛИНИК             | ИНТЕГРАЦИЯ                    | СОБЫТИЕ        | включено | доп.<br>инФо | внешний<br>идентификатор | информация                                                                                                    |      |
|   | 171010 | 2021-11-17 03:00:56 | ПроМедицина             | infoclinica - Инфоклиника HMC | Импорт клиники | $\odot$  |              | 64                       | ПроМедицина, Аксакова 81/1, 64 -><br>ПроМедицина, Аксакова 81/1                                                                                                    | • ď  |
|   | 158048 | 2021-11-01 21:13:52 | ООО<br>«Обновление»     | api                           | Импорт клиники | $\odot$  |              | 2                        | Обновление, 2 -> none                                                                                                    | • ď  |
|   | 158045 | 2021-11-01 21:10:12 | ООО<br>«Обновление»     | api                           | Импорт клиники | $\odot$  |              | 1                        | Обновление, 1 -> Обновление                                                                                                    | • ď  |
|   | 6922   | 2021-09-22 17:18:19 | МЛС Старая<br>платформа | mls                           | Импорт клиники | Ø        |              | 4411                     | ЛПУ_ООО "Ядерные медицинские<br>технологии", 4411 -> ЛПУ_ООО<br>"Ядерные медицинские технологии"                                                                   | • ¢  |
|   | 6921   | 2021-09-22 17:18:19 | МЛС Старая<br>платформа | mls                           | Импорт клиники | $\odot$  |              | 4361                     | ЛПУ_BGG, 4361 -> ЛПУ_BGG                                                                                                    | • ¢  |
|   | 6920   | 2021-09-22 17:18:18 | МЛС Старая<br>платформа | mls                           | Импорт клиники | $\odot$  |              | 4311                     | ЛПУ_ВетЭксперт, 4311 -><br>ЛПУ_ВетЭксперт                                                                                                    | • ¢  |
|   | 6919   | 2021-09-22 17:18:18 | МЛС Старая<br>платформа | mls                           | Импорт клиники | Ø        |              | 4262                     | ЛПУ_ГБУЗ Республики Мордовия<br>Республиканская клиническая<br>больница N5, 4262 - > ЛПУ_ГБУЗ<br>Республики Мордовия<br>Республиканская клиническая<br>больница N5 | © 🗹  |

Нужную вам ошибку вы сможете найти в столбике **Информация** - запись об ошибке будет такого формата:

Клиника Медицина в Воронеже -> попе

Важно: none значит ничего. То есть, у объекта Клиника Медицина в Воронеже на платформе Доктор рядом. Телемед Премиум соответствующей клиники не существует.

- 3. Нажмите на значок Ш. Вам откроется форма редактирования объекта клиники.
- 4. В поле Клиника задайте клинику с платформы, которая соответствует специальности в МИС.
- 5. Нажмите на кнопку Сохранить, чтобы перейти в раздел Маппинг данных либо Сохранить и продолжить, чтобы отредактировать другие клиники.

#### Импорт привязки врача к клинике

Если в чат Telegram пришло сообщение формата:

#### Привязка врача к клинике: [259345793] Уездный город N, Аксенов Юрий Анатольевич, ИНФЕКЦИОННЫЕ БОЛЕЗНИ, Прием в клинике, Взрослый, 0р. - не задана цена на стороне МИС, не могу импортировать!

Значит, в данном случае проблема на стороне МИС. Администратор платформы Доктор рядом. Телемед Премиум эту ошибку исправлять не должен - данные задаются только заказчиком в МИС.

# Глава 12

## Внешний API

# 12.1 Объект «Интеграция по API»

| Главная / Интеграции / Medpoint24 |                                      |   |   |  |  |  |  |  |
|-----------------------------------|--------------------------------------|---|---|--|--|--|--|--|
| Medpoint24                        |                                      | Û | Ø |  |  |  |  |  |
| Основное Методы Флоу              |                                      |   |   |  |  |  |  |  |
| ID                                | 6                                    |   |   |  |  |  |  |  |
| Интеграция для партнера           |                                      |   |   |  |  |  |  |  |
| Партнер                           | Medpoint24                           |   |   |  |  |  |  |  |
| Продукт                           | Телемедицина_medpoint24 [Medpoint24] |   |   |  |  |  |  |  |
| Интеграция для клиники            |                                      |   |   |  |  |  |  |  |
| Сеть клиник                       | -                                    |   |   |  |  |  |  |  |
| Создавать клиники                 | $\odot$                              |   |   |  |  |  |  |  |

Объект Интеграция по API отвечает за обмен данными (по-другому интеграцию) с партнерами по API (Application Programming Interface, методы взаимодействия интерфейсов между собой). Такая интеграция создается для партнеров, которые хотят оказывать телемедицинские услуги пациентам в своих приложениях. Для этого используются SDK (Software Development Kit, комплекс средств для разработки ПО) и партнерские *методы API* платформы Доктор рядом. Телемед Премиум.

С помощью интеграцию партнер может:

- Создавать клиники и врачей
- Управлять расписанием врачей
- Создавать пользователей и пациентов
- Прикреплять пользователей и пациентов к продукту
- Записывать пациентов на консультации онлайн и в клинике

• Проводить онлайн-консультации

## 12.1.1 Зависимости объекта «Интеграция по API»

**Интеграцию по API** можно *создать* только с привязкой к объектам **Партнер** и **Продукт**. Если нужных объектов в системе нет, *партнера* и *продукт* необходимо создать.

Данные интеграции обновляются автоматически.

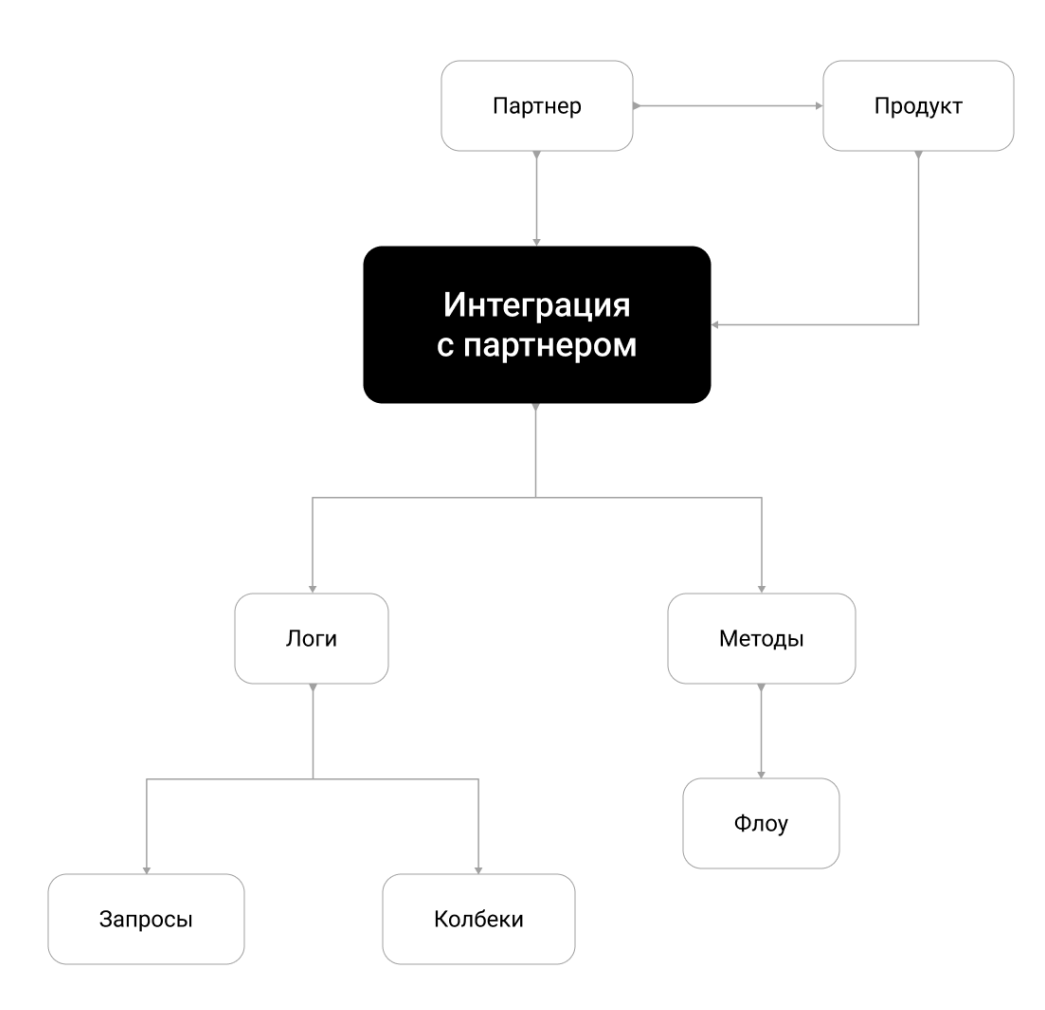

# 12.2 Создание интеграции по АРІ

**Важно:** Вы можете работать с интеграциями **только** если в системе у вас роль администратора платформы.

Для создания интеграции по API выполните следующие действия:

- 1. Перейдите в раздел Внешний АРІ, во вкладку Интеграции.
- 2. Нажмите на кнопку Добавить в правом верхнем углу.

|                                                                  |        |             |               |                         |                                                     |                        |                                     |              |            |         |                       | ~                       |
|------------------------------------------------------------------|--------|-------------|---------------|-------------------------|-----------------------------------------------------|------------------------|-------------------------------------|--------------|------------|---------|-----------------------|-------------------------|
| 🇱 Главная                                                        |        | Главн       | ая / Ин       | теграции                |                                                     |                        |                                     |              |            |         |                       |                         |
| Внешний АРІ<br>Интеграции<br>Колбеки<br>Логи                     | •      | Инте<br>Q п | граци<br>оиск | и                       |                                                     |                        |                                     |              |            |         |                       | Добавить                |
| Методы<br>Флоу                                                   |        |             |               |                         |                                                     |                        |                                     |              |            |         |                       | $\nabla$ ~              |
| Врачи                                                            | •      |             | ID ()         | ΠΑΡΤΗΕΡ                 | продукт                                             | СЕТЬ КЛИНИК            | НАЗВАНИЕ                            | логин        | активность | подпись | ID YATA B<br>TELEGRAM |                         |
| Плавный экран Интеграции                                         | ·<br>· |             | 6             | Medpoint24              | Телемедицина_medpoint24 [Medpoint24]                | _                      | Medpoint24                          | Medpoint24   | Ø          | $\odot$ | -                     | ◎ 12 11                 |
| Клиники Консультации                                             | •      |             | 5             | ООО МКК<br>"Грудень"    | Программа "Здоровье" [ООО МКК<br>"Грудень"]         |                        | Интеграция с Грудень                | gruden       | $\odot$    | $\odot$ |                       | <ul><li>∅ Ľ ὑ</li></ul> |
| <ul> <li>Лаборатории</li> <li>Мобила исс. приложение.</li> </ul> | •      |             | 4             | _                       | _                                                   | ООО<br>«Обновление»    | Клиника ООО Обновление              | obnovleniemc | $\odot$    | ۲       | -747527358            | ◎ ଅ ₪                   |
| <ul> <li>Настройки</li> </ul>                                    | Ŧ      |             | 2             | ПАО СК<br>"Росгосстрах" | Телемедицина по умолчанию [ПАО СК<br>"Pocroccтpax"] | _                      | Интеграция с РГС                    | rgs          | $\odot$    | $\odot$ | -                     | ◎ 12 11                 |
| <ul> <li>Опросы</li> <li>Отзывы</li> </ul>                       | •      |             | 1             | Цербер                  | Продукт Цербер [Цербер]                             | _                      | Тест                                | rgs_test     | $\odot$    | $\odot$ | _                     | ◎ 12 11                 |
| Партнеры                                                         | *      |             | 1             | 3 B                     |                                                     |                        |                                     |              |            |         |                       | 1-5 из 5                |
| 🔹 Пользователи<br>🏢 Продуктовая фабрика                          | ÷      |             |               |                         | 000 -MK [                                           | цоктор рядом+ · © 2022 | Техническая поддержка: 8 495 252 55 | 54           |            |         |                       |                         |

- 3. Заполните поля (обязательные параметры выделены жирным):
- Интеграция для партнера
  - Партнер чтобы создать интеграцию с партнером по API, для нее должен быть предварительно *создан* объект Партнер.
  - Продукт чтобы создать интеграцию по API, для нее должен быть предварительно создан объект Продукт. В данном случае такой продукт будет служить дефолтным, то есть, основным продуктом, по которому будет осуществляться интеграция.

**Важно:** К дефолтному продукту должны быть привязаны те же *условия обслуживания*, что и к остальным продуктам партнера. Если условия обслуживания каких-то продуктов не будут учитываться в дефолтном продукте, пациент не сможет прикрепить к себе эти продукты.

**Подсказка: Продукт** должен быть создан с привязкой к **партнеру**, для которого настраивается интеграция. При этом пациенты к нему быть привязаны не могут.

Внимание: Блок Интеграция для клиники связан с *интеграциями с МИС* и в интеграциях по API не используется.

#### • Настройки интеграции

- Название внутреннее название в системе, может быть любым.
- Логин партнера в Доктор рядом. Телемед Премиум по этому логину партнер авторизуется на платформе может отправлять запросы по API.

- Пароль партнера в Доктор рядом. Телемед Премиум - по этому паролю партнер авторизуется на платформе может отправлять запросы по API.

Осторожно: Пароль используется только для тестовых интеграций.

- Активность если чекбокс заполнен, интеграция работает и обновляется.
- Подпись запроса по API хэш запроса (или преобразованный в программном коде запрос) по API, который передается вместе с логином. Служит паролем для авторизации партнера и отправки запросов. В отличие от классического пароля, более безопасен.

**Важно:** Подпись и Пароль не могут быть заданы одновременно. Всегда должно использоваться что-то одно.

- id чата в Telegram - чат в Telegram предназначен для мониторинга - в него отправляются уведомления о *колбеках*.

Важно: Чтобы получить id чата, выполните следующие действия:

- 1. Создайте чат в Telegram.
- 2. Добавьте в чат бота DRtelemed bot.
- 3. Напишите в созданную вами беседу команду chatid
- 4. Полученное от бота сообщение занесите в поле id чата в Telegram.

Бот будет присылать сообщения об ошибках каждый раз, когда обновляются данные интеграции. Эти сообщения будут видны всем пользователям чата.

#### • Настройки колбеков

- Callback на изменение расписания адрес сайта партнера, на который МК Доктор рядом отправляет колбеки об изменении расписания доступных слотов.
- Callback на изменение заказа адрес сайта партнера, на который МК Доктор рядом отправляет *колбеки* об изменении занятых слотов (или заказов) в расписании.

| Главная / Интеграции / Добавить                         |                                                                                        |
|---------------------------------------------------------|----------------------------------------------------------------------------------------|
| Основное                                                |                                                                                        |
| Интеграция для партнера                                 |                                                                                        |
| Партнер                                                 | Партнер Выбрать                                                                        |
| Продукт                                                 | Продукт Выбрать                                                                        |
| Интеграция для клиники                                  |                                                                                        |
| Сеть клиник                                             | Начните набирать текст для выбора                                                      |
| Создавать клиники                                       | 💌<br>Создавать клинину, если ее нет, если флажок снят клинику можно привязать вручную. |
| Врач: сохранять без цены                                |                                                                                        |
| Врач: импортировать блок<br>"Дополнительная информация" |                                                                                        |
| Врач: импортировать блок "О<br>враче"                   | D Apore "O Apove"                                                                      |
| Врач: импортировать<br>фотографию                       |                                                                                        |
| Настройки интеграции                                    |                                                                                        |
| Название *                                              | Название                                                                               |

4. Нажмите на кнопку Добавить, чтобы перейти в раздел Интеграции либо Добавить и перейти к следующему, чтобы добавить другие интеграции по АРІ.

## 12.2.1 Редактирование интеграции по АРІ

После добавления интеграции с партнером по API можно задавать ее *настройки* по значку . После этого интеграция будет работать и обновляться автоматически.

Редактирование интеграции доступно по значку С. Можно редактировать те же параметры, что и при добавлении.

**Опасно:** Удаление интеграции **запрещено**, даже если у вас есть такая опция. Удаление может привести к ошибкам в системе.

## 12.2.2 Настройка интеграции по АРІ

После создания интеграции по API необходимо добавить *методы* либо *группы методов* (флоу) API, по которым партнер будет работать с платформой Доктор рядом. Телемед Премиум.

#### Настройка методов интеграции

Для настройки *методов API* для интеграции выполните следующие действия:

- 1. Перейдите в нужную вам интеграцию по значку 🤍.
- 2. Перейдите во вкладку Методы.

#### Платформа "Доктор рядом. Телемед Премиум". Административный интерфейс

| Главная / Ин   | Главная / Интеграции / Интеграция с РГС                      |                  |  |  |  |  |  |  |  |  |
|----------------|--------------------------------------------------------------|------------------|--|--|--|--|--|--|--|--|
| Интеграци      | Интеграция с РГС                                             |                  |  |  |  |  |  |  |  |  |
| Основное       | Методы Флоу                                                  |                  |  |  |  |  |  |  |  |  |
| <b>Q</b> Поиск |                                                              | Добавить         |  |  |  |  |  |  |  |  |
| - ~            |                                                              | ▽ ~              |  |  |  |  |  |  |  |  |
| ID 🗘           | метод                                                        |                  |  |  |  |  |  |  |  |  |
| 38             | Прикрепление/открепление продукта [POST /partner/emc/import] | ◎ ☑ 曲            |  |  |  |  |  |  |  |  |
| 37             | Создать нового пользователя [POST /partner/user]             | ◎ ℃ 曲            |  |  |  |  |  |  |  |  |
| 36             | Получение ИДС [GET /partner/order/ids]                       | ◎ C <sup>±</sup> |  |  |  |  |  |  |  |  |
| 35             | Получение заключений [GET /partner/order/conclusion]         | ◎ C iii          |  |  |  |  |  |  |  |  |
| 34             | Отмена заказа [POST /partner/order/cancel]                   | ◎ 12 前           |  |  |  |  |  |  |  |  |
| « < <b>1</b>   | 2 3 4 5 > »                                                  | 1-5 из 22        |  |  |  |  |  |  |  |  |

#### 3. Нажмите на кнопку Добавить в правом верхнем углу.

#### 4. Выберите нужный вам метод АРІ в списке.

| Главная / Интеграции / Ин | птеграция с РГС / Метод к интеграции / <b>Добавить</b> |                                                        |    |
|---------------------------|--------------------------------------------------------|--------------------------------------------------------|----|
| Интеграция *              | Интеграция с РГС                                       | ~                                                      |    |
| Метод *                   | Начните набирать текст для выбора                      | •                                                      |    |
|                           |                                                        | Отмена Добавить и перейти к созданию следующего Добави | ть |

5. Нажмите на кнопку Добавить либо Добавить и перейти к следующему, чтобы добавить другие методы.

Внимание: После добавления метода можно изменить его внутри интеграции. Для этого в интеграции, в разделе Методы нужно найти нужный метод в списке и нажать на значок . Метод из интеграции также можно удалить. Для этого в интеграции, в разделе Методы нужно найти нужный метод в списке и нажать на значок . В этом случае метод удалится только из интеграции, не из системы в целом.

**Опасно:** Чтобы избежать ошибок при редактировании и удалении методов из интеграции, лучше настроить все нужные методы изначально.

#### Настройка флоу интеграции

Для настройки *групп методов* (флоу) для интеграции выполните следующие действия:

1. Перейдите в нужную вам интеграцию по значку 🥯.

- 2. Перейдите во вкладку Флоу.
- 3. Нажмите на кнопку Добавить в правом верхнем углу.
- 4. Выберите нужный вам флоу в списке.

| Главная / Интеграции / Интеграция с | Грудень / Флоу к интеграции / <b>Добавить</b> |        |                                                   |
|-------------------------------------|-----------------------------------------------|--------|---------------------------------------------------|
| Интеграция *                        | Интеграция с Грудень                          |        | <b>v</b>                                          |
| Флоу *                              | Начните набирать текст для выбора             |        | ~                                                 |
|                                     |                                               | Отмена | Добавить и перейти к созданию следующего Добавить |

5. Нажмите на кнопку Добавить либо Добавить и перейти к следующему, чтобы добавить другие флоу.

Внимание: После добавления флоу можно изменить его внутри интеграции. Для этого в интегра-

ции, в разделе Флоу нужно найти нужный флоу в списке и нажать на значок 🖾.

Флоу из интеграции также можно удалить. Для этого в интеграции, в разделе **Флоу** нужно найти нужный флоу в списке и нажать на значок . В этом случае флоу удалится только из интеграции, не из системы в целом.

**Опасно:** Чтобы избежать ошибок при редактировании и удалении флоу из интеграции, лучше настроить все нужные флоу изначально.

## 12.3 Работа с интеграцией по АРІ

Для успешной интеграции партнера с платформой **Доктор рядом. Телемед Премиум** у каждого объекта *Интеграция* должны быть *настроены* методы API и флоу.

**Примечание:** Информацию о результатах запросов от партнера по API можно найти в разделе Внешний API, во вкладке Логи. По запросу отображается название метода API, текст запроса и дата его отправки и текст ответа от Доктор рядом. Телемед Премиум. Данные о логах смотрят разработчики.

## 12.3.1 Методы API

По методам API осуществляется интеграция партнеров с платформой Доктор рядом. Телемед Премиум.

#### Добавление методов API

Для добавления нового метода API выполните следующие действия:

**Опасно:** Перед добавлением нового метода API в интерфейс администратора этот метод должен быть настроен разработчиками в коде.

- 1. Перейдите во вкладку Методы раздела Внешний АРІ.
- 2. Нажмите на кнопку Добавить в правом верхнем углу.

| ФОКТОР РЯДОМ<br>Телемед                         |        |          |          |                                                  |                                                     |             |            | ~        |
|-------------------------------------------------|--------|----------|----------|--------------------------------------------------|-----------------------------------------------------|-------------|------------|----------|
| 🇱 Главная                                       |        | Главн    | ая / Мет | оды                                              |                                                     |             |            |          |
| 🛢 Внешний АРІ                                   | •      | Мето     | ды       |                                                  |                                                     |             |            |          |
| Интеграции<br>Колбеки                           |        | Qn       | оиск     |                                                  |                                                     |             |            | Добавить |
| Логи                                            |        | <b>.</b> |          |                                                  |                                                     |             |            |          |
| <b>методы</b><br>Флоу                           |        | •••      |          |                                                  |                                                     |             |            | γ •      |
| 💼 Врачи                                         | *      |          | ID Ç     | название                                         | ROUTE                                               | тип запроса | АКТИВНОСТЬ |          |
| Главный экран                                   | •      |          | 33       | Сохранение списка слотов по конкретному врачу    | /partner/clinic/doctor/{externalDoctorId}/slot/list | POST        | $\odot$    | ◎ 12 11  |
| <ul> <li>Интеграции</li> <li>Клиники</li> </ul> | •      |          | 32       | Сохранение списка слотов                         | /partner/clinic/doctor/slot/list                    | POST        | $\odot$    | ◎ 12 11  |
| 📄 Консультации<br>🖉 Лаборатории                 | •      |          | 31       | Удаление слота                                   | /partner/clinic/doctor/slot                         | DELETE      | $\odot$    | ◎ 12 11  |
| Мобильное приложение Настройки                  | •      |          | 30       | Получение списка консультаций для клиники        | /partner/clinic/order/list                          | GET         | $\odot$    | ◎ ଅ ὑ    |
| Опросы                                          | •      |          | 29       | Получение информации по консультации для клиники | /partner/clinic/order                               | GET         | $\odot$    | ◎ ଅ ů    |
| <ul> <li>Партнеры</li> </ul>                    | •      |          | 28       | Сохранение слота                                 | /partner/clinic/doctor/slot                         | POST        | $\odot$    | ◎ 12 11  |
| 😰 Пользователи<br>🏢 Продуктовая фабрика         | •<br>• |          | 27       | Получение списка слотов                          | /partner/clinic/doctor/slot/list                    | GET         | $\odot$    | ◎ ଅ ὑ    |

3. Заполните поля во вкладке Основное:

Внимание: Все поля обязательны для заполнения.

- Название метода предоставляется разработчиками.
- Описание единственное необязательное для заполнения поле. Служит вспомогательным полем для администратора.
- Route адрес, куда будут поступать запросы от партнеров. Предоставляется разработчиками.
- Тип запроса предоставляется разработчиками. Доступны опции:
  - GET получение информации
  - POST отправка новой информации
  - PUT изменение информации
  - DELETE удаление информации
- Активность если чекбокс заполнен, партнер может использовать этот метод АРІ.

**Подсказка:** Вкладка **Swagger** заполняется разработчиками после добавления метода. Содержит пример текста запроса по данному методу API.
| CHOBHOE Swagger |                                   |   |  |
|-----------------|-----------------------------------|---|--|
| Название *      | Название                          |   |  |
| Описание        | Описание                          |   |  |
| Route           | Route                             |   |  |
| Тип запроса *   | Начните набирать текст для выбора | ~ |  |
| Активность      |                                   |   |  |

4. Нажмите на кнопку Добавить либо Добавить и перейти к следующему, чтобы добавить другие методы.

## Редактирование методов АРІ

После добавления метода АРІ можно посмотреть его параметры по значку . Внутри каждого метода можно добавлять и удалять группы (флоу) и интеграции, в которых этот метод будет использоваться.

Опасно: Редактирование и удаление методов запрещено, даже если у вас есть такая возможность. Это приведет к ошибкам в системе.

## Добавление интеграций к методу API

Чтобы добавить интеграцию к методу АРІ, выполните следующие действия:

- 1. Перейдите в раздел Внешний АРІ, во вкладку Методы.
- 2. Перейдите в нужный вам метод АРІ по значку 🥯.
- 3. Перейдите во вкладку Флоу.
- 4. Нажмите на кнопку Добавить в правом верхнем углу.

| Главна | Главная / Методы / Запись в дежурную очередь (онлайн) [POST /partner/order/duty] |            |                      |                        |  |  |  |  |  |  |
|--------|----------------------------------------------------------------------------------|------------|----------------------|------------------------|--|--|--|--|--|--|
| Запис  | Запись в дежурную очередь (онлайн) [POST /partner/order/duty] 💼 😰                |            |                      |                        |  |  |  |  |  |  |
| Осно   | овное                                                                            | Swagger Фл | оу <b>Интеграции</b> |                        |  |  |  |  |  |  |
| (Q П   | Іоиск                                                                            |            |                      | Добавить               |  |  |  |  |  |  |
|        |                                                                                  |            |                      | $\nabla \cdot$         |  |  |  |  |  |  |
|        | ID 🗘                                                                             |            | интеграция           |                        |  |  |  |  |  |  |
|        | 63                                                                               |            | Medpoint24           | ⊘ 12 ±                 |  |  |  |  |  |  |
|        | 32                                                                               |            | Интеграция с РГС     | @ ☑ ඕ                  |  |  |  |  |  |  |
|        | 13                                                                               |            | Тест                 | <ul><li>⊘ ☑ </li></ul> |  |  |  |  |  |  |
| « «    | 1 >                                                                              | »          |                      | 1-3 из 3               |  |  |  |  |  |  |

#### 5. Выберите нужную вам интеграцию в списке.

| Главная / Методы / Зап | ись в дежурную очередь (онлайн) [POST /partner/order/duty] / Метод к интеграции / <b>Добавить</b> |
|------------------------|---------------------------------------------------------------------------------------------------|
| Интеграция *           | Начните набирать текст для выбора                                                                 |
| Метод *                | Запись в дежурную очередь (онлайн) [POST /partner/order/duty]                                     |
|                        | Отмена Добавить и перейти к созданию следующего Добавить                                          |

6. Нажмите на кнопку Добавить либо Добавить и перейти к следующему, чтобы добавить к методу АРІ другие интеграции.

| Осторожно: После добавления интеграции можно изменить ее внутри метода. Для этого в методе                                                     |
|----------------------------------------------------------------------------------------------------|
| API, в разделе Интеграции нужно найти нужную интеграцию в списке и нажать на значок 🔟.                                                         |
| Интеграцию из метода также можно удалить. Для этого в методе АРІ, в разделе Интеграции                                                         |
| нужно найти нужную интеграцию в списке и нажать на значок 🔟. В этом случае интеграция<br>удалится только из метода API, не из системы в целом. |

## 12.3.2 Флоу

Флоу предназначены для объединения *методов API* в одну группу. Используется для удобства администраторов в настройке интеграции.

**Подсказка:** Например, в системе есть **три** метода. Нужно настроить интеграцию для **трех** партнеров. Все партнеры хотят использовать эти три метода.

Если администратор будет добавлять методы по одному, ему нужно будет совершить **девять** операций. Но вместо того администратор может **объединить** эти три метода **в один флоу** и добавить флоу ко всем трем партнерам. **Внимание:** Добавить флоу к интеграции можно только если партнер будет использовать все методы из этого флоу.

**Примечание:** У добавленных в группу методов нет порядка использования. Они могут использовательно и в любой последовательности.

#### Добавление флоу

Для добавления новой группы методов (флоу) выполните следующие действия:

- 1. Перейдите во вкладку Методы раздела Флоу.
- 2. Нажмите на кнопку Добавить в правом верхнем углу.
- 3. Заполните поле **Название** флоу и проверьте чекбокс **Активность**. Если чекбокс заполнен, партнер может использовать этот флоу.

| Главная / Флоу / Добавит | ь        |                                                          |
|--------------------------|----------|----------------------------------------------------------|
| Основное                 |          |                                                          |
| Название *               | Название |                                                          |
| Активность               |          |                                                          |
|                          |          | Отмена Добавить и перейти к созданию следующего Добавить |

4. Нажмите на кнопку Добавить либо Добавить и перейти к следующему, чтобы добавить другие флоу.

#### Редактирование флоу

После добавления флоу можно посмотреть его параметры по значку . Внутри каждого флоу можно добавлять и удалять интеграции, в которых этот флоу будет использоваться.

Редактирование флоу доступно по значку 🖾. Можно редактировать те же параметры, что и при добавлении.

Опасно: Удаление флоу запрещено, даже если у вас есть такая возможность. Это приведет к ошибкам в системе. Вместо удаления можно воспользоваться чекбоксом Активность.

#### Добавление флоу к методу API

Чтобы добавить флоу к методу АРІ, выполните следующие действия:

- 1. Перейдите в раздел Внешний АРІ, во вкладку Методы.
- 2. Перейдите в нужный вам метод АРІ по значку 🥯.

- 3. Перейдите во вкладку Флоу.
- 4. Нажмите на кнопку Добавить в правом верхнем углу.

| Главная / Методы / Сохранение списка слотов по конкретному врачу [POST /partner/clinic/doctor/{externalDoctorld}/slot/list] |  |  |                    |                |  |  |  |  |  |
|----------------------------------------------------------------------------------------------------|--|--|--------------------|----------------|--|--|--|--|--|
| Сохранение списка слотов по конкретному врачу [POST /partner/clinic/doctor/{externalDoctorId}/slot/list] 👘 😰                |  |  |                    |                |  |  |  |  |  |
| Основное Swagger <b>Флоу</b> Интеграции                                                                                     |  |  |                    |                |  |  |  |  |  |
| Q Поиск                                                                                                    |  |  |                    | Добавить       |  |  |  |  |  |
|                                                                                                    |  |  |                    | $\nabla \cdot$ |  |  |  |  |  |
|                                                                                                    |  |  | Записи отсутствуют |                |  |  |  |  |  |
|                                                                                                    |  |  | Добавить           |                |  |  |  |  |  |

5. Выберите нужный вам флоу в списке.

| Главная / Методы / Сохранение спи | ска слотов по конкретному врачу [POST /partner/clinic/doctor/{externalDoctorId}/slot/list] / Метод к флоу / Добавить |
|-----------------------------------|----------------------------------------------------------------------------------------------------|
|                                   |                                                                                                    |
| Флоу *                            | Начните набирать текст для выбора 🗸                                                                                  |
|                                   |                                                                                                    |
| Метод •                           | Сохранение списка слотов по конкретному врачу [POST /partner/clinic/doctor/{r 🗸                                      |
|                                   |                                                                                                    |
|                                   | Отмона Побавить и положи и созданию сполучието Побавить                                                              |
|                                   | отмена Собавить и переити к созданию следующего Дооавить                                                             |

6. Нажмите на кнопку Добавить либо Добавить и перейти к следующему, чтобы добавить к методу АРІ другие флоу.

| Осторожно: После добавления флоу можно изменить его внутри метода. Для этого в методе АРІ,                          |
|----------------------------------------------------------------------------------------------------|
| в разделе Флоу нужно найти нужный флоу в списке и нажать на значок 🖾.                                               |
| Флоу из метода также можно удалить. Для этого в методе API, в разделе <b>Флоу</b> нужно найти                       |
| нужный флоу в списке и нажать на значок 🔟. В этом случае флоу удалится только из метода API, не из системы в целом. |

#### Добавление метода API к флоу

Чтобы добавить метод АРІ к флоу, выполните следующие действия:

- 1. Перейдите в раздел Внешний API, во вкладку Флоу.
- 2. Перейдите в нужный вам флоу по значку 🔘.
- 3. Перейдите во вкладку Методы.
- 4. Нажмите на кнопку Добавить в правом верхнем углу.

| Главная / Флоу | / Тестовый флоу | 4                                           |            |
|----------------|-----------------|---------------------------------------------|------------|
| Тестовый фл    | ΙΟΥ             |                                             |            |
| Основное       | Методы          | Интеграции                                  |            |
| Q Поиск        |                 |                                             | Добавить   |
| - ~            |                 |                                             | $\nabla$ ~ |
| ID 🗘           | метод           |                                             |            |
| 1              | Созда           | ть нового пользователя [POST /partner/user] | ◎ ☑ ⑪      |
| « < 1 >        | 33              |                                             | 1-1 из 1   |

#### 5. Выберите нужный вам метод в списке.

| Главная / Флоу / Тестовый флоу / Метод к флоу / <b>Добавить</b> |                                   |        |                                                   |  |  |  |  |  |  |
|-----------------------------------------------------------------|-----------------------------------|--------|---------------------------------------------------|--|--|--|--|--|--|
| Флоу *                                                          | Тестовый флоу                     |        | ~                                                 |  |  |  |  |  |  |
| Метод *                                                         | Начните набирать текст для выбора |        | ~                                                 |  |  |  |  |  |  |
|                                                                 |                                   | Отмена | Добавить и перейти к созданию следующего Добавить |  |  |  |  |  |  |

6. Нажмите на кнопку Добавить либо Добавить и перейти к следующему, чтобы добавить к флоу другие методы АРІ.

Осторожно: После добавления метода можно изменить его внутри флоу. Для этого во флоу, в разделе Методы нужно найти нужный метод в списке и нажать на значок . Метод из флоу также можно удалить. Для этого во флоу, в разделе Методы нужно найти нужный метод в списке и нажать на значок . В этом случае метод удалится только из флоу, не из системы

## 12.3.3 Колбеки

в целом.

Колбеки - это ответные запросы API, которые отправляет партнеру платформа Доктор рядом. Телемед Премиум. Существует два типа колбеков:

- 1. Колбеки об изменении *расписания* доступных слотов если внутри системы создаются, изменяются или удаляются слоты в расписании врача, прикрепленного к *условиям обслуживания* продукта, система отправляет колбек с обновленной информацией о слотах.
- 2. Колбеки об изменении занятых слотов (или заказов) в расписании если внутри системы меняются консультации по условиям обслуживания продукта партнера (к примеру, если пациент отменил консультацию), система отправляет колбек с обновленной информацией о заказе.

Колбек отправляется партнеру каждый раз, когда меняется слот или заказ.

Информацию об отправленных колбеках можно найти во вкладке Колбеки раздела Внешний АРІ.

#### Платформа "Доктор рядом. Телемед Премиум". Административный интерфейс

| <b>АОКТОР РЯДОМ</b><br>Телемед                                   |        |       |                        |                  |                     |                                  |               |                    |                       | ~                                                  |
|------------------------------------------------------------------|--------|-------|------------------------|------------------|---------------------|----------------------------------|---------------|--------------------|-----------------------|----------------------------------------------------|
| 🇱 Главная                                                        |        | Главн | ая / Колбен            | и                |                     |                                  |               |                    |                       |                                                    |
| Внешний АРІ<br>Интеграции<br>Колбеки                             | •      | Колб  | еки<br><sup>оиск</sup> |                  |                     |                                  |               |                    |                       |                                                    |
| Логи<br>Методы<br>Флау                                           |        | •     |                        |                  |                     |                                  |               |                    |                       | $\nabla$ ~                                         |
| в Врачи                                                          | -      |       | ID 🗘                   | ДАТА СОЗДАНИЯ    | ИНТЕГРАЦИЯ          | подпись                          | КОД<br>ОТВЕТА | СТАТУС<br>ОТПРАВКИ | количество<br>попыток | URL KOЛБЕКА                                        |
| 💮 Главный экран<br>📓 Интеграции                                  | •      |       | 2234688                | 11.03.2022 17:05 | Интеграция<br>с РГС | 29ff8c4668fb0327fcc90f1d6052a107 | 200           | send               | 1                     | http://172.16.15.20/api/public/dr-telemed/callback |
| 😨 Клиники<br>🗑 Консультации                                      | •      |       | 2234687                | 11.03.2022 17:05 | Интеграция<br>с РГС | ab331669cead01bc2476d1a9c76e4b00 | 200           | send               | 1                     | http://172.16.15.20/api/public/dr-telemed/callback |
| <ul> <li>Лаборатории</li> <li>Мобили исс. приложение.</li> </ul> | •      |       | 2234686                | 11.03.2022 17:05 | Интеграция<br>с РГС | 07d92a4b152d107f53155d015c2eb2dd | 200           | send               | 1                     | http://172.16.15.20/api/public/dr-telemed/callback |
| <ul> <li>Мобильное приложение</li> <li>Настройки</li> </ul>      | -      |       | 2234685                | 11.03.2022 17:05 | Интеграция<br>с РГС | c2e26c9081c30874ba4a24ab657e66c9 | 200           | send               | 1                     | http://172.16.15.20/api/public/dr-telemed/callback |
| 📋 Опросы<br>💼 Отзывы                                             | *      |       | 2234684                | 11.03.2022 17:05 | Интеграция<br>с РГС | 2a7f7ec29881b34840f87774ef0d1c5d | 200           | send               | 1                     | http://172.16.15.20/api/public/dr-telemed/callback |
| 🕮 Партнеры<br>😰 Пользователи                                     | •<br>• |       | 2234683                | 11.03.2022 17:05 | Интеграция<br>с РГС | 60601ea5f9ac6d669c52c6531ce15c3e | 200           | send               | 1                     | http://172.16.15.20/api/public/dr-telemed/callback |

По каждому колбеку можно узнать:

- Дату отправки
- По какой интеграции был отправлен колбек
- Подпись партнера для авторизации на платформе и отправки запросов. Настройки авторизации партнера задаются при *создании интеграции*.
- Статус и количество попыток отправки колбека. У колбека могут быть статусы:
  - new новый колбек. Количество попыток отправки колбека равно 0.
  - send колбек отправлен. Если колбек отправлен сразу, количество попыток отправки колбека становится равно 1.
  - error ошибка отправки колбек. В этом случае колбек отправляется несколько раз, и количество попыток отправки становится больше чем 1.
- URL партнера, на который был отправлен колбек.
- Тип колбека
- Текст колбека в формате единой строки

Также неотформатированные в JSON тексты колбеков отправляются в чат в Telegram для мониторинга. Чат настраивается при *создании интеграции по API*.

**Опасно:** Редактирование и удаление колбеков **запрещено**, даже если у вас есть такая возможность. Это приведет к ошибкам в системе и некорректному отображению данных по интеграции.

# Глава 13

# Справочники

# 13.1 Статусы консультаций

У объекта Консультация в системе есть статусы:

Подсказка: У каждого типа консультаций свои статусы.

**Примечание:** Статусы консультаций доступны во вкладке **Статусы консультаций** раздела **Справочники**.

- 1. Для плановых консультаций, консультаций у дежурных врачей, консультаций в клинике и повторных звонков:
- Запланирована пациент записался на консультацию, в административном интерфейсе создается запись о новой консультации.
- Открыта врач подключился к консультации.
- Активная консультация становится активной автоматически за 15 минут до начала для плановой консультации и за 2 минуты для дежурной.
- Отменена пациент отменил консультацию до начала.
- Завершена неуспешно пациент не подключился к консультации, и врач завершил консультацию из личного кабинета.
- Завершена успешно консультация завершена для пациента, но врач не заполнил заключение.
- Заполнена консультация завершена, заключение врача заполнено.
- Заключение на доработке администратор отправил заключение на доработку после его заполнения.
- 2. Для магазина продуктов в мобильном приложении:

Подсказка: В личном кабинете администратора эти статусы используются в разделе продаж.

- Создан заказ создан, но не оплачен.
- Выполнен заказ оплачен.
- Отменен пользователь отменил оплату, либо отказался от заказа через техническую поддержку.
- 3. Для базовых консультаций:
- Базовая новая пациент вошел в чат с медицинским консультантом в мобильном приложении.
- Базовая активная пациент написал сообщение в чат с медицинским консультантом.
- Базовая открытая медицинский консультант берет в работу базовую консультацию.
- Базовая закрытая медицинский консультант завершил базовую консультацию.
- 4. Для обращений к медицинскому консультанту:
- Обращение создано медицинский консультант создал обращение на основе базовой консультации.
- Обращение решено медицинский консультант пометил обращение как решенное.
- Обращение отклонено медицинский консультант отклонил обращение.
- Обращение не решено не используется.
- 5. Для лабораторных исследований:
- Ожидает подтверждения пациент создал и оплатил заказ в лаборатории Гемотест.
- Оформлен заказ пациента оформлен и подтвержден в системе Гемотест.
- Отменен ошибка в оплате анализов пациентом.
- Выполнен получены результаты анализов из лаборатории.

## 13.2 Типы мобильных приложений

В платформу Доктор рядом. Телемед Премиум входит три типа мобильных приложений:

Важно: В каждом приложении свой mun perucmpaции.

**Примечание:** Типы приложений доступны во вкладке **Типы мобильных приложений** раздела **Справочники**.

## 13.2.1 ОМС ДР или ОМС Доктор рядом

Мобильное приложение **ОМС ДР** (iOS) или **ОМС Доктор рядом** (Android) - проект для государственных клиник. Пациент получает телемедицинскую помощь по системе OMC. Предоставляется один продукт на клиники в рамках одного региона. В личном кабинете администратора приложение **ОМС** ДР или **ОМС** Доктор рядом обозначается общим названием названием **ОМС**.

Приложение в Google Play для Android

Приложение в AppStore для iOS

## 13.2.2 Цифровая клиника 24/7

Мобильное приложение **Цифровая клиника 24**/7 - проект для частных клиник. Клиника-партнер покупает франшизу в виде единого пакета программного обеспечения. После покупки она предоставляет пациентам приложение **Цифровая клиника 24**/7 с персональным брендированием.

На основе приложения может предоставляться White Label для партнеров. White Label - измененная под партнера копия приложения.

В личном кабинете администратора приложение Цифровая клиника 24/7 обозначается названием Франциза.

Приложение в Google Play для Android

Приложение в AppStore для iOS  $% \mathcal{A}$ 

## 13.2.3 Доктор рядом 24/7

Мобильное приложение **Доктор рядом 24/7** - проект для B2C и B2B2C секторов. Клиент покупает медицинский продукт либо в рамках пакета услуг от партнера, либо в магазине приложения. Партнерами выступают немедицинские организации: банки, страховые компании, МФО и т.д.

На основе приложения может предоставляться White Label для партнеров. White Label - измененная под партнера копия приложения.

Пользователю доступна доавторизационная зона.

В системе приложение Доктор рядом 24/7 обозначается названиями В2С или Доктор рядом.

Приложение в AppStore для Android

Приложение в AppStore для iOS

## 13.3 Способы регистрации в мобильном приложении

У каждого приложения свой способ регистрации:

Подсказка: Под промокодами здесь подразумеваются коды активации продуктов.

**Примечание:** Способы регистрации доступны во вкладке Способы регистрации раздела Справочники.

- 1. Приложение ОМС ДР/ОМС Доктор рядом (или ОМС):
- Регистрация через ЕСИА, не требует ввода промокода для регистрации пациенту также необходим регион, где он получает медицинскую помощь по программе ОМС.

- Регистрация через ЕСИА, требуется ввод промокода для регистрации пациенту также необходим регион, где он получает медицинскую помощь по программе ОМС.
- Регистрация через ЕСИА для регистрации пациенту не нужны регион и код активации.
- 2. Приложение Цифровая клиника 24/7 (или Франшиза):
- Регистрация по номеру телефона
- Регистрация через ЕСИА
- Регистрация через ЕСИА или по номеру телефона по выбору пациента.

Важно: Способ регистрации в приложении Франшиза определяет партнер.

- 3. Приложение Доктор рядом 24/7 (или В2С/Доктор рядом):
- Регистрация по номеру телефона, не требует ввода промокода

## 13.4 События для отправки уведомлений

События для отправки уведомлений нужны для создания уведомлений клиники и партнера.

**Примечание:** События для отправки уведомлений доступны во вкладке Шаблоны уведомлений - динамические параметры раздела Настройки.

Событие для отправки уведомлений - триггер, который запускает отправку уведомления пользователям. Уведомления отправляются пользователям в момент наступления события.

- Регистрация врача в системе создан объект Врач.
- Регистрация пациента в системе создан объект Пациент, продукт к нему не прикреплен.
- Пациент зарегистрирован и к нему прикреплен продукт в системе создан объект Пациент, к нему прикреплен продукт.
- Прикрепление продукта к пациенту прикрепился продукт.
- В дежурной очереди новый пациент к дежурному врачу в очередь записался новый пациент.
- Запись на прием в клинике пациент записался на консультацию в клинике.
- Запись на прием пациент записался на онлайн-консультацию.
- Консультация не началась врач не подключился к консультации.
- Не проходит платеж по консультации возникла ошибка при оплате консультации.
- Пациент не подписал ИДС при записи на консультацию пациент не подписал ИДС.
- Скоро начало консультации консультация начнется через 15 минут.
- Сообщение при отмене консультации консультация отменена пациентом или администратором.
- Врач начал консультацию врач подключился к консультации из личного кабинета.
- Пациент оставил сообщение пациент вошел в чат активной консультации и отправил сообщение врачу. При этом врач не подключился к консультации.

- Врач оставил сообщение врач вошел в чат активной консультации и отправил сообщение пациенту. При этом пациент не подключился к консультации.
- Консультация завершена успешно врач завершил консультацию из личного кабинета.
- Заключение по онлайн-консультации получено заключение по консультации, подписанное ЭЦП врача.
- Отрицательная оценка врача пациент оценил консультацию на 3 звезды и ниже.
- Пациент оставил сообщение в базовой консультации с мед. консультантом пациент оставил сообщение в базовой консультации с медицинским консультантом (ассистентом).
- Доктор оставил сообщение в базовой консультации с мед. консультантом доктор оставил сообщение в базовой консультации с медицинским консультантом (ассистентом).
- Отправка гарантийного письма в лабораторию отправка гарантийного письма в лабораторию в продуктах-чекапах на этапе Исследование.
- Отправка гарантийного письма пациенту отправка гарантийного письма пациенту в продуктах-чекапах на этапе Исследование.

# 13.5 Специальности врачей

Примечание: Специальности доступны во вкладке Возрастные группы раздела Специальность.

От специальностей зависят настройки врача, его личного кабинета, консультаций, условия обслуживания и многое другое.

**Внимание:** Специальности нежелательно добавлять через *импорт справочников*, так как есть вероятность вызвать ошибку в системе.

Каждую специальность нужно добавлять и настраивать отдельно.

Для добавления специальности выполните следующие действия:

- 1. Перейдите в раздел Справочники, во вкладку Специальность.
- 2. Нажмите на кнопку Добавить в правом верхнем углу.

#### Платформа "Доктор рядом. Телемед Премиум". Административный интерфейс

|                                                                       |             |             |                       |                                 |                              |              |                       |         |                  |                    |              | ¥        |
|-----------------------------------------------------------------------|-------------|-------------|-----------------------|---------------------------------|------------------------------|--------------|-----------------------|---------|------------------|--------------------|--------------|----------|
| 🇱 Главная                                                             |             | Главн       | ая / Спец             | иальность                       |                              |              |                       |         |                  |                    |              |          |
| <ul> <li>Внешний АРІ</li> <li>Врачи</li> <li>Главный экран</li> </ul> | •<br>•<br>• | Спец<br>Q п | <b>иально</b><br>оиск | ОСТЬ                            |                              |              |                       |         | 3                | 🖞 Загрузить 🛛 🛓 Ск | ачать        | Добавить |
| <ul> <li>Интеграции</li> <li>Клиники</li> </ul>                       | •           |             |                       |                                 |                              |              |                       |         |                  |                    |              | ∇.       |
| 📜 Консультации                                                        |             | ID 0        | MLS_ID                | ИЗОБРАЖЕНИЕ                     | СПЕЦИАЛЬНОСТЬ                | АББРЕВИАТУРА | код специальности 🔅   | с ндс 🔅 | РАЗМЕР НДС (%) 🗘 | ДЕЖУРНАЯ ОЧЕРЕДЬ 🔅 | АССИСТЕНТ 🗘  |          |
| Лаборатории Мобильное приложение                                      | •           | 277         | _                     |                                 | Сдача анализов               | nurse        | nurse                 | ۲       | —                | $\odot$            | $\bigotimes$ | • 6      |
| <ul> <li>Настройки</li> <li>Опросы</li> </ul>                         | ÷           | 276         |                       | Ś                               | Детский диетолог             | ддг          | Nutritionist (Child)  | ۲       |                  | $\otimes$          | ۲            | © 12     |
| Отзывы                                                                | Ţ           | 275         | -                     | 9                               | Медико-профилактическое дело | мпд          | РМ                    | ۲       | _                | $\otimes$          | ⊗            | • 6      |
| <ul> <li>Пользователи</li> </ul>                                      | •           | 274         | -                     | 0                               | Фармация                     | Фарм         | Pharm                 | ۲       | _                | $\otimes$          | $\otimes$    | • 6      |
| <ul> <li>Продуктовая фабрика</li> <li>Справочники</li> </ul>          | •           | 273         | _                     | 0                               | Стоматология                 | Стом         | Den                   | ۲       | _                | ۲                  | ۲            | • 2      |
| ВУЗы<br>Валюты                                                        |             | 272         | _                     | 0                               | Педиатрия                    | Педиатрия    | Ped1                  | ۲       | _                | ۲                  | ۲            | • 2      |
| Виды приема<br>Возрастные группы                                      |             | 271         | -                     | $\textcircled{\baselinetwidth}$ | Венеролог                    | Вн           | Венеролог             | ۲       | _                | ۲                  | ۲            | • 2      |
| Города<br>Группы баннеров                                             |             | 270         | -                     | 21                              | Подолог                      | Пд           | Подолог               | ۲       | _                | ۲                  | ۲            | • 6      |
| Диагнозы<br>Инструментальные<br>исследования                          |             | 269         | -                     | 3                               | Аллерголог                   | Алл          | Аллерголог            | ۲       | _                | ۲                  | ۲            | • 6      |
| Инструментальные<br>исследования - компоненты                         |             | 268         | _                     | (?                              | Детский психотерапевт        | ДП           | Детский психотерапевт | ۲       | _                | $\bigotimes$       | ۲            | • 2      |

- 3. Заполните поля во вкладке Основное (обязательные параметры выделены жирным):
- MLS\_ID идентификатор врача в системе Медлайнсофт заполняется только если у вас есть этот идентификатор.
- Изображение иконка специальности в мобильном приложении.
- Специальность название специальности.
- Аббревиатура поле не используется, поэтому обязательных требований для аббревиатуры нет.
- Код специальности поле используется и заполняется, в случае надобности, только разработчиками. Вы можете скопировать в него название специальности.

**Опасно:** Коды уже добавленных специальностей редактировать **нельзя**. Это приведет к ошибкам в системе.

- Заголовок блока описания специальности отображается после прохождения опроса в симптомчекере при выборе рекомендуемой специальности врача.
- Описание специальности отображается после прохождения опроса в симптом-чекере при выборе рекомендуемой специальности врача.
- Возрастная группа данная возрастная группа будет назначена группе Врач, Клиника, Специализация при *импорте из МИС*.
- С НДС если чекбокс заполнен, к стоимости консультации добавляется НДС. Используется только для немедицинских специальностей с НДС (например, психологов).
- Размер НДС в процентах (%) заполняется только если заполнен чекбокс С НДС.

| Главная / Специальность / Добавить                                                                         |                                                          |
|----------------------------------------------------------------------------------------------------|----------------------------------------------------------|
| Основное Дежурная очередь                                                                                  |                                                          |
| Дежурная очередь                                                                                           |                                                          |
| Ассистент                                                                                                  |                                                          |
| Специализация, которая будет<br>добавлена врачу из дежурной<br>очереди при включении по-<br>умолчанию *    | Начните набирать текст для выбора                        |
| Возрастная группа, которая<br>будет добавлена врачу из<br>дежурной очереди при<br>включении по-умолчанию * | −                                                        |
|                                                                                                    | Отмена Добавить и перейти к созданию следующего Добавить |

- 4. Если вам нужно, чтобы специальность была *дежурной*, заполните поля во вкладке **Дежурная** очередь:
- Дежурная очередь если чекбокс заполнен, специальность врача становится дежурной, и для нее можно будет настраивать дежурную очередь.
- Ассистент если чекбокс заполнен, врач с этой специальностью становится медицинским консультантом. Для медицинского консультанта доступен свой личный кабинет с урезанным функционалом.

Внимание: Чтобы специальность ассистента (медицинского консультанта) работала корректно, нужно одновременно заполнить чекбоксы Дежурная очередь и Ассистент, так как медицинский консультант работает с дежурной очередью.

- Специализация, которая будет добавлена врачу из дежурной очереди при включении поумолчанию - если дежурный врач имеет узкую специальность (например, терапевт, педиатр, кардиолог и т.д.), выберите эту специальность из списка. **Не** используется для ассистентов (медицинских консультантов).
- Возрастная группа, которая будет добавлена врачу из дежурной очереди при включении поумолчанию - заполните это поле, если дежурный врач будет работать с определенной возрастной группой. Для педиатра это будет **Детский**, для терапевта **Взрослый** и так далее.

**Подсказка:** Два последних поля **необязательны** к заполнению, несмотря на выделение красной звездочкой.

| сновное <b>Дежурная очередь</b>                                                                            |                                   |
|----------------------------------------------------------------------------------------------------|-----------------------------------|
| Дежурная очередь                                                                                           |                                   |
| Ассистент                                                                                                  |                                   |
| Специализация, которая будет<br>добавлена врачу из дежурной<br>очереди при включении по-<br>умолчанию *    | Начните набирать текст для выбора |
| Возрастная группа, которая<br>будет добавлена врачу из<br>дежурной очереди при<br>включении по-умолчанию * | <b>v</b>                          |

5. Когда вы заполните нужные данные, нажмите на кнопку Добавить либо Добавить и перейти к следующему, чтобы добавить другие специальности.

**Внимание:** Специальность **нельзя** удалить. Если вы ошиблись во введенных данных, специальность можно отредактировать, нажав на значок

Однако отредактировать специальность лучше **до** того, как она будет связана с другими объектами в системе. Изменения специальности, когда к ней привязаны объекты, может привести к ошибкам.

## 13.6 Возрастные группы

При создании врача нужно выбирать возрастную группу пациентов, которых сможет принимать врач. В личном кабинете пациента врачи будут отображаться пациенту по его возрастной группе. Например, если пациенту 16 лет, по его медицинской карте будут отображаться врачи, которые принимают пациентов с возрастными группами Детский с 5 лет, Детский и Любой.

**Примечание:** Возрастные группы доступны во вкладке **Возрастные группы** раздела **Справочники**.

Можно выбрать возрастные группы:

- Детский до года пациенты от 0 до 1 года.
- Детский с 5 лет пациенты от 5 до 17 лет.
- Детский пациенты от 0 до 17 лет.
- Взрослый пациенты от 18 до 200 лет.
- Любой возраст пациенты от 0 до 200 лет.

# 13.7 Типы консультаций

В системе объект Консультация может быть такого типа:

**Примечание:** Типы консультаций доступны во вкладке **Типы консультаций** раздела **Справоч**ники.

- Плановые консультации консультации онлайн у узких врачей с предварительной записью.
- Консультации у дежурных врачей консультации онлайн в дежурной очереди.
- В клинике очный прием пациента в клинике.
- Повторные звонки врач назначил повторный звонок пациенту после консультации.
- Базовая консультация онлайн-консультация у медицинского консультанта. Обновляется каждый раз, когда пациент подключается к чату с медицинским консультантом.
- Обращение к медицинскому консультанту создается медицинским консультантом на основе базовой консультации. Доступ к нему имеет только тот медицинский консультант, который создал обращение.

• Лабораторные исследования - заказы в лабораториях Гемотест.

# 13.8 Остальные справочники

Общая информация о справочниках, которые не описаны в отдельных статьях:

Подсказка: В справочники можно загружать новые объекты. Это можно сделать двумя способами:

- 1. Через кнопку Добавить можно добавлять по одному значению в справочник.
- 2. Через импорт справочников можно добавить за один раз больше одного значения.

У каждого справочника свои параметры и поля для добавления.

| Название справоч- | Содержание                                                                   |  |  |
|-------------------|------------------------------------------------------------------------------|--|--|
| ника              |                                                                              |  |  |
| ВУЗы              | Медицинские ВУЗы, нужны при настройке врача.                                 |  |  |
| Валюты            | Нужны при создании продукта и прейскурантов в лабораториях.                  |  |  |
| Виды приема       | От этого параметра будет зависеть вид записи к врачу.                        |  |  |
| Города            | Города мира. Используются для линий метро.                                   |  |  |
| Группы баннеров   | Нужны для создания <i>сторис</i> партнера.                                   |  |  |
| Диагнозы          | Используется врачом при написании заключения после консультации с пациен-    |  |  |
| том.              |                                                                              |  |  |
| Инструментальные  | Используется врачом при написании заключения после консультации с пациен-    |  |  |
| исследования      | TOM.                                                                         |  |  |
| Инструментальные  | Компоненты методов инструментальных исследований. Примеры: фармоколо-        |  |  |
| исследования -    | гическая нагрузка, рентгеноскопия.                                           |  |  |
| компоненты        |                                                                              |  |  |
| Инструментальные  | Орган, где проводится инструментальное исследование. Примеры: тощая киш-     |  |  |
| исследования -    | ка, плечелопаточный сустав.                                                  |  |  |
| локализации       |                                                                              |  |  |
| Инструментальные  | Методы инструментальных исследований. Примеры: МРТ, Рентген, КТ.             |  |  |
| исследования -    |                                                                              |  |  |
| методы            |                                                                              |  |  |
| Инструментальные  | Области тела, где проводится инструментальное исследование. Примеры: тело,   |  |  |
| исследования -    | позвоночник, грудь.                                                          |  |  |
| области           |                                                                              |  |  |
| Категории врача   | Нужны при создании врача.                                                    |  |  |
| Косметология      | В данный момент не используется.                                             |  |  |
| Лабораторные      | Виды анализов в лаборатории. Пример: Муковисцидоз, ген CFTR ч.м.             |  |  |
| исследования      |                                                                              |  |  |
| Лабораторные      | Группы лабораторных анализов. Связан со справочником <b>Лабораторные ис-</b> |  |  |
| исследования -    | <b>следования</b> . Пример: Муковисцидоз, ген CFTR ч.м.                      |  |  |
| группы            |                                                                              |  |  |
| Лекарственные     | Справочник лекарств. Примеры: Вевеример, Занидатамаб, Интерферон.            |  |  |
| препараты         |                                                                              |  |  |
| Линии метро       | Используются для связи со справочником Станции метро.                        |  |  |
| Пол пользовате-   | Мужской или женский.                                                         |  |  |
| ЛЯ                |                                                                              |  |  |

Продолжается на следующей странице

| Название справоч-                                   | Содержание                                                                 |  |  |  |
|-----------------------------------------------------|----------------------------------------------------------------------------|--|--|--|
| ника                                                |                                                                            |  |  |  |
| Пользовательские                                    | В данный момент не используется.                                           |  |  |  |
| соглашения                                          |                                                                            |  |  |  |
| Причины отмены                                      | Появляются как готовые ответы, если пациент или администратор отменяют     |  |  |  |
| консультации                                        | консультацию с врачом.                                                     |  |  |  |
| Регионы ОМС                                         | Используются для регистрации в приложении ОМС.                             |  |  |  |
| Родство пользо-                                     | Используется для привязки пациентов к пользователям.                       |  |  |  |
| вателя                                              |                                                                            |  |  |  |
| Сегменты парт- Используются при создании партнеров. |                                                                            |  |  |  |
| неров                                               |                                                                            |  |  |  |
| Соглашения                                          | В данный момент не используется.                                           |  |  |  |
| Справочник имен                                     | Использовался при импорте пациентов для определения пола пациента по име-  |  |  |  |
|                                                     | ни.                                                                        |  |  |  |
| Станции метро                                       | Используются при настройке адреса клиники.                                 |  |  |  |
| Статусы отзывов                                     | Используются для модерации отзывов.                                        |  |  |  |
| Статусы плате-                                      | Используются в консультациях.                                              |  |  |  |
| жей                                                 |                                                                            |  |  |  |
| Страны                                              | Используется, когда пациент вводит номер телефона при регистрации в прило- |  |  |  |
|                                                     | жении. По названию страны пациент выбирает телефонный код.                 |  |  |  |
| Таймзоны                                            | Используются для настройки расписания врача.                               |  |  |  |
| Теги объектов                                       | В данный момент не используется.                                           |  |  |  |
| Телечекапы - эта-                                   | Используется для настройки продуктов-чекапов.                              |  |  |  |
| пы прохождения                                      |                                                                            |  |  |  |
| Тип заказа                                          | Используется для покупки услуг в личном кабинете пациента.                 |  |  |  |
| Типы взаиморас-                                     | Нужны при создании продукта.                                               |  |  |  |
| четов продуктов                                     |                                                                            |  |  |  |
| Типы договоров                                      | Используются при добавлении договоров клиники.                             |  |  |  |
| Типы документов                                     | Используются при добавлении документов врача.                              |  |  |  |
| врача                                               |                                                                            |  |  |  |
| Типы обучения                                       | Нужны при добавлении образования врача.                                    |  |  |  |
| врача                                               |                                                                            |  |  |  |
| Типы партнеров                                      | Используются при создании партнеров.                                       |  |  |  |
| Типы продукта                                       | Нужны при создании продукта.                                               |  |  |  |
| Типы файлов                                         | Используются как категории документов, которые пациент загружает в мо-     |  |  |  |
|                                                     | бильном приложении.                                                        |  |  |  |
| Услуги ассистан-                                    | Используются для личного кабинета ассистента. Ассистент выбирает услугу    |  |  |  |
| та                                                  | при создании обращения.                                                    |  |  |  |
| Ученые степени                                      | Нужны при создании врача.                                                  |  |  |  |
| врача                                               |                                                                            |  |  |  |

Таблица 1 – продолжение с предыдущей страницы

# 13.9 Импорт справочников

Важно: Вы можете работать с импортом справочников только если в системе у вас роль:

- администратора платформы
- администратора

Импорт справочников используется, чтобы загружать в справочники больше одного значения за

раз через файлы Excel.

Для импорта справочника выполните следующие действия:

1. Зайдите во вкладку того справочника в разделе Справочники, который вы хотите импортировать.

| Главная / Страны |              |                |                                   |            |                       |          |  |
|------------------|--------------|----------------|-----------------------------------|------------|-----------------------|----------|--|
| Стра             | Страны       |                |                                   |            |                       |          |  |
| Q. Поиск         |              |                |                                   |            | 🕂 Загрузить 过 Скачать | Добавить |  |
| •                |              |                |                                   |            |                       | ▽~       |  |
|                  | НАИМЕНОВАНИЕ | телефонный код | МАСКА ТЕЛЕФОННОГО НОМЕРА          | СОРТИРОВКА | ОТОБРАЖАТЬ НА КЛИЕНТЕ |          |  |
|                  | Азербайджан  | + 994          | + 994-[0][0]-[0][0]-[0][0]-[0][0] | 800        | $\odot$               | ◎ 12 11  |  |
|                  | Татарстан    | 855            | +855 ([000]) [000]-[00]-[00]      | 600        | $\odot$               | ◎ 12 11  |  |
|                  | Молдова      | 373            | +373([000]) [000]-[00]-[00]       | 600        | $\otimes$             | ◎ 12 前   |  |
|                  | Узбекистан   | 998            | _                                 | 500        | ۲                     | ◎ 12 11  |  |
|                  | Казахстан    | +7             | +7([000]) [000]-[00]-[00]         | 400        | ۲                     | ◎ 12 11  |  |
|                  | Беларусь     | 375            | _                                 | 300        | ۲                     | ◎ 12 11  |  |
|                  | Украина      | +38            | +38 ([000]) [000]-[00]-[00]       | 700        | $\odot$               | ◎ 12 前   |  |
|                  | Россия       | +7             | +7 ([000]) [000]-[00]-[00]        | 100        | $\odot$               | ◎ 12 11  |  |
| ~ ~              | 1 > »        |                |                                   |            |                       | 1-8 из 8 |  |

2. Нажмите на кнопку Скачать, чтобы загрузить пример файла Excel.

|    |    | 1 | 2                   | 3                   | 4          | 5           | 6     | 7                                    | 8    | 9      | 10 | 11 |
|----|----|---|---------------------|---------------------|------------|-------------|-------|--------------------------------------|------|--------|----|----|
| 1  | id |   | created_at          | updated_at          | deleted_at | name_ru     | code  | mask                                 | sort | active |    |    |
| 2  |    | 1 | 2020-08-24 11:03:17 | 2021-07-07 15:46:36 |            | Россия      | 7     | +7 ([000]) [000]-[00]-[00]           | 100  | ИСТИНА |    |    |
| 3  |    | 2 | 2020-08-24 11:05:12 | 2021-07-07 15:46:03 |            | Украина     | 38    | +38 ([000]) [000]-[00]-[00]          | 700  | ИСТИНА |    |    |
| 4  |    | 3 | 2020-08-24 11:05:46 | 2021-06-18 17:42:46 |            | Беларусь    | 375   |                                      | 300  |        |    |    |
| 5  |    | 4 | 2020-08-24 11:07:34 | 2021-06-18 17:42:35 |            | Казахстан   | 7     | +7([000]) [000]-[00]-[00]            | 400  |        |    |    |
| 6  |    | 5 | 2020-08-24 11:07:55 | 2021-06-18 17:41:22 |            | Узбекистан  | 998   |                                      | 500  |        |    |    |
| 7  |    | 6 | 2021-01-12 18:45:42 | 2021-06-18 17:41:01 |            | Молдова     | 373   | +373([000]) [000]-[00]-[00]          | 600  |        |    |    |
| 8  |    | 7 | 2021-01-12 18:47:21 | 2021-07-07 15:45:44 |            | Татарстан   | 855   | +855 ([000]) [000]-[00]-[00]         | 600  | ИСТИНА |    |    |
| 9  |    | 8 | 2021-07-06 15:57:40 | 2021-07-06 15:58:02 |            | Азербайджан | + 994 | + 994-[0][0]-[0][0][0]-[0][0]-[0][0] | 800  | ИСТИНА |    |    |
| 10 |    |   |                     |                     |            |             |       |                                      |      |        |    |    |
| 11 |    |   |                     |                     |            |             |       |                                      |      |        |    |    |

3. Удалите все значения из файла, оставив только заголовки столбцов.

**Опасно:** Если вы заново загрузите существующие значения из файла, в системе появятся копии значений. Это может спровоцировать ошибки в различных частях системы, так как от справочников зависит множество объектов.

4. Заполните файл новыми значениями справочника.

**Внимание:** Не заполняйте поля, где нужны даты и ID значения. Это системные поля, они будут заполнены автоматически при импорте.

5. Во вкладке нужного вам справочника нажмите на кнопку Загрузить. В всплывающем окне выберите ваш заполненный файл Excel.

| Главная / | Выберите ф   | Выберите файл для загрузки |                |                  |         |  |  |  |
|-----------|--------------|----------------------------|----------------|------------------|---------|--|--|--|
| Страцы    | Excel файл * | Выберите фай.              | файл не выбран |                  |         |  |  |  |
| Q Поисн   | ĸ            |                            |                | Отмена Выполнить | Скачать |  |  |  |
| - ~       |              |                            |                |                  |         |  |  |  |
|           |              |                            |                |                  |         |  |  |  |
|           |              |                            |                |                  |         |  |  |  |

6. Нажмите на кнопку Выполнить и обновите страницу. При успешной загрузке новые значения появятся во вкладке справочника.

**Подсказка:** Редактировать значения справочника через импорт нельзя. Значения можно редактировать только через личный кабинет администратора по одному.